## レーザプリンタ MultiWriter 5200

## オンラインマニュアル

| やりたいこと     | 安全に | ご使用いただくために     |
|------------|-----|----------------|
| 目次やりたいこと別の | 第1章 | プリンターをご使用になる前に |
|            | 第2章 | 印刷する           |
|            | 第3章 | オプションユニットを使う   |
|            | 第4章 | メンテナンス         |
|            | 第5章 | トラブルシューティング    |
|            | 第6章 | ユーザーサービス       |
|            | 第7章 | 付録             |
|            | 索引  |                |
|            |     |                |

●本マニュアルおよびCD-ROMは大切に保管してください。

安全にご使用いただくために

この「安全にご使用いただくために」では、お客様や第三者への危害や損害を未然に防ぎ、本製品を 安全にお使いいただくために、守っていただきたい事項を示しています。

## 安全にかかわる表示

|    | 警告 | 誤った取り扱いをすると、人が死亡または重症を負う可能性がある内容を示し<br>ます。      |    |
|----|----|-------------------------------------------------|----|
|    | 注意 | 誤った取り扱いをすると、人が傷害を負ったり、物的損害の発生が想定される<br>内容を示します。 |    |
| !お | 願い | ご使用いただく上での注意事項、制限事項などの内容を示しています。                | 安全 |

プリンター準備

印刷

ユーザー サービス

危険に対する注意・表示の具体的な内容は「注意の喚起」、「行為の禁止」、「行為の強制」の3種類の 記号を使って表しています。それぞれの記号は次のような意味を持つものとして定義されています。

注意の喚起 注意の喚起は、「△」の記号を使って表示されています。この記号は指示 を守らないと、危険が発生するおそれがあることを示します。記号の中の 絵表示は危険の内容を図案化したものです。

|             | <u>感電</u> のおそれがあるこ<br>とを示します。           | <u>火傷</u> を負うおそれがあ<br>ることを示します。          | <u>破裂</u> するおそれがある<br>ことを示します。         | オプション           |
|-------------|-----------------------------------------|------------------------------------------|----------------------------------------|-----------------|
|             | <u>けが</u> をするおそれがあ<br>ることを示します。         | <u>レーザー光による失明</u><br>のおそれがあることを<br>示します。 | <u>発煙または発火</u> のおそ<br>れがあることを示しま<br>す。 | メンテナンス          |
| $\triangle$ | <u>特定しない一般的な注</u><br><u>意・警告</u> を示します。 |                                          |                                        | トラブル<br>シューティング |

行為の禁止 行為の禁止は、「〇」の記号を使って表示されています。この記号は行為 の禁止を表します。記号の中の絵表示はしてはならない行為の内容を図案 化したものです。

|   | プリンターを分解・修<br>理・改造しないでくだ<br>さい。 <u>感電や火災</u> のお<br>それがあります。 |   | ぬれた手で触らないで<br>ください。 <u>感電</u> のおそ<br>れがあります。               | 指定された場所には触<br>らないでください。<br><u>感電や火傷などの傷害</u><br>のおそれがあります。 | 付録<br>索引 |
|---|-------------------------------------------------------------|---|------------------------------------------------------------|------------------------------------------------------------|----------|
| 8 | 火気に近づけないでく<br>ださい。 <u>発火</u> するおそ<br>れがあります。                | 8 | 水や液体がかかる場所<br>で使用しないでくださ<br>い。 <u>感電や発火</u> のおそ<br>れがあります。 |                                                            |          |

行為の強制 行為の強制は、「●」の記号を使って表示されています。この記号は行為の強制を表します。記号の中の絵表示はしなければならない行為の内容を 図案化したものです。危険を避けるためにはこの行為が必要です。

| プリンターの電源プラグをコンセント<br>から抜いてください。 <u>感電や火災</u> のお<br>それがあります。 | 9 | アース線を接続してください。 <u>感電や</u><br><u>火災</u> のおそれがあります。 |
|-------------------------------------------------------------|---|---------------------------------------------------|
|-------------------------------------------------------------|---|---------------------------------------------------|

安全

プリンター準備

印刷

## 警告ラベルについて

プリンター内の危険性を秘める部品やその周辺には警告ラベルが貼り付けられています。これはプ リンターを操作する際、考えられる危険性を常にお客様に意識していただくためのものです。警告 ラベルは下図に示す場所に貼られています。もしこのラベルが貼り付けられていない、はがれか かっている、汚れているなどして読めない場合は、販売店または、NEC サービス窓口にご連絡く ださい。

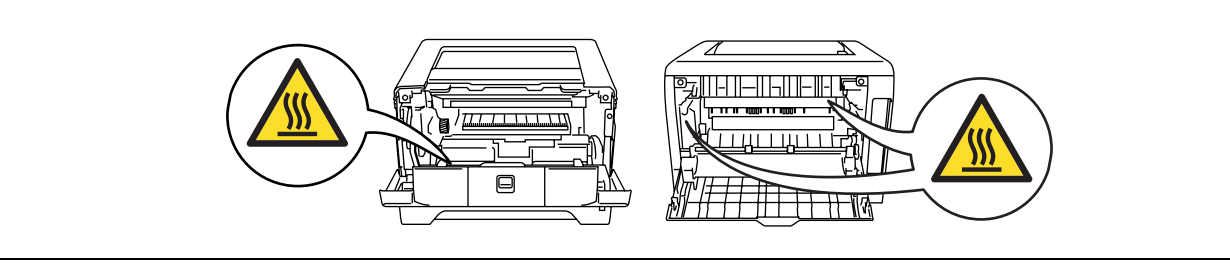

## 安全上のご注意

ここで示す注意事項はプリンターを安全にお使いになる上で特に重要なものです。この注意事項の 内容をよく読んで、ご理解いただき、プリンターをより安全にご活用ください。記号の説明につい ては表紙の裏の「安全にかかわる表示」を参照してください。

| 警告                                                                                                    |                                                                                                    |
|----------------------------------------------------------------------------------------------------|----------------------------------------------------------------------------------------------------|
|                                                                                                    |                                                                                                    |
|                                                                                                    | メンテナンス                                                                                                    |
| 分解・修理・改造は<br>しない                                                                                                    | トラブル                                                                                                    |
| マニュアルに記載されている場合を除き、分解                                                                                                  | 91-7199                                                                                                    |
| い。プリンターが正常に動作しなくなるばかり<br>でなく、感電や火災の原因となるおそれがあり                                                                         | ユーザー<br>サービス                                                                                                    |
| より。                                                                                                    | 付録                                                                                                    |
|                                                                                                    | 索引                                                                                                    |
| 煙や異臭、異音がしたら<br>電源プラグをコンセントから抜く                                                                                         |                                                                                                    |
| 万一、煙、異臭、異音などが生じた場合は、た<br>だちに電源スイッチを OFF にして電源プラグを<br>コンセントから抜いてください。その後、販売<br>店にご連絡ください。そのまま使用すると火災<br>の原因となるおそれがあります。 |                                                                                                    |
|                                                                                                    | 分解・修理・改造は<br>しない       Image: Constant Constant Const |

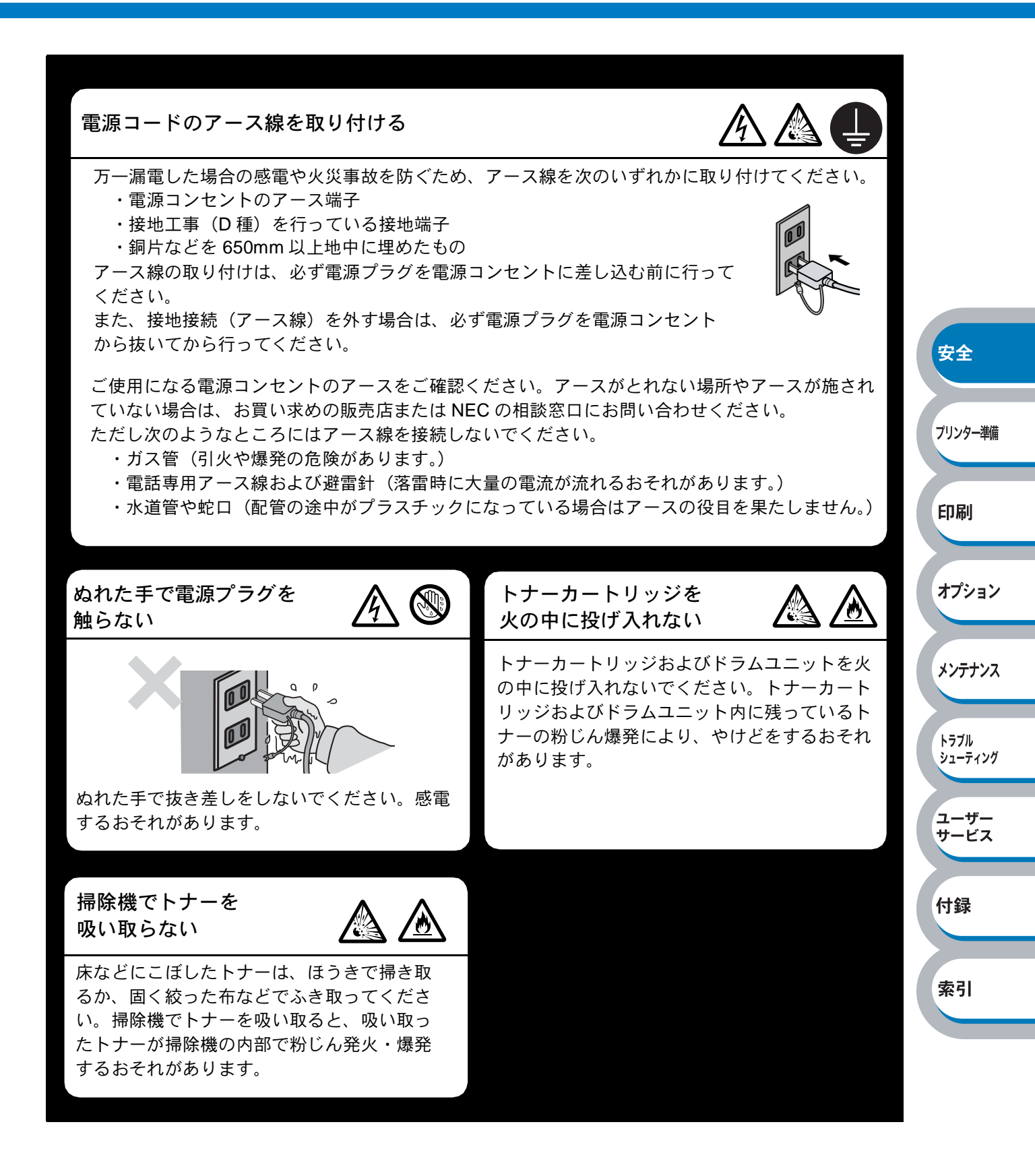

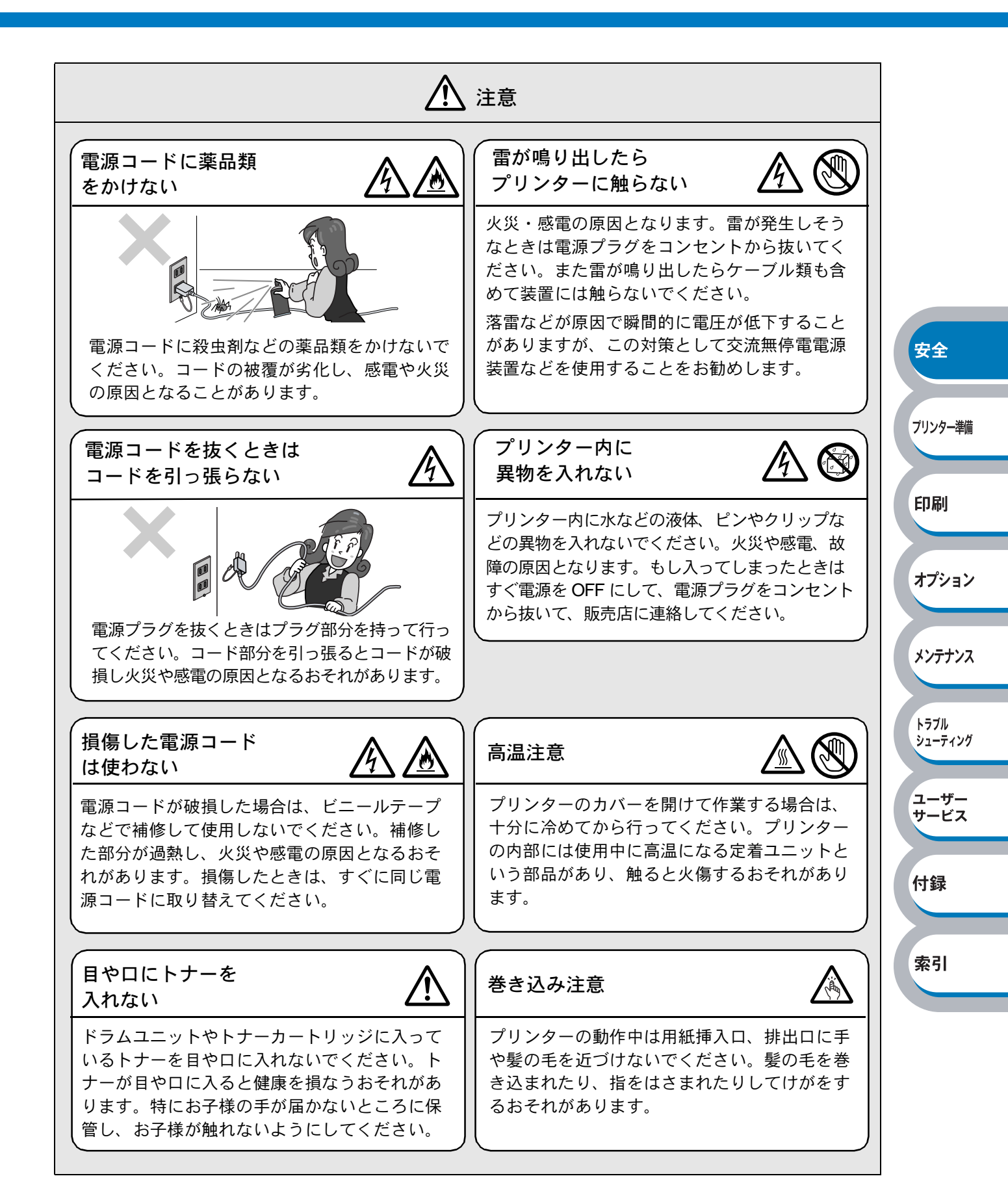

5

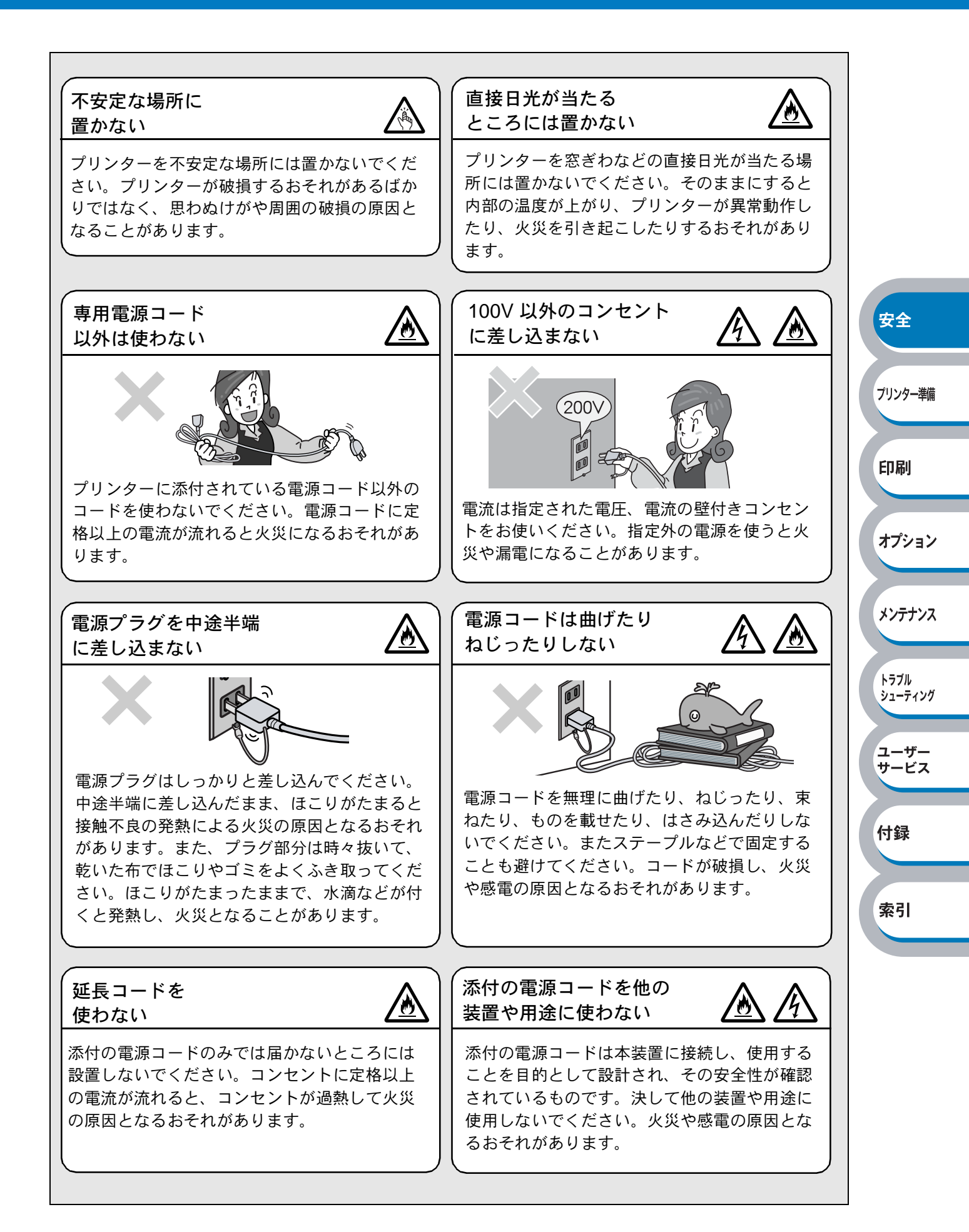

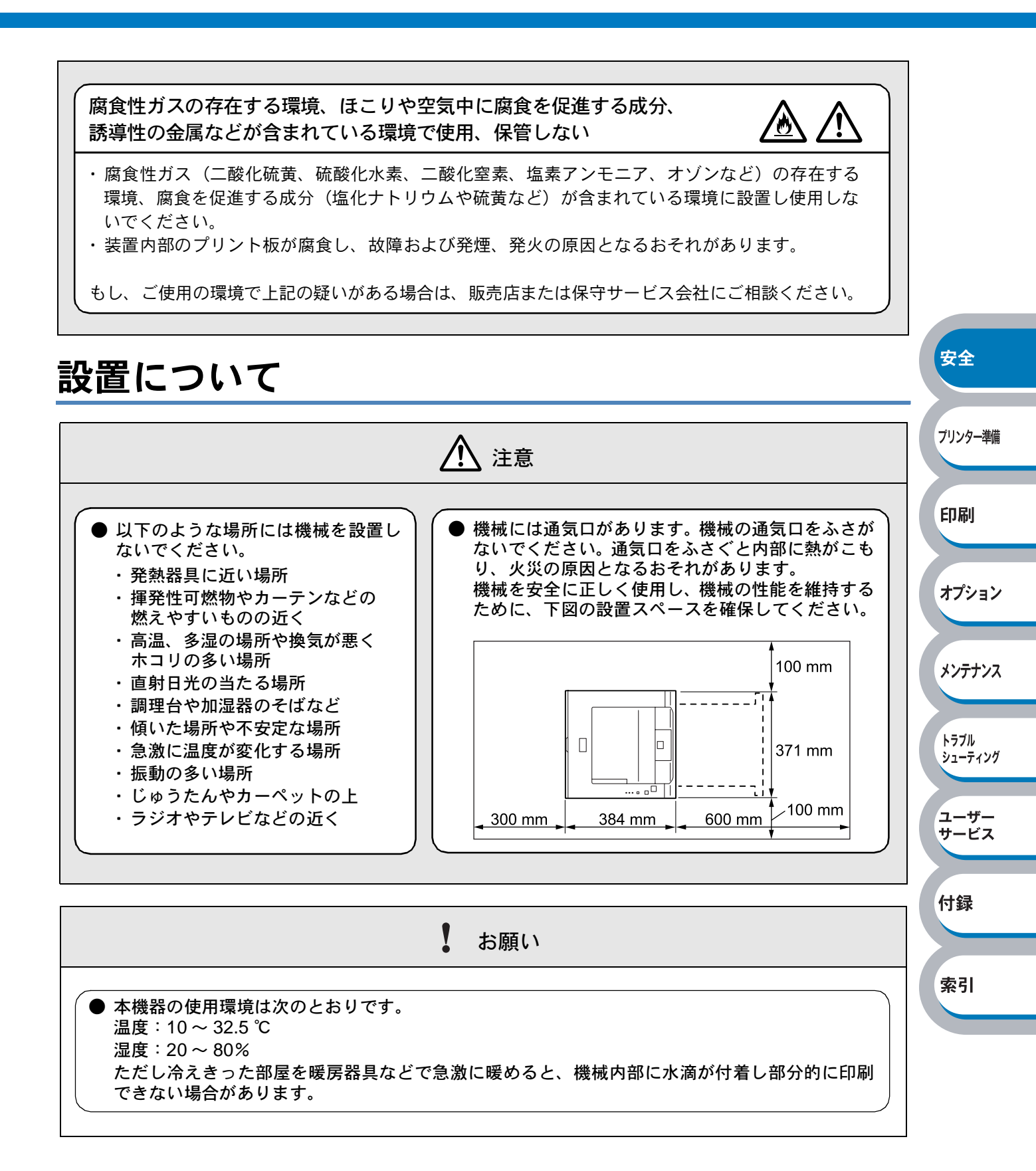

シューティング

ユーザー サービス

付録

索引

### 用紙について

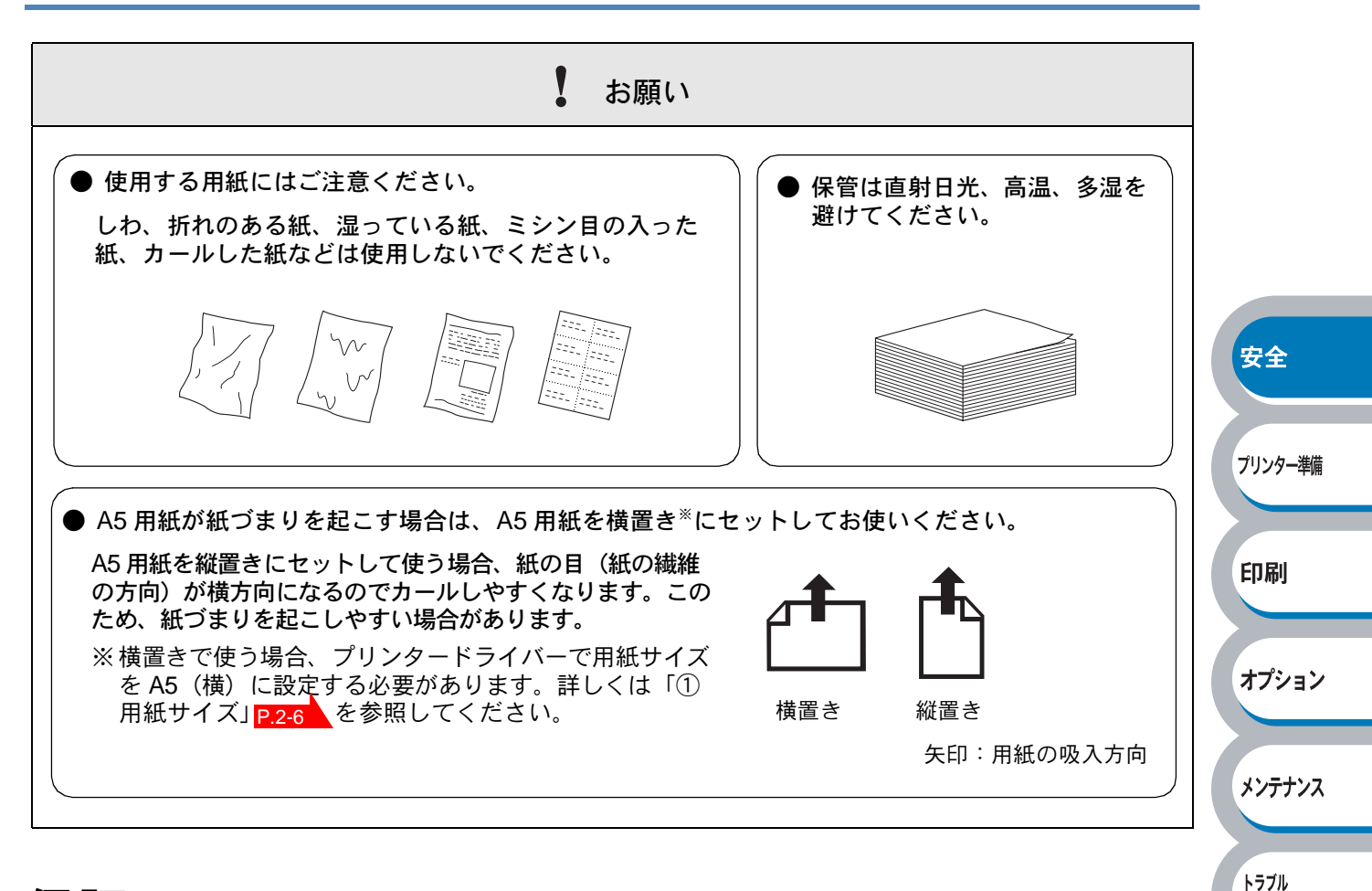

### 保証について

プリンターには「保証書」が付いています。「保証書」は販売店で所定事項を記入してお渡ししま すので、記載内容を確認して大切に保管してください。保証期間中に万一故障が発生した場合は、 「保証書」の記載内容に基づき、無料修理します。詳細については「保証書」、および「保守サービ スについて」P.6-2 を参照してください。また、プリンターに添付の「NEC サービス網一覧表」 に記載されているサービス窓口へお問い合わせください。

本体の背面に、製品の型式、SERIAL No. (製造番号)、定格、 製造業者名、製造国が明記された管理銘板が貼られています (右図参照)。 販売店またはサービス窓口にお問い合わせする際にこの内容を お伝えください。また、管理銘板の製造番号と保証書の保証番 号が一致していないと、万一プリンターが保証期間内に故障し た場合でも保証を受けられないことがあります。お問い合わせ の前にご確認ください。

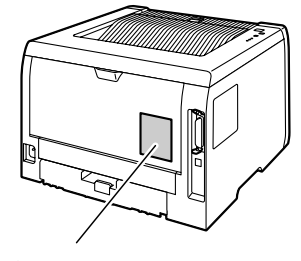

安全

プリンター準備

印刷

オプション

メンテナンス

トラブル シューティング

ユーザー

サービス

付録

索引

### 商標について

NEC、NEC ロゴ、FontAvenue は日本電気株式会社の商標、または登録商標です。
Microsoft、Windows、Windows NT、MS-DOS は米国 Microsoft Corporation の米国およびその他の国における登録商標です。
Ethernet は米国ゼロックス社の登録商標です。
Adobe、Acrobat、Adobe Reader および Photoshop は Adobe Systems Incorporated (アドビシステムズ社)の登録商標、または商標です。
Intel、Pentium は、Intel Corporation の登録商標です。
MULTIWRITER、DocuWorks は富士ゼロックス株式会社の登録商標、または商標です。
その他記載の会社名および商品名は各社の商標または登録商標です。

### OS の表記について

Windows XP は Microsoft Windows XP Home Edition operating system および Microsoft Windows XP Professional operating system の略です。Windows Me は Microsoft Windows Millennium Edition operating system の略です。Windows 98 は Microsoft Windows 98 operating system の略です。Windows 98 Second Edition は Microsoft Windows 98 Second Edition operating system の 略です。Windows 2000 は Microsoft Windows 2000 Professional operating system および Microsoft Windows 2000 Server operating system の略です。Windows 2000 Advanced Server は Microsoft Windows 2000 Advanced Server operating system の略です。Windows 2000 Datacenter Server は Microsoft Windows 2000 Datacenter Server operating system の略です。Windows NT 4.0 は Microsoft Windows NT Workstation operating system Version 4.0 および Microsoft Windows NT Server network operating system Version 4.0 の略です。Windows NT Server Edition は Microsoft Windows NT Server, Enterprise Edition 4.0 は Microsoft Windows NT Server, Enterprise Edition 4.0 の略です。Windows NT Server, Enterprise Edition 4.0 の略です。Windows NT Server, Enterprise Edition 4.0 のmb です。Windows NT Server, Enterprise Edition 4.0 のmb です。Windows NT Server, Enterprise Edition 4.0 のmb です。Windows NT Server, Enterprise Edition 4.0 のmb です。Windows NT Server 4.0 のmb です。Windows NT Server 4.0 00mb です。Windows 4.0 00mb です

### ご注意

- 1. 本書の内容の一部または全部を無断転載することは禁止されています。
- 2. 本書の内容に関しては将来予告なしに変更することがあります。
- 3. NEC の許可なく複製・改変などを行うことはできません。
- 4. 本書は内容について万全を期して作成いたしましたが、万一ご不審な点や誤り、記載漏れなど お気づきのことがありましたら、お買い求めの販売店にご連絡ください。
- 5. プリンターの機能の一部は使用する環境あるいはソフトウェアによってはサポートされない場合があります。
- 6. 運用した結果の影響については4項および5項にかかわらず責任を負いかねますのでご了承く ださい。
- 7. 本製品を第三者に売却・譲渡する際は必ず本書も添えてください。

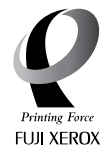

- ・「Printing Force FUJI XEROX ロゴマーク」が適用された商品は、NEC の事業提携パートナー である富士ゼロックスグループから提供を受けている商品です。
- ・「Printing Force FUJI XEROX ロゴマーク」は富士ゼロックスのプリンター技術を活用して製造し、安心と信頼のプリント環境を提供します。

© 2006 Fuji Xerox Co., Ltd.

安全

プリンター準備

印刷

オプション

メンテナンス

トラブル

シューティング

ユーザー サービス

付録

索引

● 国際エネルギースタープログラム

この制度は、地球規模の問題である省エネルギー対策に積極的に取り組むために、エネルギー消費 の少ない効率的な製品を開発・普及させることを目的としています。

当社は国際エネルギースタープログラムの参加事業者として、本製品が国際エネルギースタープロ グラムの基準に適合していると判断します。

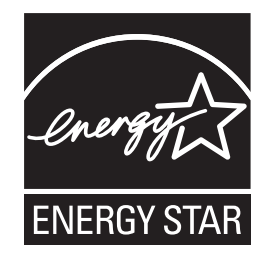

#### ● 電波障害自主規制について

この装置は、情報処理装置等電波障害自主規制協議会(VCCI)の基準に基づくクラスB情報技術 装置です。この装置は家庭環境で使用することを目的としていますが、この装置をラジオやテレビ ジョン受信機に近づけて使用されますと受信障害を引き起こすことがあります。本書に従って、正 しい取り扱いをしてください。

● レーザーに関する安全性

本製品は、米国において「保健および安全に関する放射線規正法」(1968 年制定) に従った米国厚 生省(DHHS)施行規準でクラス | レーザー製品であることが証明されており、危険なレーザー放 射のないことが確認されています。

製品内部で発生する放射は保護ケースと外側カバーによって完全に保護されており、ユーザーが操作しているときにレーザー光が製品から漏れることはありません。

### 4 警告

(本書で指示されている以外の)機器の分解や改造はしないでください。レーザー光線への被ばく や、レーザー光漏れによる失明のおそれがあります。内部の点検・調整・修理は、お買い求めの販 売店または添付の「NEC サービス網一覧表」に記載のサービス窓口にご依頼ください。

● 高調波電流規格 JIS C 6100-3-2 適合品

JISC 6100-3-2 適合品とは、日本工業規格「電磁両立性-第3-2部:限度値-高調波電流発生限度 値(1相あたりの入力電流が20A以下の機器)」に基づき、商用電力系統の高調波環境目標レベル に適合して設計・製造した製品です。

電流の瞬時電圧低下対策について

この装置は、落雷などによる電源の瞬時電圧低下に対し不都合を生じることがあります。電源の瞬時電圧低下対策としては、交流無停電電源装置などを使用されることをお勧めします。 (社団法人電子情報技術産業協会のパーソナルコンピューターの瞬時電圧低下対策規格に基づく表示)

#### ● 海外でのご使用について

この装置は、日本国内での使用を前提としているため、海外各国での安全規格などの適用認定を受けておりません。したがって、本装置を輸出した場合に当該国での輸入通関、および使用に対し罰金、事故による補償等の問題が発生することがあっても、弊社は直接・間接を問わず一切の責任を 免除させていただきます。

10

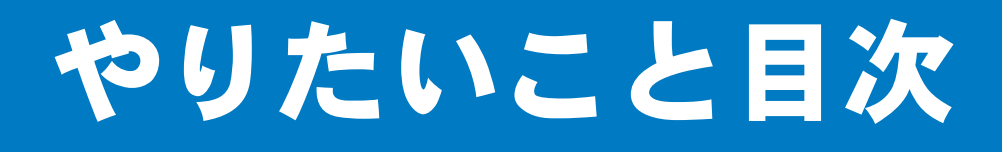

## やりたいこと目次

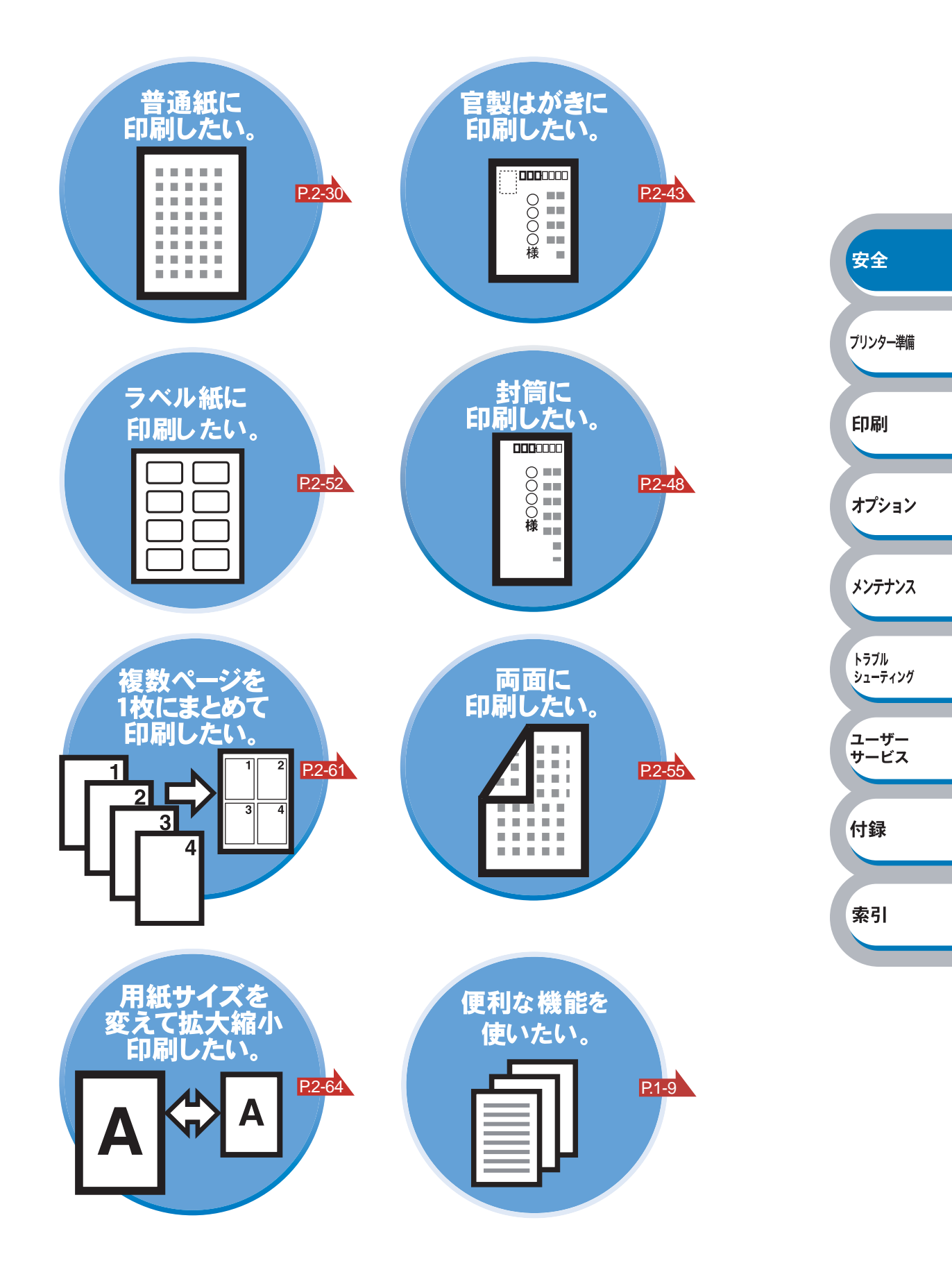

次

|          | 安全にご使用いただくために            | 2     |                  |
|----------|--------------------------|-------|------------------|
|          | 安全にかかわる表示                | 2     |                  |
|          | 警告ラベルについて                | 3     |                  |
|          | 安全上のご注意                  | 3     |                  |
|          | 設置について                   | 7     |                  |
|          | 用紙について                   | 8     |                  |
|          | 保証について                   | 8     |                  |
|          | 商標について                   | 9     |                  |
|          | OSの表記について                | 9     | + 4              |
|          | ご注意                      | 9     | 安全               |
|          | やりたいこと目次                 | 11    |                  |
|          | やりたいこと目次                 | 11    | プリンター準備          |
|          | 目 次                      | 12    |                  |
|          | 本マニュアルの読みかた              | 16    | 印刷               |
|          | 本マニュアルのレイアウトについて         | 16    |                  |
|          | 本マニュアルで使われている記号について      | 17    | +-*`·-`·         |
|          | マニュアルの種類のご案内             | 17    | 11231            |
|          | Adobe Reader 簡単な機能・便利な機能 | 18    |                  |
|          | Adobe Reader の基本機能       | 18    | メンテナンス           |
| <u> </u> |                          |       |                  |
| 第1章      | プリンターをご使用になる前に           | 1-1   | トラフル<br>シューティング  |
|          | 本製品の機能と特長                | 1-2   |                  |
|          | 梱包内容の確認                  | 1-3   | ユーザー<br>サービス     |
|          |                          | 1-3   |                  |
|          | 本体各部の名称                  | 1-4   | 付録               |
|          |                          | 1-4   |                  |
|          | 背面                       | 1-4   | 表引               |
|          | 操作パネルの使いかた               | . 1-5 | <del>जर</del> 71 |
|          | 操作パネルの名称と機能              | 1-5   |                  |
|          | ランプによるプリンターの状態表示         | 1-5   |                  |
|          | サービスエラー                  | 1-8   |                  |
|          | Go・Job Cancel ボタン        | 1-9   |                  |

|     | 使用できる用紙と領域               | 1-12  |                    |
|-----|--------------------------|-------|--------------------|
|     | 推奨紙                      | 1-12  |                    |
|     | 印刷用紙と寸法                  | 1-12  |                    |
|     | 用紙についての注意事項              | 1-13  |                    |
|     | 印刷可能領域                   | 1-14  |                    |
| 第2章 | 印刷する                     | 2-1   |                    |
|     | プリンタードライバーについて           | . 2-2 |                    |
|     | Windows 用プリンタードライバーを設定する | . 2-3 | 安全                 |
|     | Windows プリンタードライバーの設定方法  | 2-3   |                    |
|     | Windows プリンタードライバーの設定内容  | 2-5   | <b>2115.5</b> 2### |
|     | 普通紙や再生紙に印刷する             | 2-30  | フリンター準備            |
|     | 用紙トレイから印刷する              | 2-30  |                    |
|     | 手差しトレイから印刷する             | 2-33  | 印刷                 |
|     | OHP フィルムに印刷する            | 2-36  |                    |
|     | 用紙トレイから印刷する              | 2-37  | オプション              |
|     | 手差しトレイから印刷する             | 2-40  |                    |
|     | 官製はがきに印刷する               | 2-43  | メンテナンス             |
|     | 用紙トレイから印刷する              | 2-44  |                    |
|     | 手差しトレイから印刷する             | 2-46  | トラブル               |
|     | 封筒に印刷する                  | 2-48  | 91-7199            |
|     | 手差しトレイから印刷する             | 2-49  | ユーザー               |
|     | ラベル紙に印刷する                | 2-52  | サービス               |
|     | ラベル紙に関する注意点              | 2-52  | 44                 |
|     | 手差しトレイから印刷する             | 2-53  | 15 転               |
|     | 両面印刷する                   | 2-55  |                    |
|     | 両面印刷に関する注意点              | 2-55  | 索引                 |
|     | 用紙トレイから手動両面印刷する          | 2-57  |                    |
|     | 手差しトレイから手動両面印刷する         | 2-59  |                    |
|     | 複数のページを1枚にまとめて印刷する       | 2-61  |                    |
|     | スタンプを付けて印刷する             | 2-63  |                    |
|     | 用紙サイズを変えて印刷する            | 2-64  |                    |
|     | 特殊機能を使って印刷する             | 2-65  |                    |

| 第3章 | オプションユニットを使う            | 3-1  |         |
|-----|-------------------------|------|---------|
|     | 取り付けできるオプション            |      |         |
|     | セカンドトレイユニットを取り付ける       |      |         |
|     | メモリーを増設する               |      |         |
|     | 増設メモリについて               |      |         |
|     | メモリーの増設方法               |      |         |
|     | マルチプロトコル LAN アダプタを取り付ける |      |         |
| 第4章 | メンテナンス                  | 4-1  | 安全      |
|     | メンテナンス                  |      |         |
|     | 消耗品の交換                  | 4-2  | プリンター準備 |
|     | トナーカートリッジ               |      |         |
|     | トナーカートリッジの状態を確認する       | 4-3  | 印刷      |
|     | トナーカートリッジを交換する          | 4-4  |         |
|     | ドラムユニット                 |      | オプション   |
|     | ドラムユニットの状態を確認する         | 4-9  |         |
|     | ドラムユニットを交換する            | 4-10 | メンテナンス  |
|     | 定期保守部品の交換               | 4-14 |         |
|     | クリーニング                  | 4-15 | トラブル    |
|     | プリンター外部をクリーニングする        | 4-15 | 91-7799 |
|     | プリンター内部をクリーニングする        | 4-16 | ユーザー    |
|     | コロナワイヤーをクリーニングする        | 4-19 | サービス    |
| 第5章 | トラブルシューティング             | 5-1  | 付録      |
|     | トラブルの原因を確認する            |      |         |
|     | ステータスモニターのメッセージ         |      | 索引      |
|     | ステータスモニターを表示させる         | 5-3  |         |
|     | ステータスモニターの使用方法          | 5-3  |         |
|     | ステータスモニターのメッセージー覧       | 5-4  |         |
|     | 印刷によるエラーメッセージ           |      |         |
|     | 印刷によるエラーメッセージー覧         | 5-6  |         |
|     | インタラクティブヘルプ             |      |         |
|     | インタラクティブヘルプの使用方法        | 5-7  |         |

索引

|                   | 紙づまりが起きたときは5-8紙づまりメッセージ5-8紙づまりの解決方法5-8印字品質を改善するには5-13印字品質の改善方法一覧5-13 |                           |
|-------------------|----------------------------------------------------------------------|---------------------------|
|                   | <b>こんなときは •••</b>                                                    |                           |
| htta , <u>sta</u> | その他のトラブル                                                             | 安全                        |
| 第6草               | <b>ユーサーサービス</b>                                                      | フリンター準備<br>E印刷<br>オプション   |
| 第 7 章             | 補修用性能部品について                                                          | メンテナンス<br>トラブル<br>シューティング |
|                   | 用語集7-6<br>索 引7-7                                                     | ユーザー<br>サービス<br>付録        |

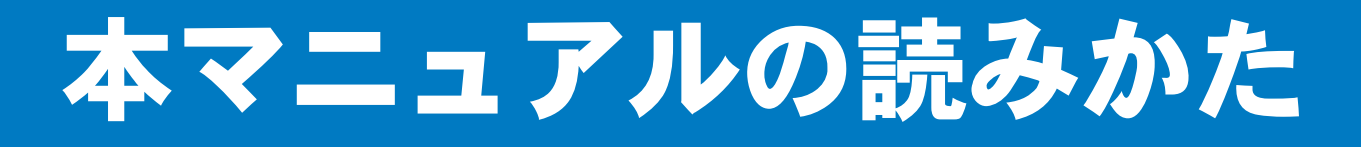

## 本マニュアルのレイアウトについて

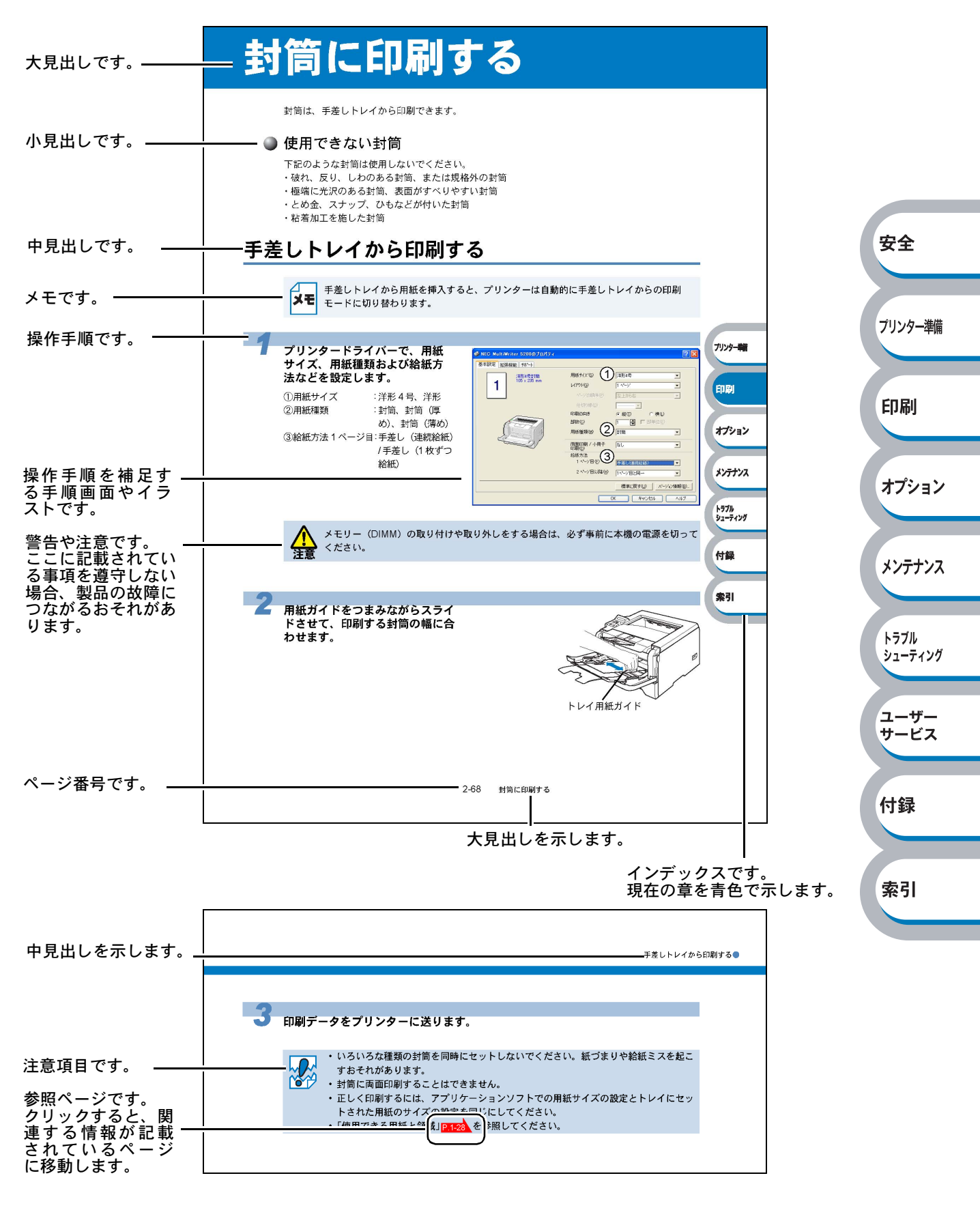

このページは説明のために作成したもので、実際のページとは異なります。

## 本マニュアルで使われている記号について

本文中では、マークについて、以下のように表記しています。

🌒 マークについて

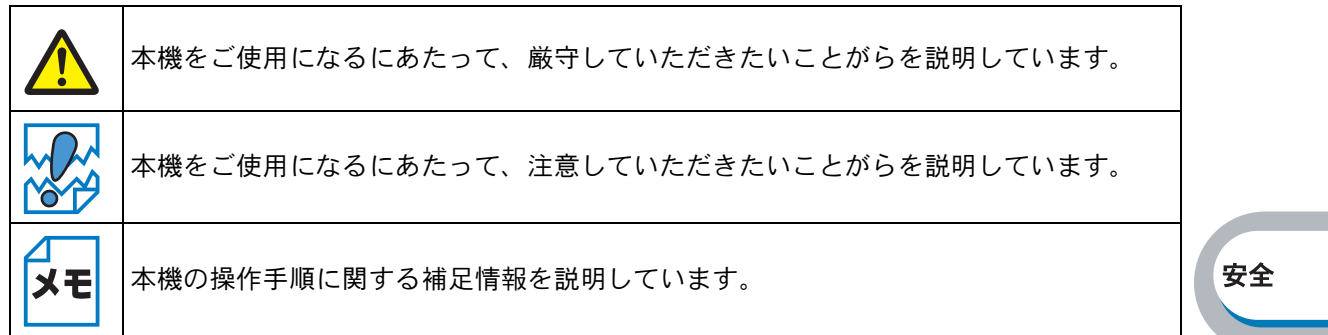

### マニュアルの種類のご案内

本プリンターを正しくご使用いただくため、また幅広く活用していただくため、次のマニュアルを 用意しています。 プリンターをご使用になる前に必ずお読みください。

ノリンダーをこ使用になる削に必ずお読みくたる

● クイックセットアップガイド

プリンターの設置、プリンタードライバーやソフトウェアのインストール方法など、プリンターを 使えるようにするために必要な情報を記載しています。 本書をお読みになる前に必ずお読みください。

● オンラインマニュアル(本ガイド)

プリンターの基本的な機能の説明、トレイや用紙ごとの印刷方法、オプションの追加やプリンター のメンテナンスについて説明しています。

また、紙づまりの解決方法などのトラブルシューティングも記載していますので、トラブルの原因や対処方法を調べたいときは、「トラブルシューティング」P.5-1 をお読みください。

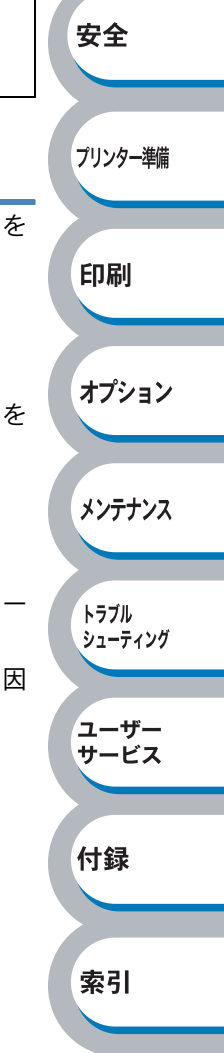

## Adobe Reader 簡単な機能・便利な機能

本マニュアルをお読みになるときに、知っておくと便利な Adobe Reader の基本機能について説明 します。

## Adobe Reader の基本機能

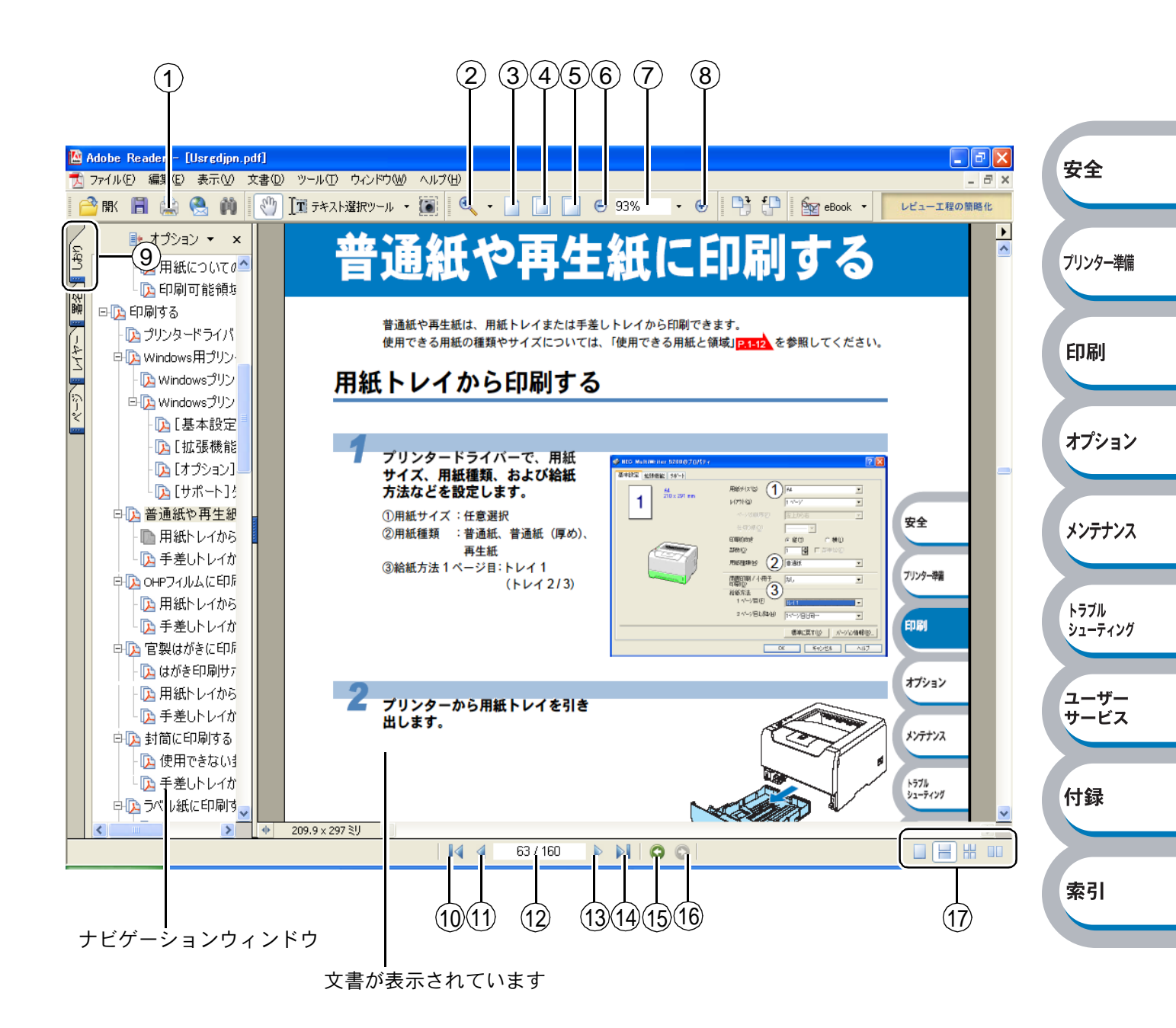

ユーザー サービス

付録

索引

|            | 機能名称      | 説明                                   |           |
|------------|-----------|--------------------------------------|-----------|
| 1          | 印刷        | 開いている文書を印刷します。                       |           |
| 2          | ズームメニュー   | ズームインツール / ズームアウトツール / ダイナミックズームツールを |           |
|            |           | 選択して、ズームメニューを切り替えることができます。クリックまた     |           |
|            |           | はドラッグして特定の範囲を選択して、文書の表示倍率を変更します。     |           |
| 3          | 実際の大きさ    | 文書の実際の大きさで表示します。                     |           |
| 4          | 全体表示      | ページ全体を表示できる大きさで、画面に表示します。            |           |
| (5)        | 幅に合わせる    | 画面幅いっぱいに文書の横幅を合わせて表示します。             |           |
| 6          | ズームアウト    | クリックするごとに、文書を縮小表示します。                |           |
| $\bigcirc$ | 倍率ボックス    | 任意の倍率を数値入力して、文書を拡大 / 縮小表示します。▼をクリッ   |           |
|            |           | クして表示されたメニューから選択して、拡大 / 縮小表示することもで   | 安全        |
|            |           | きます。                                 |           |
| 8          | ズームイン     | クリックするごとに、文書を拡大表示します。                |           |
| 9          | しおり       | 「ナビゲーションウィンドウ」を表示している場合、[しおり] タブでし   | プリンター進備   |
|            |           | おりを表示できます。階層表示されている見出しをクリックすると、該     | //// 牛佣   |
|            |           | 当ページに移動します。                          |           |
| 10         | 最初のページ    | 開いている文書の最初のページを表示します。                | CO Ru     |
| 11         | 前ページ      | 前ページを表示します。                          | נימא רו ב |
| (12)       | ページ番号ボックス | 「現在のページ / 総ページ」の形式で、現在何ページ目を表示している   |           |
|            |           | かを示しています。表示したいページ番号を数値入力して、表示するこ     | +         |
|            |           | ともできます。                              | オノション     |
| (13)       | 次ページ      | 次ページを表示します。                          |           |
| (14)       | 最後のページ    | 開いている文書の最後のページを表示します。                |           |
| (15)       | 前の画面      | ページを移動したり、表示倍率を切り替えたときなど、それまで見てき     | メンテナンス    |
|            |           | た文書表示を1操作単位で逆に戻ります。                  |           |
| 16         | 次の画面      | 「⑮前の画面」で戻った文書の画面を1操作単位で次に進んで表示します。   | トラブル      |
| 17)        | ページレイアウト  | クリックして、開いている文書のページレイアウト(単一ページ/連続     | シューティング   |
|            |           | ページ / 連続見開きページ / 見開きページ)を切り替えます。     |           |

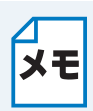

Adobe Reader 6.0 以降または Acrobat 5.0 以降をご使用の方は、画面上の PDF の線を 滑らかにして見ることができます。下記の手順で操作してください。

#### Adobe Reader 6.0 の場合

- PDF を開きます。
- ② ツールバーの[編集]メニューから[環境設定]を選択します。
- ③ 画面左側の項目から [スムージング] を選択します。
- ④ [スムージング] の「ラインアートのスムージング」チェックボックスをチェックします。
- ⑤ [OK] をクリックします。

#### Acrobat Reader 5.0 の場合

- PDF を開きます。
- ② ツールバーの[編集]メニューから[環境設定] [一般]を選択します。
- ③ 画面左側の項目から [表示] を選択します。
- ④ [スムージング] の「ラインアートのスムージング」チェックボックスをチェックします。
- ⑤ [OK] をクリックします。

## 第

# 章 プリンターをご使用 になる前に

| ■本製品の機能と特長1-2        | フリンター準備 |
|----------------------|---------|
| ■ 梱包内容の確認1-3         |         |
| 同梱物1-3               |         |
| ■本体各部の名称1-4          | 印刷      |
| 前面                   |         |
| 背面                   |         |
| ■ 操作パネルの使いかた1-5      | オプション   |
| 操作パネルの名称と機能1-5       |         |
| ランプによるプリンターの状態表示     |         |
| サービスエラー 1-8          | メンテナンス  |
| Go・Job Cancel ボタン1-9 |         |
| ■ 使用できる用紙と領域1-12     |         |
| 推奨紙1-12              | トラブル    |
| 印刷用紙と寸法 1-12         | シューティング |
| 用紙についての注意事項1-13      |         |
| 印刷可能領域1-14           | 7-#-    |
|                      | サービス    |

索引

安全

準備

1-1

## 本製品の機能と特長

#### ● 高速 24 ページ / 分の印刷速度

ハイスピードなプリンティングを実現する 24 ページ / 分(A4 サイズ)エンジンと、スムーズな データ処理を実現する高速 RISC チップを搭載しています。 部数の多いドキュメント出力の場合や、複数の人が使用する状況、効率化が求められる現場でも、 快適なプリントアウトを実現できます。

#### ● 高品質なドキュメント作成

高解像度 1200dpi × 1200dpi<sup>\*1</sup> により、細かい文字もくっきりと、写真やイラストも美しくプリ ントアウトできます。

※1 解像度を1200dpiに設定したときは、印字スピードは半分の速度になります。

#### ● 大容量 250 枚のトレイ給紙

手差しトレイ(50枚)と合わせて、最大800枚の給紙が可能です。 250枚の普通紙がセット可能な用紙トレイを標準装備しています。さらにオプションのセカンドト レイユニット(PR-L5200-02)(250枚)をセカンドカセットとして最大2つまで装着することが できます。

#### ● ランニングコストを節約する分離型カートリッジを採用

経済的な設計のトナーとドラムの分離型カートリッジを採用しています。トナーだけの交換ができ るため無駄がなく、約3,500枚印刷可能な標準トナー(PR-L5200-11)と約7,000枚印刷可能な大 容量トナー(PR-L5200-12)によって、低ランニングコストを実現します。\*<sup>2</sup> また、手動両面印刷機能やプリンタードライバーからオン/オフの選択ができるトナーセーブ機能

で、さらに印刷コストを削減することができます。

※2 製品同梱のトナーは PR-L5200-11(約3,500枚印刷可能)です。

#### ● Hi-Speed USB 2.0 / パラレルインターフェース標準装備

パラレルインターフェースに加え、データの高速通信が可能な Hi-Speed USB 2.0 にも対応してい ます。パソコンの電源が入ったままでも USB ケーブルの抜き差しが可能なため、簡単かつ便利に パソコンと接続できます。さらにインターフェース自動切替により、複数のパソコンでの共有も容 易です。(USB ケーブルの対応 OS は Windows 98/Me/2000/XP です。)

#### ● ネットワーク環境に対応(オプション)

オプションのマルチプロトコル LAN アダプタ(PR-NPX-05)を装着すれば、高速大容量転送を実 現する 10BASE-T/100BASE-TX イーサネット(TCP/IP プロトコルのみ)をサポートします。

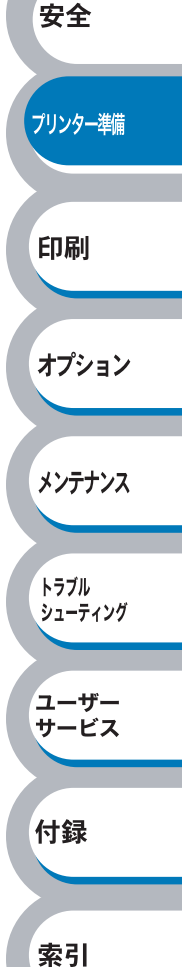

## 梱包内容の確認

## 同梱物

本機を箱から取り出したら、最初に以下の同梱物があることを確認してください。

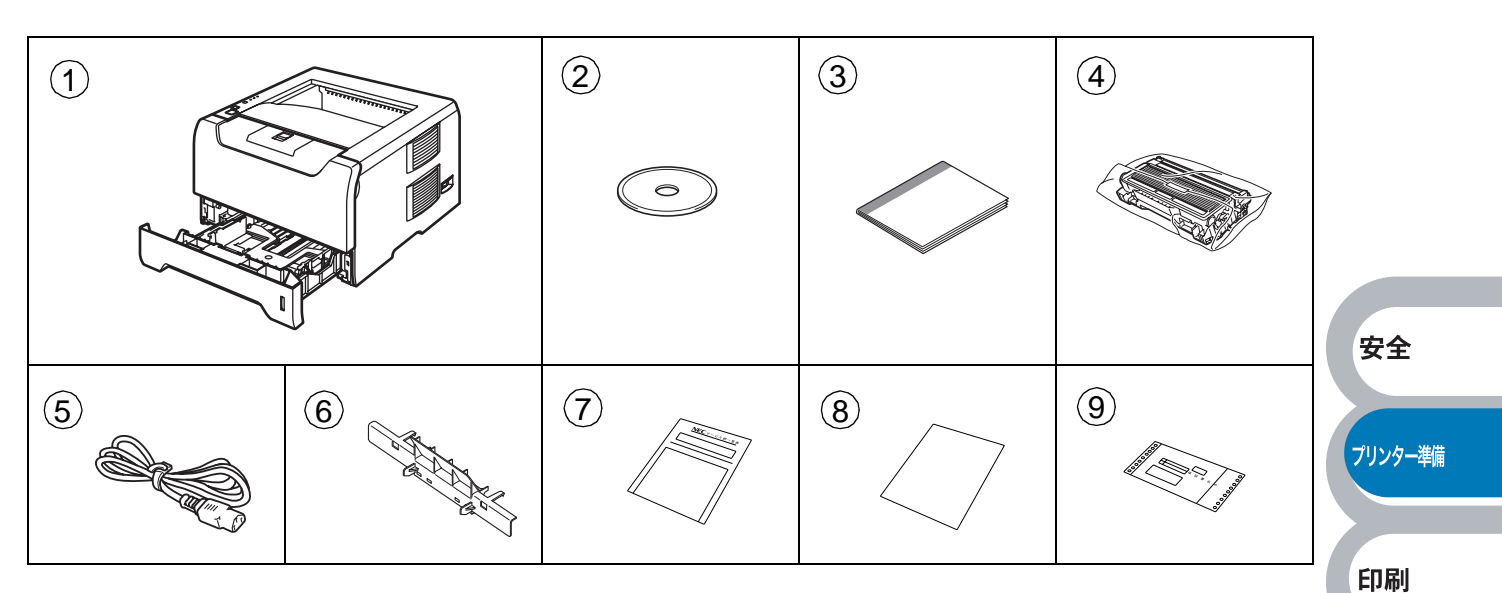

- ① プリンター本体
- 2 CD-ROM
- ③ クイックセットアップガイド
- ④ ドラムユニット(トナーカートリッジ含む)
- ⑤ 電源コード
- ⑥ はがき印刷サポート(使いかたは、「官製はがきに印刷する」P.2-43 を参照してください。)

オプション

メンテナンス

トラブル

シューティング

ユーザー サービス

付録

索引

- ⑦ NEC サービス網一覧表
- ⑧ 定期交換部品のご説明
- ④ 保証書

🎱 インターフェースケーブル

インターフェースケーブルは同梱されていません。 パソコンによっては USB ポートとパラレルポートの両方を備えているものがあります。ご使用に なるインターフェースに適したケーブルをお近くの販売店でご購入ください。

#### USB ケーブルをご使用になる場合

- 2 メートルを超える USB ケーブルは使用しないことをお勧めします。
- Windows 95、および Windows NT4.0 は USB をサポートしていません。
- パソコン本体の USB 端子に確実に接続してください。
- USB2.0 認証ロゴの付いたケーブル(推奨: PR-UCX-02)を使用し、ご使用のパソコンの USB ポートに接続してください。

#### パラレルケーブルをご使用になる場合

- プリンターの機能を最大限に引き出すため、IEEE1284 準拠のパラレルケーブルをご使用いた だくことをお勧めします。(推奨: PC-PRCA-01)
- •2メートルを超えるパラレルケーブルは使用しないことをお勧めします。

## 本体各部の名称

## 前面

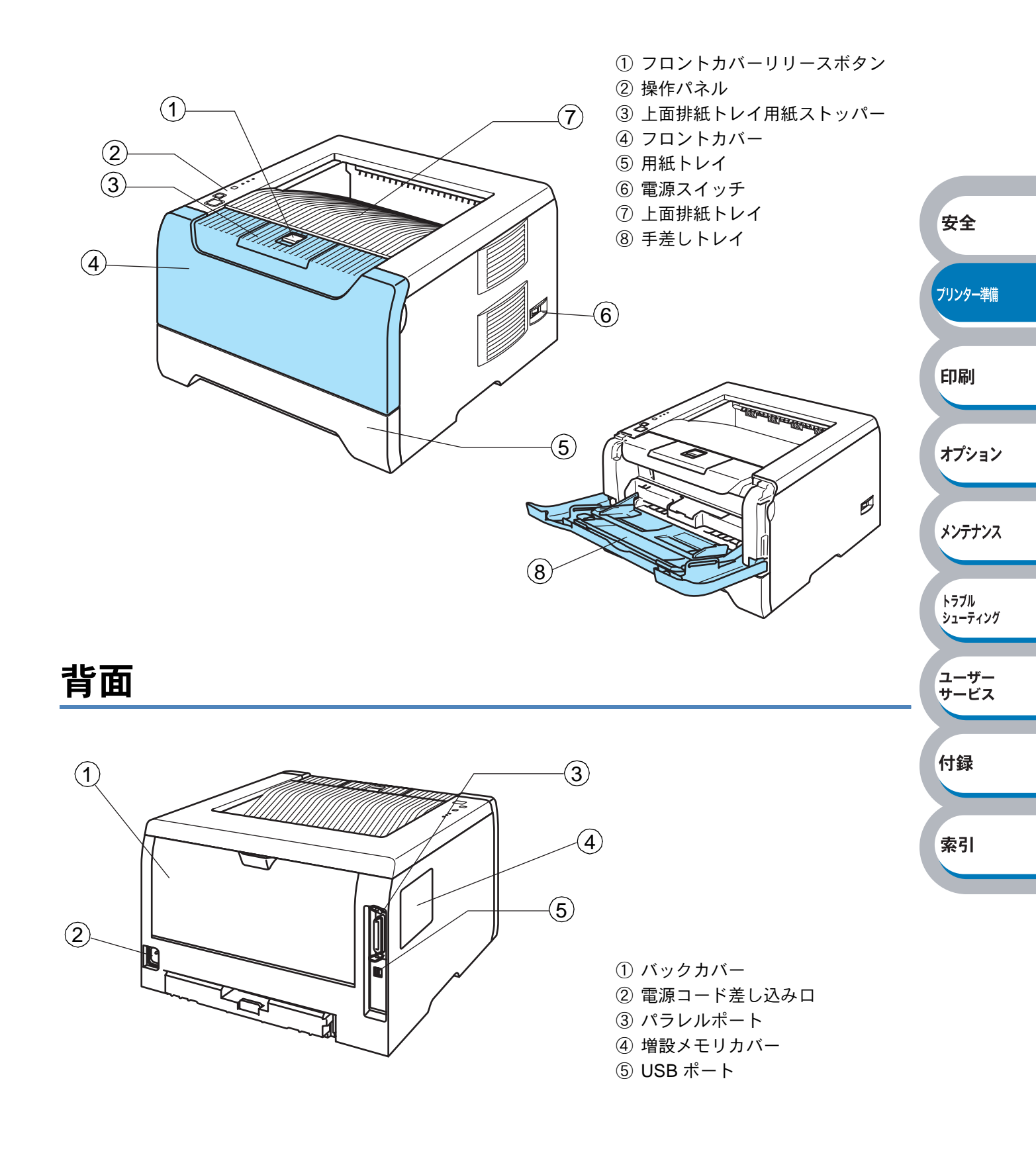

操作パネルの使いかた

操作パネル上のランプとボタンについて説明します。

## 操作パネルの名称と機能

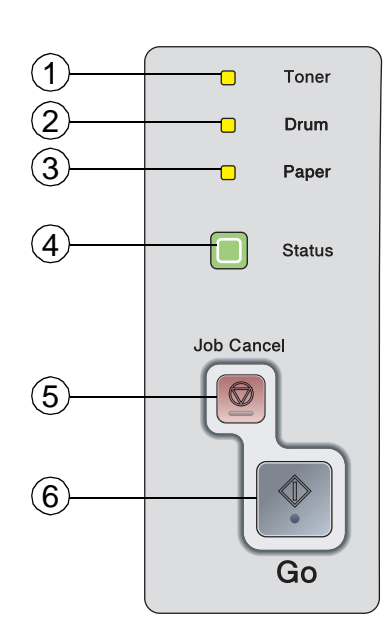

 Toner ランプ トナーの残量が少なくなったことやトナーがなくなった ことを示すランプです。
 Drum ランプ

ドラムユニットの寿命が少なくなったことを示すランプ です。

 ③ Paper ランプ トレイに用紙がなくなったこと、紙づまりや給紙ミスが 起こったことなどを示すランプです。
 ④ Status ランプ

安全

印刷

オプション

メンテナンス

トラブル

シューティング

ユーザー サービス

付録

索引

プリンターの状態を示すランプです。
 ⑤ Job Cancel ボタン
 印刷をキャンセルするときに使用するボタンです。

6 Go ボタン
 解除可能なエラーを解除するとき、またスリープ状態から復帰するときなどに押すボタンです。

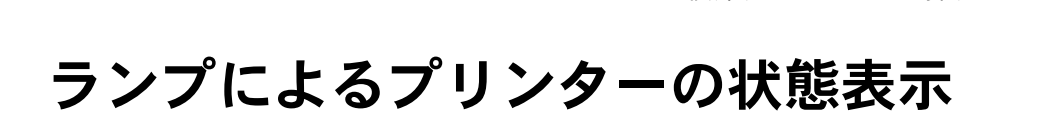

操作パネル上の4つのランプは、点灯・点滅・消灯の組み合わせによって、プリンターの状態を示 します。 各ランプの状態は、下記のように表現します。

|          |  | ランプ点灯 |
|----------|--|-------|
| <b>i</b> |  | ランプ点滅 |
|          |  | ランプ消灯 |

XE

電源スイッチがオフになっているときは、すべてのランプが消灯しています。

| ラン             | ィプ     | プリンターの状態                                    |                                       |
|----------------|--------|---------------------------------------------|---------------------------------------|
| 1              | 1      | スリープ状態                                      |                                       |
|                | Toner  | Status ランプが「淡く」点灯している表示は、プリンターがスリープ状態       |                                       |
|                | Drum   | になっていることを示します。スリープ状態から復帰するときは、              |                                       |
|                | Paper  | ◆ (Go) を押してください。                            |                                       |
|                |        |                                             |                                       |
|                | Status |                                             |                                       |
|                |        |                                             |                                       |
| 1              |        | 印刷可能状態                                      |                                       |
|                | Toner  | 印刷できる状態です。                                  |                                       |
|                | Drum   |                                             | 安全                                    |
|                | Paper  |                                             |                                       |
|                |        |                                             |                                       |
|                | Status |                                             | フリンター準備                               |
| 1              |        |                                             |                                       |
|                | Toper  | ウォーミングアップ状態 <br> キューミングアップ状態                | CE Dui                                |
|                | Toner  | ウォーミングアッフ中です。                               | 印刷                                    |
|                | Drum   | クーリンクタワン状態                                  |                                       |
|                | Paper  | クーリングダリン中です。内部が冷めるまでしばらくお付らください。<br>        | <b>+-</b> <sup>2</sup> • <b>-</b> • • |
|                |        |                                             | オノション                                 |
| - <b>U</b> -   | Status |                                             |                                       |
| -              |        |                                             | メンテナンス                                |
|                | Toner  | ノーン文信中<br>パソコンからデータを受信由 データを処理由 またけデータを印刷由で |                                       |
|                | Drum   | ハノコンがり、ノを文に下、ノーノを処理下、よたはノーノを印刷下で            |                                       |
|                | Paner  |                                             | トラブル                                  |
|                | 1 aper |                                             | 91-7799                               |
|                | Status |                                             |                                       |
|                |        |                                             | ユーザー<br>サービス                          |
|                | 1      | プリンタメモリに印字データあり                             |                                       |
|                | Toner  | メモリーに印字データが残っています。この状態が長く続き、印刷されな           |                                       |
|                | Drum   | い場合は、 🔷 (Go) を押すと、メモリーに残っているデータを印刷しま        | 付録                                    |
|                | Paper  | す。                                          |                                       |
|                |        |                                             |                                       |
|                | Status |                                             | 索引                                    |
|                | I      |                                             |                                       |
|                | 1      | トナー残りわずか                                    |                                       |
| - <sup>‡</sup> | Toner  | トナーの残量が少なくなっています。新しいトナーカートリッジを購入し、          |                                       |
|                | Drum   | トナー切れが表示されたときのために準備してください。トナーカート            |                                       |
|                | Paper  | リッジの購入についてはお買い求めの販売店または添付「NEC サービス網         |                                       |
|                |        | 一覧表」に記載のサーヒス窓口までお問い合わせください。                 |                                       |
|                | Status | TONEF フノノは2秒间点灯、3秒间用灯を父互に繰り返します。<br>        |                                       |
| 1              | I      |                                             |                                       |

| ランプ     | プリンターの状態                                                              |         |
|---------|-----------------------------------------------------------------------|---------|
|         | トナー寿命                                                                 |         |
| Toner   | 「トナーカートリッジを交換する」 <u>P.4-4</u> に従ってトナーカートリッジを新                         |         |
| Drum    | しいものに交換してください。トナーカートリッジの購入についてはお買                                     |         |
| Paper   | い求めの販売店または添付「NEC サービス網一覧表」に記載のサービス窓                                   |         |
|         | ロまでお問い合わせください。                                                        |         |
| Status  |                                                                       |         |
|         | トナーカートリッジが止しく取り付けられていません。トナーカートリッ                                     |         |
|         | ンを再度止しく取り付けてくたさい。                                                     |         |
| ☐ Toner | トフムユーツト寿命                                                             |         |
|         | トノムユーットの寿叩が少なくなうています。 初しいトノムユーットを賄う                                   |         |
|         | へし、現在のものと父換することをお勧めします。「トラムユニットを父換」<br>する」を参照してください。ドラムユニットの購入についてけお買 | 安全      |
| Paper   |                                                                       |         |
|         | ロまでお問い合わせください。                                                        |         |
| Status  | Drum ランプは2秒間点灯、3秒間消灯を交互に繰り返します。                                       | フリンター準備 |
|         |                                                                       |         |
|         |                                                                       |         |
| Toner   | 第2章 印刷する」 <mark>P.2-1</mark> に従ってトレイに用紙を補給してください。                     | 印刷      |
| Drum    | ◆ (Go) を押してください。                                                      |         |
| Paper   |                                                                       | 1-22    |
|         | 「紙づまりが起きたときは」 P58 を参照して、つまった用紙を取り除きま                                  | オフション   |
| Status  | す。プリンターが自動的に回復しない場合は、 🔷 (Go) を押してくださ                                  |         |
|         | ίν <u>。</u>                                                           |         |
|         |                                                                       | *77777  |
|         | フロントカバーオープン                                                           |         |
|         | フロントカバーを閉じてください。                                                      | トラブル    |
|         | バックカバーオープン                                                            | シューティング |
|         | バックカバーを閉じてください。                                                       |         |
|         | ドラムよごれ                                                                | ユーザー    |
|         | コロナワイヤーを清掃してください。                                                     | サービス    |
|         | 「コロナワイヤーをクリーニングする」 <mark>P.4-19</mark> を参照してください。                     |         |
| Toner   | トレイが多過ぎます                                                             | 付録      |
| Drum    | オブショントレイは最大で2つまでです。余分なトレイを外してください。                                    | 1324    |
| Paper   |                                                                       |         |
|         | パソコンとノリンダー間の接続ゲーノルをナェックしてくたさい。                                        | 索引      |
| Status  |                                                                       | 71      |
|         | <ul> <li>● (Go) を押してプリンター内に残っているデータを印刷してくださ</li> </ul>                |         |
|         | ιı.                                                                   |         |
|         | プリンター内に残っているデータを消去したいときは、「印刷の中止」                                      |         |
|         | P.1-9 を参照してください。                                                      |         |
|         | • 文章の複雑さを減らすか、解像度を下げてください。                                            |         |
|         | • 増設メモリで本機のメモリーを増やしてください。「メモリーを増設す                                    |         |
|         | る」 <mark>P.3-4</mark> を参照してください。                                      |         |
| L       | 1                                                                     |         |

付録

索引

|    | ランプ        | プリンターの状態                                                         |                 |
|----|------------|------------------------------------------------------------------|-----------------|
|    |            | プリントオーバーラン                                                       |                 |
|    |            | <ul> <li>● (Go) を押してプリンター内に残っているデータを印刷してください。</li> </ul>         |                 |
|    |            | フリンター内に残っているテータを消去したいときは、「印刷の甲止」                                 |                 |
|    |            | <ul> <li>▶ 21-9 20 20 20 20 20 20 20 20 20 20 20 20 20</li></ul> |                 |
|    | Toner      | • プリンタードライバーのページプロテクトを ON にしてください。                               |                 |
|    | Drum       | 「ページプロテクト」 <u>P.2-24</u> を参照してください。                              |                 |
|    | Paper      | <ul> <li>         ・</li></ul>                                    |                 |
|    |            | ダウンロードフル                                                         |                 |
|    | Status     | プリンターのダウンロードバッファーがいっぱいです。                                        | 安全              |
|    |            | 増設メモリで本機のメモリーを増やしてください。「メモリーを増設する」<br>を参照してください                  |                 |
|    |            | <u>P.3-4</u> と 愛照 じ く に と い。<br>フォントフル                           | プリンター準備         |
|    |            | プリンターのフォントメモリー領域がいっぱいです。フォントを削除する                                |                 |
|    |            | か増設メモリで本機のメモリーを増やしてください。「メモリーを増設す                                |                 |
|    |            | る」 <mark>P.3-4</mark> を参照してくたさい。                                 | 印刷              |
| サー | ビスエラ-      | -                                                                |                 |
| -  | 解除不可能なエラーカ | 「発生した場合には、下記の例のようにすべてのランプが占減します。このよ                              | オプション           |
|    | うなサービスエラーの | うま示が発生した場合は、次の手順に従ってください。                                        |                 |
|    |            |                                                                  | メンテナンフ          |
|    |            |                                                                  | ~/))//X         |
|    |            |                                                                  |                 |
|    |            | Paper                                                            | トラブル<br>シューティング |
|    |            | - Status                                                         |                 |
|    |            |                                                                  | ユーザー            |

電源スイッチを切って、数秒後にもう一度電源を入れて、印刷してみてください。

2 それでもエラーが解除できず、電源を入れたあとも同じように表示される場合は、 ♀ (Go) と ◎ (Job Cancel) ボタンを一緒に押してさらに詳しいエラーの 状態を確認します。

| Toner  |  |
|--------|--|
| Drum   |  |
| Paper  |  |
| Status |  |

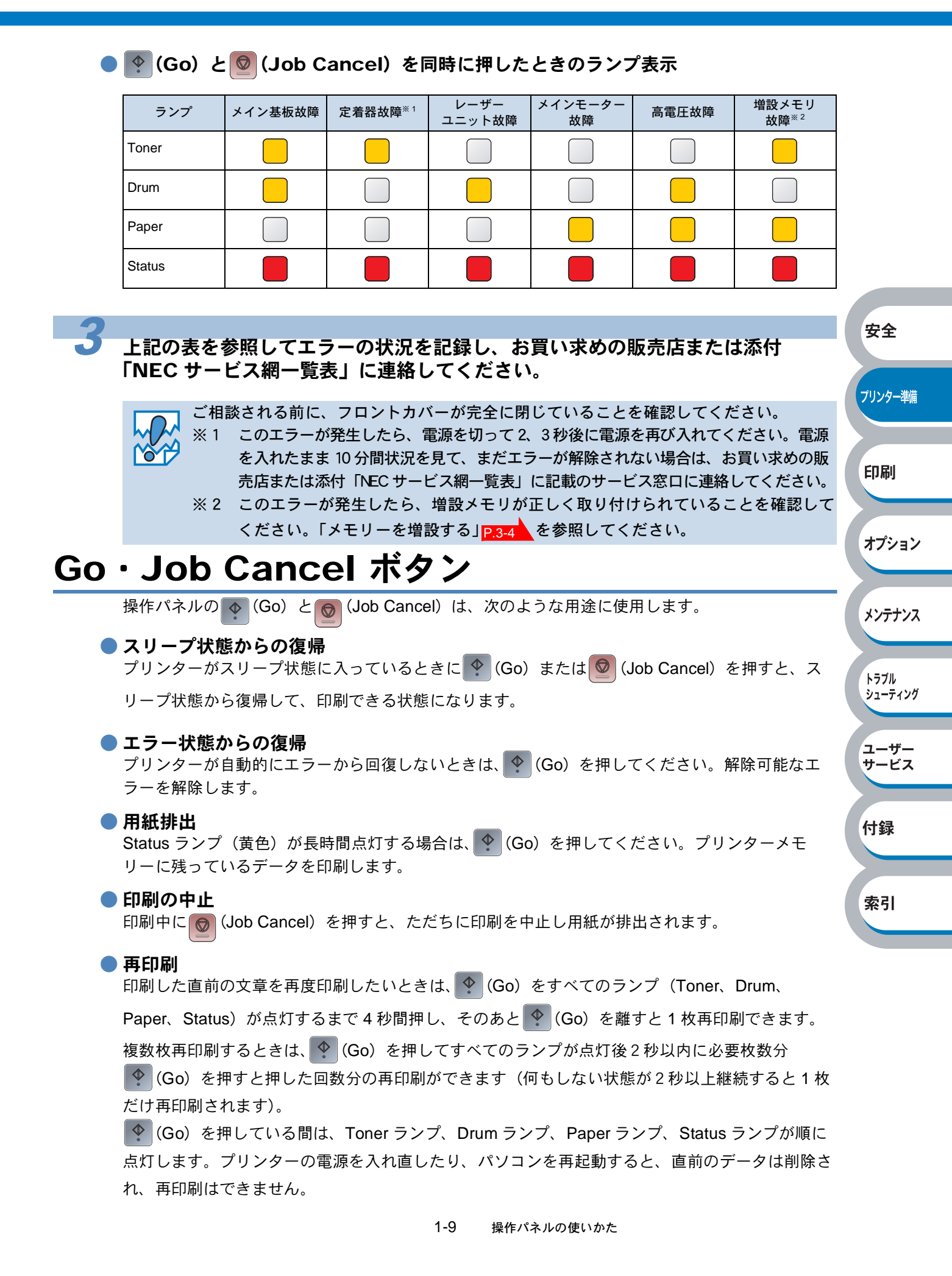

● テストページの印刷

プリンターの電源を切ります。

2 フロントカバーが閉じていることと、電源コードが差し込まれていることを確認 します。

| <b>●</b> (Go) を押したままの状態で、電源を入れます。                                             | 安全                                  |
|-------------------------------------------------------------------------------|-------------------------------------|
| 最初すべてのランプが点灯し、そのあと、Status ランプが消灯します。次1<br>離しますとすべてのランプが消灯します。                 | こ、 🍨 (Go) から指を<br>プリンター準備           |
|                                                                               |                                     |
| 👉 もう一度、 😢 (Go)を押します。                                                          | 印刷                                  |
| テストページが印刷されます。                                                                | オプション                               |
| <b>ノー・</b> プリンタードライバーからの印刷方法                                                  |                                     |
| メモ Windows 用プリンタードライバーを使用している場合は、「NEC<br>ロパティ」ダイアログボックスの [全般] タブにある [テストページの印 | MultiWriter 5200 のプ<br>剛① をクリックします。 |
| ► NEC MultiWriter 5200 のプロパティ                                                 |                                     |
|                                                                               | トラブル<br>シューティング                     |
|                                                                               |                                     |
|                                                                               | ユーザー                                |
| 場所(上):                                                                        | サービス                                |
|                                                                               |                                     |
| モデル(Q): NEC MultiWriter 5200                                                  | 付録                                  |
| 機能                                                                            |                                     |
|                                                                               |                                     |
| ホチキス止め: いいえ A5<br>A5(横)                                                       | 索引                                  |
| ) 迷皮: 24 ppm<br>最高解像度: 1200 dpi                                               |                                     |
|                                                                               |                                     |
|                                                                               |                                     |
| OK         キャンセル         適用                                                   |                                     |

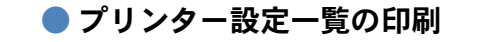

/ プリンターの電源を切ります。

2 フロントカバーが閉じていることと、電源コードが差し込まれていることを確認します。

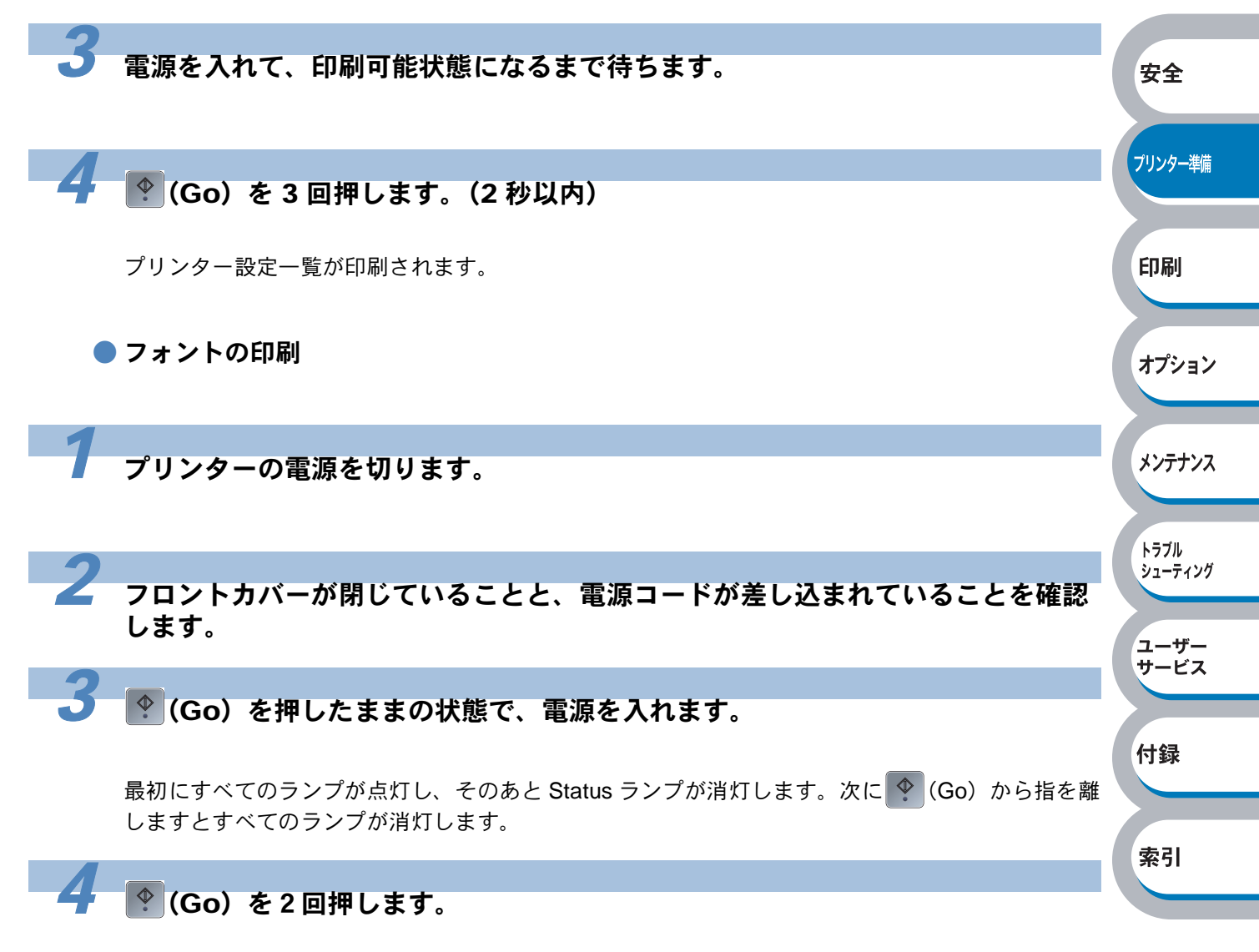

内蔵フォントの一覧が印刷されます。

## 使用できる用紙と領域

## 推奨紙

| 用紙種類 | 用紙名                         |
|------|-----------------------------|
| 普通紙  | 富士ゼロックスオフィスサプライ(株) P紙       |
| 再生紙  | 富士ゼロックスオフィスサプライ(株) グリーン 100 |
| OHP  | 住友 3M CG3300                |
| ラベル  | エーワンレーザーラベル 28362           |

安全

プリンター準備

印刷

## 印刷用紙と寸法

本機は本体の用紙トレイ、手差しトレイから用紙を給紙します。 プリンタードライバー上では、下記の名称で表示しています。

| 実際の名称             | プリンタードライバーでの名称         |
|-------------------|------------------------|
| 用紙トレイ             | トレイ1                   |
| 手差しトレイ            | 手差し(連続給紙),手差し(1 枚ずつ給紙) |
| オプションのセカンドトレイユニット | トレイ 2, トレイ 3           |

下表のマークをクリックすると、それぞれの用紙のセット方法が参照できます。

| 用紙の種類                                           | トレイ 1                                              | トレイ 2<br>トレイ 3                                     | 手差しトレイ                                             | プリンタードライバーで<br>用紙種類を選択 | オプション        |
|-------------------------------------------------|----------------------------------------------------|----------------------------------------------------|----------------------------------------------------|------------------------|--------------|
| 普通紙<br>75g/m²~105g/m²                           | P.2-30                                             | P.2-30                                             | P.2-33                                             | 普通紙(厚め)<br>普通紙         |              |
| 再生紙                                             | P.2-30                                             | P.2-30                                             | P.2-33                                             | 再生紙                    | メンテナンス       |
| ボンド紙<br>60g/m <sup>2</sup> ~161g/m <sup>2</sup> | P.2-30<br>60g/m <sup>2</sup> ~ 105g/m <sup>2</sup> | P.2-30<br>60g/m <sup>2</sup> ~ 105g/m <sup>2</sup> | P.2-33<br>60g/m <sup>2</sup> ~ 161g/m <sup>2</sup> | ボンド紙                   |              |
| 厚紙<br>105g/m <sup>2</sup> ~161g/m <sup>2</sup>  |                                                    |                                                    | P.2-46                                             | 厚紙(ハガキ)<br>厚紙          | シューティング      |
| 官製はがき <sup>※</sup>                              | <mark>P.2-44</mark><br>最大 30 枚                     |                                                    | P.2-46                                             | 厚紙(ハガキ)<br>厚紙          | ユーザー<br>サービス |
| <b>OHP フィルム</b><br>(A4、レターサイズのみ)                | <mark>P.2-37</mark><br>最大 10 枚                     |                                                    | P.2-40                                             | ОНР                    |              |
| <b>ラベル紙</b><br>(A4、レターサイズのみ)                    |                                                    |                                                    | P.2-53                                             | 厚紙                     | 付録           |
| 封筒                                              |                                                    |                                                    | P.2-49                                             | 封筒<br>封筒(厚め)<br>封筒(薄め) | 索引           |
| 薄紙<br>60g/m <sup>2</sup> ~ 75g/m <sup>2</sup>   | P.2-30                                             | P.2-30                                             | P.2-33                                             | 普通紙                    |              |

※ インクジェット用はがき、私製はがき、往復はがき、印刷済みはがきは使用できません。

各トレイで使用できる用紙サイズと枚数は、次のようになります。

| トレイ    | トレイ 1                              | トレイ 2/トレイ 3           | 手差しトレイ                                 |
|--------|------------------------------------|-----------------------|----------------------------------------|
| 用紙サイズ  | A4、レター、はがき、B5(JIS)、<br>A5、A5(横)、A6 | A4、レター、B5(JIS)、<br>A5 | 幅 69.9 ~ 215.9mm ×<br>長さ 116 ~ 406.4mm |
| 枚数(容量) | 250 枚(80g/m²)                      | 250 枚(80g/m²)         | 50枚(80g/m²)                            |

たくさんの用紙を購入する場合、必ず小部数を印刷して正しく印刷されることを確認してから、購入してください。

用紙を購入するときは、次の点に注意してください。

- 普通紙コピー用の用紙をご使用ください。
- 用紙は中性紙を使用し、酸性やアルカリ性紙は使用しないでください。
- 用紙は縦目をご使用ください。
- 用紙の水分は約5%のものをご使用ください。

### インクジェット紙を使用しないでください。紙づまりを起こし、故障の原因になります。

 
 ・ 台紙が付いていないラベル紙、塗工紙は使用しないでください。本機に損傷を与える おそれがあります。

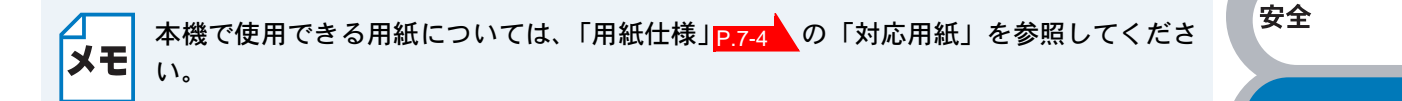

### 用紙についての注意事項

用紙をセットする前に以下の注意事項をお読みください。

- 次のような用紙への印刷は避けてください。ご使用になると印刷不良、紙づまり、プリンターの故障の原因となるおそれがあります。
  - ・酸性紙
  - ・無塵紙
  - ・裏写り防止用の白粉(ミクロパウダー)が塗布された用紙
  - ・熱で変質するインクを使った用紙、変質しやすい用紙
  - ・カーボン紙、ノンカーボン紙、感圧紙、感熱紙
  - ・ざら紙や繊維質の用紙など、表面が滑らかでない用紙
  - ・ミシン目のある用紙、穴あき用紙
  - ・紙の表面に特殊コーティングした用紙、表面加工したカラー用紙
  - ・しわがある、折れている、破れている、湿っている、ぬれている、長時間放置した、カールしている、静電気で密着している、貼り合わせてある、のりが付いているなどの用紙
  - ・ホチキス、クリップ、リボン、テープなどが付いている用紙
  - ・のりが付いている封筒
  - ・熱転写プリンター、インクジェットプリンターで印刷したあとの用紙
  - ・次のような状態のラベル紙
     台紙全体がラベルなどで覆われていないもの、部分的に使用したもの、ラベルがはがれかかっているもの、カールしているもの、表面にのりがしみ出しているもの
  - ・ほかのプリンターで、すでに一度印刷した用紙(プレ印刷された用紙や裏紙も含む)
- はがき、往復はがき、封筒、OHP フィルム、およびラベル紙の印刷品質は、規格を満たす普通 紙の印刷品質より劣る場合があります。

索引

付録

プリンター準備

印刷

オプション

メンテナンス

トラブル

シューティング

ユーザー

サービス

### 印刷可能領域

各用紙サイズに対する印刷できない範囲(縁)を下図に示します。 用紙サイズから縁寸法を引いた部分が、印刷可能領域になります。

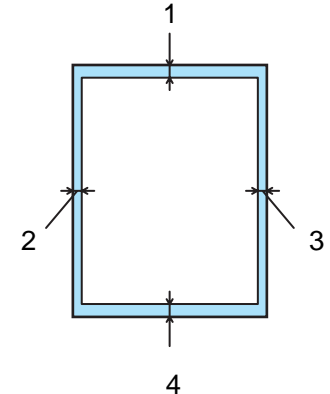

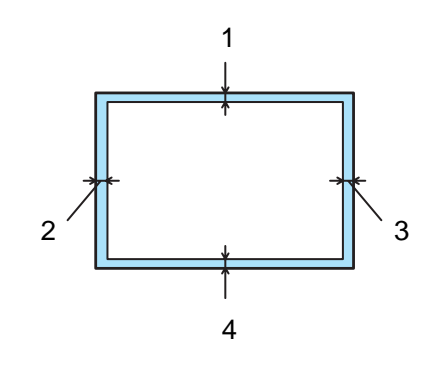

|   | A4、レター、リーガル、B5(JIS)、A5、A6 |
|---|---------------------------|
| 1 | 4.2 mm                    |
| 2 | 4.2 mm                    |
| 3 | 4.2 mm                    |
| 4 | 4.2 mm                    |

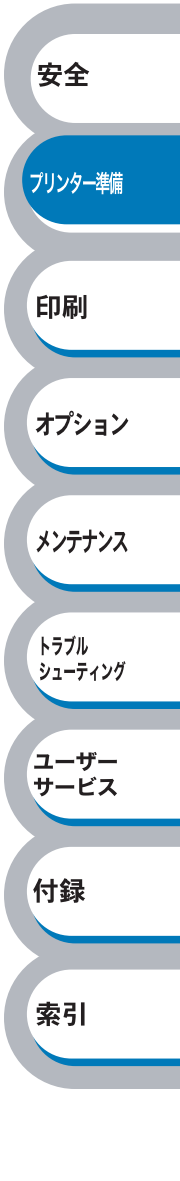

# 第2章

## 印刷する

| ■プリンタードライバーについて2-2             | プリンター準備   |
|--------------------------------|-----------|
| ■ Windows 用プリンタードライバーを設定する.2-3 |           |
| Windows プリンタードライバーの設定方法 2-3    | FD剧       |
| Windows プリンタードライバーの設定内容        | n-Ta ulad |
| ■ 普通紙や再生紙に印刷する2-30             |           |
| 用紙トレイから印刷する                    |           |
| 手差しトレイから印刷する 2-33              | オプション     |
| ■ OHP フィルムに印刷する2-36            |           |
| 用紙トレイから印刷する                    |           |
| 手差しトレイから印刷する                   | メンテナンス    |
| ■ 官製はがきに印刷する2-43               |           |
| 用紙トレイから印刷する                    |           |
| 手差しトレイから印刷する2-46               | トラブル      |
| ■ 封筒に印刷する2-48                  | シューティング   |
| 手差しトレイから印刷する手差しトレイから印刷する       |           |
| ■ ラベル紙に印刷する2-52                | ユーザー      |
| ラベル紙に関する注意点2-52                | サービス      |
| 手差しトレイから印刷する手差しトレイから印刷する       |           |
| ■ 両面印刷する2-55                   |           |
| 両面印刷に関する注意点2-55                | 付録        |
| 用紙トレイから手動両面印刷する                |           |
| 手差しトレイから手動両面印刷する               |           |
| ■ 複数のページを1枚にまとめて印刷する2-61       | 壶引        |
| ■ スタンプを付けて印刷する2-63             | मर जा     |
| ■ 用紙サイズを変えて印刷する                |           |
| ■ 特殊機能を使って印刷する2-65             |           |
|                                |           |

安全

## プリンタードライバーについて

プリンタードライバーとは、アプリケーションソフトから印刷を実行するときに、プリンターの各機能や動作を設定するためのソフトウェアです。

Windows のプリンタードライバーは CD-ROM またはサポートホームページからインストールする ことができます。最新のプリンタードライバーは、以下の URL からダウンロードすることもでき ます。

#### NEC 8 番街 http://nec8.com/

表示される画面は、ご使用のオペレーティングシステム(OS)によって異なります。プリンター ドライバーの機能の詳細は、プリンタードライバーのヘルプを参照してください。

#### Windows 95/98/Me/2000/XP、Windows NT 4.0 用プリンタードライバー

• Windows プリンタードライバー・・・・・・ CD-ROM メニューの「プリンタードライバー のインストール」からインストールできます。

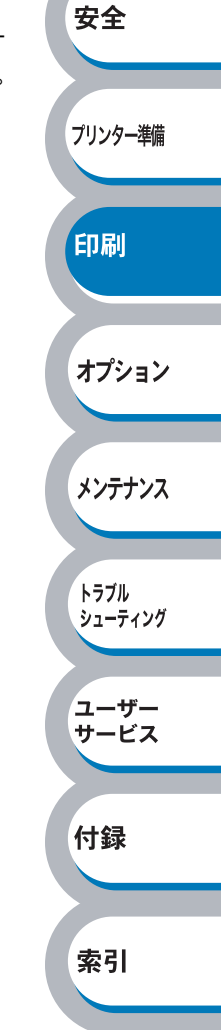

## Windows 用プリンタードライバーを設定する

パソコンのデータをプリンターから印刷するときは、プリンタードライバーで各種の設定ができます。

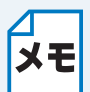

ХŦ

- このセクションの画面は、Windows XPの画面です。パソコン画面は、ご使用のOS によって異なります。
- 最新のプリンタードライバーやその他の情報は、「NEC 8 番街」(http://nec8.com/) から入手できます。

安全

プリンター準備

印刷

オプション

メンテナンス

トラブル シューティング

ユーザー

サービス

付録

索引

**?** 🗙

プロパティ(P)

プリンタの検索(D)

## Windows プリンタードライバーの設定方法

プリンタードライバーの設定方法について説明します。

次の手順でプリンタードライバーの設定画面を表示し、設定または変更したあとは、 適用④ または での きんしい また は で きんしゅうして、その設定を有効にしてください。

アプリケーションソフトの [ファイル] メニューから [印刷] を選択します。

ED EI

プリンタ プリンタ名(N):

状態

種類

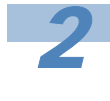

[印刷] ダイアログボックスのプ リンター名から「NEC MultiWriter 5200」を選択し、 プロパライ® をクリックします。

プリンタードライバーの設定画面「NEC MultiWriter 5200 のプロパティ」ダイア ログボックスが表示されます。

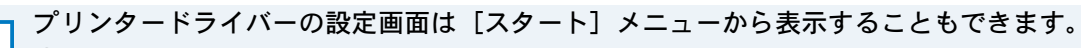

Windows XP の場合は、[スタート] メニューから [プリンタと FAX] をクリックします。

Windows 95/98/Me/2000、Windows NT 4.0 の場合は、[スタート] メニューから [設定] - [プリンタ] の順にクリックします。

2

イドリング中

NEC MultiWriter 5200

NEC MultiWriter 5200

②「NEC MultiWriter 5200」のアイコンを選択し、[ファイル] メニューから [プロパ ティ] をクリックします。

 ③ Windows 2000/XP、Windows NT 4.0 の場合は、「NEC MultiWriter 5200 のプロパ ティ」ダイアログボックスの[全般] タブにある 印刷設定 をクリックします。 「NEC MultiWriter 5200 印刷設定」ダイアログボックスが表示されます。 Windows 95/98/Me の場合は、「NEC MultiWriter 5200 のプロパティ」に各項目が表示されます。
付録

索引

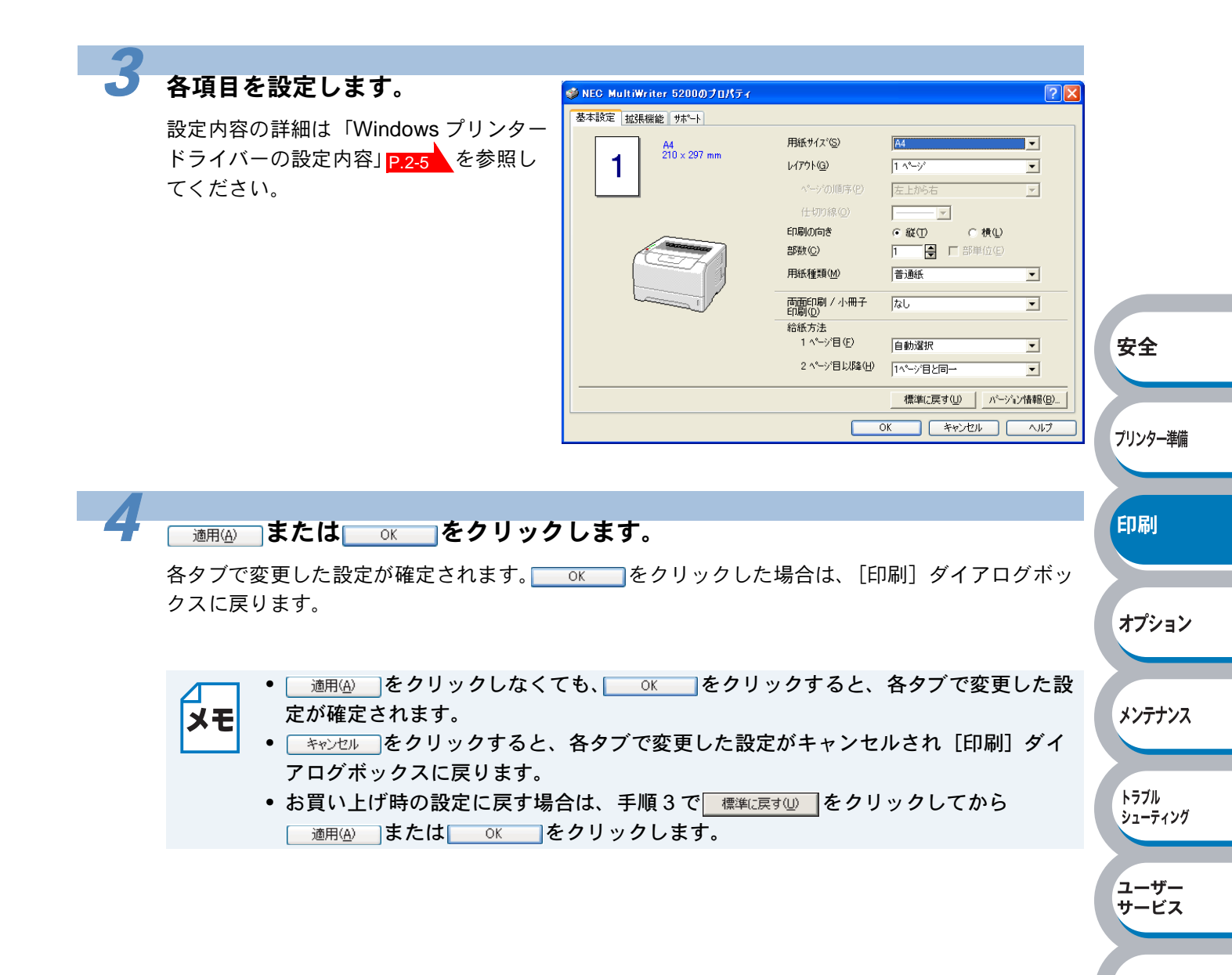

トラブル シューティング

ユーザー サービス

付録

索引

## Windows プリンタードライバーの設定内容

プリンタードライバーで設定・変更できる項目について説明します。

プリンタードライバーで設定できる項目は、ご使用の OS によっては利用できない項目があります。

また、ご使用のアプリケーションソフトに類似した機能がある場合は、アプリケーションソフト側の設定が優先されます。

### [基本設定] タブでの設定項目

| ØNEC MultiWriter 5200のプロパテ | 4                     | ? 🗙                 |           |
|----------------------------|-----------------------|---------------------|-----------|
| 基本設定 拡張機能 サポート             |                       |                     | 安全        |
| A4                         | (1) 用紙サイズ(5)          | A4                  | XI        |
| 210 x 297 mm               | 2 LATTON (G)          | 1 ^°-ÿ°             |           |
|                            | へ。ージの順序(P)            | 左上がら右 🗾             | プリンター     |
|                            | (1)(位切)線(2)           |                     |           |
|                            | 印刷の向き                 | ●縦① ○横①             |           |
|                            | (4) 部数(2)             | 1 📑 🗖 部単位(E)        | ETEI      |
|                            | (5) 用紙種類(M)           | 普通紙                 | L-L- ub J |
|                            | 6 両面印刷 / 小冊子<br>印刷(D) | なし                  |           |
|                            | 7 給紙方法<br>1 ページ目(E)   | 自動選択                | オプショ      |
|                            | 2 ページ目以降( <u>H</u> )  | 1^*-ジ目と同→           |           |
|                            |                       | 標準に戻す(山) パージョン情報(色) |           |
|                            |                       | OK キャンセル ヘルプ        | \$777     |
|                            |                       |                     |           |

#### 次の項目を設定できます。

| (下記の      | マークをクリックすると、 | 各項目の詳            | 細を説明しているペー | ジが表示されます。) |
|-----------|--------------|------------------|------------|------------|
| ①用紙サイズ    |              | P.               | 2-6        |            |
| ②レイアウト    |              | <mark>P</mark> . | 2-7        |            |
| ③印刷の向き    |              | <mark>P</mark> . | 2-8        |            |
| ④部数       |              | P.               | 2-8        |            |
| ⑤用紙種類     |              | P.               | 2-8        |            |
| ⑥両面印刷 / / | 小冊子印刷        | P.               | 2-8        |            |
| ⑦給紙方法 .   |              | <mark>P</mark> . | 2-9        |            |

<u>適用④</u>または<u>ok</u>をクリックして、変更した設定を確定します。標準(初期)設定に戻 すときは<u>標準に戻す</u> をクリックします。

メモ

用紙サイズ、レイアウトの設定項目は、プリンタードライバーの設定画面左側のイラストに現在の設定が表示されます。また、レイアウトと給紙方法の設定は、イラストをクリックして変更することもできます。

#### ①用紙サイズ

用紙サイズの選択では、さまざまな標準用紙サイズから選ぶことができます。必要に応じて、 横 69.9 ~ 215.9mm ×縦 116 ~ 406.4mmの間で、任意のサイズを作成することもできます。 プルダウンメニューから、使用する用紙サイズを選択してください。

| 用紙サイズ(S) | 2-ザー定義 🔽 |
|----------|----------|
|----------|----------|

ユーザー定義サイズを選択して、任意のサイズを入力することもできます。適正な印刷品質を 得るためには、適切な厚さの用紙を使ってください。

| ユーザー定義サイ        | <b>Χ</b> * |       | X                |
|-----------------|------------|-------|------------------|
| カスタム用紙サイス       | (名))       |       |                  |
| I               |            | •     | ОК               |
| 幅の範囲            | 69.9 21    | 5.9 1 | キャンセル            |
| 。<br>高さの範囲<br>[ | [ 116.0 40 | 6.4]  | 保存( <u>S</u> )   |
| _ 単位            | 7          |       | 肖『『余( <u>D</u> ) |
| ⊙ <u>m</u> m    | 幅())       | 69.9  |                  |
| © ብンቻ⊉          | 高さ(E)      | 116.0 |                  |
|                 |            |       |                  |
| カスタム用紙サイス当      | 名を入力します。   |       |                  |

XE

- アプリケーションソフトによっては、用紙サイズの設定が無効になる場合があります。ご使用のアプリケーションソフトに、適切な用紙サイズが設定されていることを確認してください。
- 最小の用紙サイズを設定した場合は、余白の設定を確認してください。何も印刷されないことがあります。

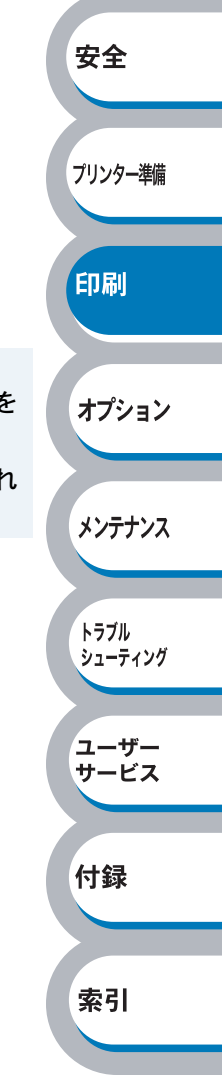

安全

#### **②レイアウト**

レイアウトの選択によって、1ページの画像サイズを縮小して、複数のページを1枚の用紙に 印刷したり、画像サイズを拡大して1ページを複数の用紙に印刷することができます。

| レイアウト( <u>G</u> )  | 2 ^% | - |
|--------------------|------|---|
| ページの順序( <u>P</u> ) | 左から右 | • |
| 仕切り線(型)            |      |   |

ページの順序

レイアウト機能を使って、複数のページ(最大 25 ページ)を1枚の用紙に印刷するときは、 ページの並び順を選ぶことができます。

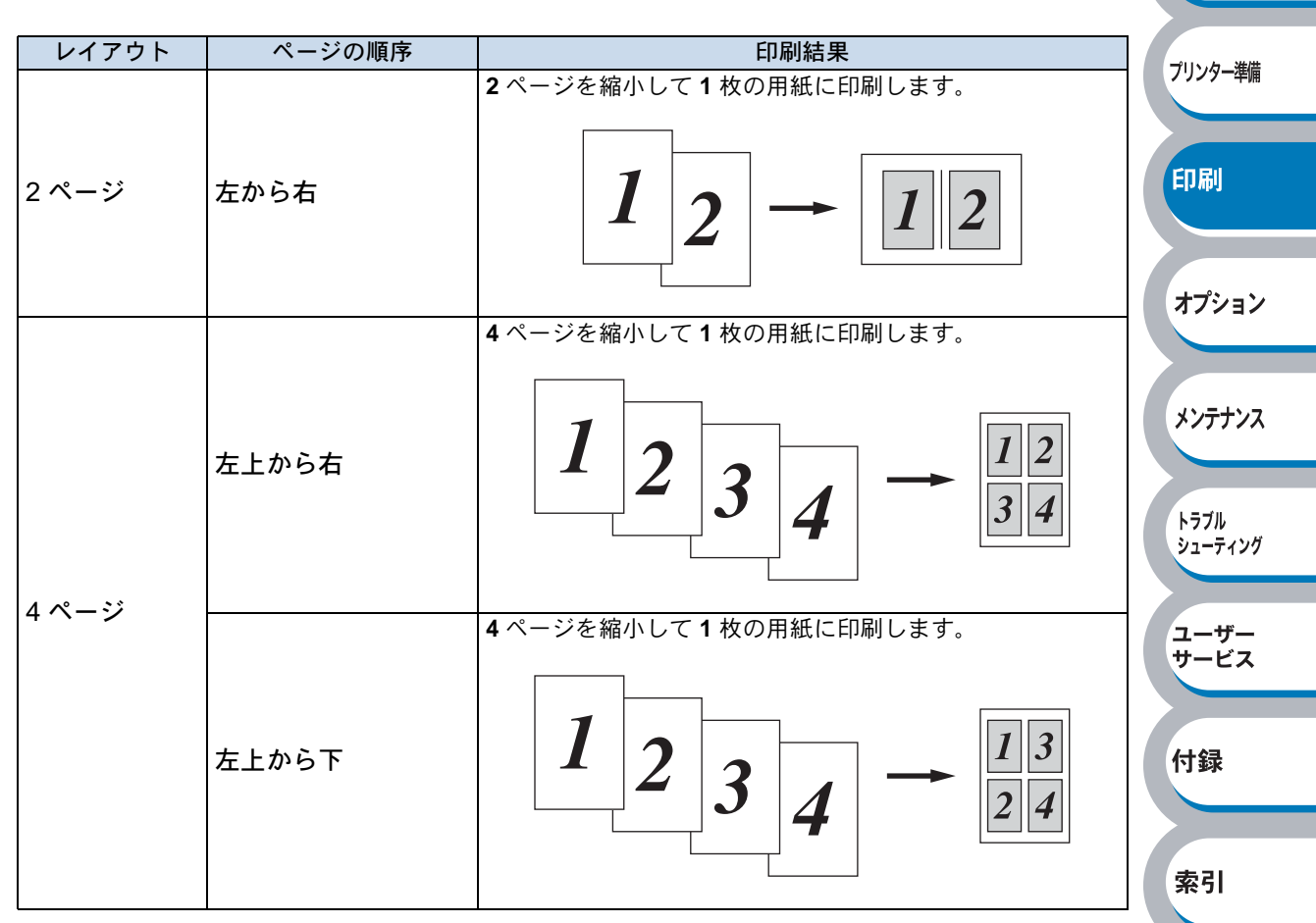

レイアウト / ページの順序を使用したときの例

仕切り線

レイアウト機能を使って、複数のページ(最大 25 ページ)を1 枚の用紙に印刷するときは、各ページの境界に実線または点線の境界線を入れることができます。

#### ③印刷の向き

文書を印刷する向き(縦または横)を選択します。

印刷の向き ●縦① ○横①

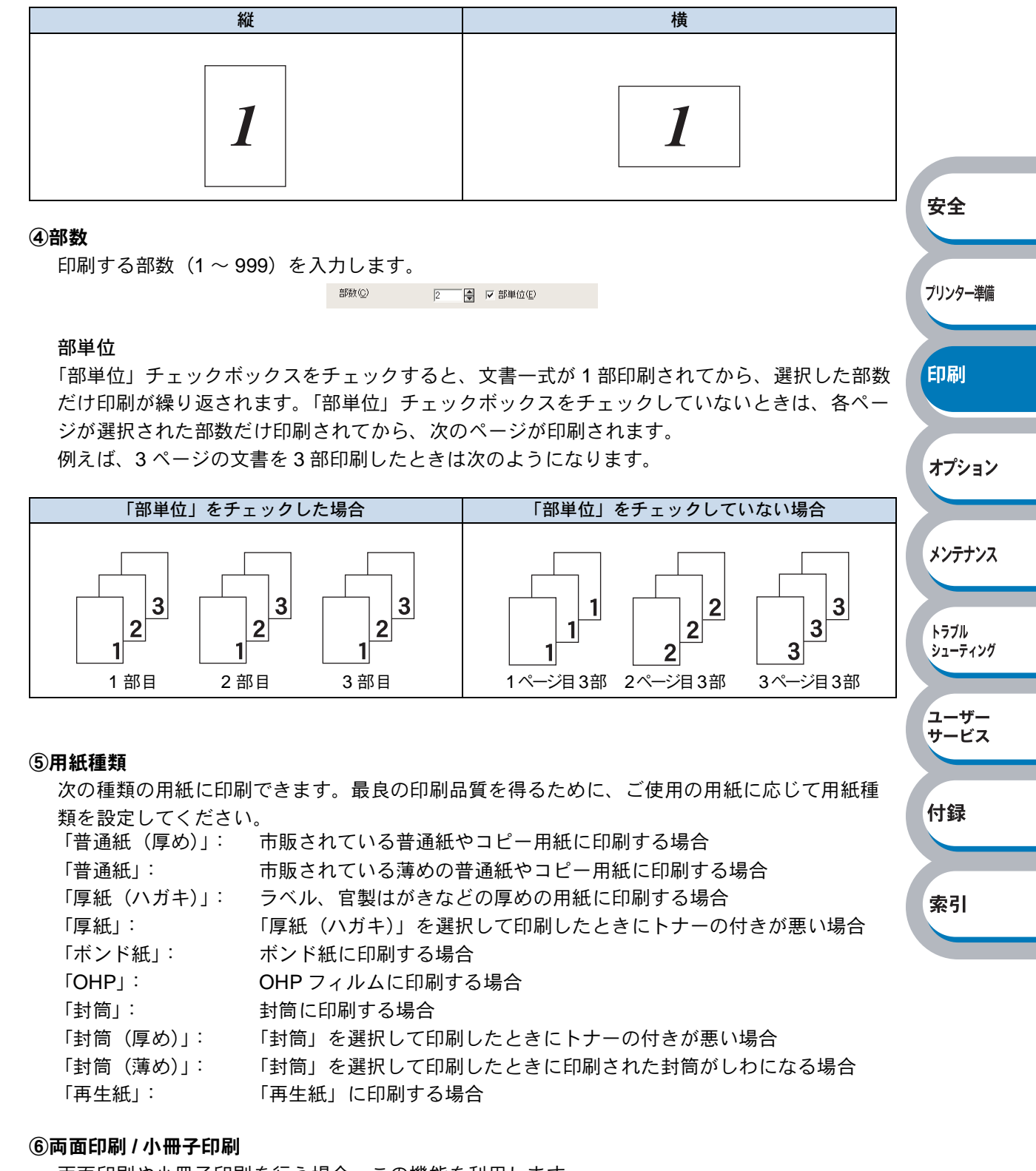

両面印刷や小冊子印刷を行う場合、この機能を利用します。 拡張機能タブの両面印刷設定画面にてより詳細な設定を行うことができます。 「両面印刷」P.2-12 を参照してください。

#### ⑦給紙方法

給紙するトレイを選択します。

| 給紙方法               |          |   |
|--------------------|----------|---|
| 1 ページ目( <u>F</u> ) |          | - |
| 2 ページ目以降(出)        | 1ページ目と同→ | • |

- 「自動選択」:本機が自動的にトレイを選択します。
- 「トレイ1」: 用紙トレイから普通紙を印刷する場合に選択します。「用紙トレイか ら印刷する」P.2-30 を参照してください。
- 「トレイ 2, トレイ 3」: オプションのセカンドトレイユニットを使用するときに選択します。 オプションは別売品です。 P.3-3 を参照してください。
- 「手差し(連続給紙), 手差しトレイから封筒または厚い用紙に印刷する場合に選択します。 手差し(1枚ずつ給 「手差しトレイから印刷する」P.2-33 を参照してください。

紙)」:

また、1ページ目と2ページ目以降で給紙方法を切り替えることができます。

「1ページ目」: 1ページ目を印刷するときの給紙方法を設定します。 「2ページ目以降」: 2ページ目以降を印刷するときの給紙方法を設定します。

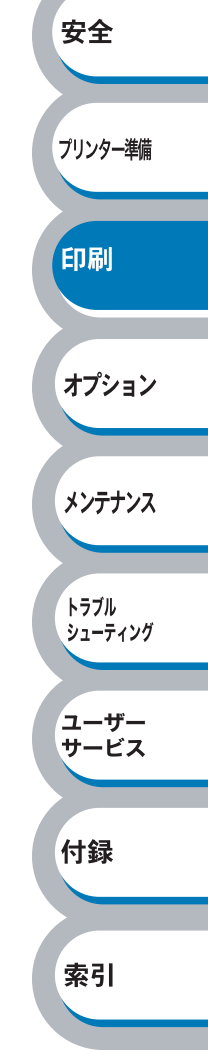

メンテナンス

トラブル シューティング

ユーザー サービス

付録

索引

## ● [拡張機能] タブでの設定項目

| â7/de ref      |                                                                                                    |       |
|----------------|----------------------------------------------------------------------------------------------------|-------|
| 600 dpi BHIRAS | С 1200 dpi<br>С Н <u>Q</u> 1200<br>С 600 dgi<br>С 300 dpj                                           |       |
| トナー節約7         | ード                                                                                                  |       |
| 印刷設定           | <ul> <li>○ 自動設定①</li> <li>○ 手動設定<sup>(<u>M</u>)</sup></li> <li>○ 影定<sup>(<u>M</u>)</sup></li> </ul> | 安全    |
|                |                                                                                                    | プリンター |
|                |                                                                                                    |       |

| ②両面印刷    | P.2-12 |
|----------|--------|
| ③スタンプ    | P.2-13 |
| ④ページ設定   | P.2-17 |
| ⑤その他特殊機能 | P.2-18 |

<u>適用④</u>**または**<u>◎</u>をクリックして、変更した設定を確定します。標準(初期)設定に戻すときは<u>標準に戻す</u> すときは<u>標準に戻す</u>

メモ プリンタードライバーの設定画面左側のイラストに現在の設定が表示されます。

## ● グラフィックス

解像度、トナー節約モード、印刷設定などが設定できます。

|                                   | 🥩 NEC MultiWriter 5200のプロパティ                                                               | ? 🛽                                                                                             |                 |
|-----------------------------------|--------------------------------------------------------------------------------------------|-------------------------------------------------------------------------------------------------|-----------------|
|                                   | 抵張機能 サホート                                                                                  | <ul> <li>☐ 1200 dpi</li> <li>☐ HQ 1200</li> <li>@ 600 dpi</li> <li>© 300 dpi</li> </ul>         |                 |
|                                   | 2 トナー節約モート <sup>*</sup> 3 印刷設定                                                             | <ul> <li>○ わ(E)</li> <li>○ わ(W)</li> <li>○ 自動設定(D)</li> <li>○ 手動設定(M)</li> <li>該定(S)</li> </ul> | 安全              |
|                                   |                                                                                            |                                                                                                 | プリンター準備         |
|                                   |                                                                                            |                                                                                                 |                 |
| ① <b>解像度</b><br>解像度を次<br>「1200 dp | 欠の4種類から選択します。<br>i」: 1 インチあたり <sup>※</sup> 1200 × 12                                       | 200 ドットの解像度で印刷します。                                                                              | オプション           |
| 「HQ1200<br>「600 dpiu              | <ul> <li>(印字スピードは半分の速度)</li> <li>1インチあたり 2400 × 600</li> <li>1 インチあたり 600 × 600</li> </ul> | そになります。)<br>0 ドットの解像度で印刷します。<br>- ドットの解像度で印刷します。                                                | メンテナンス          |
| ⊺300 dpij                         | : 1 インチあたり 300 × 300                                                                       | ドットの解像度で印刷します。                                                                                  | トラブル<br>シューティング |
| ※1インラ                             | Fは 25.4 mm です。                                                                             |                                                                                                 |                 |
| ・メ<br>て日                          | モリフル " エラーが出る場合は、プリ<br>コ刷してください。                                                           | リンターにメモリーを追加するか、                                                                                | 解像度を下げ サービス     |
| <ul><li>②トナー節約</li></ul>          |                                                                                            |                                                                                                 | 付録              |
| トナー節#<br>することか                    | ッモートで印刷することにより、消費<br>ができます。                                                                | 9 るトナーを即約し(フンニンク)<br>                                                                           | コストを即減          |
| •                                 | トナー節約モード設定で写真やグレー                                                                          | - スケールイメージの印刷はお勧め                                                                               | できません。          |
| · ·                               | 「1200 dpi」、および「HQ1200」には                                                                   | トナー節約モードの設定はありま                                                                                 | せん。             |

#### ③印刷設定

輝度、コントラストなどの設定を手動で設定できます。 「自動設定」:プリンターに適切な設定を自動設定します。 「手動設定」:手動で設定を変更します。

安全

プリンター準備

印刷

オプション

メンテナンス

トラブル シューティング

#### 🔵 両面印刷

手動両面印刷の設定ができ、6種類のとじかたやとじしろの設定ができます。 印刷の詳細は「両面印刷する」P.2-55 を参照してください。

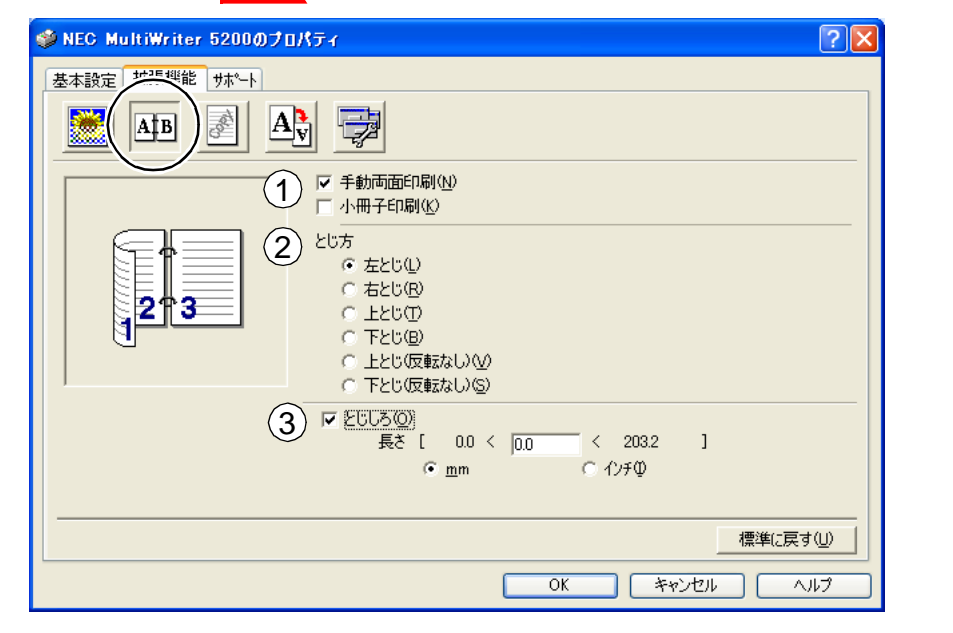

#### ①両面印刷

「手動両面印刷」

はじめに偶数ページ(裏面)をすべて印刷します。本機がいったん停止して、偶数ページ(裏面) が印刷された用紙の再セットを促す指示メッセージが表示されます。メッセージの指示に従って用 紙を再セットし、 をクリックすると、奇数ページ(表面)の印刷を開始します。 「小冊子印刷」

両面印刷機能とレイアウト機能の「2ページ」(2ページ分を1枚の用紙で印刷)を組み合わせることで、小冊子のような印刷物を作ることができます。

#### ②とじ方

印刷の向き、縦または横など6種類のとじかたがあります。

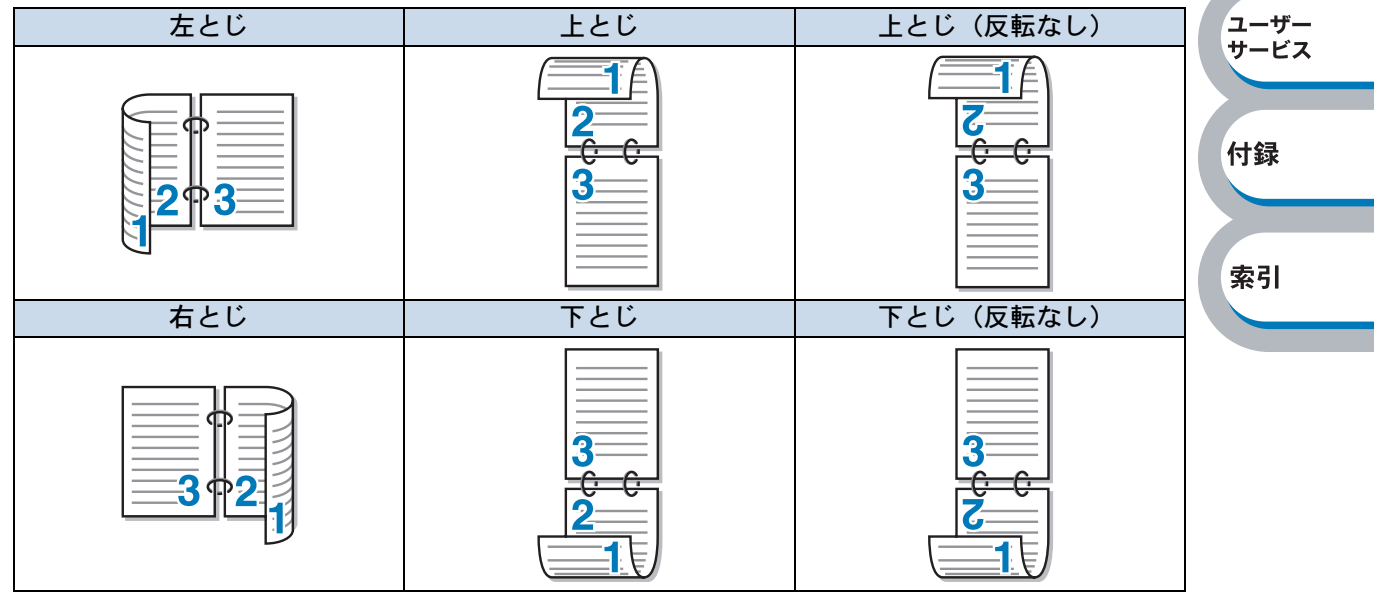

③とじしろ

「とじしろ」を選択すると、とじしろの量をインチまたはミリメートルで設定できます。

安全

プリンター準備

印刷

オプション

メンテナンス

トラブル

シューティング

ユーザー

サービス

#### ● スタンプ

ロゴやテキストをスタンプとして文書に付けることができます。あらかじめいくつかスタンプが登録されていますが、ビットマップファイルまたはテキストファイルを作成して使うことができます。

印刷の詳細は「スタンプを付けて印刷する」P.2-63 を参照してください。

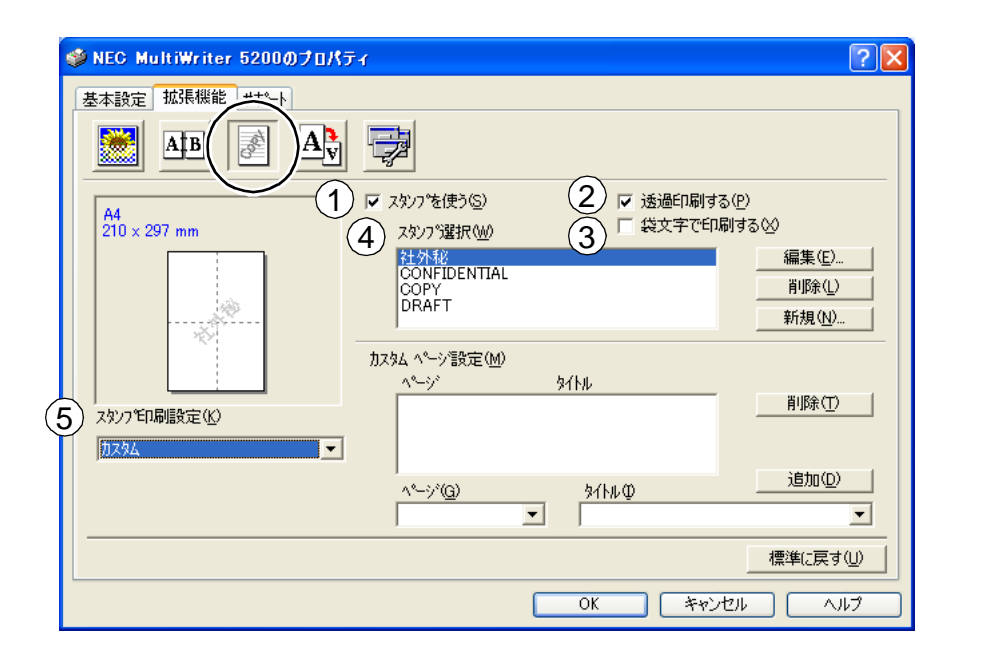

#### ①スタンプを使う

「スタンプを使う」チェックボックスをチェックすると、「スタンプ選択」から選択したスタン プを文書に付けて印刷できるようになります。また、選択したスタンプは編集することもでき ます。「スタンプ設定」P.2-15 を参照してください。

#### ②透過印刷する

「透過印刷する」チェックボックスをチェックすると、文書の背景にスタンプが印刷されます。 これをチェックしていないときは、文書の一番上にスタンプが印刷されます。

| 「透過印刷する」をチェックした場合                                                             | 「透過印刷する」をチェックしていない場合                                                 |          |
|-------------------------------------------------------------------------------|----------------------------------------------------------------------|----------|
| あいうえお<br>ABCDE<br>12345<br>あいうえお<br>ABCDE<br>12345<br>あいうえお<br>ABCDE<br>ABCDE | あいうえお<br>ABCDE<br>12345<br>あいうえお<br>ABCDE<br>12345<br>あいうえお<br>ABCDE | 付録<br>索引 |

#### ③袋文字で印刷する(WindowsNT4.0、Windows 2000/XP のみ)

スタンプの輪郭だけを印刷したいときは、「袋文字で印刷する」チェックボックスをチェックします。

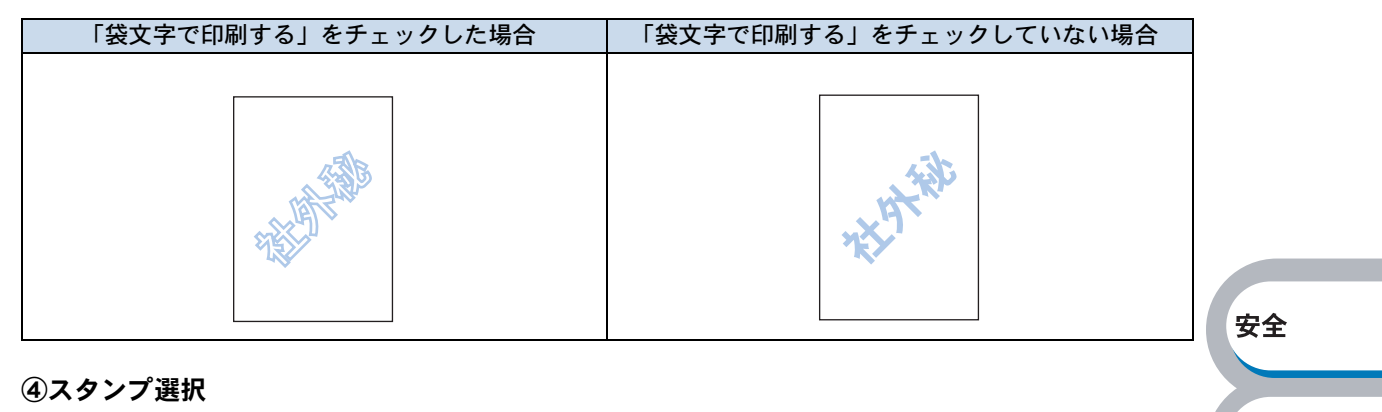

使用するスタンプを選択します。

#### ⑤スタンプ印刷設定

「スタンプ印刷設定」には、次の選択項目があります。 「全ページ」: 全ページにスタンプが印刷されます。 「開始ページのみ」: 2ページ以上の印刷の場合、最初のページにだけスタンプが印刷され ます。 「2ページ目から」: 2ページ以上の印刷の場合、2ページ目以降にスタンプが印刷されま す。 「カスタム」: 2ページ以上の印刷の場合は、各ページに対し別々のスタンプ設定が できます。 「カスタムページ設定」<u>P.2-16</u>を参照してください。

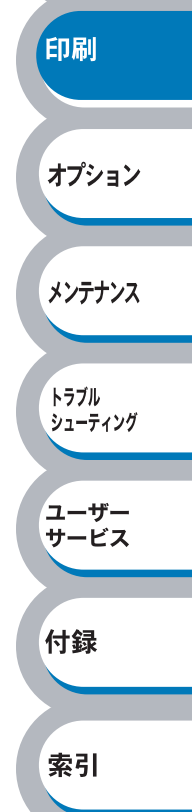

プリンター準備

安全

プリンター準備

印刷

オプション

メンテナンス

トラブル シューティング

ユーザー サービス

付録

索引

#### スタンプ設定

「スタンプを使う」チェックボックスをチェックし、 編集 をクリックすると、「スタンプ設定」 画面が表示され、スタンプのサイズとページ上の位置を変更することができます。新しいスタンプ を追加したい場合は、 新規 をクリックし、 [スタイル]の [文字を使う] または [ビットマッ プを使う] を選択します。

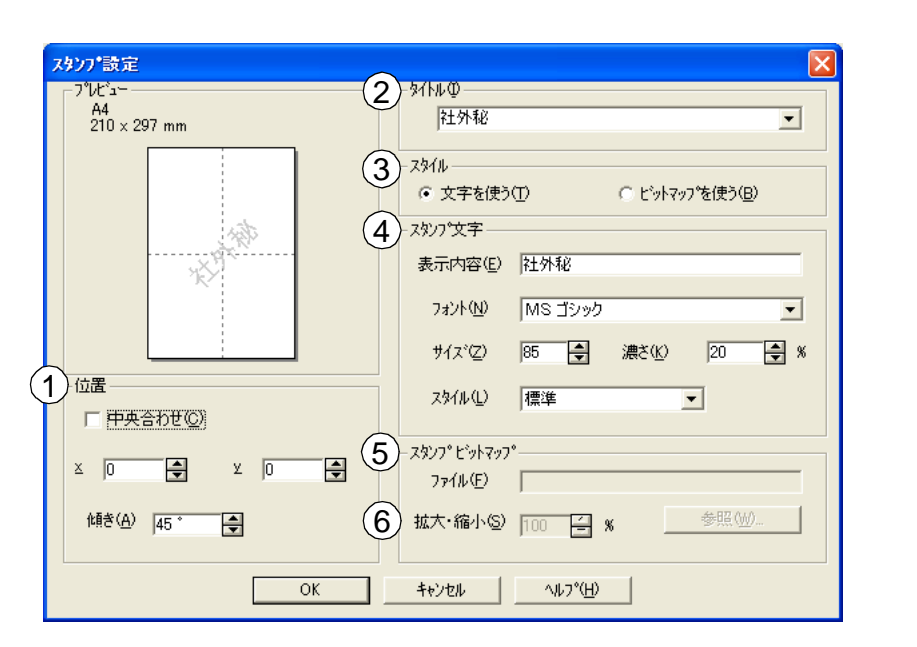

#### ①位置

ページ上のスタンプを配置する位置や角度を設定します。

②タイトル

設定したスタンプの名前を設定します。ここで設定した名前は、「スタンプ選択」に表示されま す。

③スタイル

新しく追加するスタンプが、文字かビットマップかを選択します。

④スタンプ文字

スタンプの文字を「表示内容」に入力して、「フォント」、「サイズ」、「スタイル」、「濃さ」を選 択します。

⑤スタンプビットマップ

「ファイル」ボックスにビットマップイメージのファイル名を入力するか、 参照 をクリックして、ビットマップファイルを指定します。

⑥拡大・縮小

イメージのサイズを設定します。

#### カスタムページ設定

各ページに対して別々のスタンプの設定ができます。「スタンプ印刷設定」で「カスタム」を選択 したときだけ有効になります。

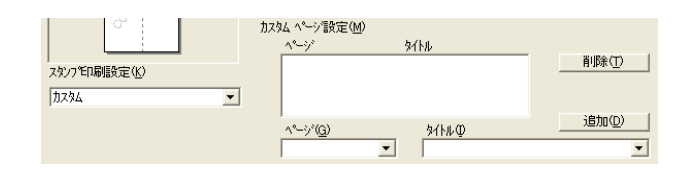

設定テーブル

各ページに対して設定されている内容が表示されます。

#### 設定の追加

- 「ページ」から設定したいページを入力します。
   ページ設定として番号以外にその他のページが選択できます。
- ②「タイトル」から使用したいスタンプを選択します。
   選択したページにスタンプを付けたくない場合は、なしを選択します。
- ③ 道加(2) をクリックします。
   設定テーブルに追加されます。

#### 設定の削除

- ① 設定テーブルから削除したいページの設定を選択します。
- î除① をクリックします。

   設定テーブルから削除されます。

印刷の詳細は「スタンプを付けて印刷する」P.2-63 を参照してください。

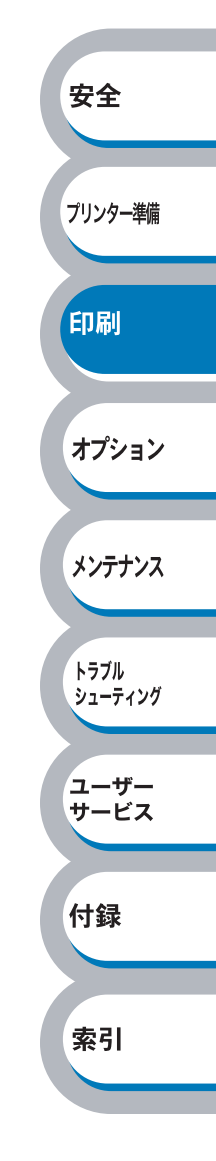

メンテナンス

付録

索引

#### ● ページ設定

アプリケーションソフトで作成した文書や画像のデータを変更せずに、ページイメージをそのまま 拡大縮小して用紙サイズを変更して印刷できます。またページイメージをそのまま左右反転、上下 反転して印刷することもできます。

| 9 NEC MultiWriter 5200のプロ                                      | Ωर्टन ?⊻                                           |        |
|----------------------------------------------------------------|----------------------------------------------------|--------|
| 基本設定         拡張機能         サホート           ●         ●         ● |                                                    |        |
| A4<br>210 × 297 mm                                             | ) 拡大縮小 C オフ(E)<br>で 印刷用紙サイズに合わせます(P)<br>C 任意倍率(E)  |        |
|                                                                | <b>印刷用紙サイス*②</b> A4 ▼<br>任意倍率 [25 - 400 約(化) 100 日 | 安全     |
| A4<br>210 x 297 mm                                             | / □ 左右反転(M)<br>) □ 上下反転(M)                         | プリンター準 |
|                                                                | · · · · · · · · · · · · · · · · · · ·              | 印刷     |
|                                                                |                                                    |        |
|                                                                |                                                    | オプショ   |

<u>適用④</u>または<u>○</u>をクリックして、選択した設定を確定します。標準(初期)設定 すときは<u>標準に戻す</u>をクリックします。

#### ①拡大縮小

| 「オフ」:       | 画面に表示されたとおりに文書を印刷します。            | トラブル    |
|-------------|----------------------------------|---------|
| 「印刷用紙サイズに合わ | 文書が非定形サイズの場合や標準サイズの用紙しかない場合は、「印  | シューティング |
| せます」:       | 刷用紙サイズに合わせます」を選択し、「印刷用紙サイズ」で選択し  |         |
|             | た用紙サイズに拡大縮小して印刷します。              | ユーザー    |
| 「任意倍率」:     | 「任意倍率 [25 - 400%]」で設定した倍率で印刷します。 | サービス    |

#### ②左右反転

左右を逆にして印刷します。

#### ③上下反転

上下を逆にして印刷します。

### ● その他特殊機能

|                         | WEC MultiWriter 5200のプロパティ ?!!!!!!!!!!!!!!!!!!!!!!!!!!!!!!!!!!!!                                                           |                 |
|-------------------------|----------------------------------------------------------------------------------------------------|-----------------|
|                         |                                                                                                    |                 |
|                         |                                                                                                    |                 |
|                         | その他特殊機能の<br>FD周ジョ <u>プのスプール</u><br>ダイックフリント セットアップ<br>スノーマまでの時間<br>ステータスモニシー<br>ページンロテクト<br>日付・時間を日刷する。<br>濃度調整<br>エラーフリント |                 |
|                         |                                                                                                    | 安全              |
|                         |                                                                                                    | プリンター進借         |
|                         | 標準(に戻す(山)                                                                                                    | ノリンター牛脯         |
|                         | OK キャンセル ヘルプ                                                                                                    |                 |
|                         |                                                                                                    | 印刷              |
| 次のプリントホ                 | #能モードを設定できます。                                                                                                    |                 |
| (下記の                    | マークをクリックすると、各機能の詳細を説明しているページが表示されます。)                                                                                      | オプション           |
|                         |                                                                                                    |                 |
| ・印刷ンヨノ0.<br>・ カイ ッ カプ I | P.2-19                                                                                                    | ******          |
| ・スリープまて                 | アンドビッドアックン····································                                                                             | ·/////          |
| ・ステータスモ                 | Eニター                                                                                                    | 1 = 71          |
| ・設定保護管理                 | 里機能 <sup>※1</sup>                                                                                                    | トラフル<br>シューティング |
| ・ページプロテ                 | Fクト                                                                                                    |                 |
| ・日付・時間を                 | E印刷するP.2-25                                                                                                    | ユーザー<br>サービス    |
| ・濃度調整                   | P.2-26                                                                                                    |                 |
| ・エラープリン                 | ✓ ト                                                                                                    | 付録              |
| <u>適田(A)</u> また         | - は へい あっしゃっして 変更した設定を確定します、標準(初期)設定に戻                                                                                     | 13.24           |
| すときは「標準                 | に戻す し を クリックします。                                                                                                    |                 |
|                         |                                                                                                    | 索引              |
| <b>XE</b> *1            | 設定保護管理機能は、Windows 95/98/Me ユーザー専用です。                                                                                       |                 |

#### 印刷ジョブのスプール

メモ

「リプリントを使用」のチェックボックスをチェックしておくと、最後に印刷したジョブを本機が 記憶します。パソコンからあらためてデータを送らずに、文書を再び印刷することができます。 再印刷についての詳細は、「Go・Job Cancel ボタン」 P.1-9 の「再印刷」を参照してください。

| 基本設定 拡張機能 サポート                    |                                      |                 |
|-----------------------------------|--------------------------------------|-----------------|
|                                   | 「印刷ンショブのスプール<br>「 <u>リブリントを使用(R)</u> | 安全              |
| 日 (7・時間を10-60)<br>濃度調整<br>エラーフツント |                                      | プリンター準備<br>EDBJ |
|                                   | 標準に戻す(U)<br>「標準に戻す(U)<br>へルプ         | オプション           |
| 基本設定]タブの「部数」て                     | 2 部以上設定した場合は、リプリント機能                 | 」<br>を使用できま     |

- プリンターに保存したデータをほかの人に印刷されたくない場合は、「リプリントを 使用」チェックボックスのチェックを外してください。
- ジョブを本機が記憶しているときにプリンターメモリーが一杯になった場合、再印刷 されるのはジョブの最初の1ページだけになります。

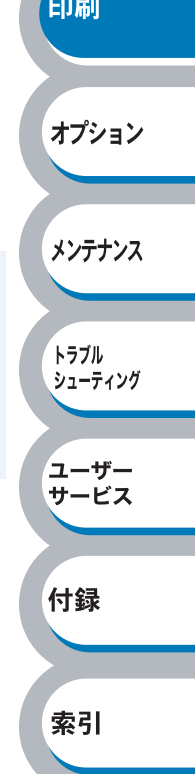

クイックプリントセットアップ

クイックプリントセットアップ機能のオン/オフを切り替えます。

| 🥩 NEC MultiWriter 5200のプロ                                                                                          | 1K77                                                                               | ? 🛛              |                 |
|----------------------------------------------------------------------------------------------------|------------------------------------------------------------------------------------|------------------|-----------------|
| 基本設定 拡張機能 サホート                                                                                                    |                                                                                    |                  |                 |
|                                                                                                    |                                                                                    |                  |                 |
| その他特殊機能の<br>EG時パネブのスプール<br>ワイックフリント セットックア<br>スノーフまでの時間<br>ステータスモンター<br>ペーシブロテクト<br>日付・時間をED刷する<br>濃度調整<br>エラーフリント | ウイック フリント セットアッフ <sup>。</sup><br>で オン( <u>い</u> )<br>で オン( <u>い</u> )<br>で オフ(E)   |                  |                 |
|                                                                                                    |                                                                                    |                  | 安全              |
|                                                                                                    |                                                                                    |                  | 7777 年帰         |
|                                                                                                    | 一標準に戻<br>のK キャンセル ^                                                                | <u>まの</u><br>リトゴ | 印刷              |
|                                                                                                    |                                                                                    |                  |                 |
| ドライバー設定を間単に設定・変更<br>ンをクリックするだけで、設定を確                                                                               | .することかできます。タスクトレイのアイ<br>!認できます。                                                    | コン上でマウスホタ        | オプション           |
|                                                                                                    | レイアウト <1 ペーシン<br>手動両面印刷 <オフ> ↓ 2 ページ<br>トナー節約モード <オフ> ↓ 4 ページ<br>給紙方法 <オフ> ↓ 9 ページ |                  | メンテナンス          |
|                                                                                                    | 用紙種類 <普通紙> ▶ 16 ページ<br>理治(「豆材 25 ページ                                               | ,                |                 |
|                                                                                                    |                                                                                    | (                | トラブル<br>シューティング |
|                                                                                                    | 終了                                                                                 |                  | 7               |
| 下記の 5 つの項目を設定できます。<br>・レイアウト                                                                                       |                                                                                    |                  | サービス            |
| ・手動両面印刷                                                                                                    |                                                                                    |                  |                 |
| ・トナー節約モード<br>・給紙方法                                                                                                 |                                                                                    |                  | 付録              |
| ・用紙種類                                                                                                    |                                                                                    |                  |                 |
| <br>詳細設定©をクリックすると                                                                                                  | 、[詳細設定]ダイアログボックスが表示さ                                                               | れます。クイックプ        | 索引              |
| リントセットアップ機能使用時に、                                                                                                   | 表示させたい項目のチェックボックスをチ                                                                | ェックします。          |                 |
| _                                                                                                    |                                                                                    |                  |                 |

| 菲細設定             |                                                   | × |
|------------------|---------------------------------------------------|---|
| クイック フリ<br>少なくとも | ント セットアップで表示させたい項目を選択してください。<br>1 項目は選択する必要があります。 |   |
| 2101,000         |                                                   |   |
| <b>V</b>         | <i>レ</i> ብፖウト(₽)                                  |   |
|                  | 手動両面印刷⊗                                           |   |
|                  | トナー節約モード(工)                                       |   |
|                  | 給紙方法(S)                                           |   |
|                  | 用紙種類(M)                                           |   |
|                  |                                                   |   |
|                  |                                                   |   |

索引

スリープまでの時間

スリープモードは、プリンターの電源を切っているときと同じ状態になるため、電力を節約できま す。

ー定時間プリンターがデータを受信しなかったとき(タイムアウト時)に、スリープモードに切り 替わります。

プリンターがスリープモードに入っているときは、Status ランプが淡く点灯していますが、パソコンからのデータは受信することができます。印刷ファイルや文書のデータを受信すると、プリンターは自動的に復帰し、印刷を開始します。

操作パネル上の (Go) か (Job Cancel) を押しても、 プリンターは復帰します。 初期設定時間は5分です。

| ◆ NEC MultiWriter 5200のプロパティ           基本設定         拡張機能           サポート           ●           ●           ●           ●           ●           ●           ●           ●           ●           ●           ●           ●           ●           ●           ●           ●           ●           ●           ●           ●           ●           ●           ●           ●           ●           ●           ●           ●           ●           ●           ●           ●           ●           ●           ●           ●           ●           ●           ●           ●           ●           ●           ●           ●           ●           ●           ●           ●           ● | <b>×</b> ?                                                               | 安全      |
|----------------------------------------------------------------------------------------------------|--------------------------------------------------------------------------|---------|
| その他特殊機能型<br>印刷ジョブのスプール<br>ウイッフラント セットアップ<br>スノーラを空の時間<br>ステータモニター<br>ヘページフロテクト<br>日付・時間を印刷する<br>濃度調整<br>エラーフリント                                                                                                    | スリーフまでの時間<br>○ 自動設定(インテリンシュントスリーフ?(M)<br>○ フ?リンターの設定のまま(P)<br>○ 「手動設定(L) | 「リンター年間 |
|                                                                                                    |                                                                          | オプション   |
|                                                                                                    | _ 標準に戻す(L)<br>OK キャンセル ヘルプ                                               | トラブル    |

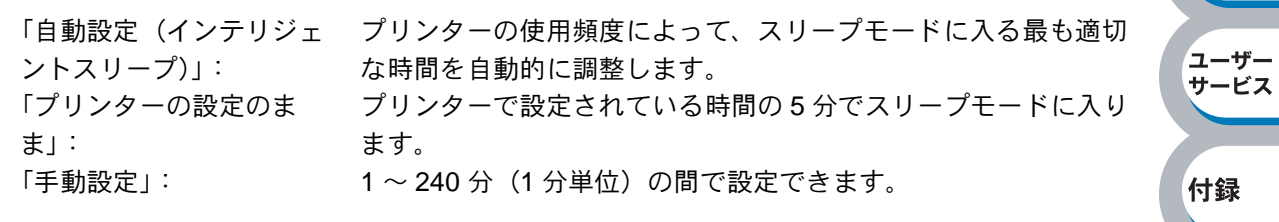

スリープモードをオフするには

スリープモードにならないようにオフに設定することもできます。ただし、節電のため、ス リープモードをオンにしてご使用になることをお勧めします。 設定内容の一番上に表示されている「スリープまでの時間」をダブルクリックすると、「オフ」 が表示されます。「オフ」をクリックします。

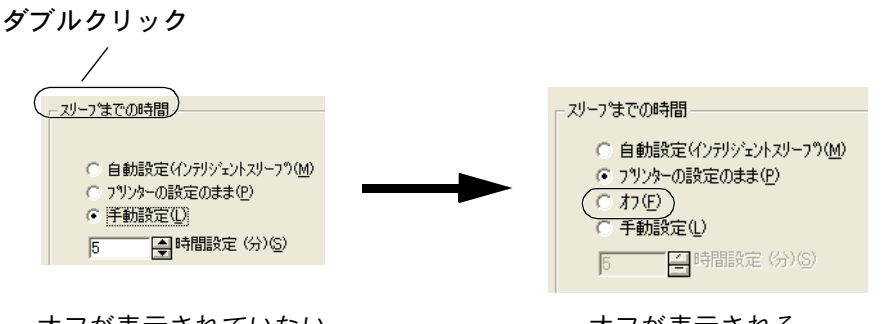

オフが表示されていない

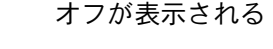

トラブル シューティング

ユーザー サービス

付録

索引

#### ステータスモニター

印刷時に、プリンターステータス(エラー情報など)を通知します。 初期設定ではオフになっています。ステータスモニターを使用するときは、オンに設定します。

| 🥩 NEC MultiWriter 5200のプロパティ                                                                                     | ? 🛛                                     |       |
|----------------------------------------------------------------------------------------------------|-----------------------------------------|-------|
| 基本設定     拡張機能     サホート       ●     ●     ●       ●     ●     ●                                                   |                                         |       |
| その他特殊機能の<br>印刷ジョブのスフペール<br>グィックフリント セットアッフ。<br>スリーフまでの時間<br>ステーズをごう<br>ページフロテクト<br>日付・時間を印刷する<br>濃度調整<br>エラーフリント | ステータスモニター<br>「 <u>オン(10)</u><br>「 オフ(E) | 安全    |
|                                                                                                    |                                         | プリンター |
|                                                                                                    | 標準に戻す(U)<br>OK キャンセル へルプ                | 印刷    |
|                                                                                                    |                                         | オプシ   |

#### 設定保護管理機能

・このセクションは Windows 95/98/Me ユーザー専用です。
・このセクションの画面は、Windows Me の画面です。

部数印刷、レイアウト、拡大縮小、スタンプの設定をロックすることができます。

| NEC MultiWriter 5200のプロパティ                                             | <u>?</u> ×  |
|------------------------------------------------------------------------|-------------|
| 全般   詳細   基本設定 拡張機能   オフジョン   サポート                                     |             |
|                                                                        |             |
|                                                                        |             |
| 日期になっていた。                                                              |             |
| 7 イック フックト でッドッファ<br>スリーフまでの時間<br>ステーキ2 F T マー                         |             |
| 設定(保護管理機能                                                              |             |
| しけいで間径に刺りる<br>  濃度調整<br>  エラーフリント                                      |             |
|                                                                        |             |
|                                                                        |             |
|                                                                        |             |
|                                                                        |             |
| ·                                                                      |             |
|                                                                        | A 11-7      |
|                                                                        |             |
|                                                                        | ックスが表示されます。 |
|                                                                        |             |
|                                                                        | _           |
| 設定保護管理機能                                                               |             |
|                                                                        |             |
| □ 副数句/mp/01/9/02/<br>□ レイアウト・拡大縮小のロック( <u>8</u> )                      |             |
| □ スタンプのロック( <u>₩</u> )<br>                                             |             |
| /ነ° አፓ∽ト° (P) ******                                                   |             |
|                                                                        |             |
|                                                                        |             |
| <ul> <li>部数印刷のロック</li> </ul>                                           |             |
| 部数印刷をロックして複数部印刷をできなくします。                                               |             |
| • レイアウト・拡大縮小のロック                                                       |             |
| レイアウトを1ページ、拡大縮小を 100%の設定にロックします。                                       |             |
| • スタンプのロック                                                             |             |
| 現在設定されているスタンプ設定にロックします。                                                |             |
|                                                                        | <b>亡]</b>   |
| 保護したい機能を変更する場合は、登録したバスリードを人力し、<br>との<br>を保護対象操作のチェックボックフがグレーキテから紹吟されます | 疋」をクリックすると、 |
| 〒 体 啶 刈 叙 成 肥 い ノ エ ノ ン 小 ノ ン ヘ か ン レ 一 衣 小 か り 肝 は こ れ よ り 。          |             |

パスワードを変更したいとき、およびはじめてこの機能を設定する場合に、[パスワードの変 更]をクリックし、パスワードを設定します。

#### ページプロテクト

プリンターが用紙に印刷する前に、印刷データをいったんメモリーに保存して、印刷される完全な ページイメージをメモリー内に作成します。イメージが非常に複雑な文書を問題なく印刷するため に、この機能を使って印刷に十分なメモリーを設定します。

イメージのサイズは、「プリンターの設定のまま」「自動」「オフ」から選択できます。

| 🥩 NEC MultiWriter 5200のプロパティ                                                                             |                                                  | <b>?</b> ×                    |
|----------------------------------------------------------------------------------------------------|--------------------------------------------------|-------------------------------|
| 基本設定     拡張機能     サポート       ●     ●     ●     ●       ●     ●     ●     ●       その他特殊機能の     ●     ●    |                                                  |                               |
| ED刷ジョブのスプール<br>ウィック フジント セットアッフ。<br>スリーフ きでの時間<br>ステータスモニシー<br>ペーシブロテクト<br>日付・時間を印刷する<br>濃度調整<br>エラーフツント | ページ・7117かト(₽) フリンターの設定のまま                        | <b>、</b><br>フリンター準            |
|                                                                                                    | 標準に戻す<br>「「「「「」」「「」」「」「」」「」「」」「」」「」」「」」「」」「」」「」」 | <b>印刷</b><br>#型<br>ルプ<br>オプショ |

| 「プリンターの設定のまま」: | プリンターに設定されている初期設定が選択されます。    |
|----------------|------------------------------|
|                | 初期設定は「自動」です。                 |
| 「自動」:          | 印刷に必要だと予想されるメモリー領域を自動で確保します。 |
| 「オフ」:          | ページプロテクトの機能をオフにします。          |
|                |                              |

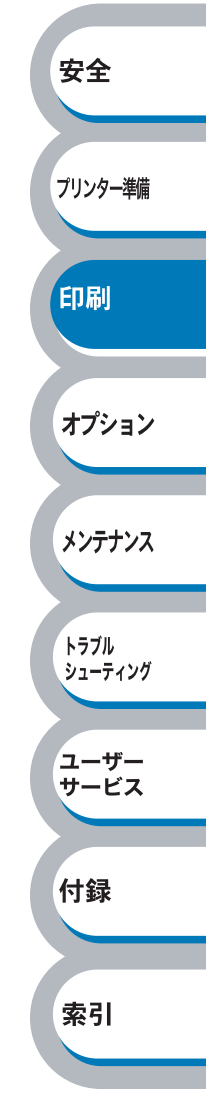

#### 日付・時間を印刷する

日付と時間を自動で文書に入れて印刷することができます。

| ſ | ◇ NEC MultiWriter 5200のプロパティ       基本設定     拡張機能     サホ〜ト            ▲         ▲         ▲                   |              |
|---|----------------------------------------------------------------------------------------------------|--------------|
|   | その他特殊機能の<br>日間5~700ス7~ル<br>タノー7までの時間<br>ステ・タスモンテ<br>ページ70570<br>日付・時間<br>「ご ED刷する(E)<br>正別する(E)<br>詳細胞安定(S)… | 安全<br>フリンター判 |
|   |                                                                                                    |              |
|   | OK (++>>セル (ハルブ                                                                                              | 印刷           |

「印刷する」チェックボックスをチェックし、 詳細設定 をクリックすると、 [日付・時間] ダイ アログボックスが表示されます。日付と時間の書式や印刷位置、印刷モードの各項目を設定してく ださい。

| 日付·時間                                                                          |                                                    |
|--------------------------------------------------------------------------------|----------------------------------------------------|
|                                                                                | 書式<br>日付( <u>A</u> )<br>時間( <u>M</u> ) 19時49分43秒 ▼ |
| Date & Time                                                                    | 7ォント(辺)                                            |
| 印刷モート <sup>、</sup><br>背景の濃さ( <u>い</u> ) () () () () () () () () () () () () () | <u> 「左心」 「中央©」 『右®</u><br>「上① 『下®                  |
| ОК                                                                             | 特沙セル 標準(こ戻す( <u>U</u> )                            |

| 安全              |  |
|-----------------|--|
| プリンター準備         |  |
| 印刷              |  |
| オプション           |  |
| メンテナンス          |  |
| トラブル<br>シューティング |  |
| ユーザー<br>サービス    |  |
| 付録              |  |
| 索引              |  |

メンテナンス

トラブル シューティング

ユーザー サービス

付録

索引

#### 濃度調整

印刷時のトナーの密度を調節できます。 初期設定は、「プリンターの設定のまま」です。 手動でトナーの密度を変更するときは、「プリンターの設定のまま」チェックボックスのチェック を外し、調節します。

| <ul> <li>◇ NEC MultiWriter 5200のプロパティ</li> <li>基本設定 拡張機能 サポート</li> <li>▲本設定 本語</li> <li>▲本設定</li> <li>▲本設定</li> </ul>                       |                                                    |                     | <b>X</b>  |             |    |
|----------------------------------------------------------------------------------------------------|----------------------------------------------------|---------------------|-----------|-------------|----|
| CO他特殊機能の     CO他特殊機能の     CO制分子のスパール     クィック フリント セットアッフ・     スノーフまでの時間     ステークスモニネー     ペーシブロテかト     日付・時間を印刷する     Ageintee     エラーフリント | 濃度調整<br>「 <u> う り ン キ ー の設定</u><br>最も明るい<br>0<br>▲ | <u>Dまま(P)</u><br>標準 | 最も暗い<br>▶ | 安全<br>フリンター | 準備 |
|                                                                                                    | ОК                                                 | ( ++>>t             | 標準に戻す(1)  | 日刷オプショ      |    |

#### エラープリント

プリンターでエラーが発生したときに、エラーメッセージが印刷されます。 初期設定は、「プリンターの設定のまま」です。 「プリンターの設定のまま」、「オン」、「オフ」から選択できます。

| DIEC MultiWriter 5200のプロパティ                                                                                         |                    |  |
|----------------------------------------------------------------------------------------------------|--------------------|--|
|                                                                                                    |                    |  |
| その他特殊機能の<br>EPの動いすのス3~ル<br>ダイックフリントセットアッフ。<br>スノーマまでの時間<br>ステータスモニター<br>ペペッンカテクト<br>日付・時間また10時する<br>濃度調整<br>エラテフリント | Iラーフリント            |  |
|                                                                                                    | 標準(ご<br>OK 「キャンセル」 |  |

| 「プリンターの設定のまま」: | プリンターに設定されている初期設定が選択されます。 |
|----------------|---------------------------|
|                | 初期設定は「自動」です。              |
| 「オン」:          | エラーメッセージが印刷されます。          |
|                |                           |

「オフ」: エラーメッセージは印刷されません。

付録

索引

## ● [オプション] タブでの設定項目

プリンターにオプション品を取り付けたり、取り外したりしたときに設定します。

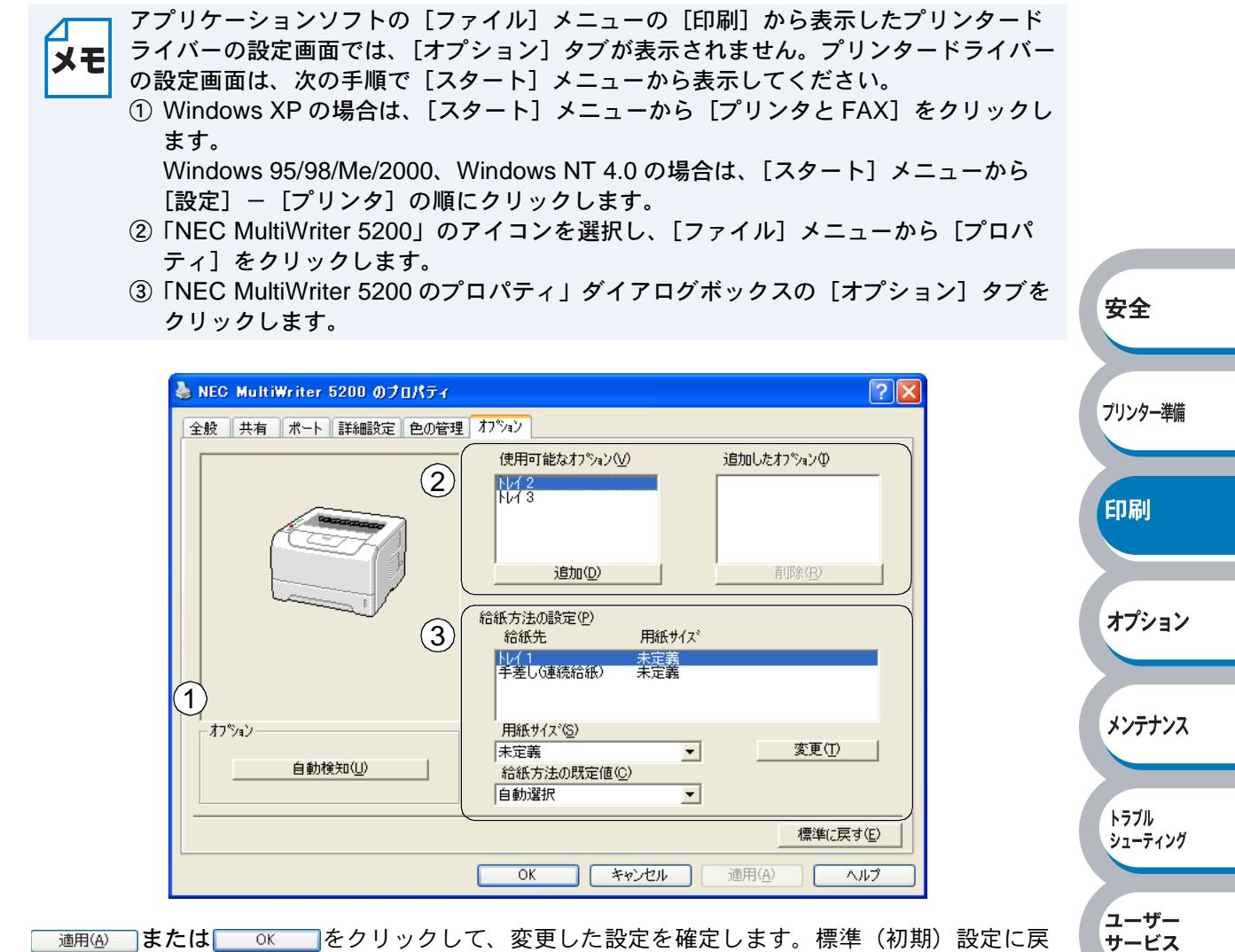

すときは「標準に戻す!!」をクリックします。

#### ①オプションの自動検知

自動検知機能は、現在取り付けられているオプション品を自動で認識し、オプション品の設定 を自動で行います。

**メモ** 自動検知機能は、プリンターの条件によっては利用できない場合があります。

#### ②オプションの設定を手動で追加、削除します。

「使用可能なオプション」欄のリストからプリンターに取り付けたオプション品をクリックし、 <sup>適加</sup>の
 <sup>適加</sup>の
 <sup>1</sup>

「追加したオプション」欄にオプション品が追加されます。

#### ③給紙方法の設定

それぞれの用紙トレイの用紙サイズを表示しています。

変更する場合は、給紙先をクリックしたあと、「用紙サイズ」を設定し、 変更 をクリックします。

## ● [サポート] タブでの設定項目

プリンタードライバーのバージョンを確認できます。また、プリンタードライバーの設定内容が確認できます。

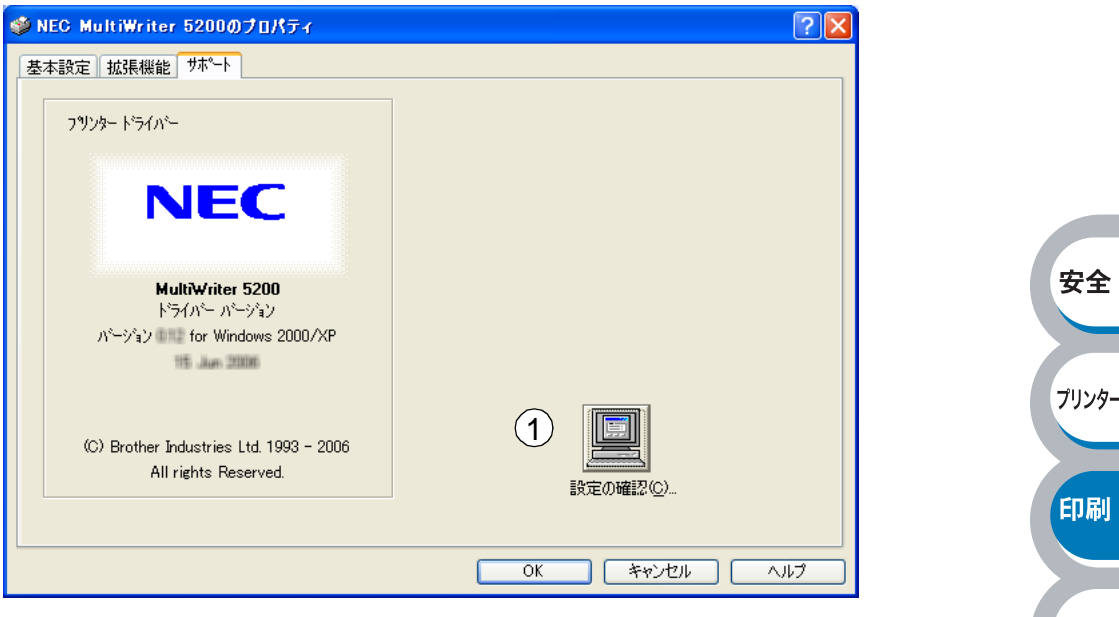

#### ①設定の確認

クリックすると、現在のプリンタードライバーの基本的な設定の一覧が表示されます。

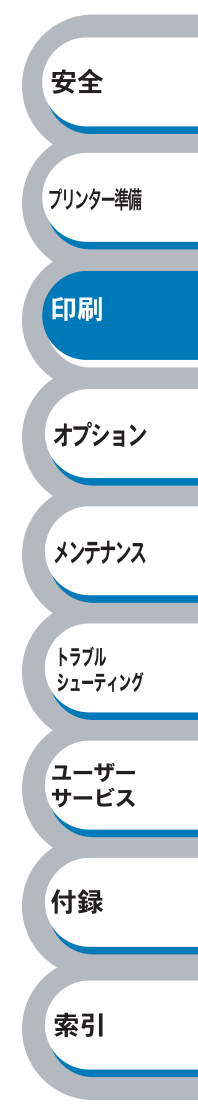

# 普通紙や再生紙に印刷する

普通紙や再生紙は、用紙トレイまたは手差しトレイから印刷できます。 使用できる用紙の種類やサイズについては、「使用できる用紙と領域」<mark>P.1-12</mark>を参照してください。

# 用紙トレイから印刷する

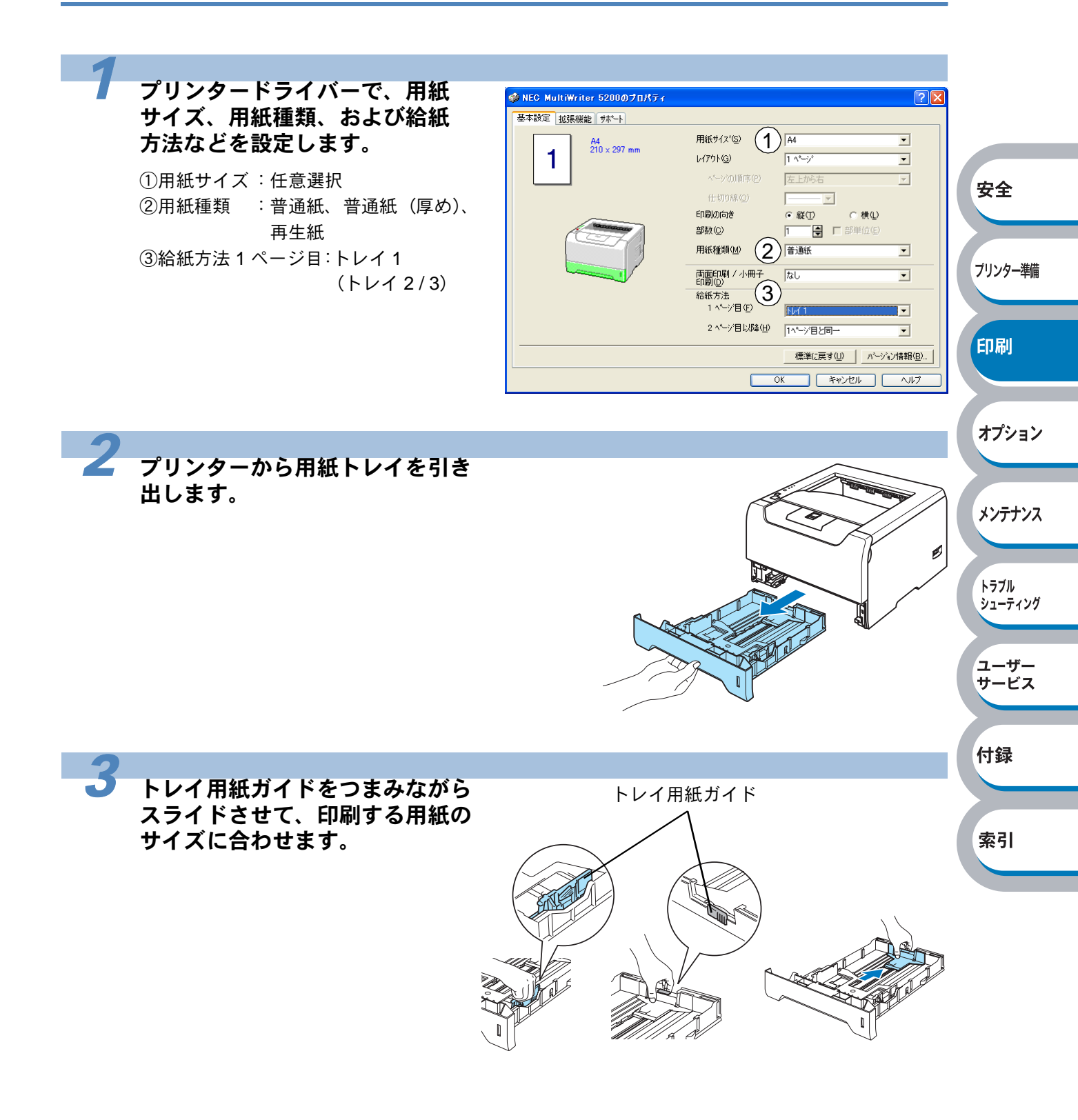

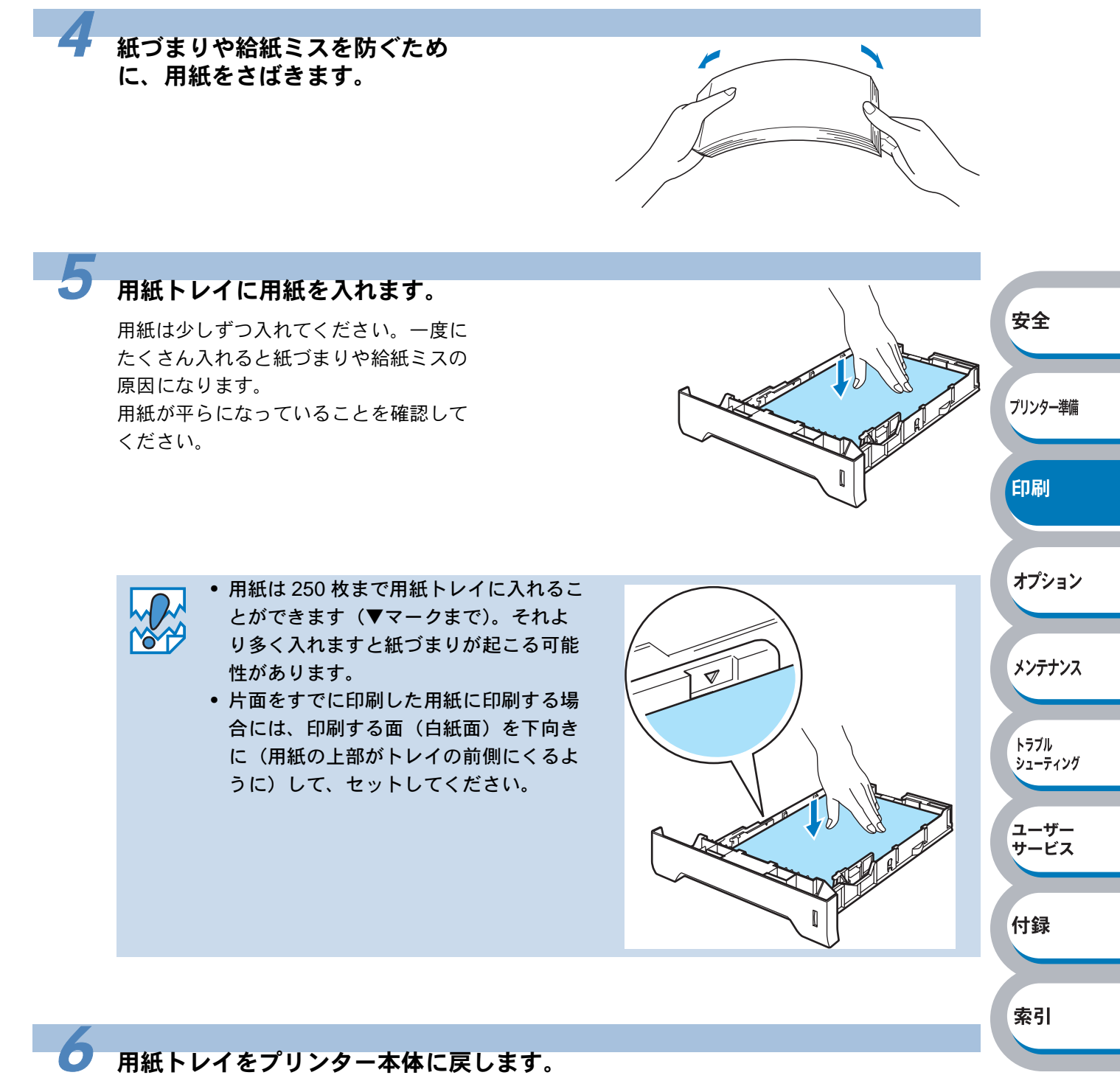

しっかりと奥までセットされているか確認してください。

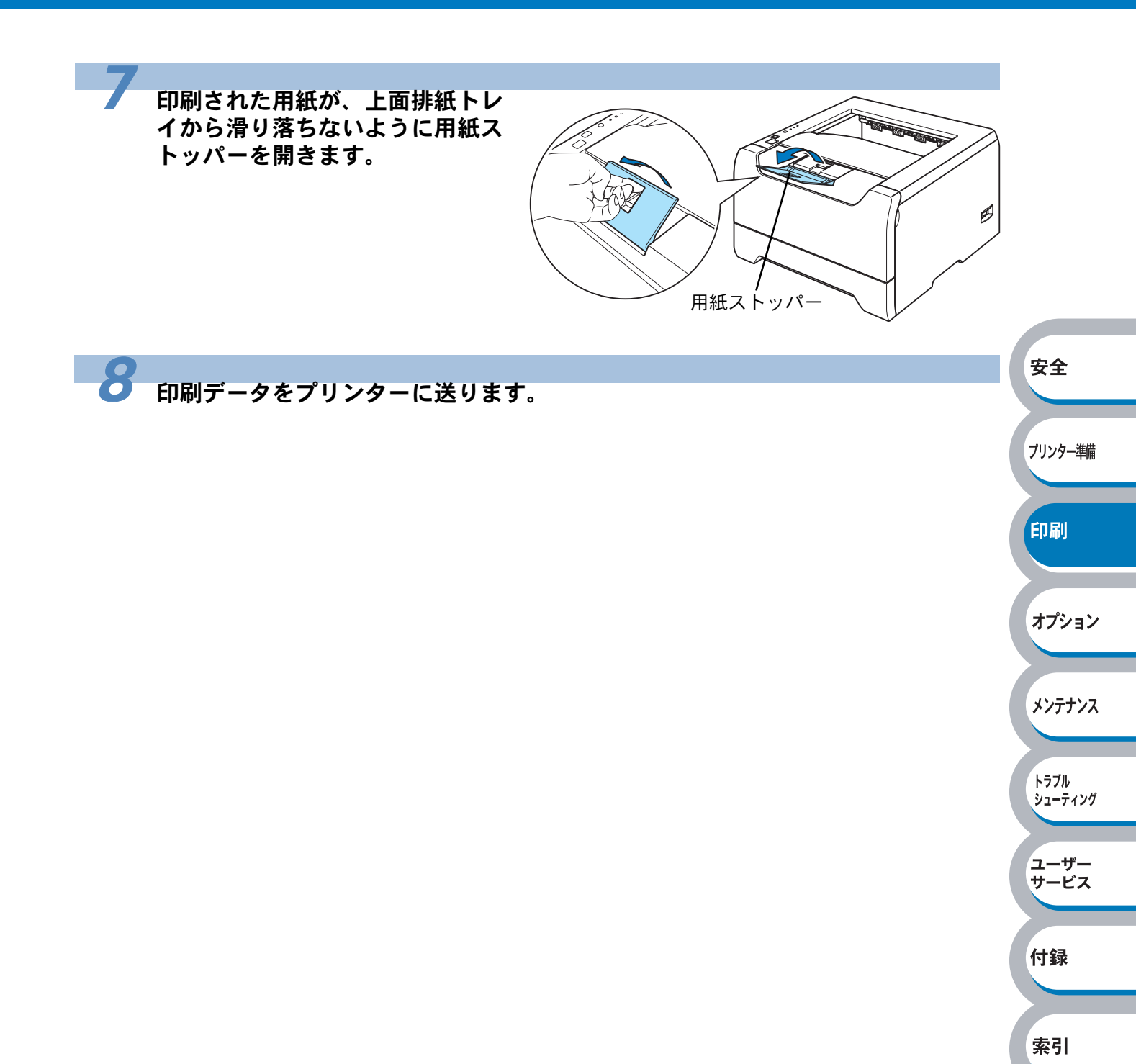

付録

索引

# 手差しトレイから印刷する

ΧŦ

手差しトレイから用紙を挿入すると、プリンターは自動的に手差しトレイからの印刷 モードに切り替わります。

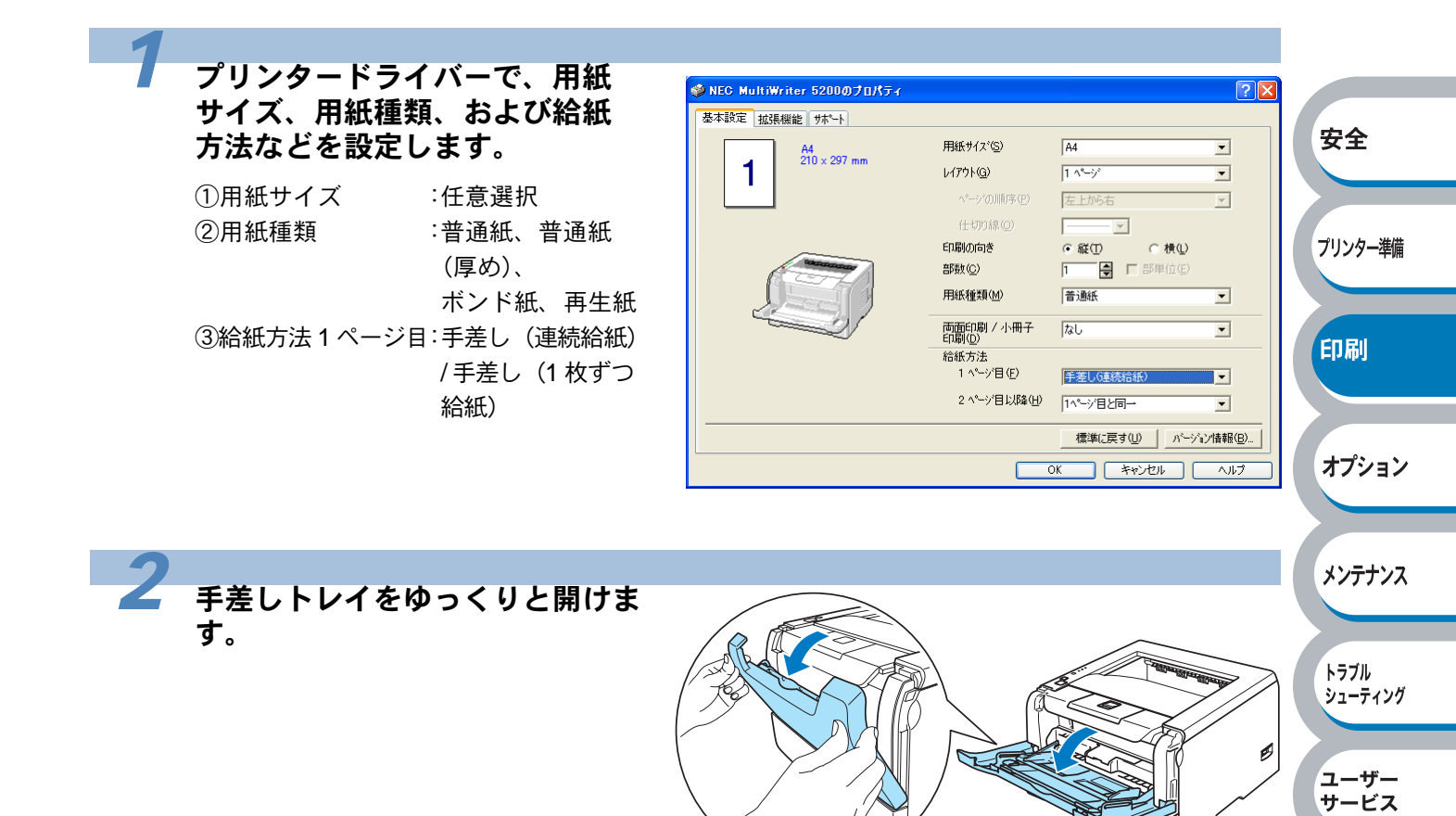

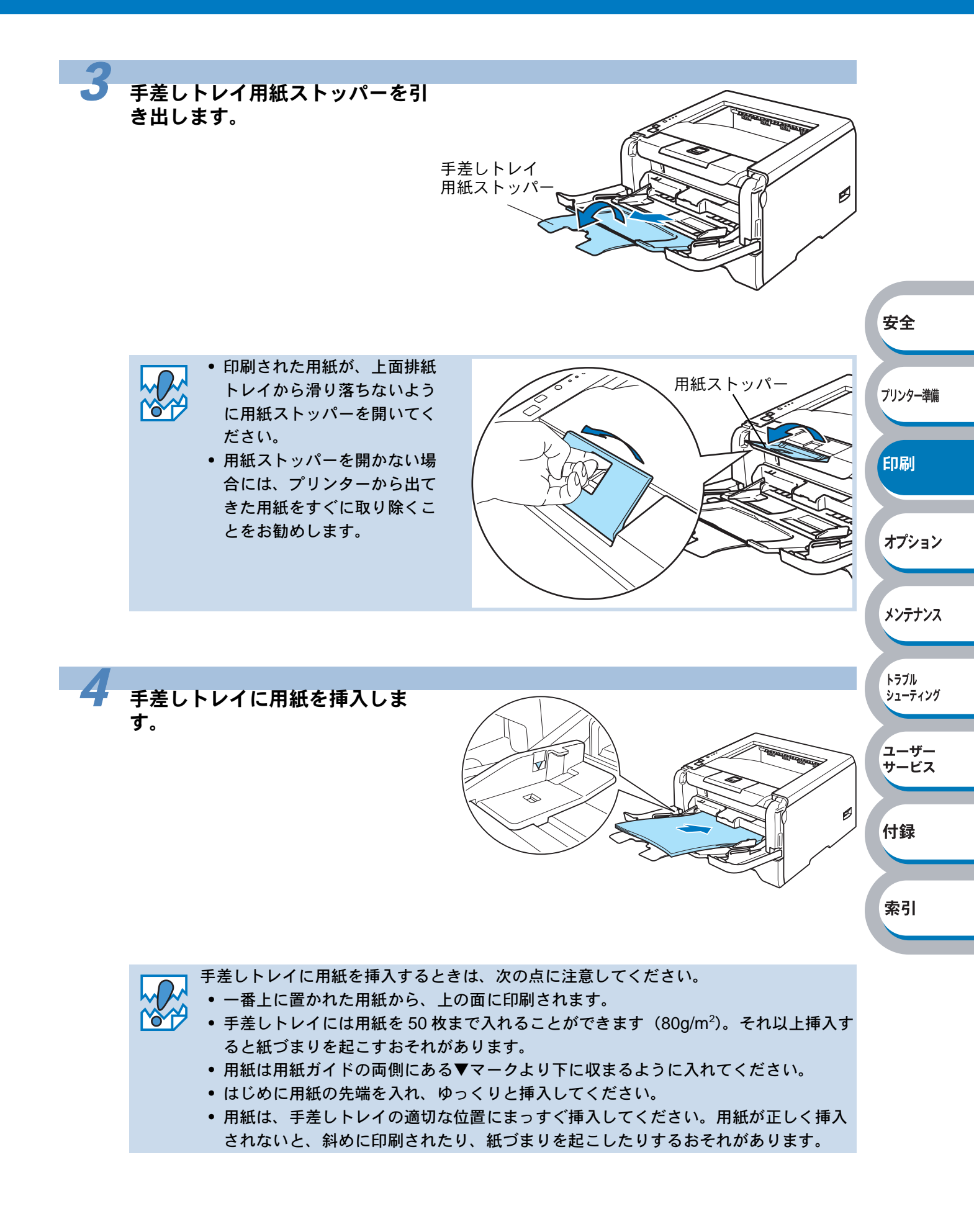

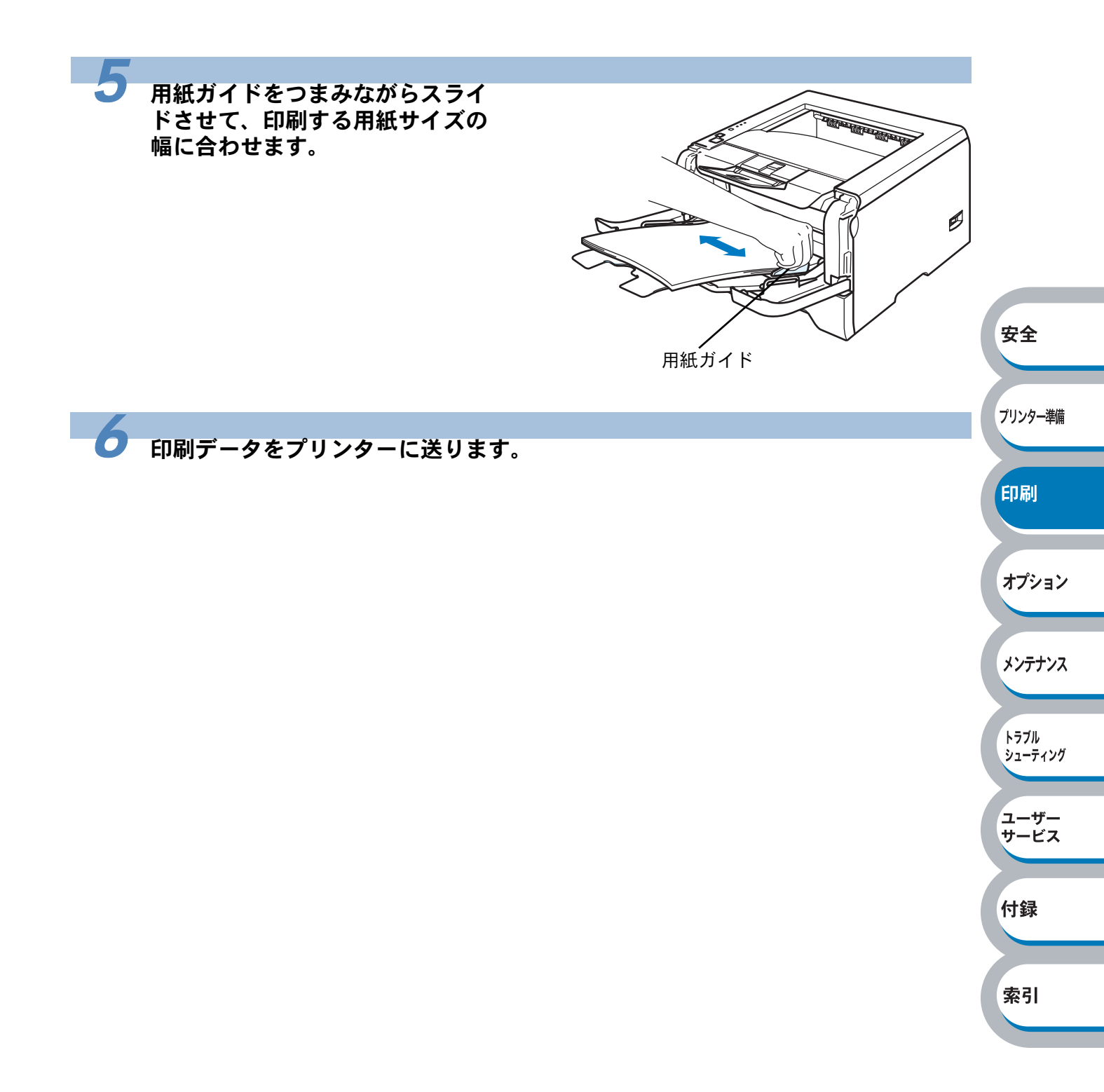

# OHP フィルムに印刷する

OHP フィルムは、用紙トレイ、手差しトレイから印刷できます。

使用できる OHP フィルムの種類やサイズについては、「使用できる用紙と領域」 メモ P.1-12 を参照してください。

- レーザープリンター印刷用の OHP フィルムをご使用ください。
- レーザープリンターの内部は印刷中高温になりますので、その熱に耐え得る素材の
  - OHP フィルムをご使用ください。
  - 印刷されたばかりの OHP フィルムは高温になっているおそれがあります。印刷直後 は触らないでください。
  - 種類の異なる OHP フィルムを同時に用紙トレイに入れないでください。紙づまりや 給紙ミスが起こるおそれがあります。
  - 正しく印刷するためには、アプリケーションソフトウェアのプリントメニューで、印刷する用紙サイズの設定とトレイにセットされた用紙のサイズの設定を同じにしてください。

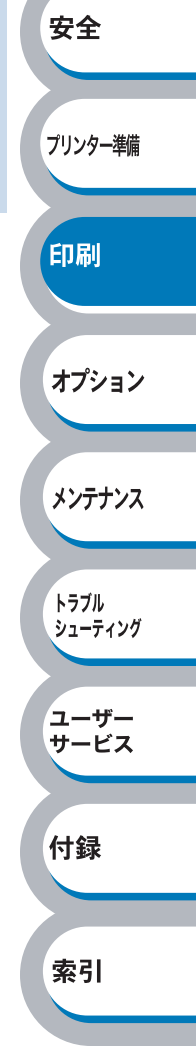

# 用紙トレイから印刷する

メモ 用紙トレイには、OHP フィルムを 10 枚まで入れることができます。

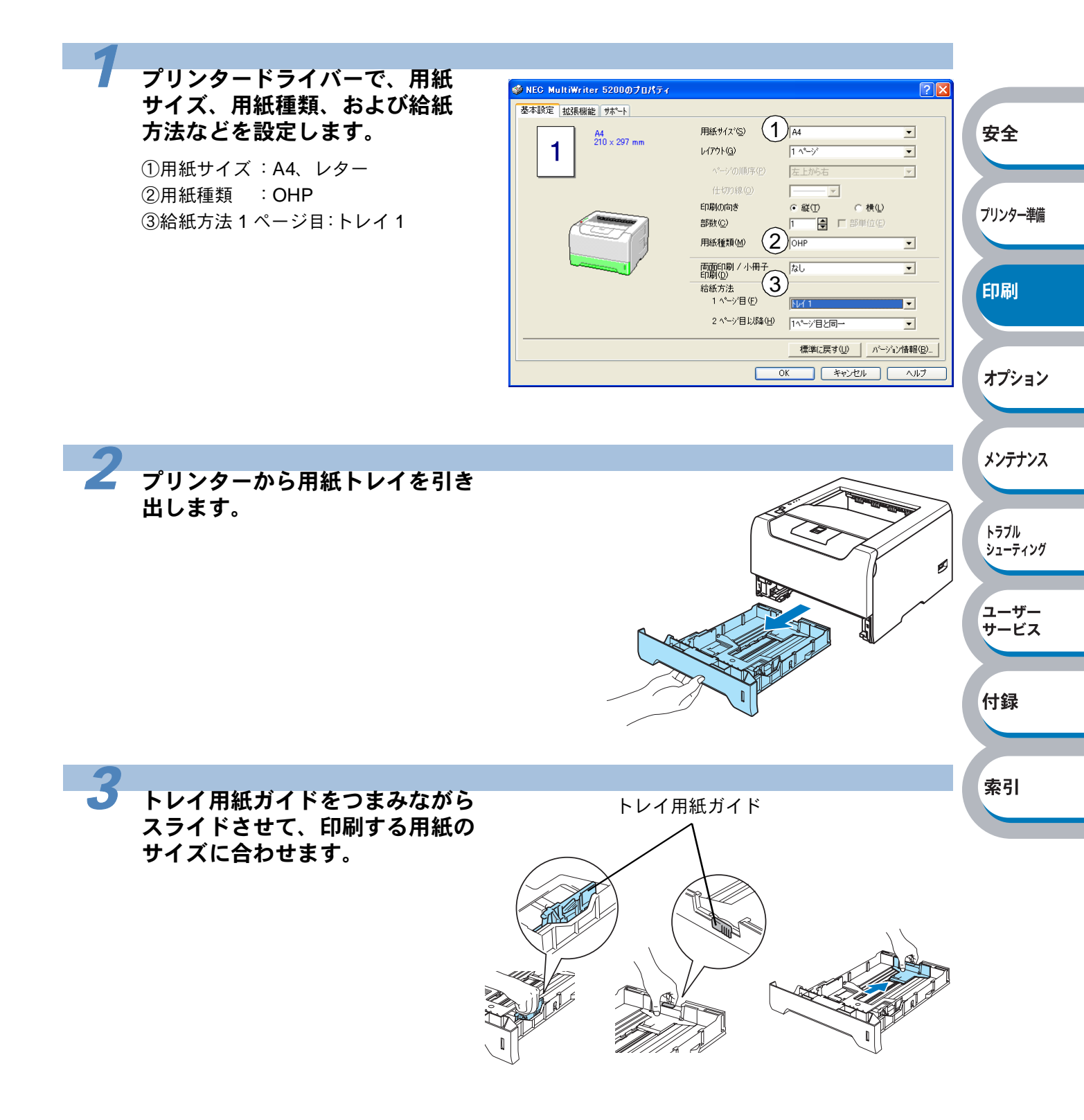

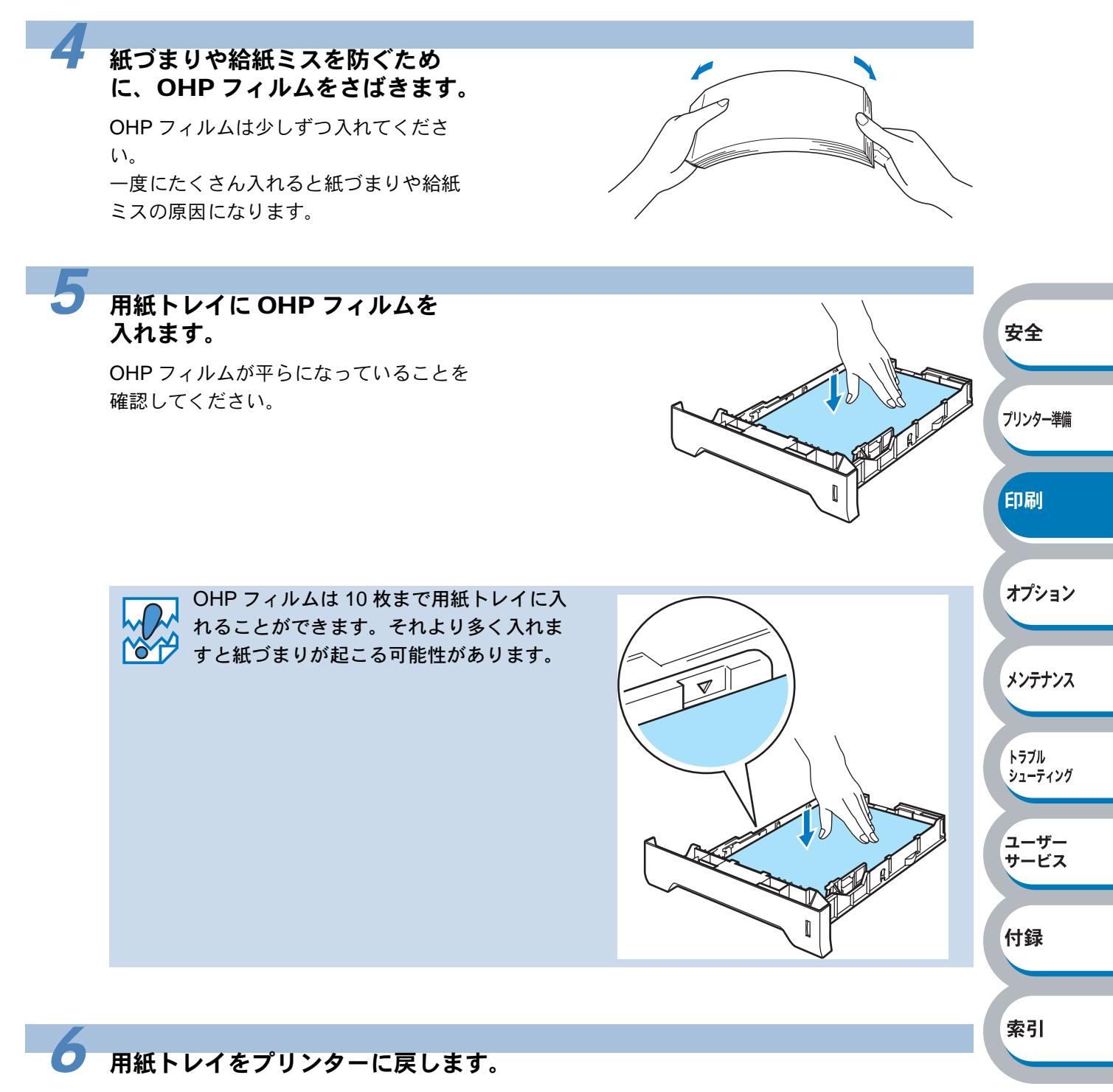

しっかりと奥までセットされているか確認してください。

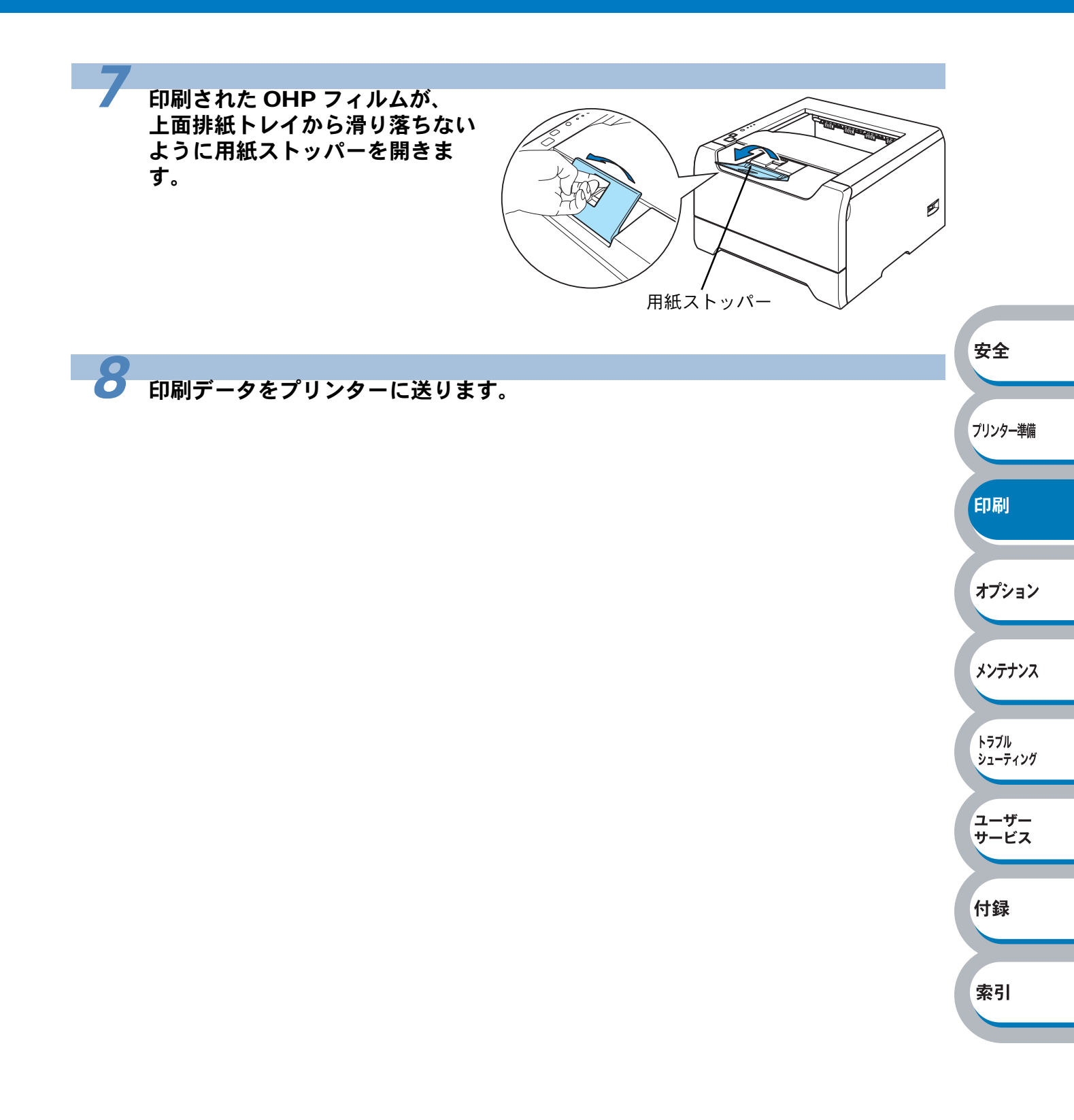
## 手差しトレイから印刷する

ΧŦ

手差しトレイから OHP フィルムを挿入すると、プリンターは自動的に手差しトレイから の印刷モードに切り替わります。

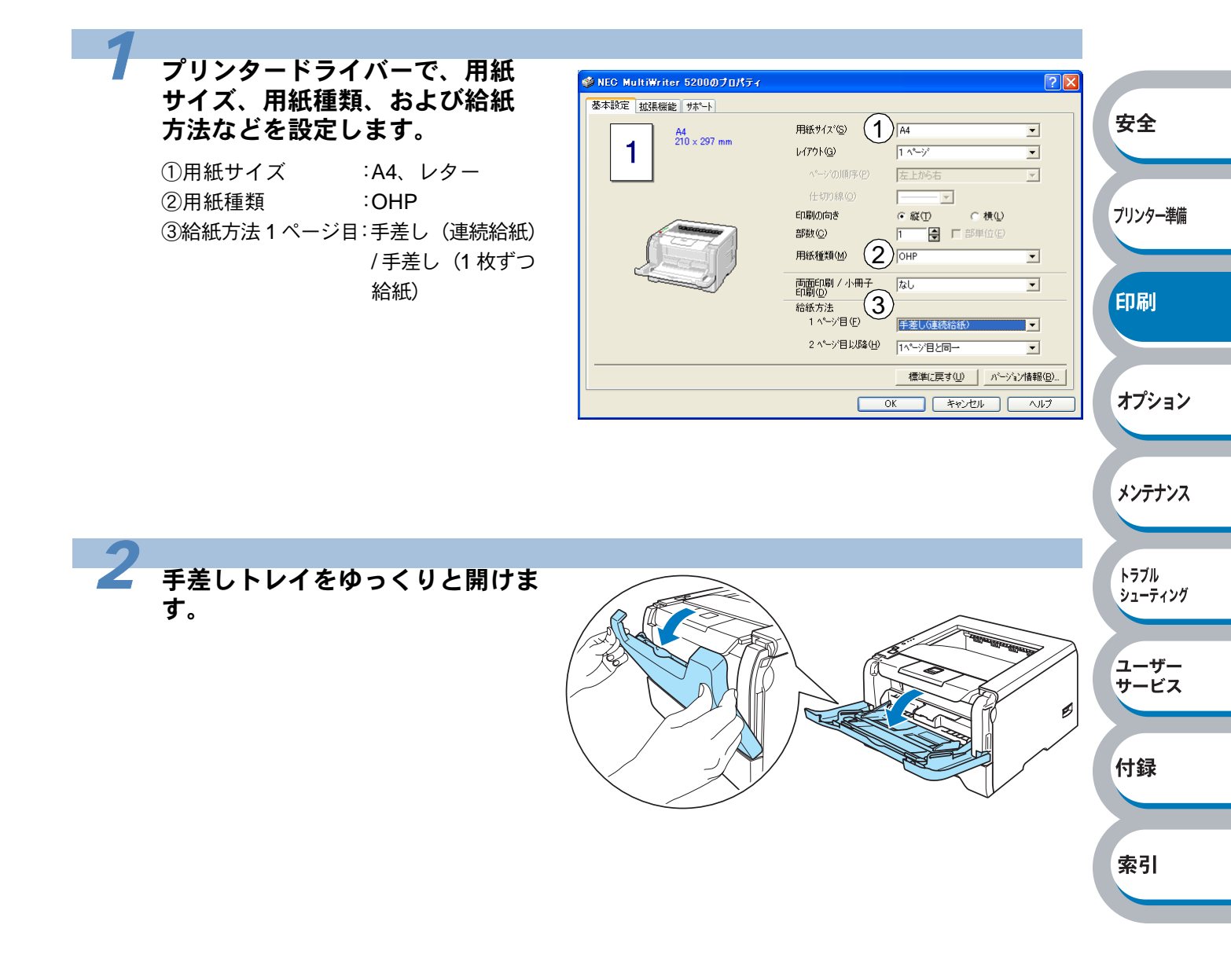

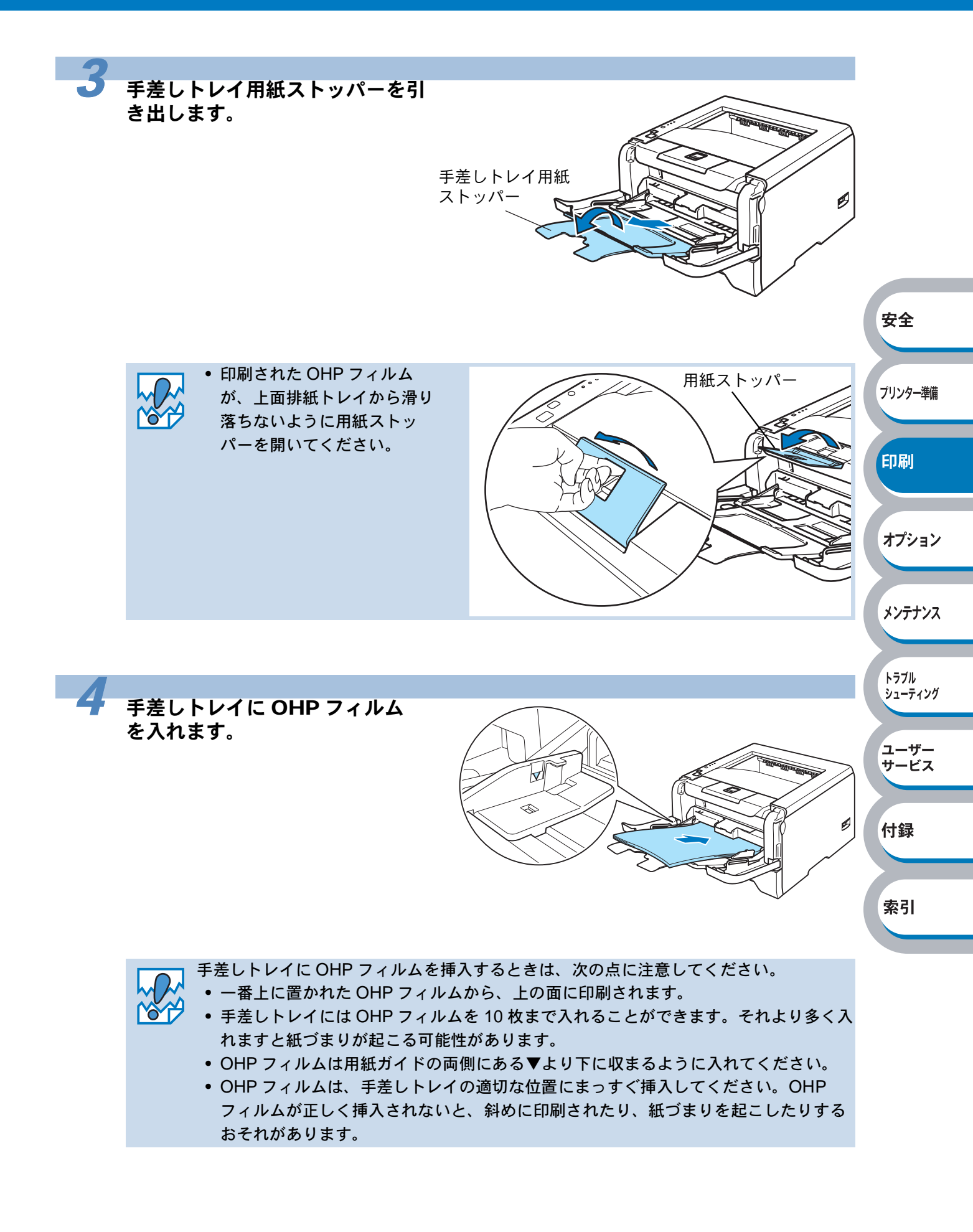

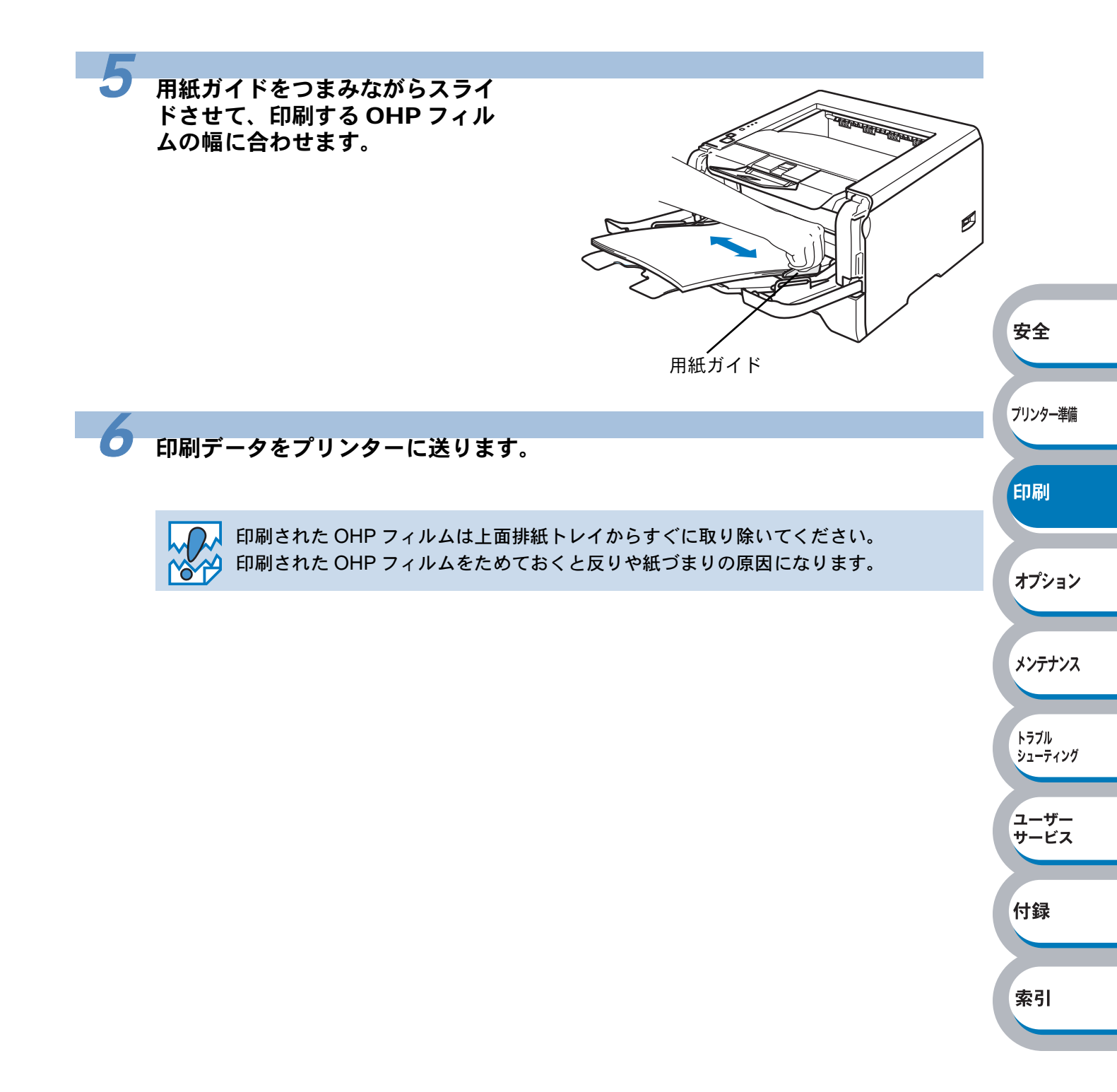

# 官製はがきに印刷する

官製はがきは、用紙トレイ、手差しトレイから印刷できます。

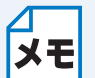

使用できる用紙の種類やサイズについては、「使用できる用紙と領域」<mark>P.1-12</mark>を参照して ください。

### ● はがき印刷サポートについて

官製はがきを印刷するときに、印刷された官製はがきが上面排紙トレイから滑り落ちたり、印刷された官製はがきの反りが気になったりする場合は、はがき印刷サポートP.1-3 を取り付けてから 印刷してください。

安全

プリンター準備

印刷

付録

索引

はがき印刷サポートを取り付けることにより用紙の反りは抑えられますが、手動両面印刷時などに 用紙の反りが気になる場合は、まっすぐ伸ばしてください。

#### ● はがき印刷サポートの取り付け方法

下図のように、①のツメを②に引っ掛けるようにして取り付けてください。 (はがき印刷サポートを排紙口の前に置いて、カチッと音がするまで奥に押し込むと、簡単に取り 付けることができます。)

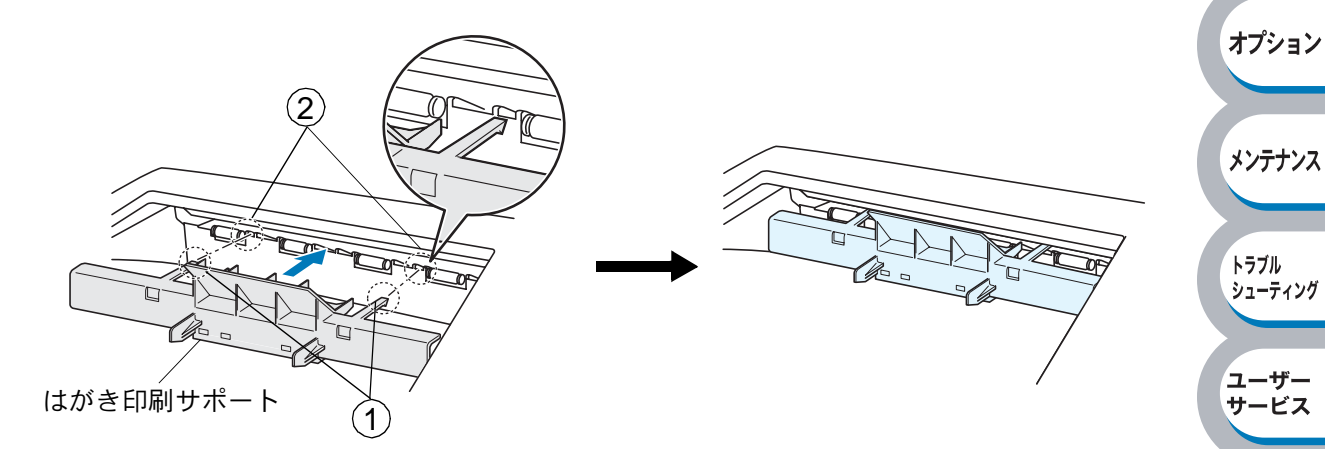

外す場合は、下図のように「はがき印刷サポート」の中央上部を持って手前に引いてください。

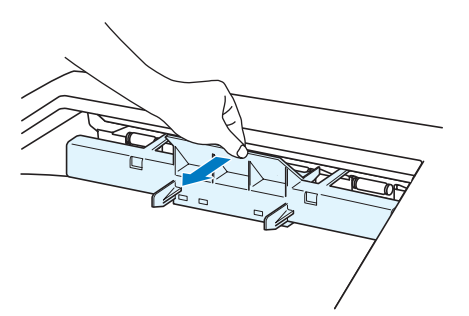

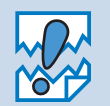

「はがき印刷サポート」は、官製はがき以外の用紙を印刷するときには、使用しないでく ださい。印刷された最後の1枚は、「はがき印刷サポート」上に残りますので手で取り出 してください。

## 用紙トレイから印刷する

ΧŦ

用紙トレイには、官製はがきを 30 枚まで入れることができます。 オプションのセカンドトレイユニットから官製はがきを印刷することはできません。

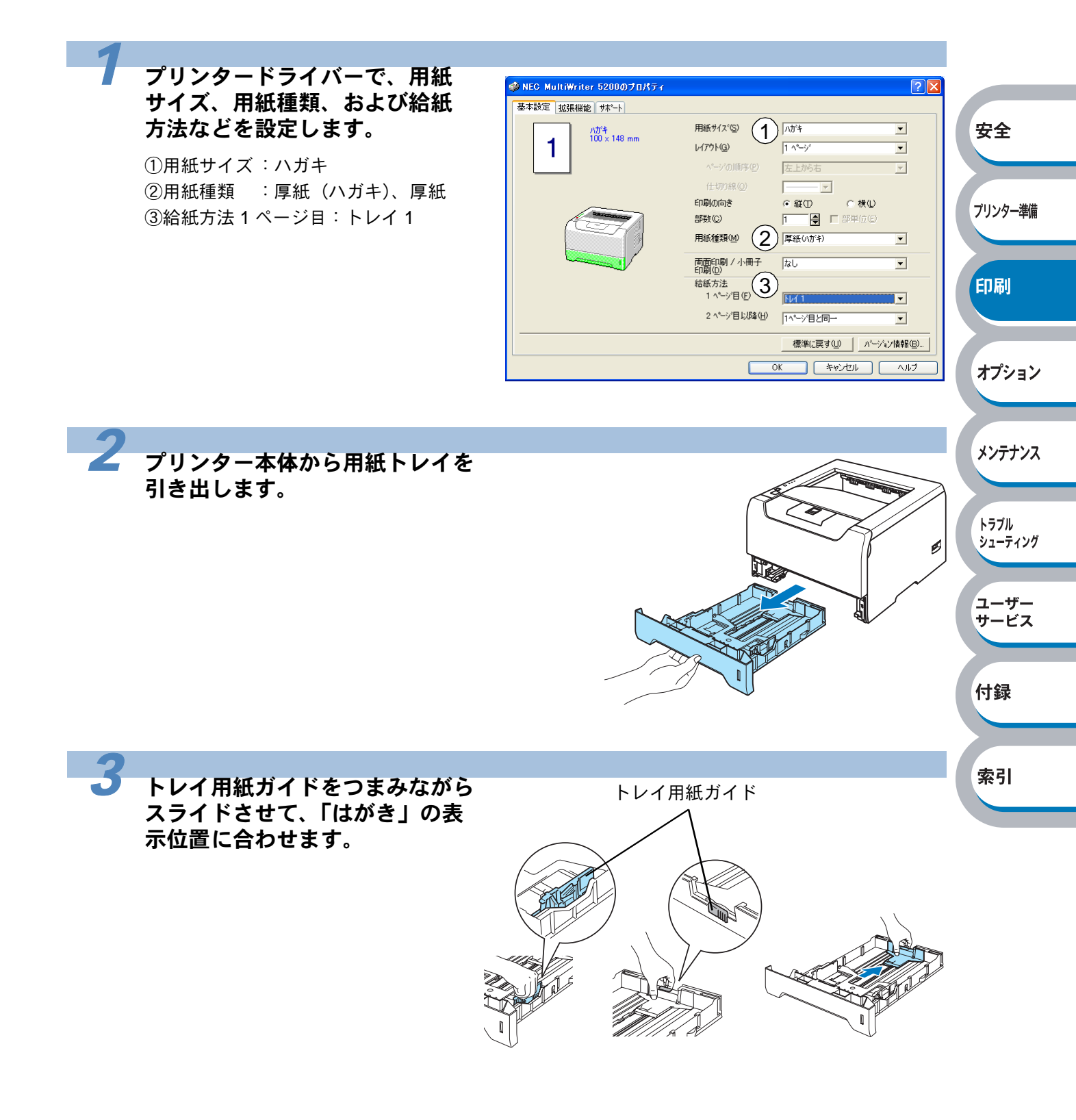

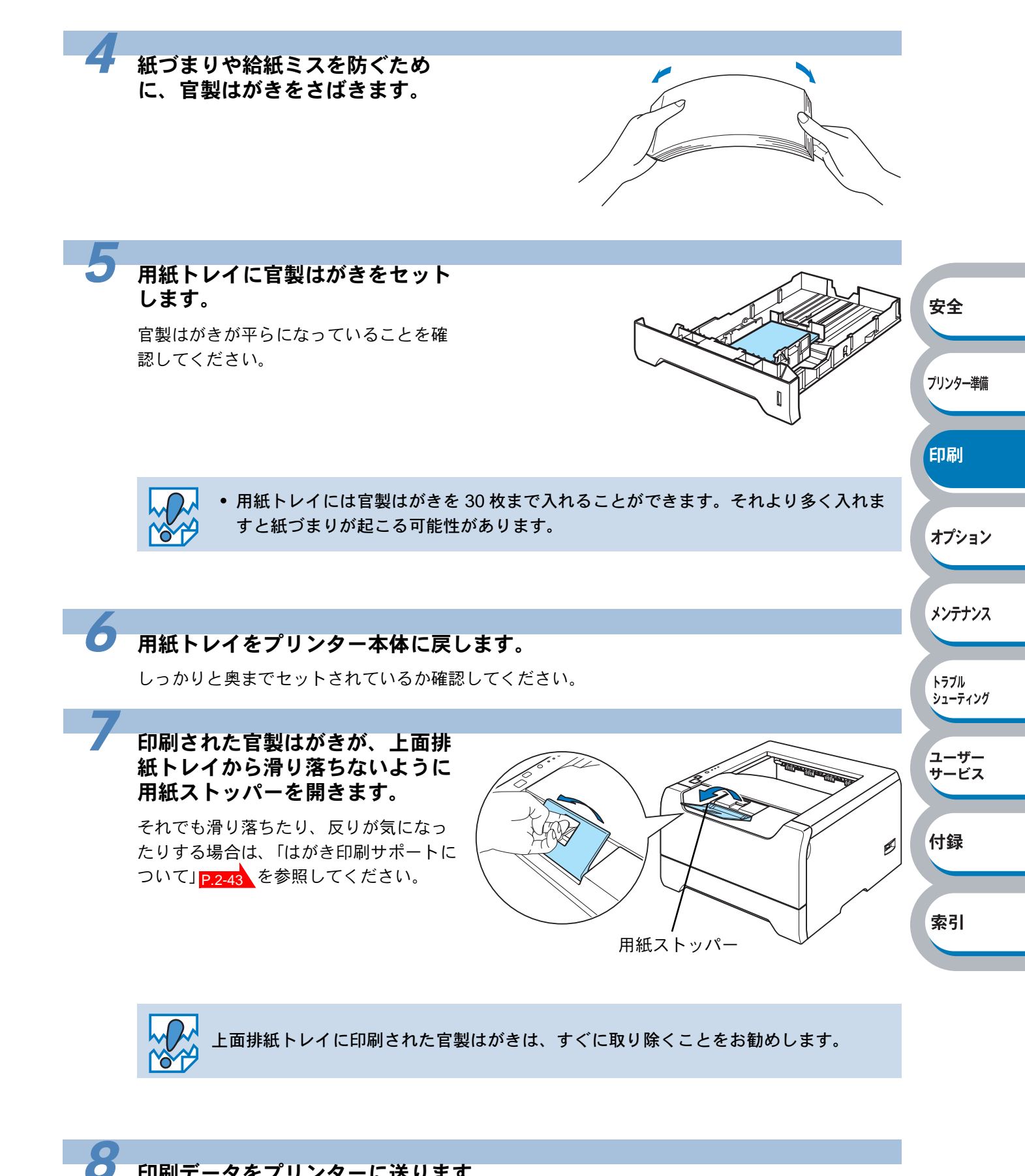

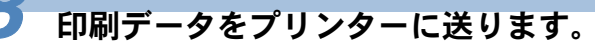

## 手差しトレイから印刷する

メモ

手差しトレイから用紙を挿入すると、プリンターは自動的に手差しトレイからの印刷 モードに切り替わります。

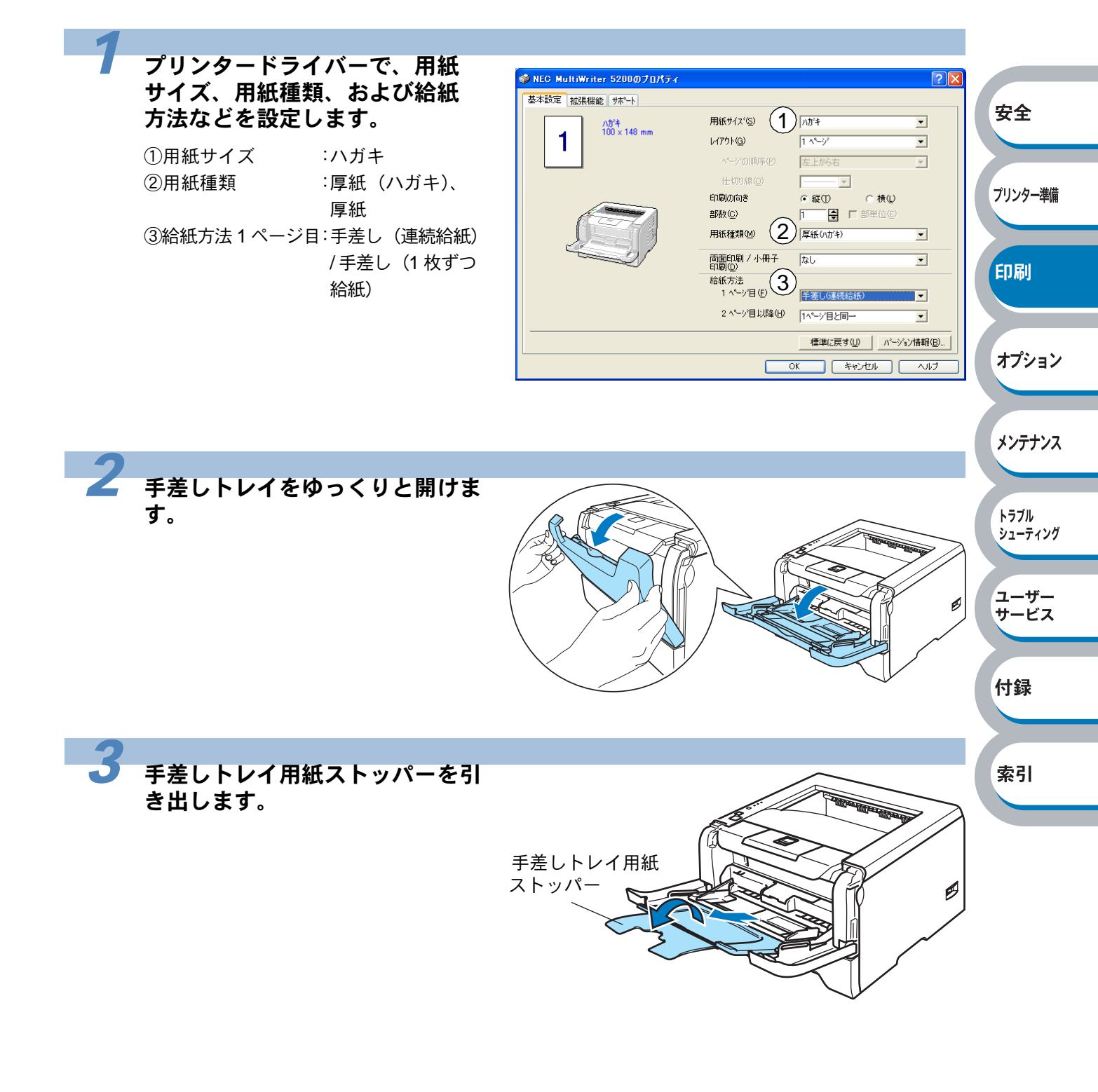

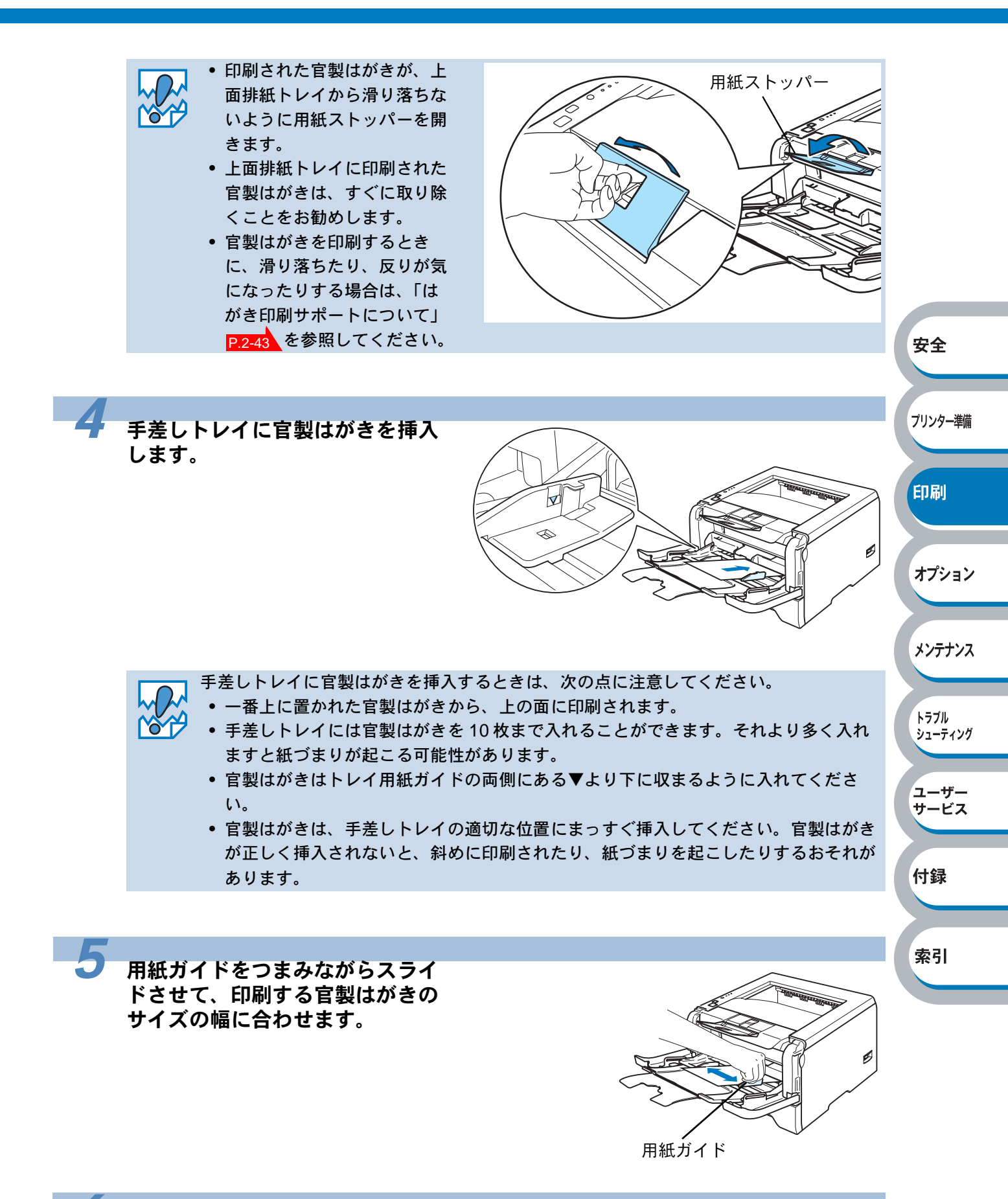

の刷データをプリンターに送ります。

# 封筒に印刷する

封筒は、手差しトレイから印刷できます。

#### ● 使用できない封筒

下記のような封筒は使用しないでください。

- ・破れ、反り、しわのある封筒、または規格外の封筒
- ・極端に光沢のある封筒、表面がすべりやすい封筒
- ・とめ金、スナップ、ひもなどが付いた封筒
- ・粘着加工を施した封筒
- ・袋状加工の封筒
- ・折り目がしっかり付いていない封筒
- ・エンボス加工の封筒
- ・レーザープリンターで一度印刷された封筒
- ・内部が印刷された封筒
- ・一定に積み重ねられない封筒
- ・プリンターの印刷可能用紙坪量指定を超える用紙で製造されている封筒
- ・作りが不良で、端部がまっすぐでなかったり、一貫して四角になっていない封筒
- ・透明な窓付、穴付、くりぬき付、ミシン目付などの封筒
- ・タテ形(和形)の封筒

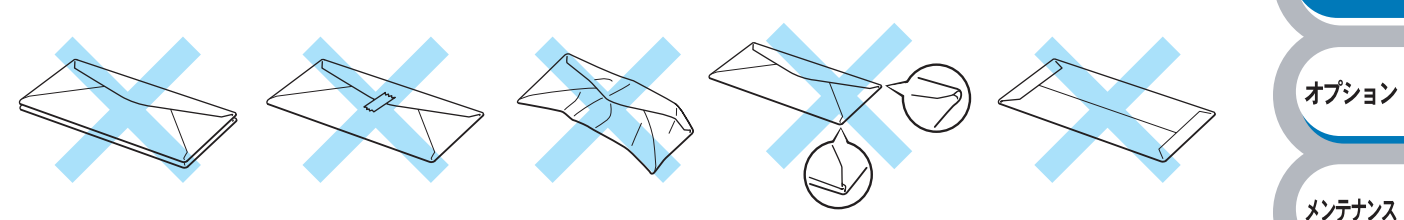

安全

プリンター準備

印刷

トラブル シューティング

ユーザー サービス

付録

索引

上記の種類の封筒を使用すると、プリンターが故障する可能性があります。 この場合の故障は保証またはサービス契約の対象には含まれませんのでご注意ください。

- ・いろいろな種類の封筒を同時にセットしないでください。紙づまりや給紙ミスを起こ すおそれがあります。
  - 封筒に両面印刷することはできません。
    - 正しく印刷するには、アプリケーションソフトでの用紙サイズの設定とトレイにセットされた用紙のサイズの設定を同じにしてください。
    - •「使用できる用紙と領域」P.1-12 を参照してください。

ほとんどの封筒は印刷できますが、封筒の仕上りによっては、給紙や印刷品質に問題が起こる場合 があります。

レーザープリンター用の高品質の封筒を購入してください。

たくさんの封筒を購入する前に、必ず小部数を印刷して正しく印刷されることを確認してから購入 してください。

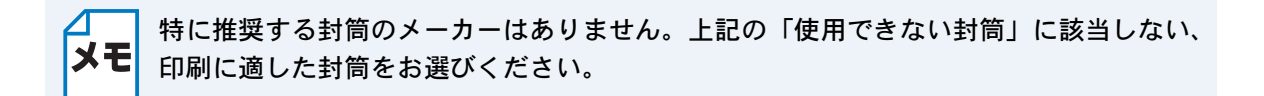

## 手差しトレイから印刷する

手差しトレイから用紙を挿入すると、プリンターは自動的に手差しトレイからの印刷 そ一ドに切り替わります。

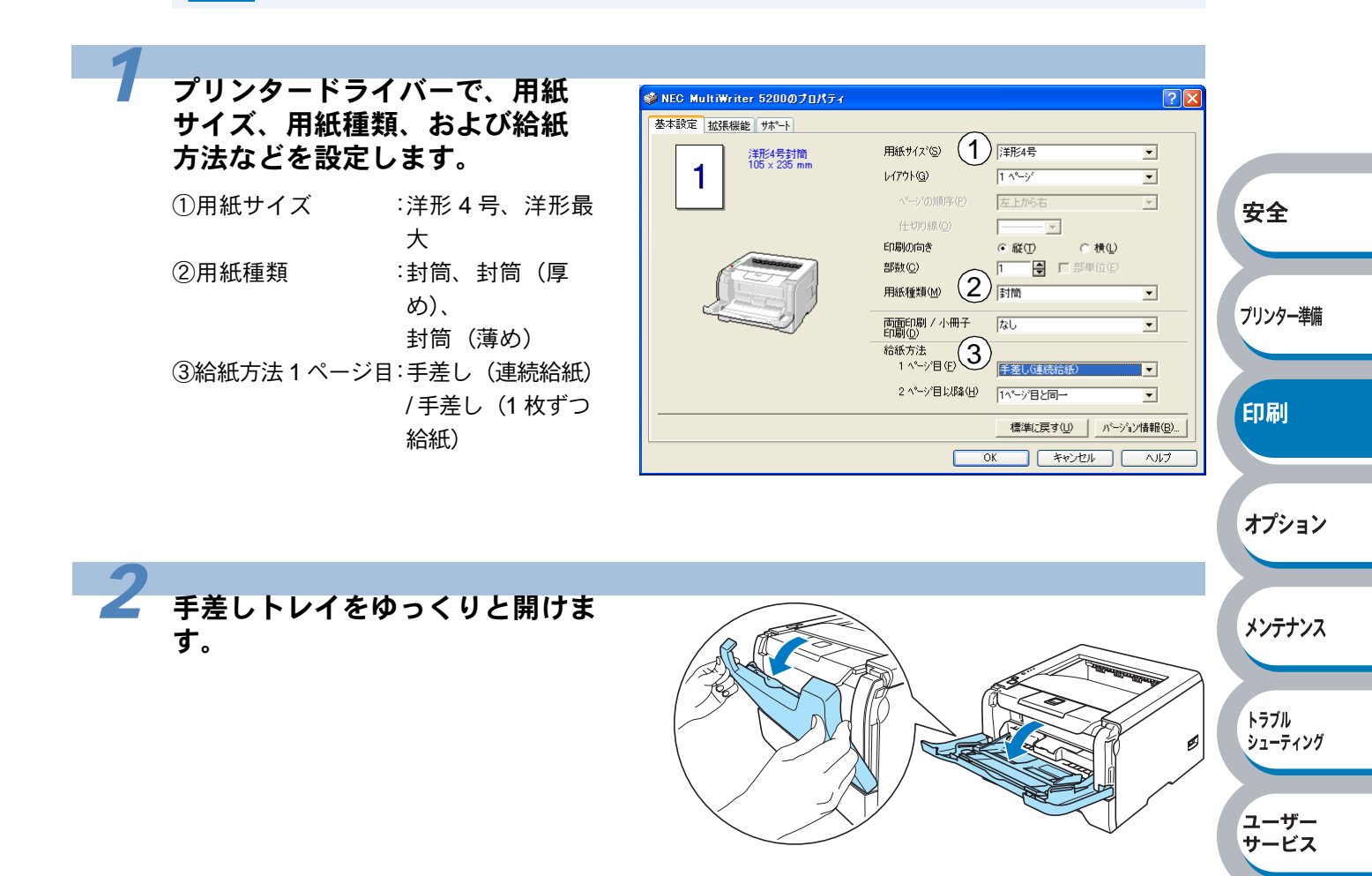

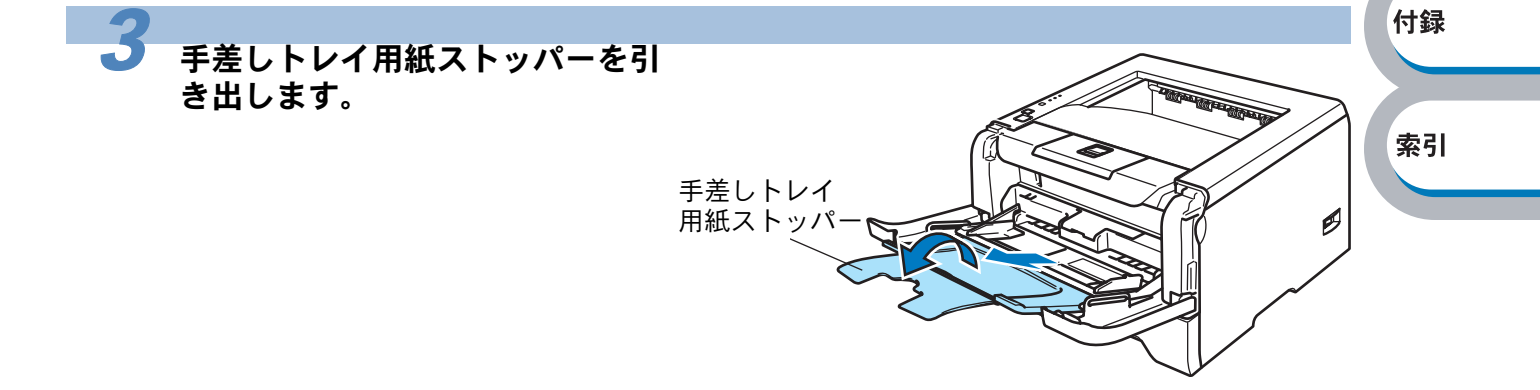

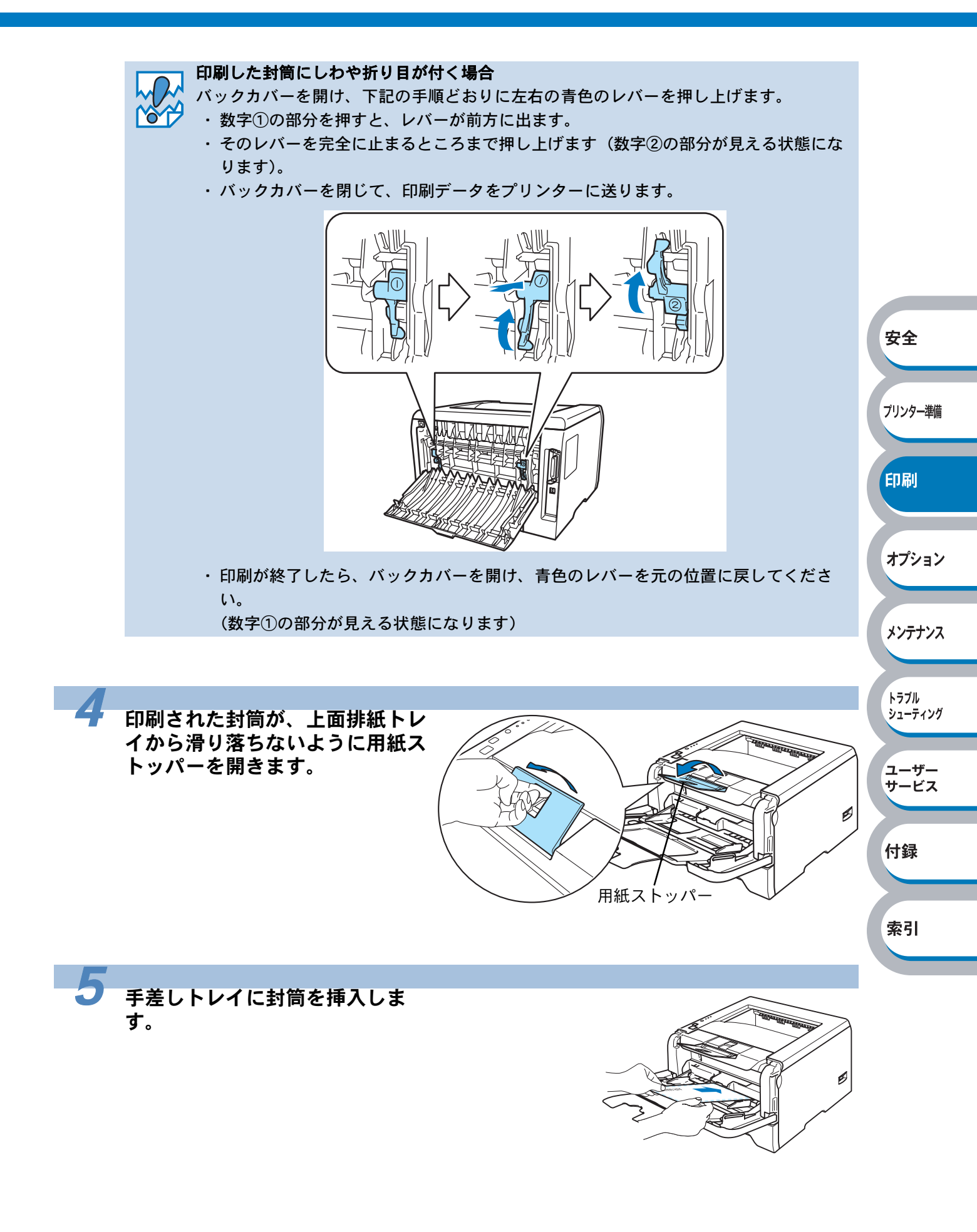

安全

プリンター準備

印刷

オプション

メンテナンス

トラブル シューティング

ユーザー サービス

付録

索引

ø

トレイ用紙ガイド

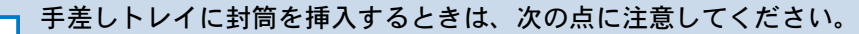

- 🔨 一番上に置かれた封筒から、上の面に印刷されます。
  - 手差しトレイには3枚目まで封筒を入れることができます。それより多く入れますと 紙づまりが起こる可能性があります。
  - 封筒は用紙ガイドの両側にある▼マークより下に収まるように入れてください。
  - 封筒は、手差しトレイの適切な位置にまっすぐ挿入してください。封筒が正しく挿入 されないと、斜めに印刷されたり、紙づまりを起こしたりするおそれがあります。

用紙ガイドをつまみながらスライ ドさせて、印刷する封筒の幅に合 わせます。

6

印刷データをプリンターに送ります。

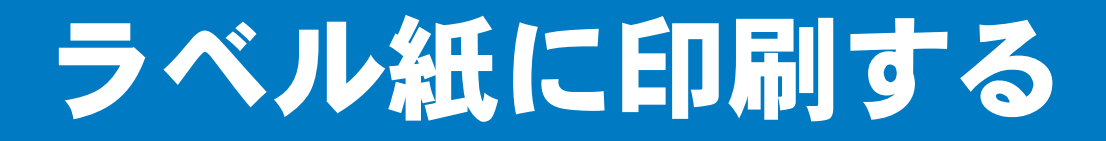

ラベル紙は、手差しトレイから印刷できます。

## ラベル紙に関する注意点

- 破れ、反り、しわのある用紙、規格外の用紙はご使用にならないでください。
- ・ 台紙が付いていないラベル紙は使用しないでください。プリンターに損傷を与えることがあり ます。
- すでに部分的にはがしてあるラベル紙は、使用しないでください。
- レーザープリンター印刷用紙のラベル紙をご使用いただくことをお勧めします。
- レーザープリンターの内部は印刷中高温になりますので、その熱に耐え得る素材のラベル紙を ご使用ください。

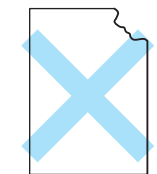

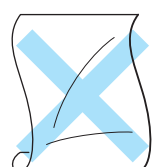

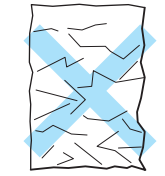

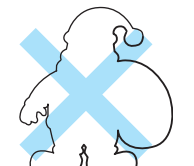

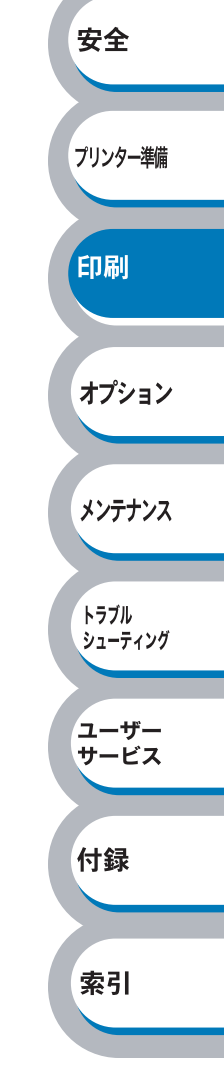

## 手差しトレイから印刷する

メモ

手差しトレイからラベル紙を挿入すると、プリンターは自動的に手差しトレイからの印 刷モードに切り替わります。

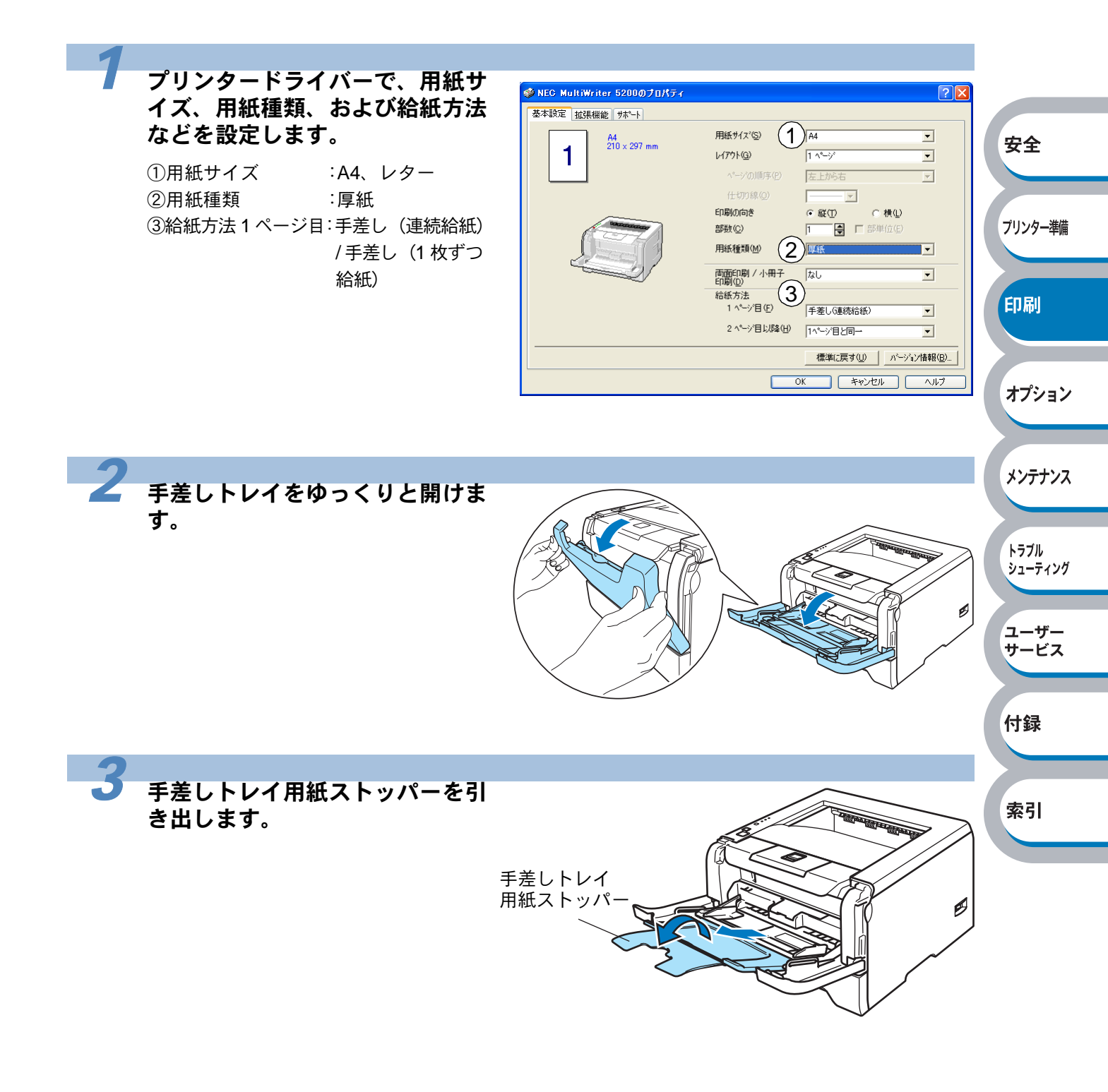

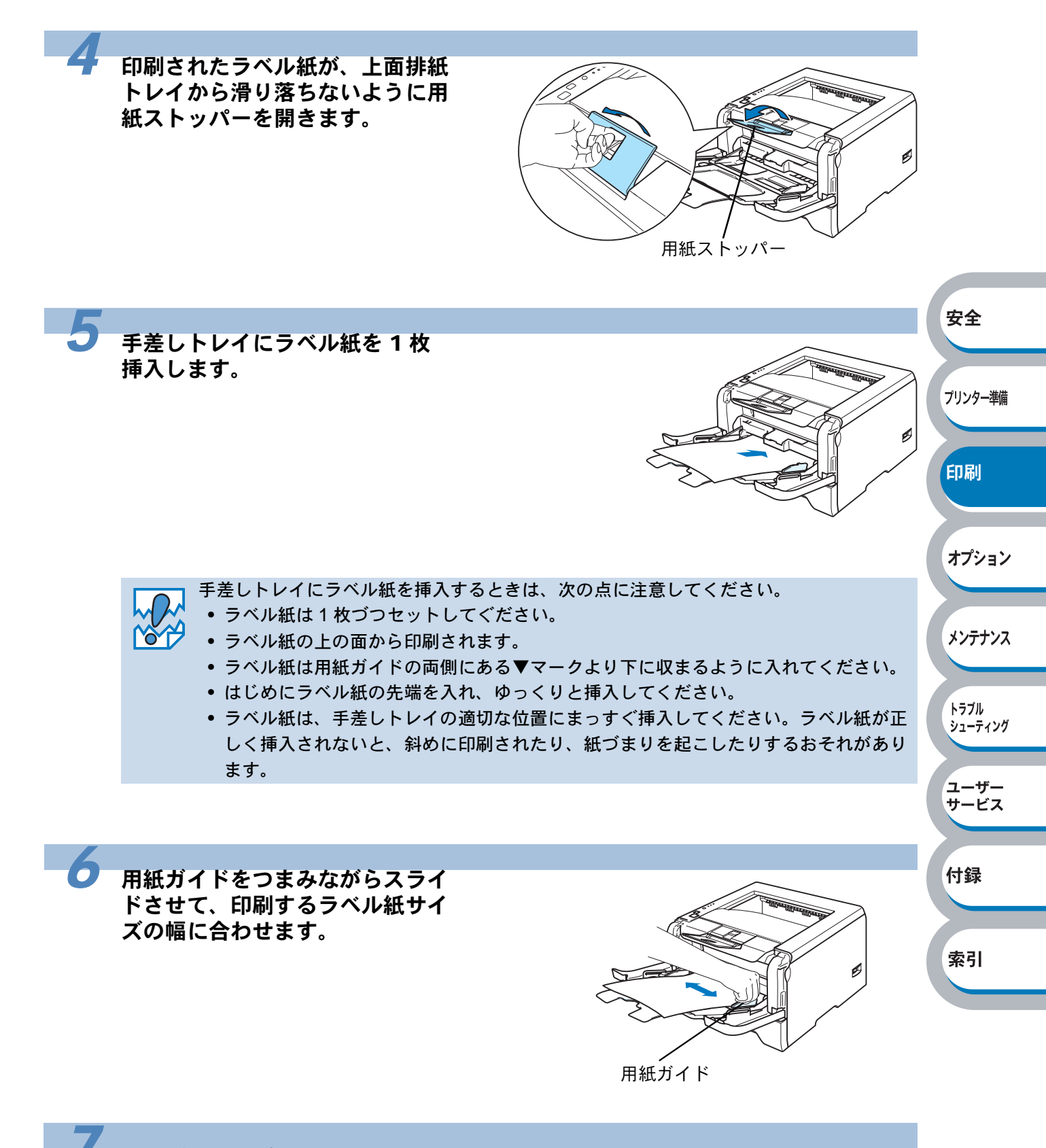

#### 印刷データをプリンターに送ります。

# 両面印刷する

設定についての詳細は、プリンタードライバーのヘルプを参照してください。

#### 両面印刷の例

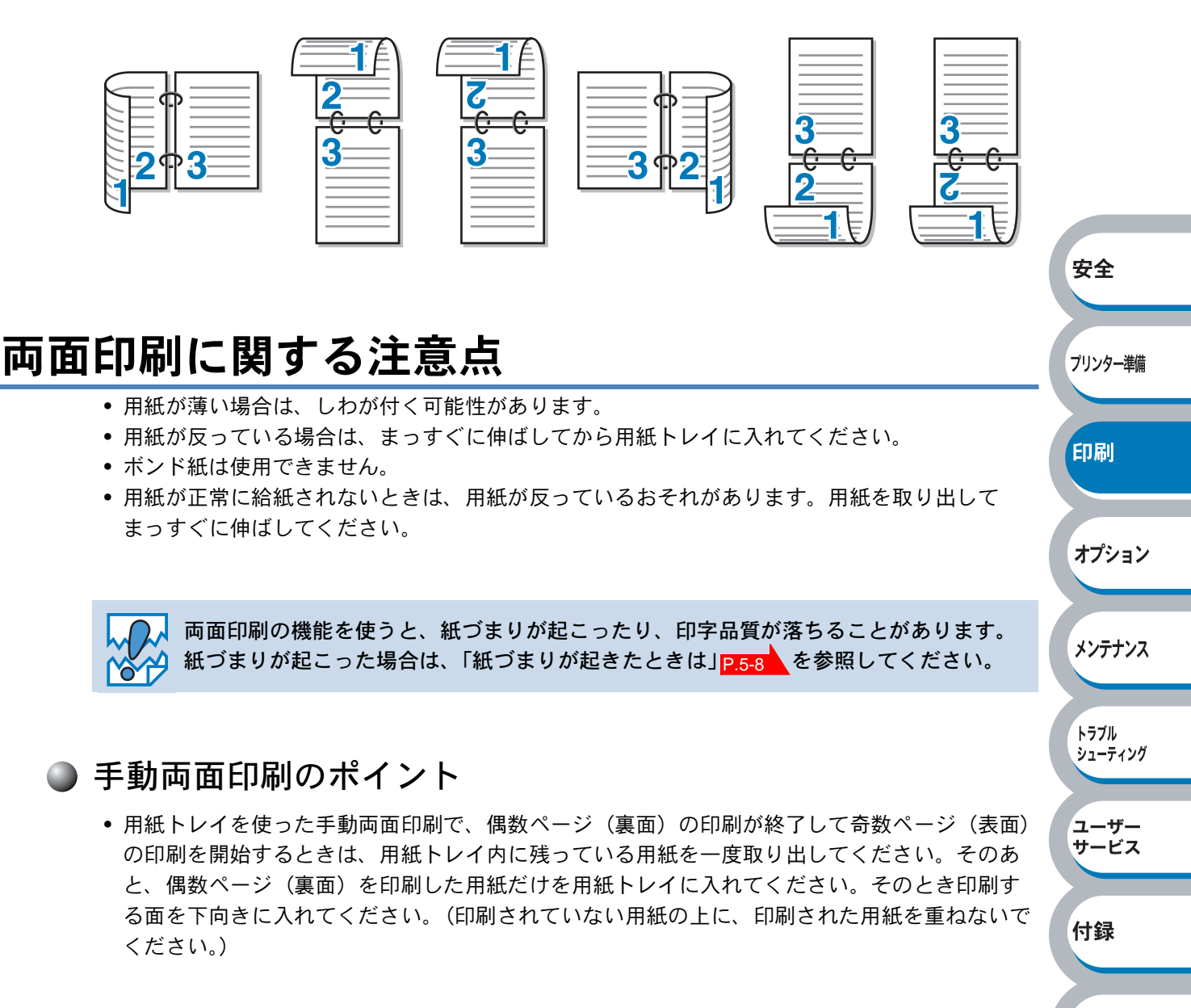

● 用紙トレイまたはセカンドトレイユニット(オプション)

トレイに用紙を入れたときの下面が、はじめに印刷面になります。

- はじめに印刷する面を下向き、用紙の上がトレイの前側にくるようにして、トレイに用紙を入れます。偶数ページ(裏面)が印刷されます。
- ・ 偶数ページ(裏面)の印刷された面が上向き、用紙の上がトレイの前側になり、奇数ページ (表面)が印刷されます。

#### 1枚目の用紙にレターヘッド用紙を使用する場合

- レターヘッドが印刷された面を上向き、用紙の上がトレイの前側にくるようにして、トレイに 用紙を入れます。
- レターヘッドが印刷された面が下向き、用紙の上がトレイの前側になり、奇数ページ(表面) が印刷されます。

#### ● 手差しトレイの場合

手差しトレイに用紙を入れたときの上面が、印刷面になります。

- はじめに印刷する面を上向き、用紙の上がトレイの前側にくるようにして、手差しトレイに用紙を入れます。偶数ページ(裏面)が印刷されます。
- ・ 偶数ページ(裏面)の印刷された面が下向き、用紙の上がトレイの前側になり、奇数ページ (表面)が印刷されます。

#### 1枚目の用紙にレターヘッド用紙を使用する場合

- レターヘッドが印刷された面を下向き、用紙の上が手差しトレイの前側にくるようにして、手 差しトレイに用紙を入れます。
- レターヘッドが印刷された面が上向き、用紙の上がトレイの前側になり、奇数ページ(表面) が印刷されます。

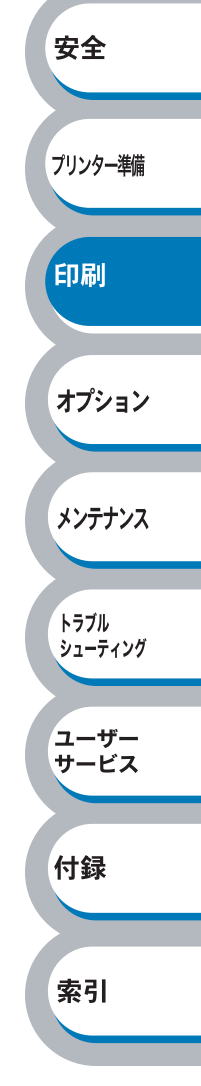

## 用紙トレイから手動両面印刷する

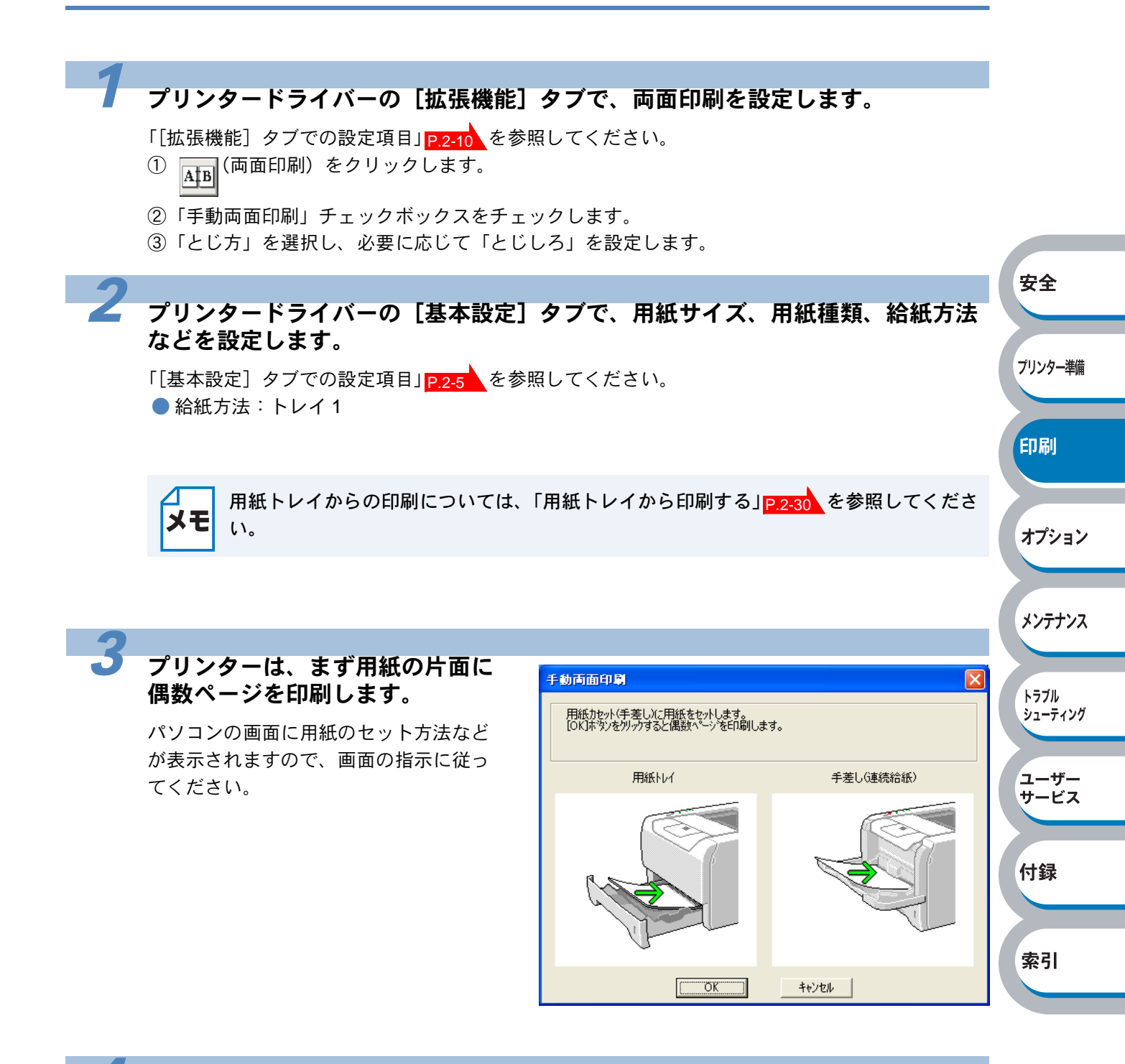

#### <u>\_\_\_\_\_</u>をクリックします。

偶数ページの印刷が開始されます。

索引

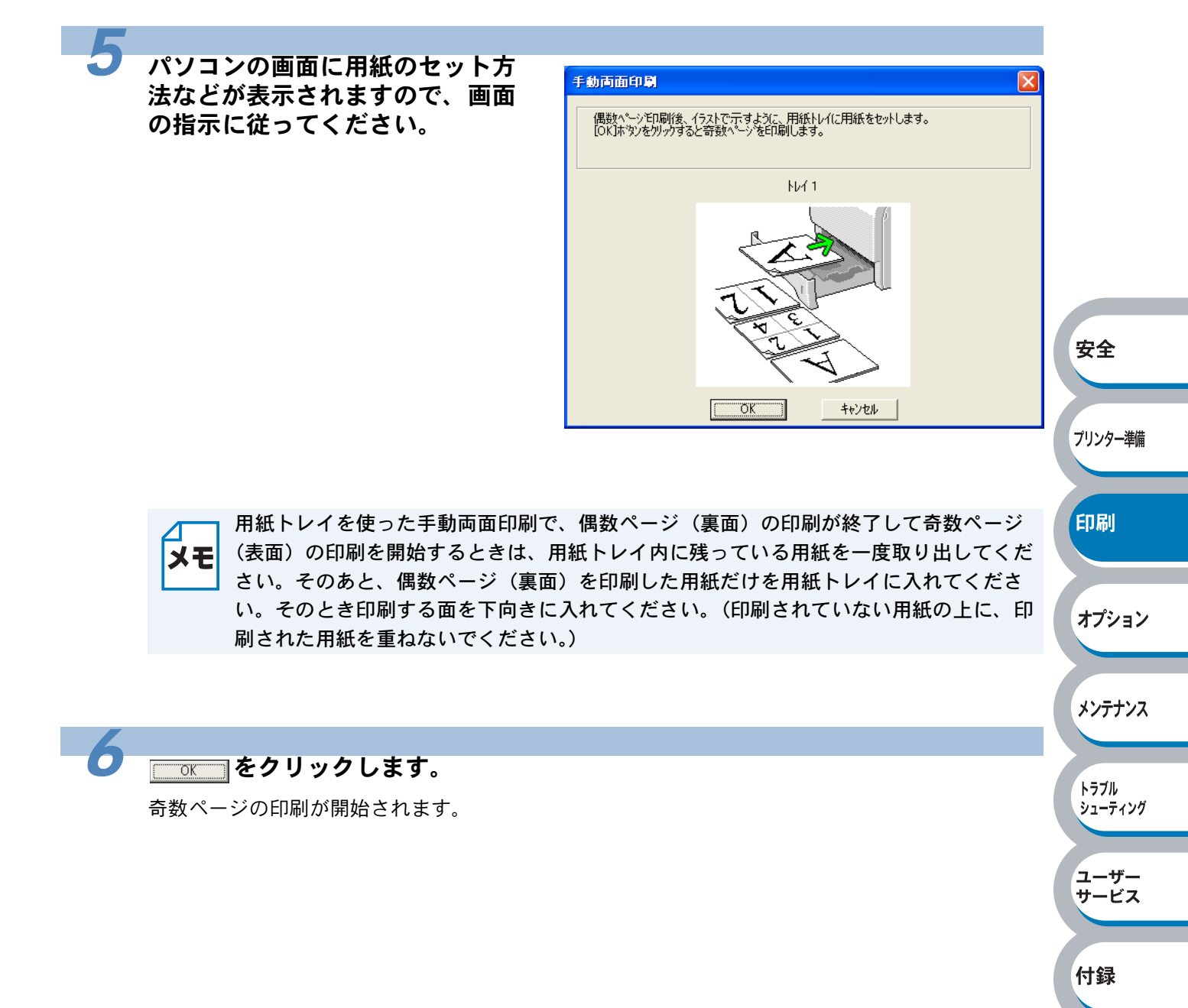

## 手差しトレイから手動両面印刷する

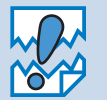

- 用紙を挿入する前に、用紙をまっすぐに伸ばしてください。紙の反りは紙づまりの原因になります。
- 薄紙、厚紙の使用はできるだけ避けてください。
- 両面印刷の機能を使うと、紙づまりが起こったり、印字品質が落ちることがあります。
   紙づまりが起こった場合は、「紙づまりが起きたときは」P.5-8 を参照してください。

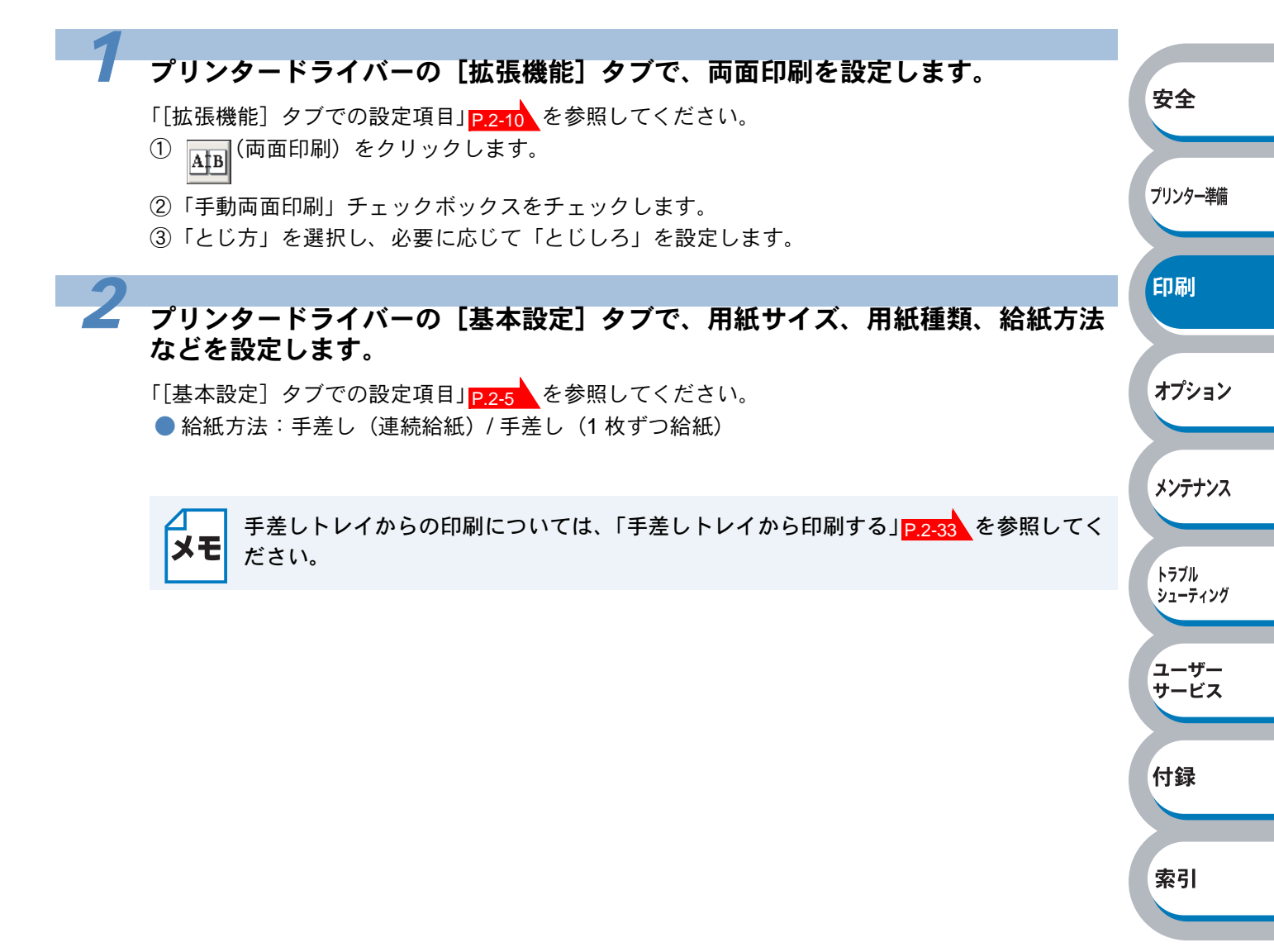

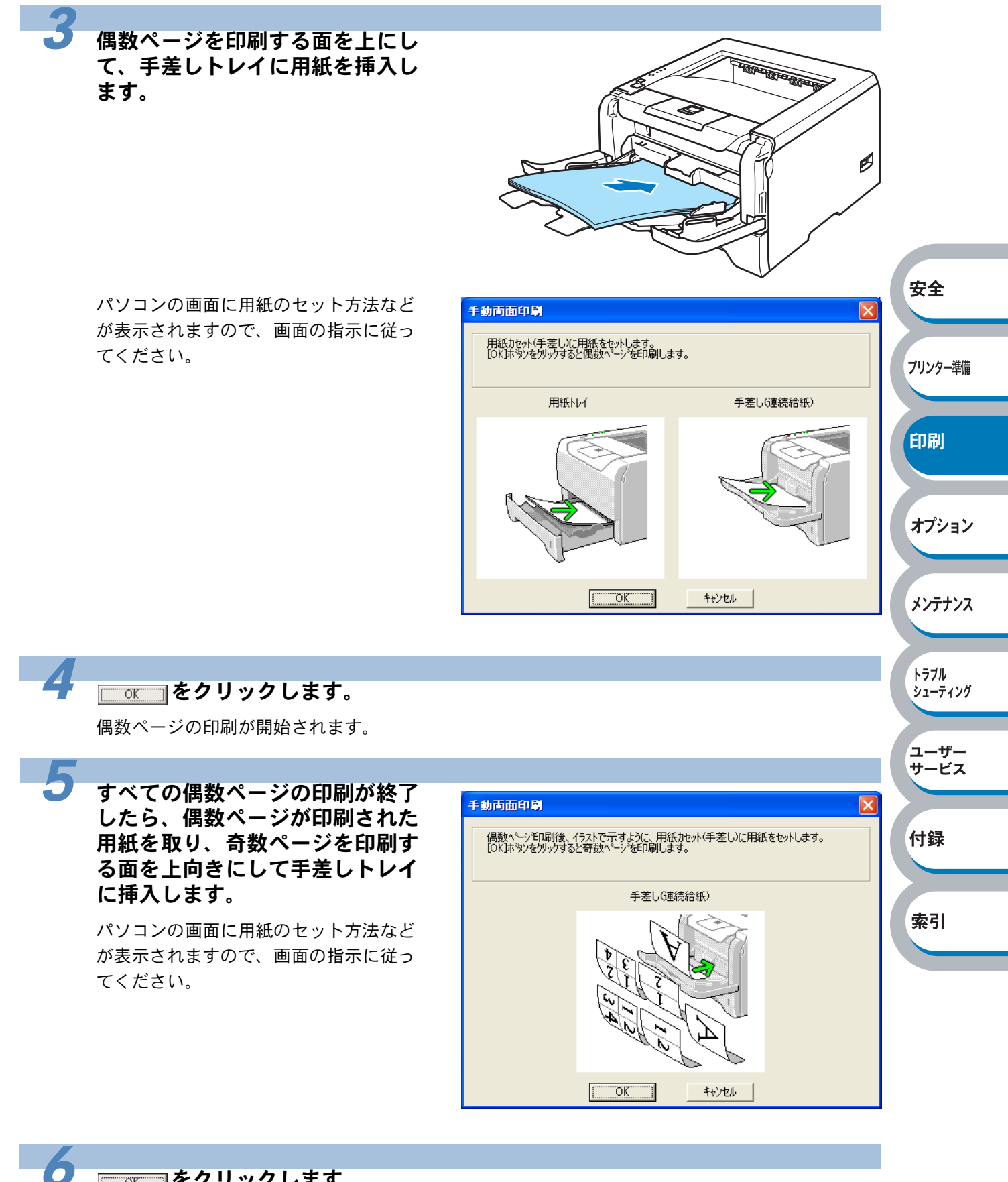

#### **\_\_\_\_\_**をクリックします。

奇数ページの印刷が開始されます。

# 複数のページを1枚にまとめて印刷する

複数のページを1枚の用紙にまとめて印刷したり、逆に1ページを複数の用紙に分割して印刷した りする方法について説明します。

確認のための試し印刷をするときなどに使用すると、用紙の節約になります。

#### プリンタードライバーの[基本設定]タブで、用紙サイズ、用紙種類、給紙方法 などを設定したあと、レイアウトを設定します。

「[基本設定] タブでの設定項目」 P.2-5 を参照してください。

①「レイアウト」から1枚にまとめて印刷するページ数(1,2,4,9,16,25ページ)を選択します。
 ・ 例えば、「4ページ」を選択した場合、4ページ分を1枚にまとめて印刷します。

「**4**ページ」を選択

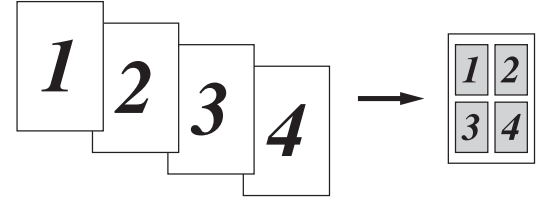

安全

プリンター準備

印刷

オプション

メンテナンス

トラブル シューティング

ユーザー サービス

付録

 「縦2×横2倍」、「縦3×横3倍」、「縦4×横4倍」、「縦5×横5倍」を選択した場合は、 1ページを選択した分割数で印刷します。
 例えば、「縦2×横2倍」を選択した場合は、1ページ分を4枚に分割して印刷します。
 「縦2×横2倍」を選択

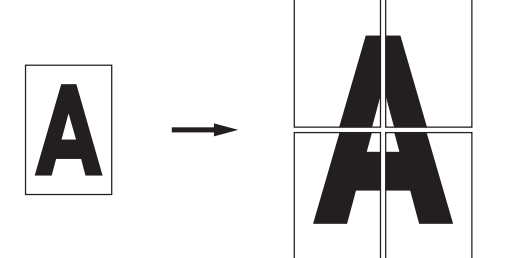

- ②1枚に複数ページ(2, 4, 9, 16, 25ページ)をまとめて印刷する場合、各ページの並び順を「ページの順序」から選択できます。
  - 2ページの場合は「左から右」、「右から左」、4ページ以上の場合は「左上から右」、「左上から下」、「右上から左」、「右上から下」の4種類のパターンが選択できます。
     「4ページの場合」

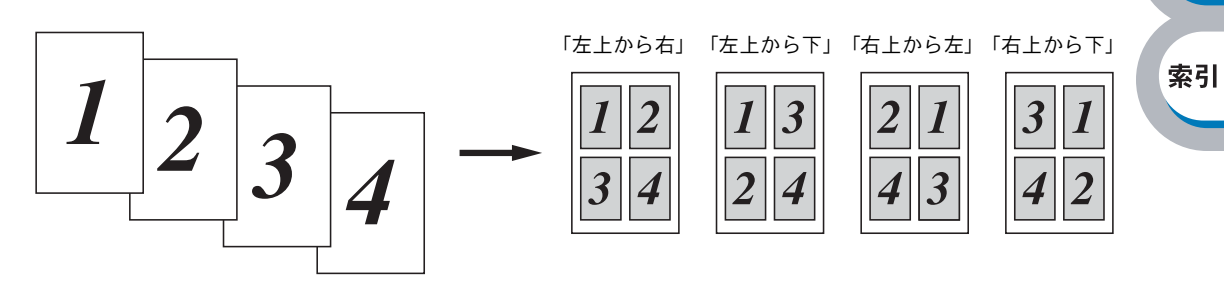

③1 枚に複数ページをまとめた場合、各ページに境界線を入れたいときは、「仕切り線」から線 種を選択します。境界線が必要ないときは、「なし」を選択します。

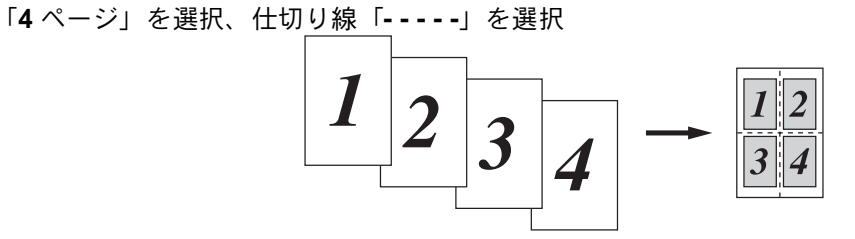

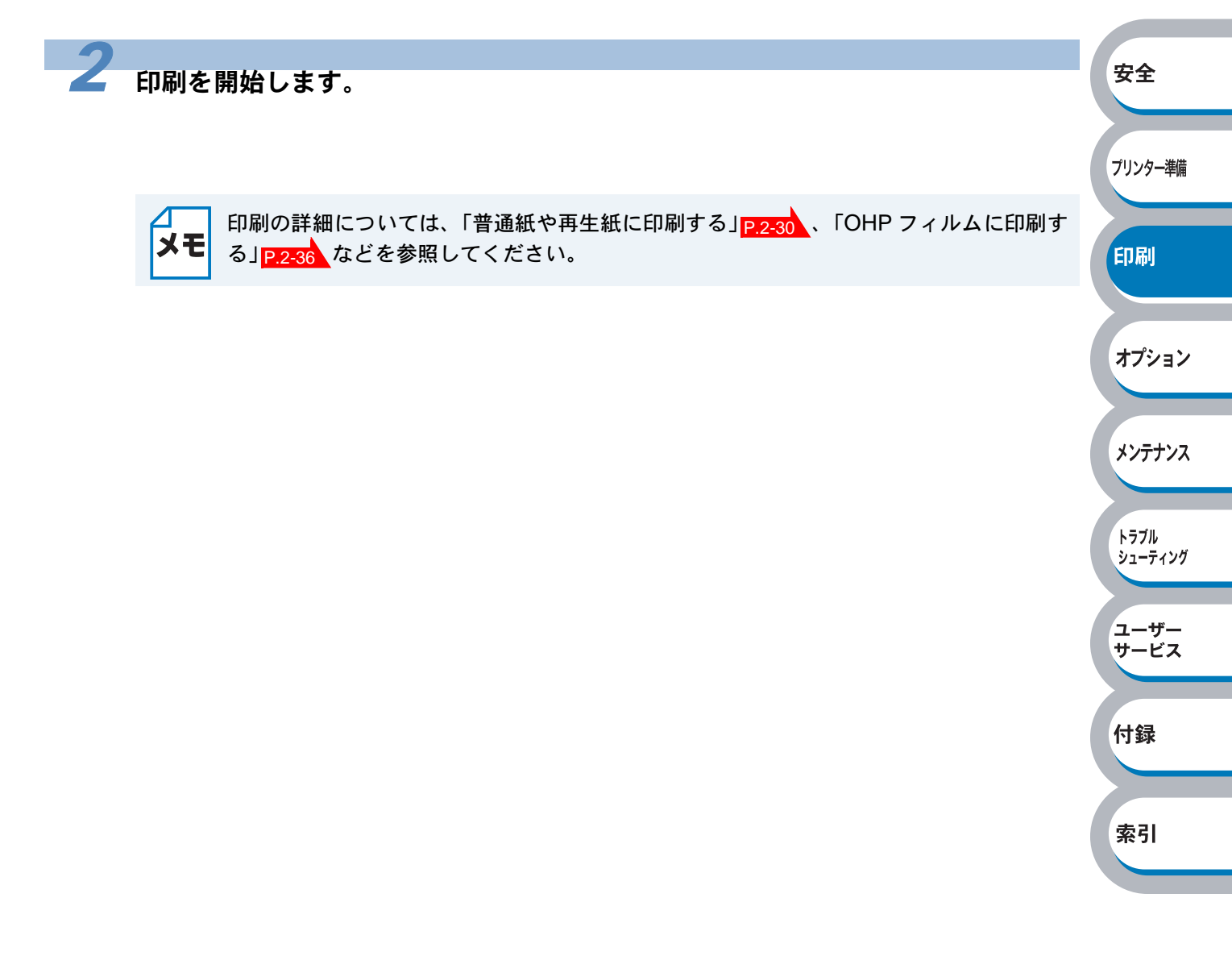

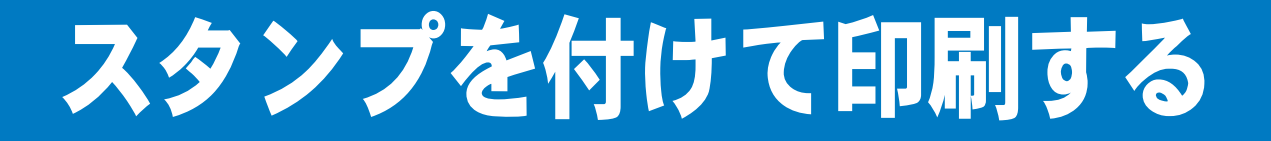

ロゴや本文をスタンプとして文書に付けることができます。あらかじめ設定されたスタンプの1つ を選択するか、作成済みのビットマップファイルまたはテキストファイルを使うことができます。

#### スタンプを使用した例

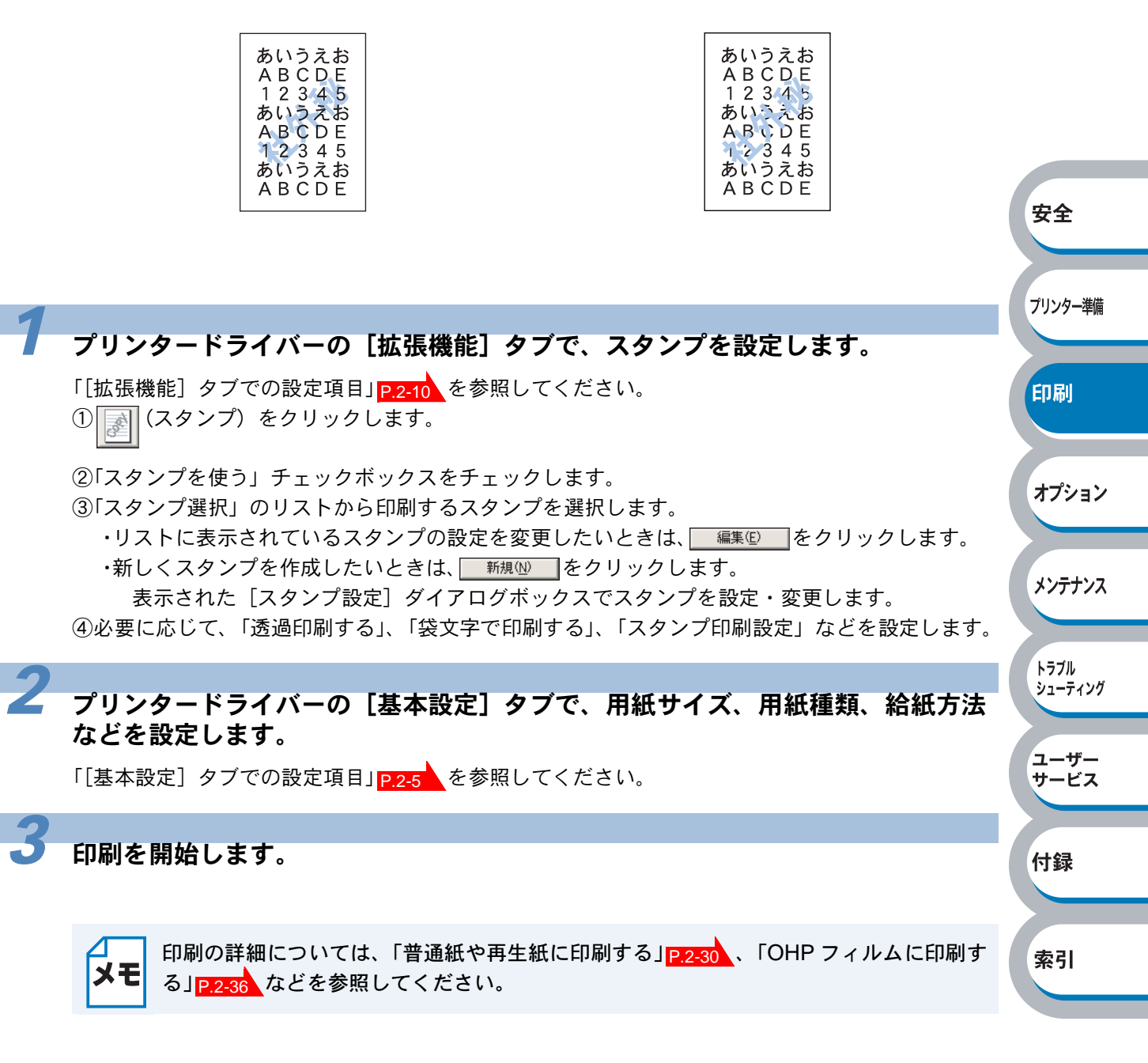

# 用紙サイズを変えて印刷する

アプリケーションソフトで用紙サイズを指定して作成された文書は、通常その用紙サイズで印刷す る必要があります。この機能を使うと、指定した用紙サイズに収まるように、文書を拡大縮小して 印刷できます。

例えば、A4 サイズで作成されたデータを印刷したいが用紙が B5 サイズしかない場合、文書を縮小して B5 サイズの用紙に印刷できます。

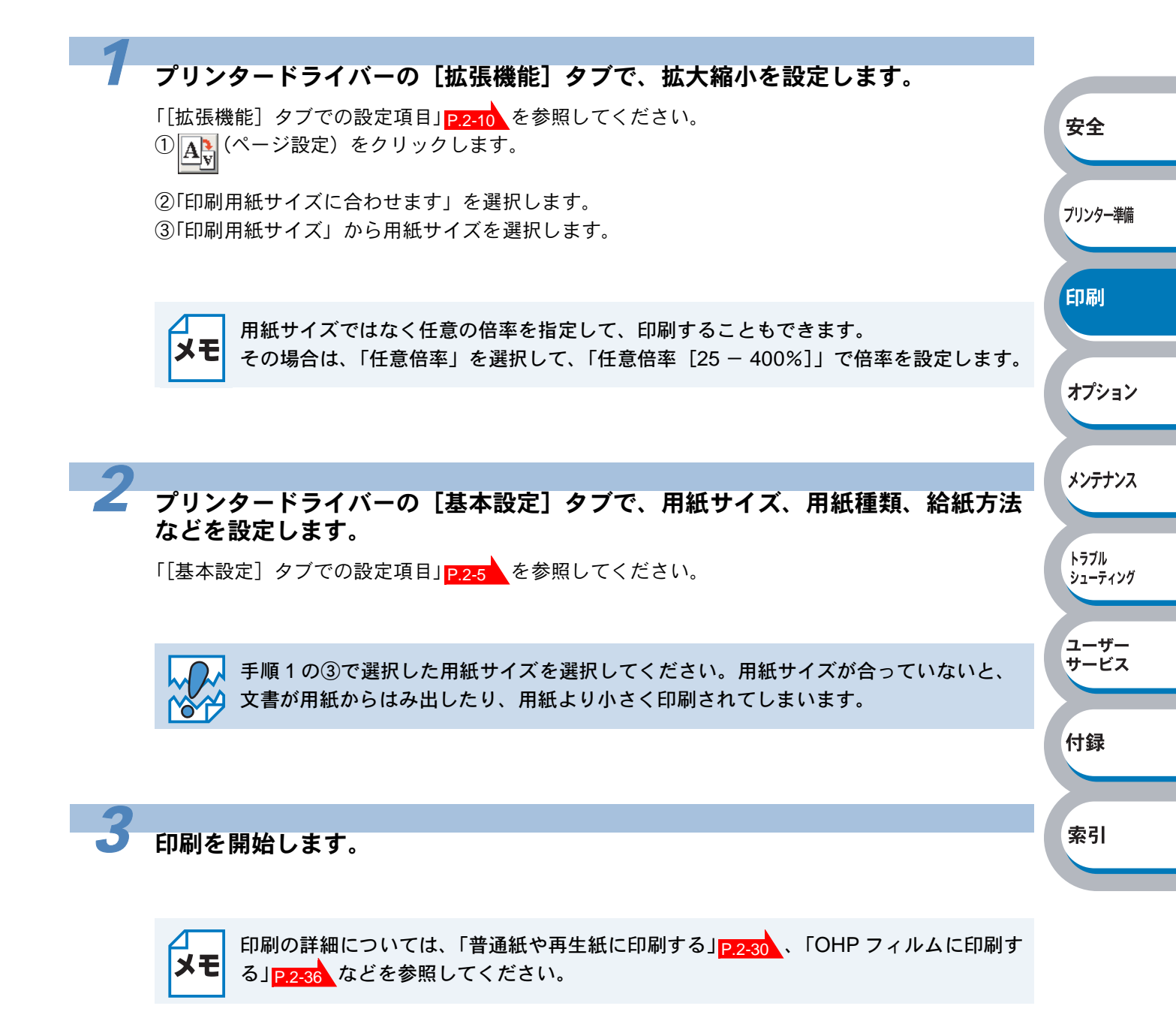

# 特殊機能を使って印刷する

[その他特殊機能] タブのプリント機能モードを設定しておくと、印刷時に実行して印刷すること ができます。

| フリンタードライバーの「拡張機能」タフで、印刷時に使用するその他特殊機能<br>を設定します。                                                                                                    |        |
|----------------------------------------------------------------------------------------------------|--------|
| ① (その他特殊機能)をクリックします。                                                                                                    |        |
| ②「その他特殊機能」のリストから設定する項目をクリックします。                                                                                                    |        |
| リストの右側に設定内容が表示されます。                                                                                                    |        |
| ・印刷ジョブのスプール                                                                                                    |        |
| ・クイックプリントセットアップ P.2-20                                                                                                    |        |
| ・スリープまでの時間                                                                                                    | 準備     |
| ・ステータスモニター                                                                                                    |        |
| ・設定保護管理機能 <sup>※1</sup>                                                                                                    |        |
| ・ページプロテクト                                                                                                    |        |
| <ul> <li>・日付・時間を印刷する</li> <li>P.2-25</li> </ul>                                                                                                    |        |
| ・濃度調整                                                                                                    | - `/   |
| ・エラープリント                                                                                                    |        |
| ③詳細を設定します。                                                                                                    |        |
| メンテナ                                                                                                    | ンス     |
|                                                                                                    |        |
| <b>メモ</b> ※1 設定保護管理機能は、Windows 95/98/Me ユーザー専用です。                                                                                                    | ング     |
|                                                                                                    |        |
| ユーザ                                                                                                    | _<br>z |
|                                                                                                    |        |
| ノリンダートフィハーの「基本設定」ダノビ、用紙サイス、用紙裡類、結紙方法     などを設定します     ム     ム     ム     シュ     シュ     ショ     シュ     シュ     シュ     シュ     シュ     シュ     シュ     シュ     シュ     シュ     シュ     シュ     シュ     シュ     シュ     シュ     シュ     シュ     シュ     シュ     シュ     シュ     シュ     シュ     シュ     シュ     シュ     シュ     シュ     シュ     シュ     シュ     シュ     シュ     シュ     シュ     シュ     シュ     シュ     シュ     シュ     ショ     ショ |        |
|                                                                                                    |        |
| 「【基本設定」ダノでの設定項目」P.2-5 を参照してくたさい。                                                                                                    |        |
|                                                                                                    |        |
| ● 印刷を開始します。                                                                                                    |        |
|                                                                                                    |        |
| レージャント 「中刷の詳細については、「普通紙や再生紙に印刷する」 <u>P.2-30</u> 、「OHP フィルムに印刷する」<br>ター この この この この この この この この この この この この この                                                                                                    |        |

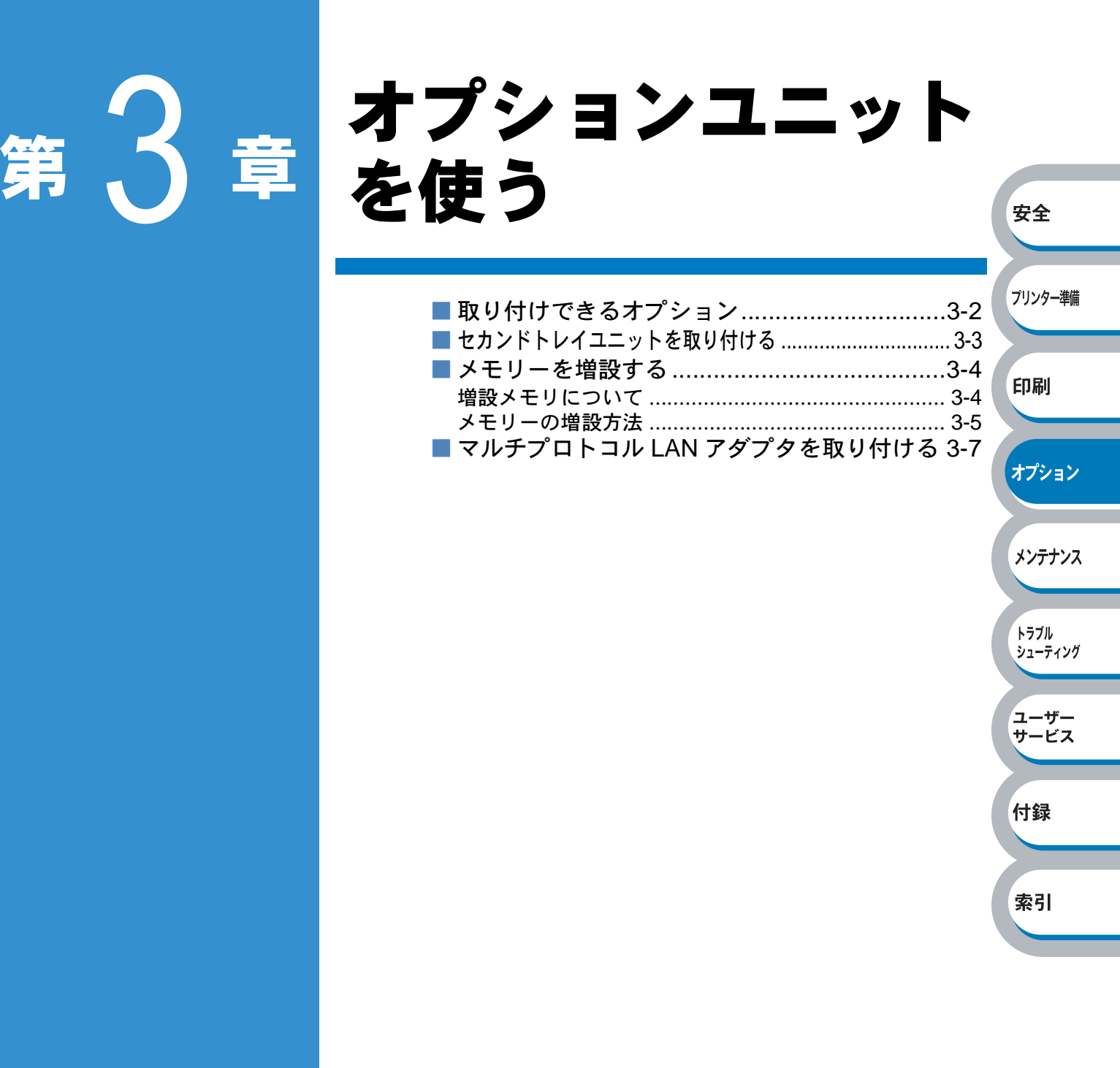

# 取り付けできるオプション

プリンターには、次のようなオプションのアクセサリーがあります。オプションを取り付けること でプリンターの機能をさらに拡張することができます。 下表の

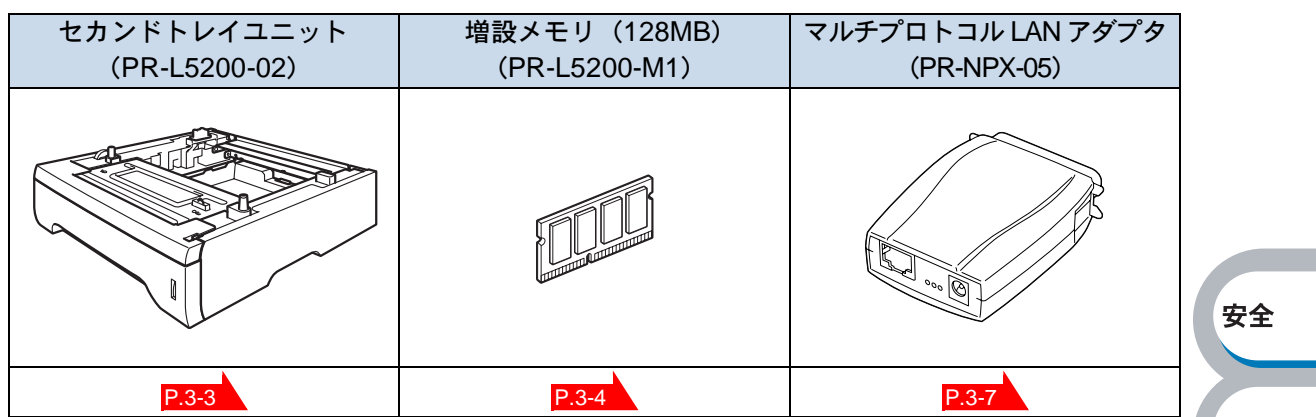

オプションは別売品です。お近くの販売店でご購入ください。

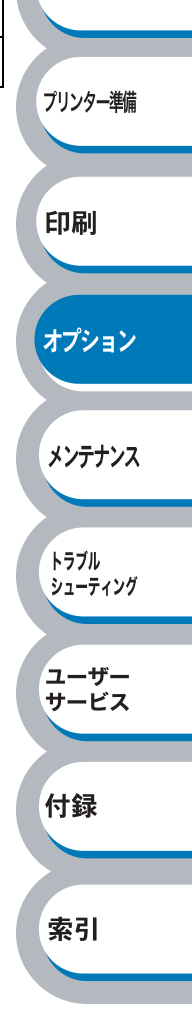

# セカンドトレイユニットを取り付ける

本機には大容量給紙を可能にするオプションのセカンドトレイユニット(PR-L5200-02)を2つまで取り付けることができます。

| トレイ                   | セット可能枚数※ |
|-----------------------|----------|
| 標準用紙トレイ               | 250 枚    |
| 手差しトレイ                | 50 枚     |
| セカンドトレイ(PR-L5200-02)  | 250 枚    |
| セカンドトレイ (PR-L5200-02) | 250 枚    |
| 合計最大給紙枚数              | 800 枚    |

※ 普通紙 (80g/m<sup>2</sup>)

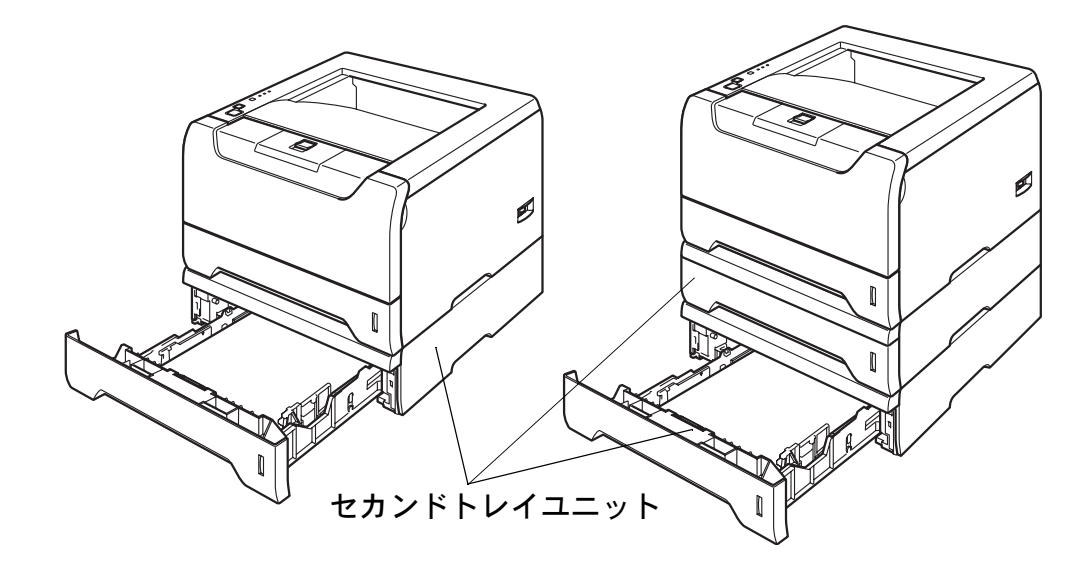

セカンドトレイユニットを購入する場合は、プリンターを購入した販売店にお問い合わせください。 取り付けの詳細は、セカンドトレイユニットに付属の説明書を参照してください。

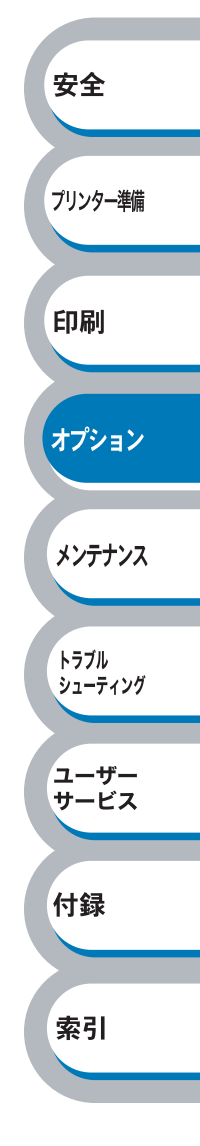

# メモリーを増設する

## 増設メモリについて

メモリフルエラーが発生しないように、プリンターメモリーを増設することをお勧めします。

プリンターは 16MB のメモリーを内蔵し、オプションの増設メモリ用のスロットが設けられていま す。メモリーは、増設メモリ(128MB)(PR-L5200-M1)を取り付けることで、最大 144MB まで 増設できます。

#### 増設可能な増設メモリ容量

| 品名           | 型番          | メモリー容量 |
|--------------|-------------|--------|
| 増設メモリ(128MB) | PR-L5200-M1 | 128MB  |

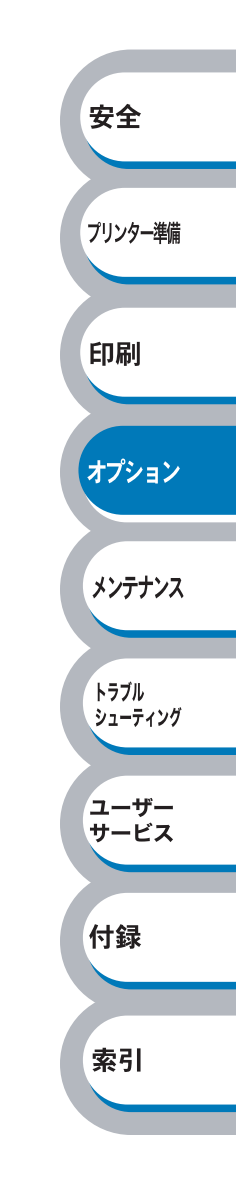

## メモリーの増設方法

プリンターの電源スイッチをオフにし、電源コードをコンセントから抜きます。 また、インターフェースケーブルを本機から取り外します。 増設メモリの取り付けや取り外しをする場合は、必ず事前に本機の電源を切ってくださ い。 安全 2 増設メモリカバーを外します。 プリンター進備 印刷 オプション 増設メモリを開封します。 メンテナンス トラブル 
増設メモリ基板は、ほんのわずかな静電気によっても損傷する可能性があります。メ シューティング モリーチップや基板の表面には絶対に手を触れないでください。 
増設メモリの取り付け、取り外し時には、帯電防止用の手首に付けるリストバンドな ユーザー サービス どを使って、静電気を除去してください。帯電防止用のリストバンドを使用しないと きは、スチール製の机や棚などに頻繁に触れて、静電気を除去してください。 付録 増設メモリの両端を持ち、増設メ モリの凹部をスロットの凸部に合 索引 わせ、増設メモリを斜めに差し込 み、そしてカチッとはまるまでイ 2 ンターフェースボードに向かって 押し込みます。

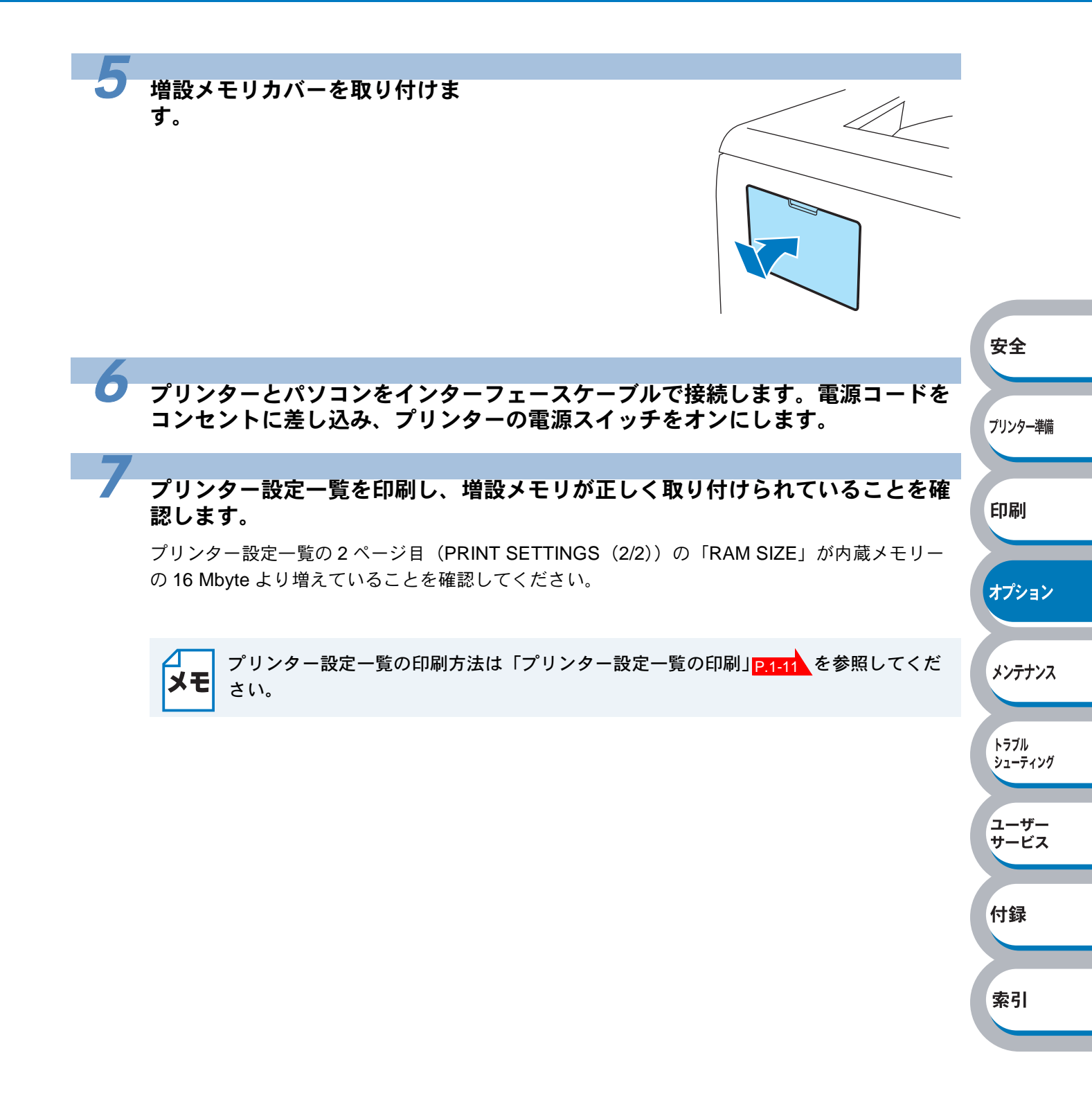

# マルチプロトコル LAN アダプタを取り付ける

MultiWriter 5200 をネットワークに接続するために PR-NPX-05 マルチプロトコル LAN アダプタが オプションで用意されています。ここでは PR-NPX-05 の取り付け手順を説明します。使いかたや 操作方法については LAN アダプタに添付の取扱説明書をご覧ください。

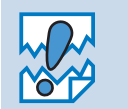

SNMP (Print MIB、Host Resource MIB) には対応していません。
 「自己診断テスト」、「メール受信機能」には対応していません。

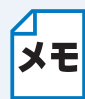

PR-NPX-05の取り付けは、必ずプリンターの電源コードを外した状態で行ってください。 PR-NPX-05装着時サポートするプロトコルは TCP/IP だけとなります。IPX/SPX、DLC/IPP、 NetBEUI は動作しません。

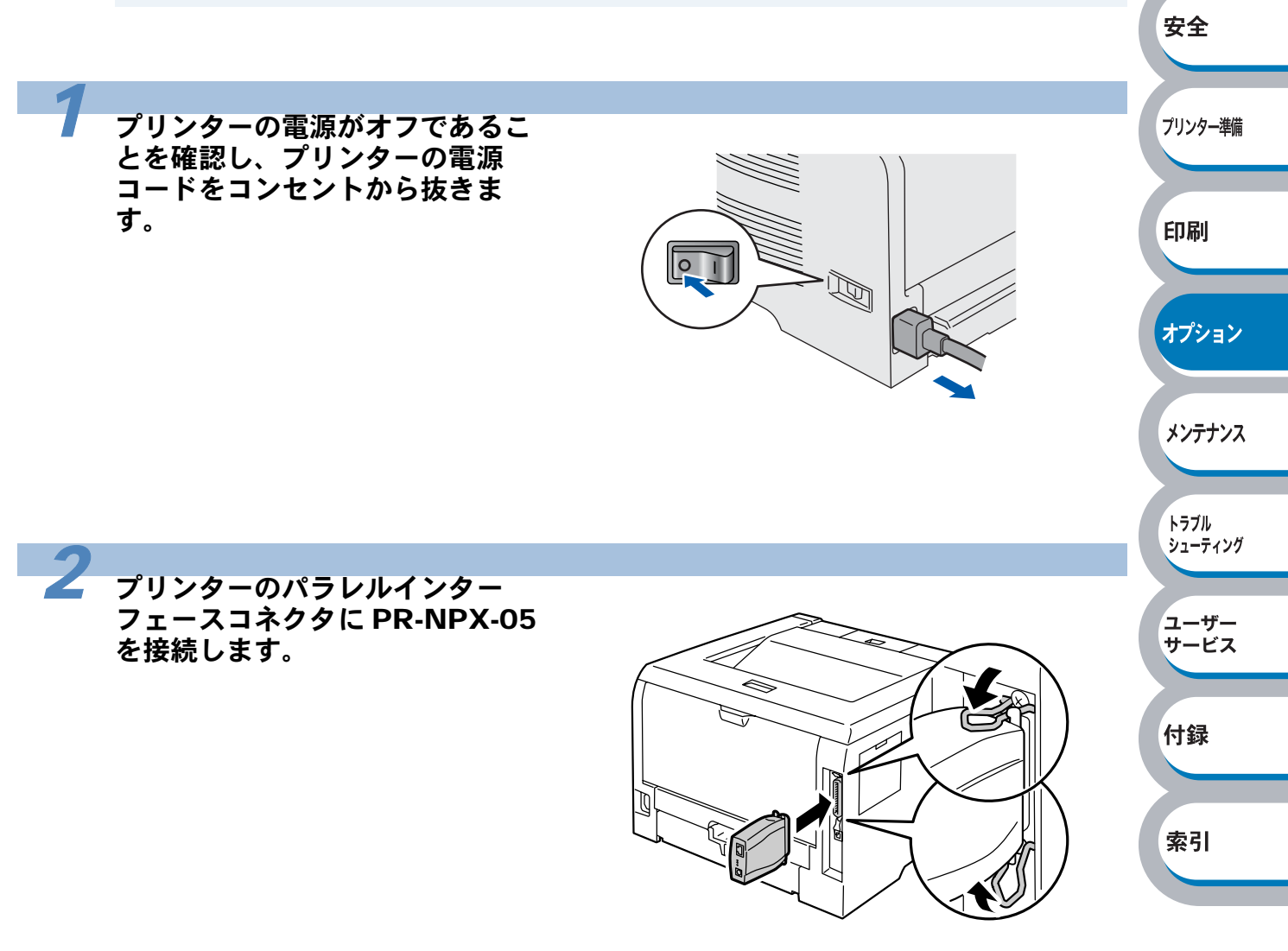

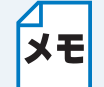

このとき、PR-NPX-05 に専用 AC アダプタが接続されていないことを確認してください。

以降の設定方法については LAN アダプタに添付の取扱説明書をご覧ください。

# 第4章 メンテナンス

| ■ メンテナンス4-2       | プリンター準備    |
|-------------------|------------|
| 消耗品の交換4-2         |            |
| ■ トナーカートリッジ4-3    |            |
| トナーカートリッジの状態を確認する | 印刷         |
| トナーカートリッジを交換する    |            |
| ■ ドラムユニット4-9      |            |
| ドラムユニットの状態を確認する   | オプション      |
| ドラムユニットを交換する 4-10 |            |
| ■ 定期保守部品の交換4-14   |            |
| ■ クリーニング4-15      | メンテナンス     |
| プリンター外部をクリーニングする  |            |
| プリンター内部をクリーニングする  |            |
| コロナワイヤーをクリーニングする  | トラブル       |
|                   | 3.1 = 15.8 |

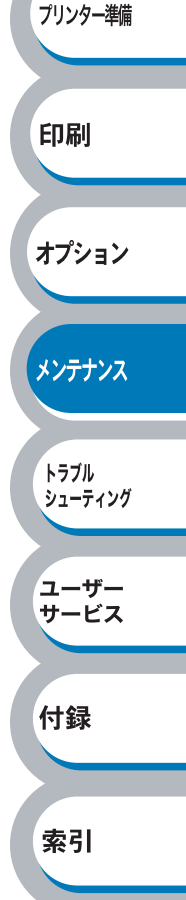

安全

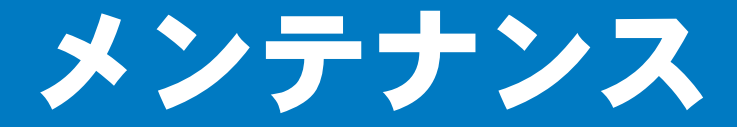

本機は定期的に消耗品を交換し、清掃する必要があります。

消耗品の交換や、プリンターの清掃をする場合は、下記の点に注意してください。

- トナーカートリッジの取り扱いには細心の注意を払ってください。
  - 万一、トナーが手や衣服に付着した場合には、すぐにぬれた布で拭き取るか、洗い流してください。
    - 本機の使用直後は、本機内部がたいへん高温になっています。フロントカバーまたは バックカバーを開ける際には、下図のグレーの部分には絶対に手を触れないでください。

安全

プリンター準備

印刷

オプション

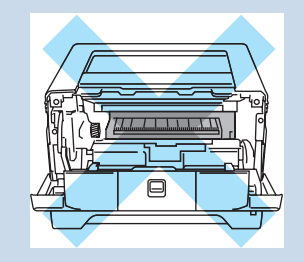

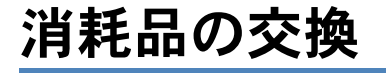

#### ● 消耗品

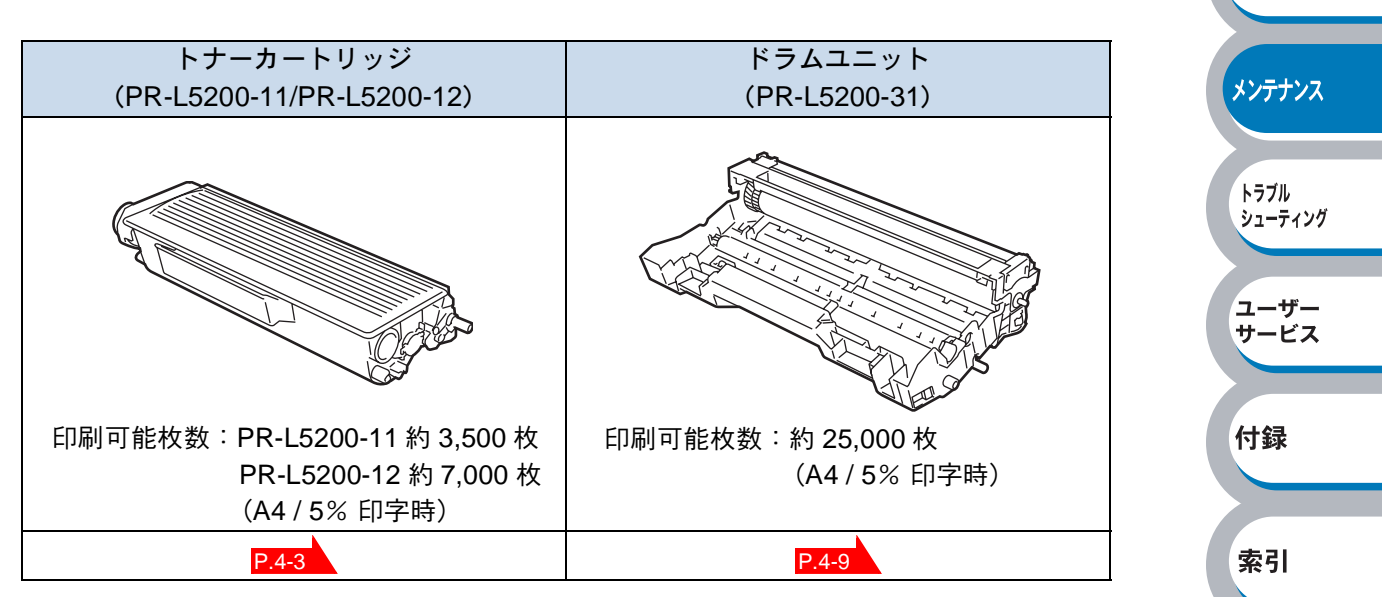

# トナーカートリッジ

トナーカートリッジの寿命は、印刷面積比や印刷ジョブによって異なります。一般的なビジネス文書(印刷面積比約5%)をA4の用紙に片面印刷した場合、標準カートリッジでは約3,500枚(大容量カートリッジでは約7,000枚)の印刷が可能です。

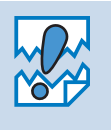

トナー消費量は、ページ上の印刷面積比と印刷濃度設定によって異なります。このため、実際の印刷可能枚数を保証することはできません。

安全

プリンター準備

印刷

オプション

メンテナンス

トラブル シューティング

ユーザー サービス

付録

索引

- 印刷面積比が大きいほど、トナー消費量は増大します。
  - 新品のトナーカートリッジは交換するときまで開封しないでください。

## トナーカートリッジの状態を確認する

トナー少量メッセージ

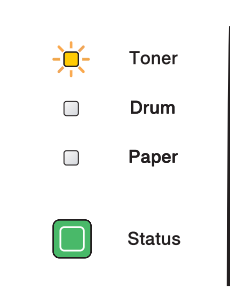

Toner ランプは2秒間点灯、3秒間消灯を交互に繰り返しています。

トナーカートリッジの残量が残り少ないことを示しています。トナーカートリッジが完全になくなる前に、新しいトナーカートリッジを購入してください。「トナーカートリッジを交換する」 P.4.4 を参照してください。

トナーカートリッジが空になる寸前のときは、Toner ランプは点滅したままです。

#### ● トナー切れメッセージ

次のようにランプメッセージが表示された場合は、トナーカートリッジを交換してください。

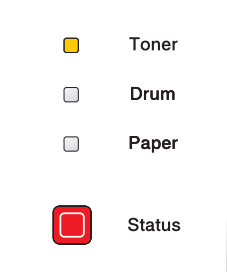
#### トナーカートリッジを交換する

 このプリンターはレーザー(レーザーダイオード)を使用しています。電源が ON に なっているときに内部をのぞいたり、鏡などを差し込んだりしないでください。万 ー、レーザー光が目に入ると失明するおそれがあります(レーザー光は目に見えませ h). • トナーカートリッジは絶対に火の中に投げ入れないでください。残留しているトナー の粉じん爆発により、やけどをするおそれがあります。 床などにこぼしたトナーは、ほうきで掃き取るか、固く絞った布などで拭き取ってく ださい。掃除機でトナーを吸い取ると、吸い取ったトナーが掃除機の内部で粉じん発 火・爆発するおそれがあります。 安全 トナーカートリッジを交換するときは、プリンターを清掃することをお勧めします。 「クリーニング」 <u>P.4-15</u>を参照してください。 プリンター準備 このプリンターは、純正の消耗品の使用時に印刷品質やプリンター性能が最も安定す るように設計されています。純正品と異なる仕様の消耗品を使用された場合、プリン ター本来の性能を発揮できない場合がありますので消耗品は純正品のご使用をお勧め 印刷 します。 オプション フロントカバーリリースボタンを リリースボタン、 押してフロントカバーを開けま メンテナンス す。 フロントカバー トラブル シューティング Ø ユーザー サービス 付録 2 ドラムユニットを取り出します。 索引 Ø ドラムユニット

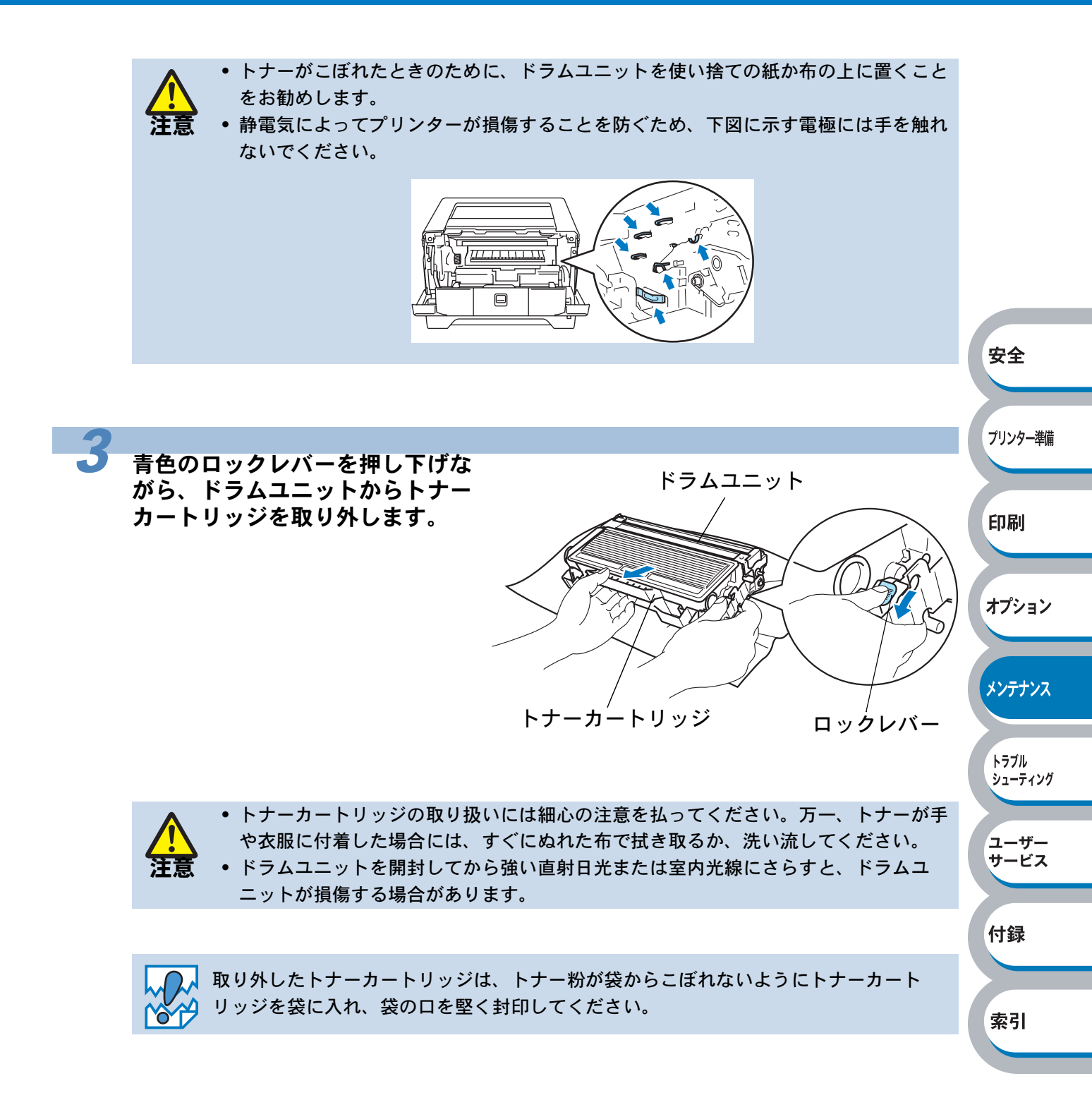

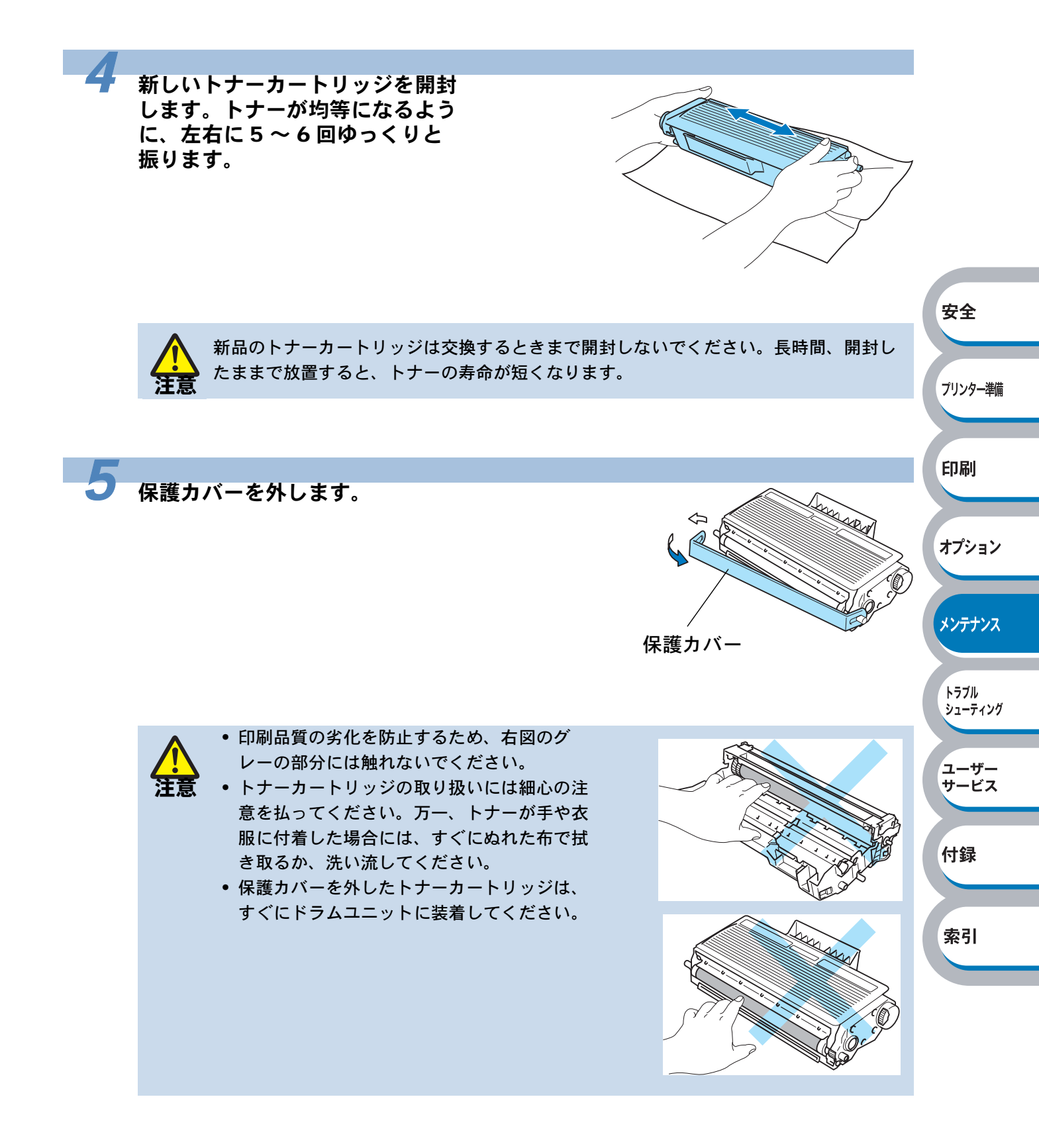

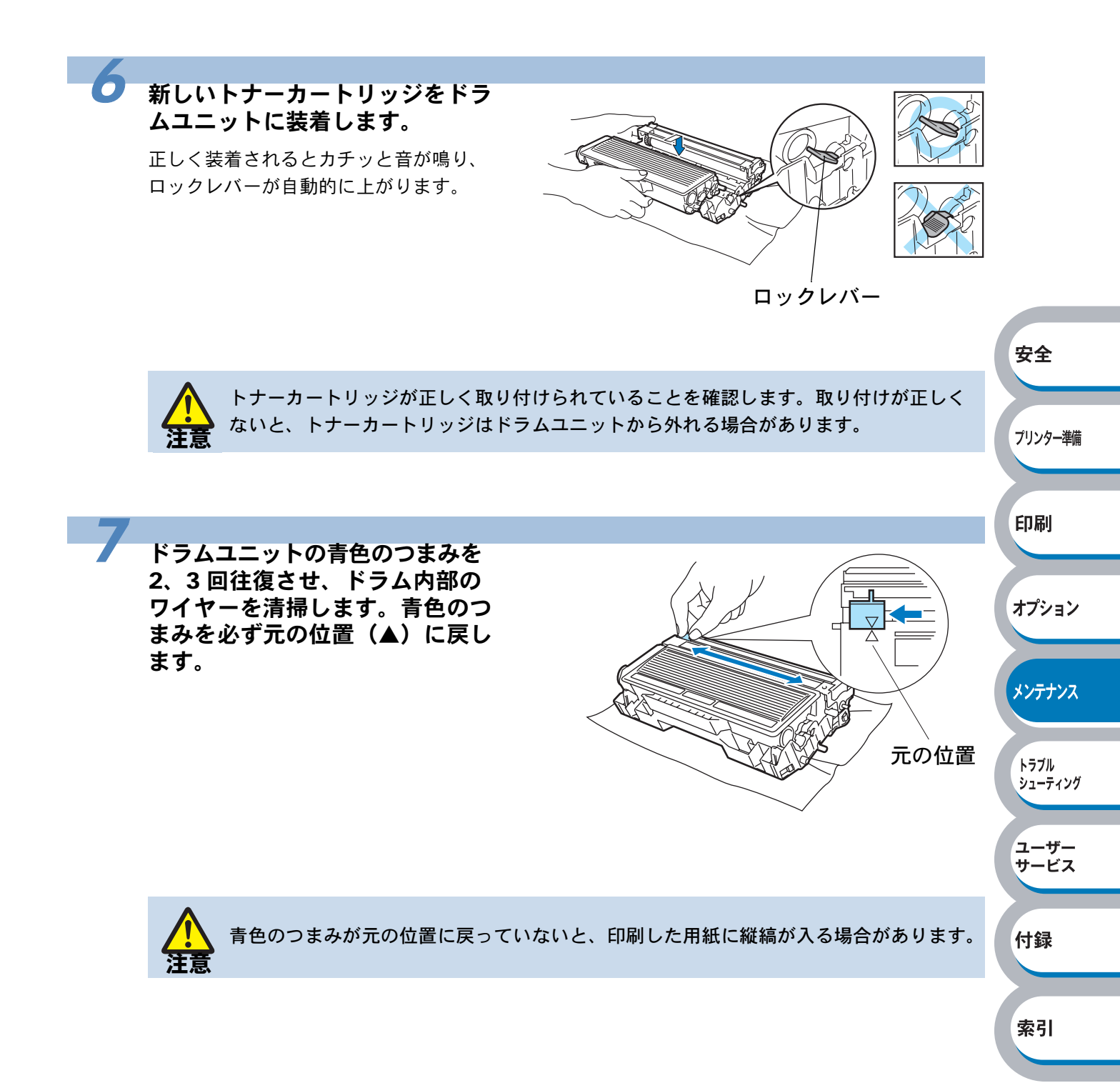

P

8
 プリンターにドラムユニットを取
 り付け、フロントカバーを閉じま
 す。

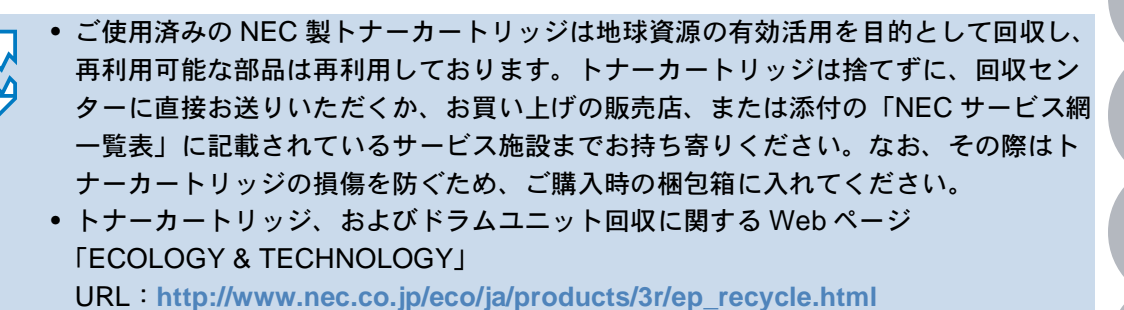

上記に示す方法以外で廃棄する際は、各自治体の廃棄物規則に従って処分してください。詳しくは、各自治体の受付窓口までお問い合わせください。

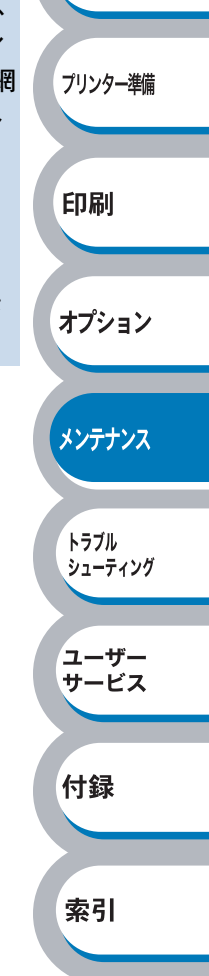

安全

# ドラムユニット

ドラムユニットの寿命は、印刷面積比や印刷ジョブによって異なります。一般的なビジネス文書 (印刷面積比約 5%)を A4 の用紙に片面印刷した場合、約 25,000 枚の印刷が可能です。

- ・ドラムユニットの寿命に影響する要因は、温度や湿度、用紙の種類、使用するトナーの種類、印刷ジョブごとの印刷枚数などです。理想的な印刷条件下での平均的なドラムユニット寿命は約 25,000 枚です。実際のドラムユニットの印刷可能枚数は、印刷条件によってはこの数字よりも大幅に少ないこともあります。このため、実際の印刷可能枚数を保証することはできません。
   ・最良の性能を発揮させるために、プリンターは、清潔でちりやホコリが発生せず、適度の換気が行われている環境において使用してください。
  - プリンターは、純正の消耗品の使用時に印刷品質やプリンター性能が最も安定するように設計されています。純正品と異なる仕様の消耗品を使用された場合、プリンター本来の性能を発揮できない場合がありますので消耗品は純正品のご使用をお勧めします。

安全

プリンター準備

印刷

オプション

メンテナンス

トラブル シューティング

ユーザー サービス

### ドラムユニットの状態を確認する

ドラム寿命メッセージ

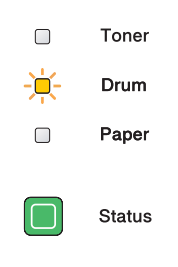

ドラムユニットの寿命が少なくなっています。印刷品質が劣化するおそれがあるので、お早めにド ラムユニットを交換されることをお勧めします。「ドラムユニットを交換する」 <u>P.4-10</u>を参照して ください。

Drum ランプは2秒間点灯、3秒間消灯を交互に繰り返しています。

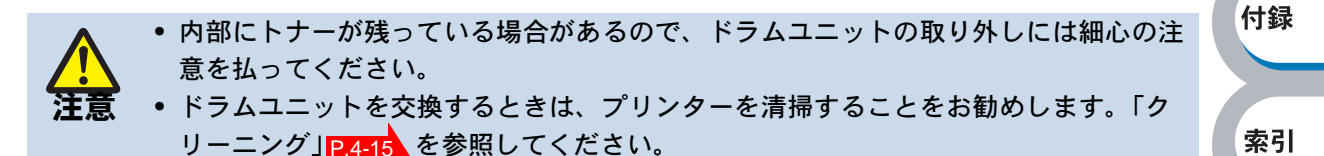

ユーザー サービス

付録

Ø

#### ドラムユニットを交換する

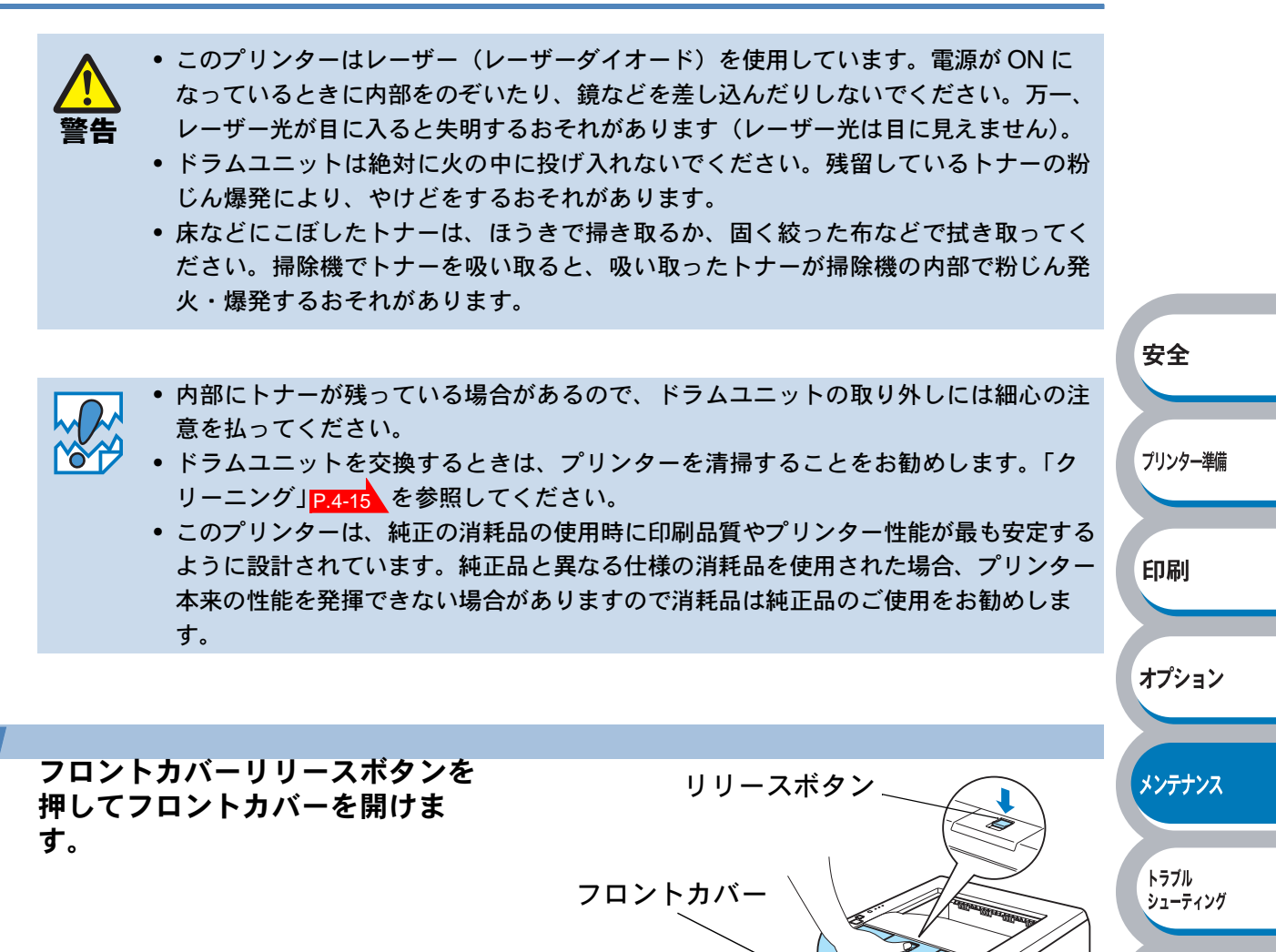

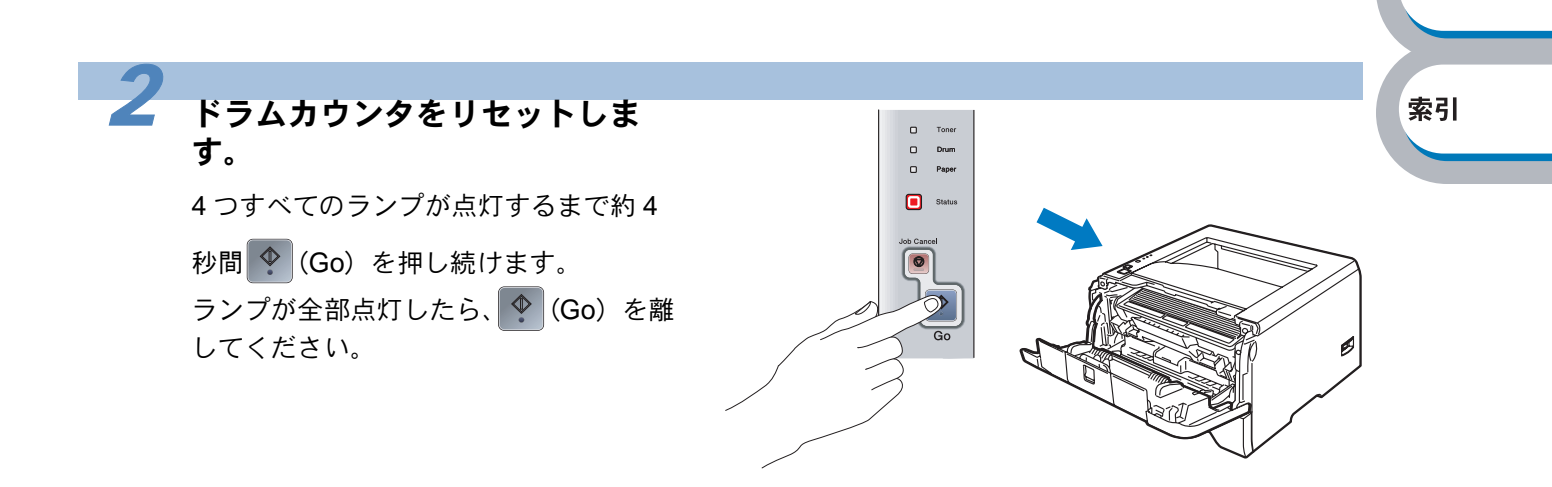

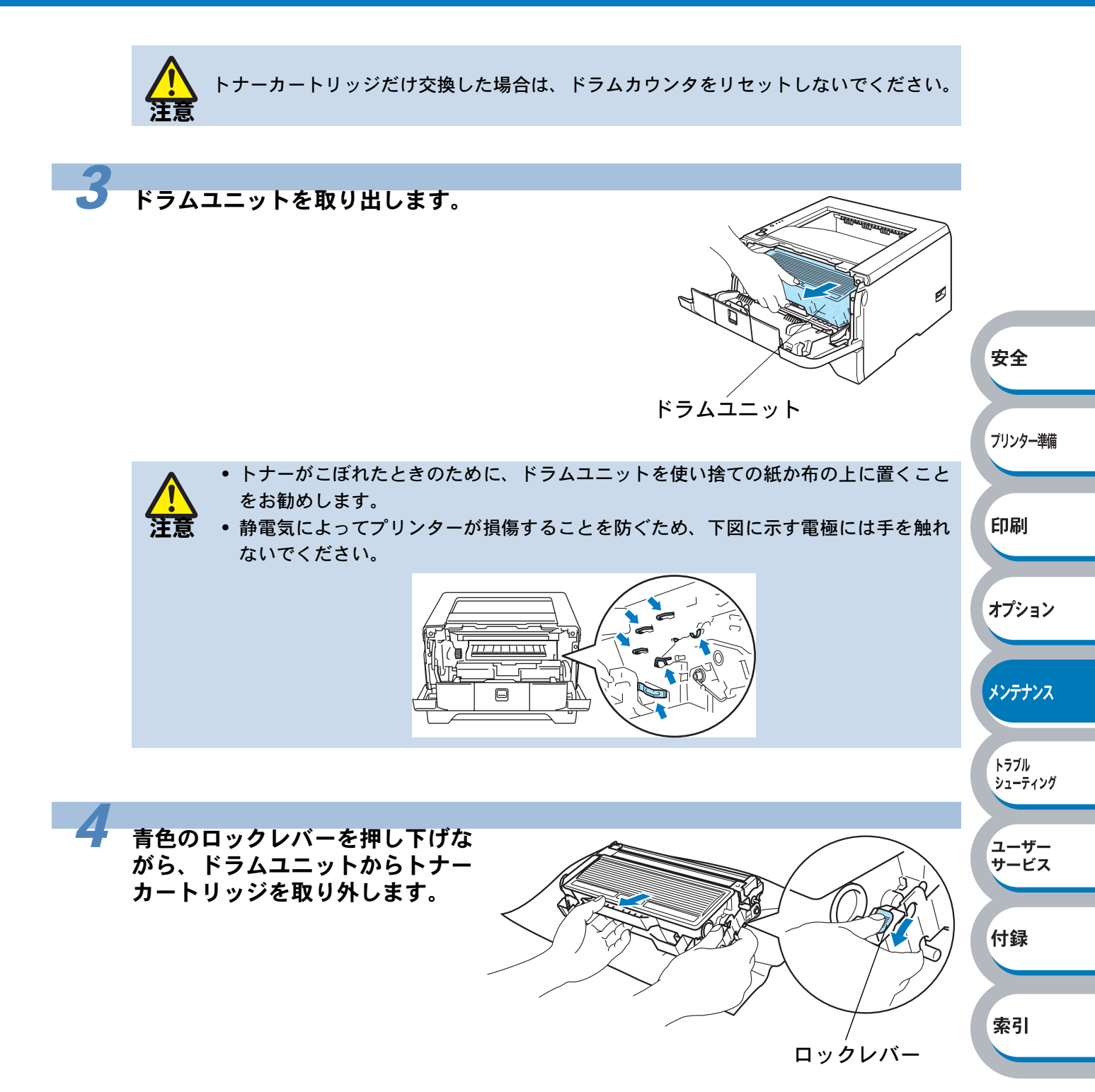

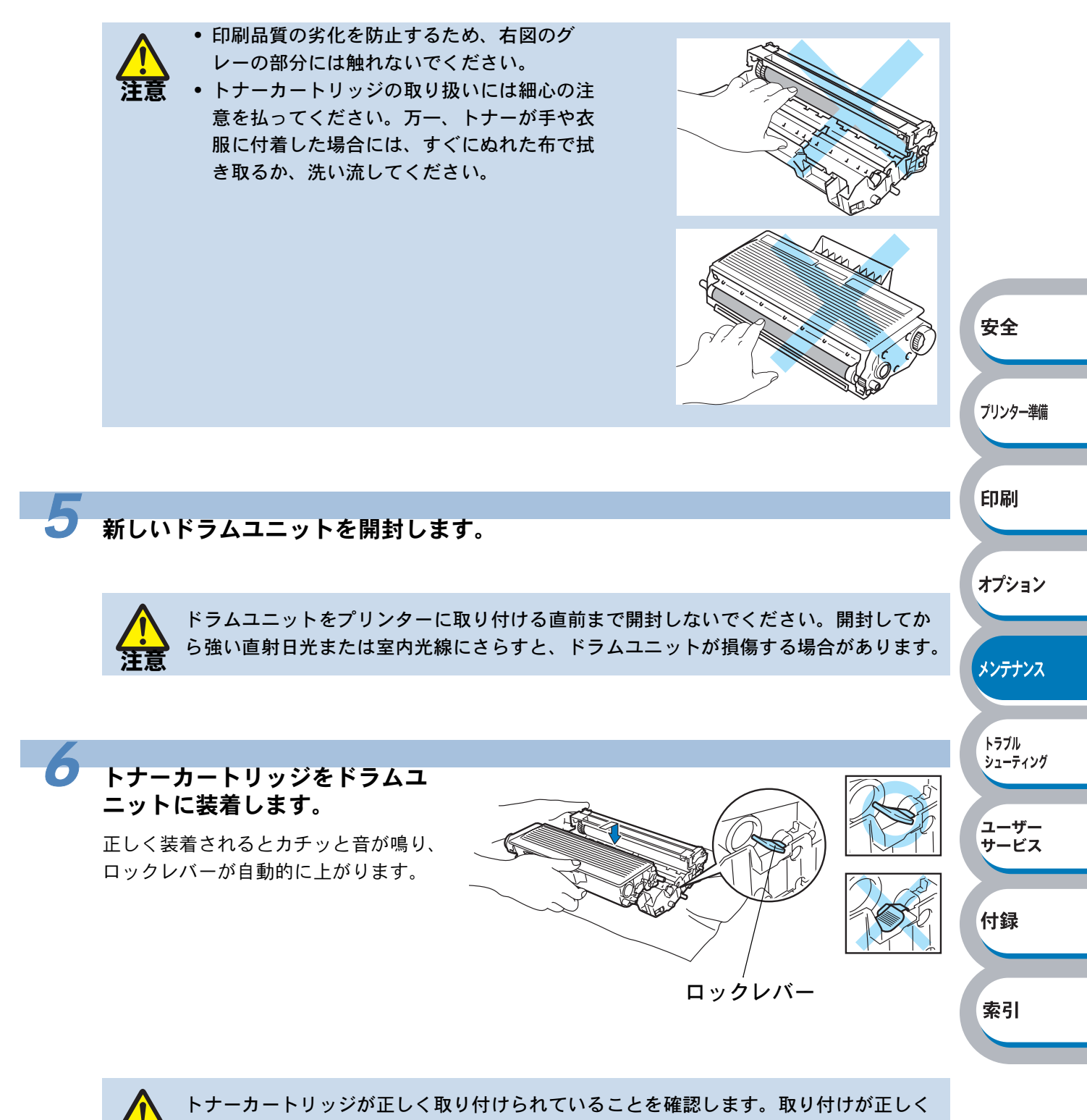

ないと、トナーカートリッジはドラムユニットから外れる場合があります。

付録

索引

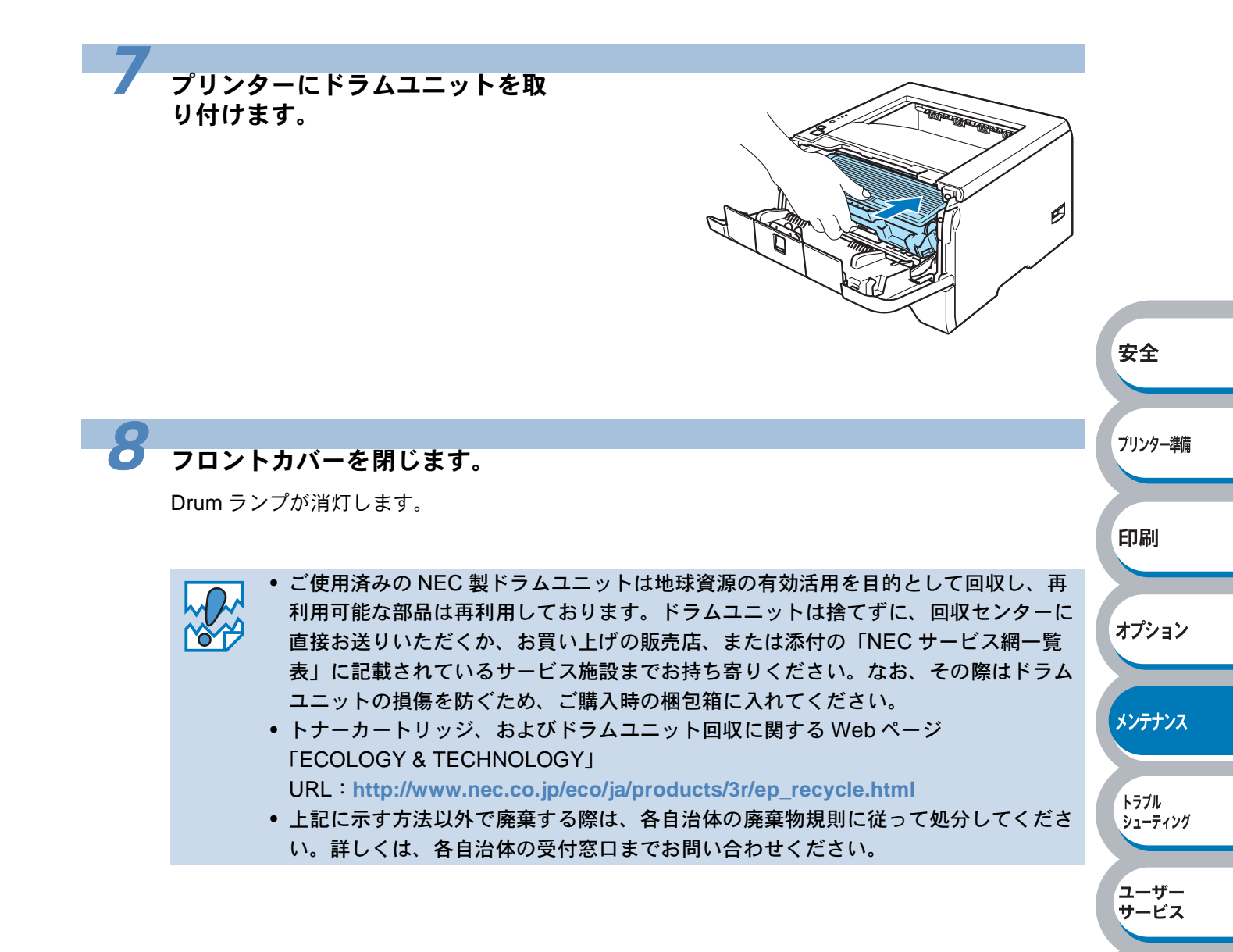

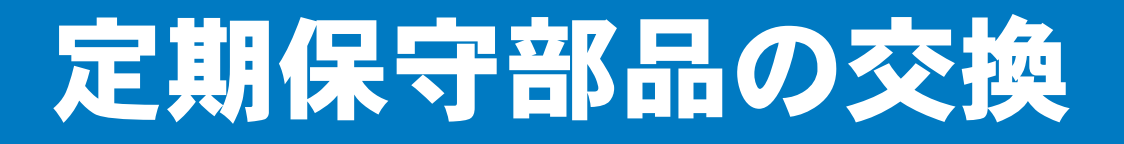

印刷品質を保持するためには、保守部品を定期的に交換する必要があります。 下表に示す枚数を印刷したあと、下表の部品を交換することが必要です。

| 内容          | 概算寿命                   | 保守部品交換の詳細               |
|-------------|------------------------|-------------------------|
| 用紙トレイ給紙キット  | 100,000 枚 <sup>※</sup> |                         |
| 手差しトレイ給紙キット | 100,000 枚※             | 販売店または添付「NEC サービス網一覧表」に |
| レーザーユニット    | 100,000 枚*             | 記載のサービス窓口にご相談ください。      |
| 定着ユニット      | 100,000 枚 <sup>※</sup> |                         |

※ プリンターの印刷枚数は、プリンター設定一覧で確認できます。

「プリンター設定一覧の印刷」 P.1-11 を参照してください。 実際の印刷枚数は印刷ジョブの種類や使用する用紙によって異なります。上表の数字は一般的 なビジネス文書(印刷面積比約5%)をA4サイズの用紙に片面印刷した場合で算出されていま す。

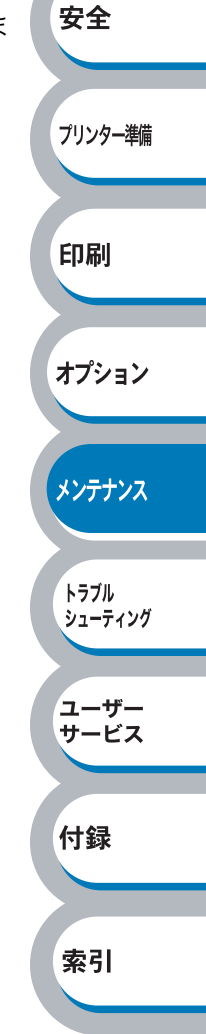

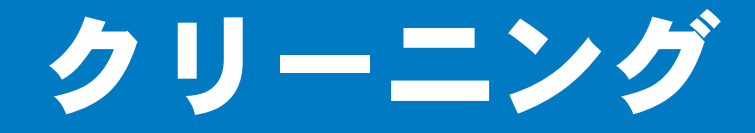

乾いた柔らかい布でプリンターの外部と内部を定期的に清掃してください。トナーカートリッジや ドラムユニットを交換したり、印刷した用紙がトナーで汚れている場合には、プリンター内部とド ラムユニットを清掃します。

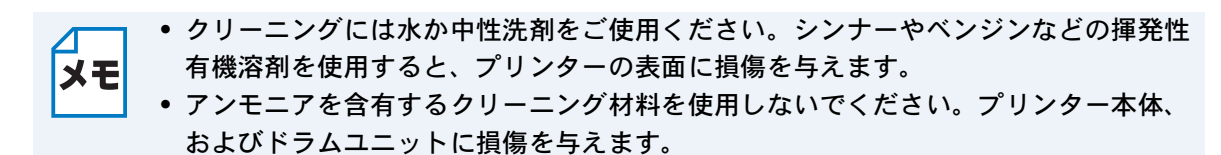

### プリンター外部をクリーニングする

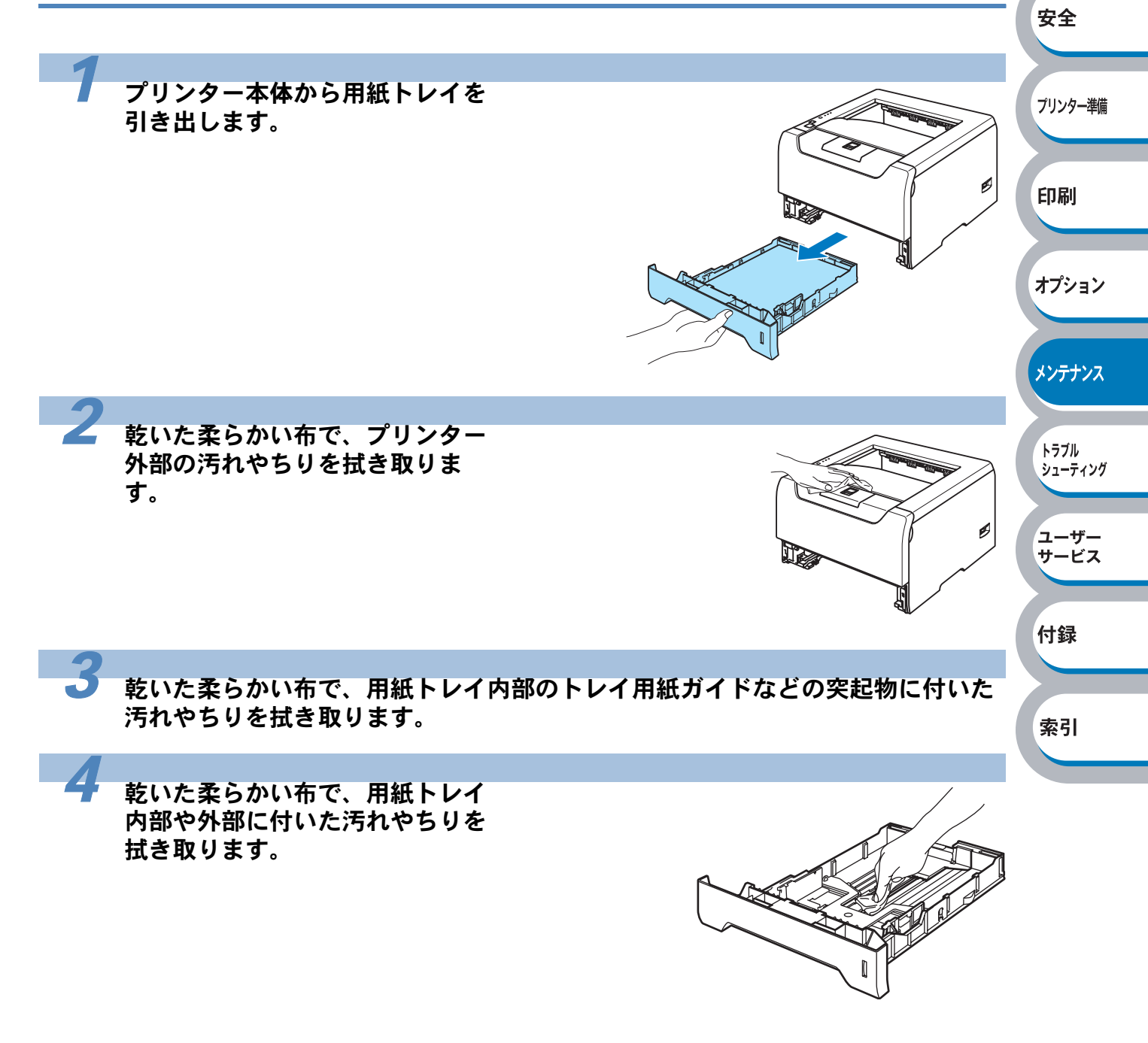

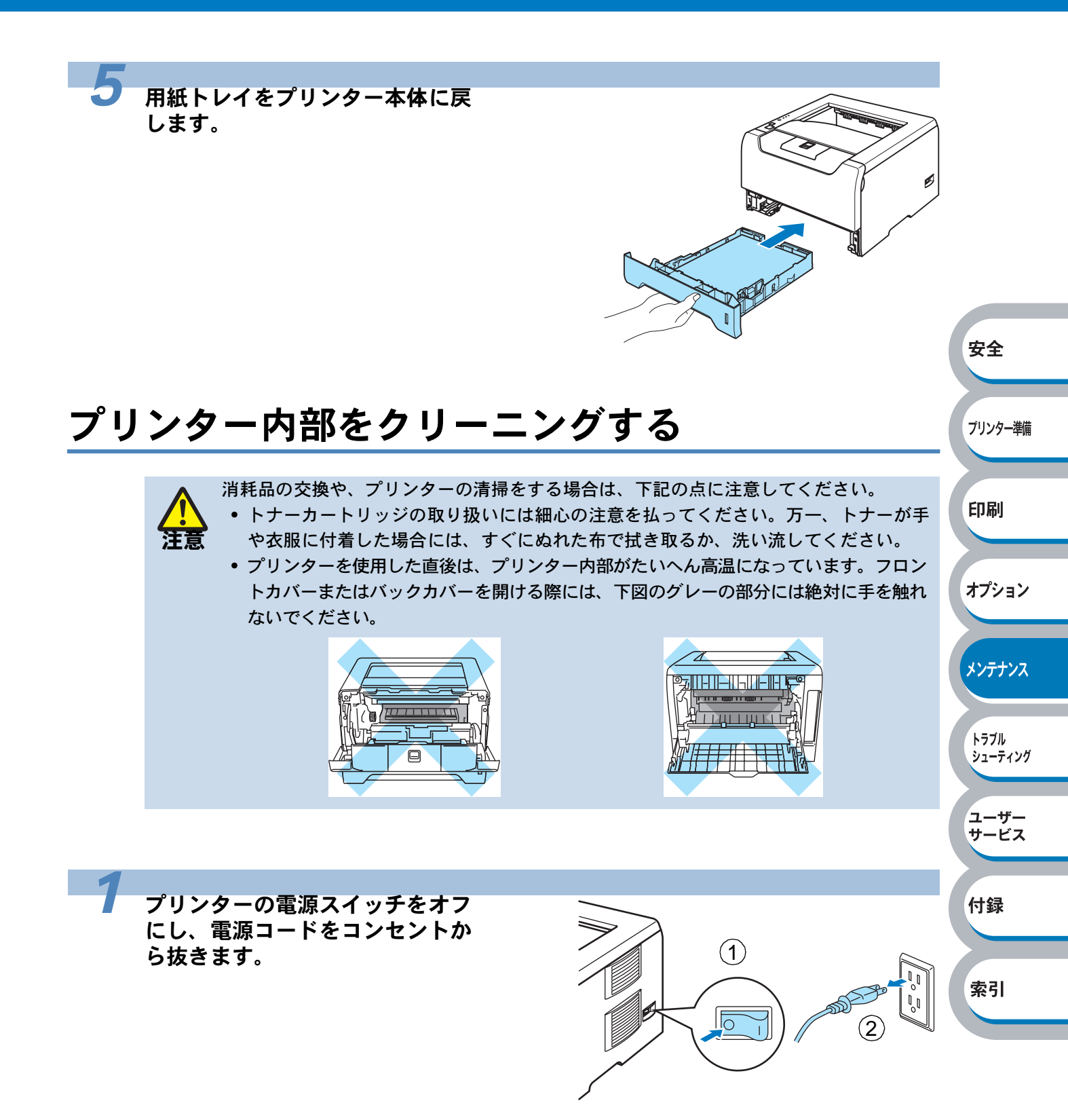

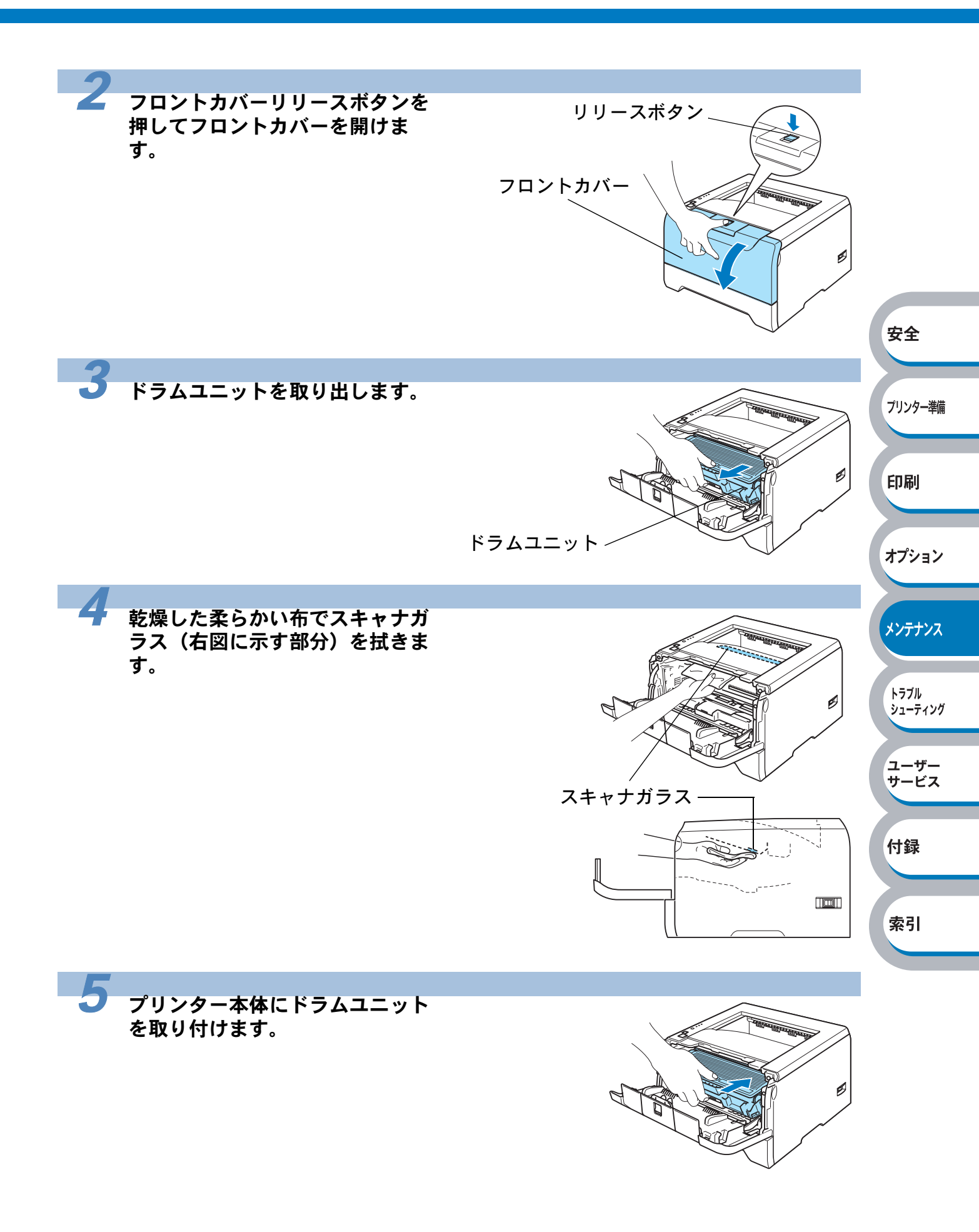

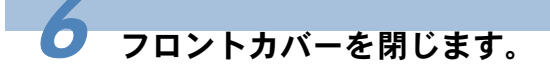

電源コードをコンセントに差し、プリンターの電源を入れます。

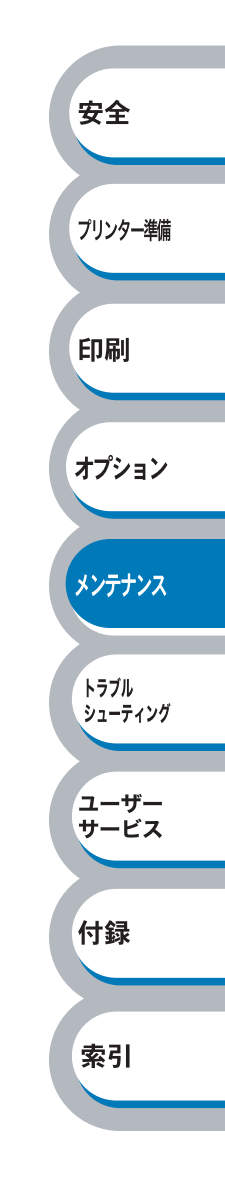

### コロナワイヤーをクリーニングする

次の手順でコロナワイヤーをクリーニングすると、印刷品質が改善される場合があります。

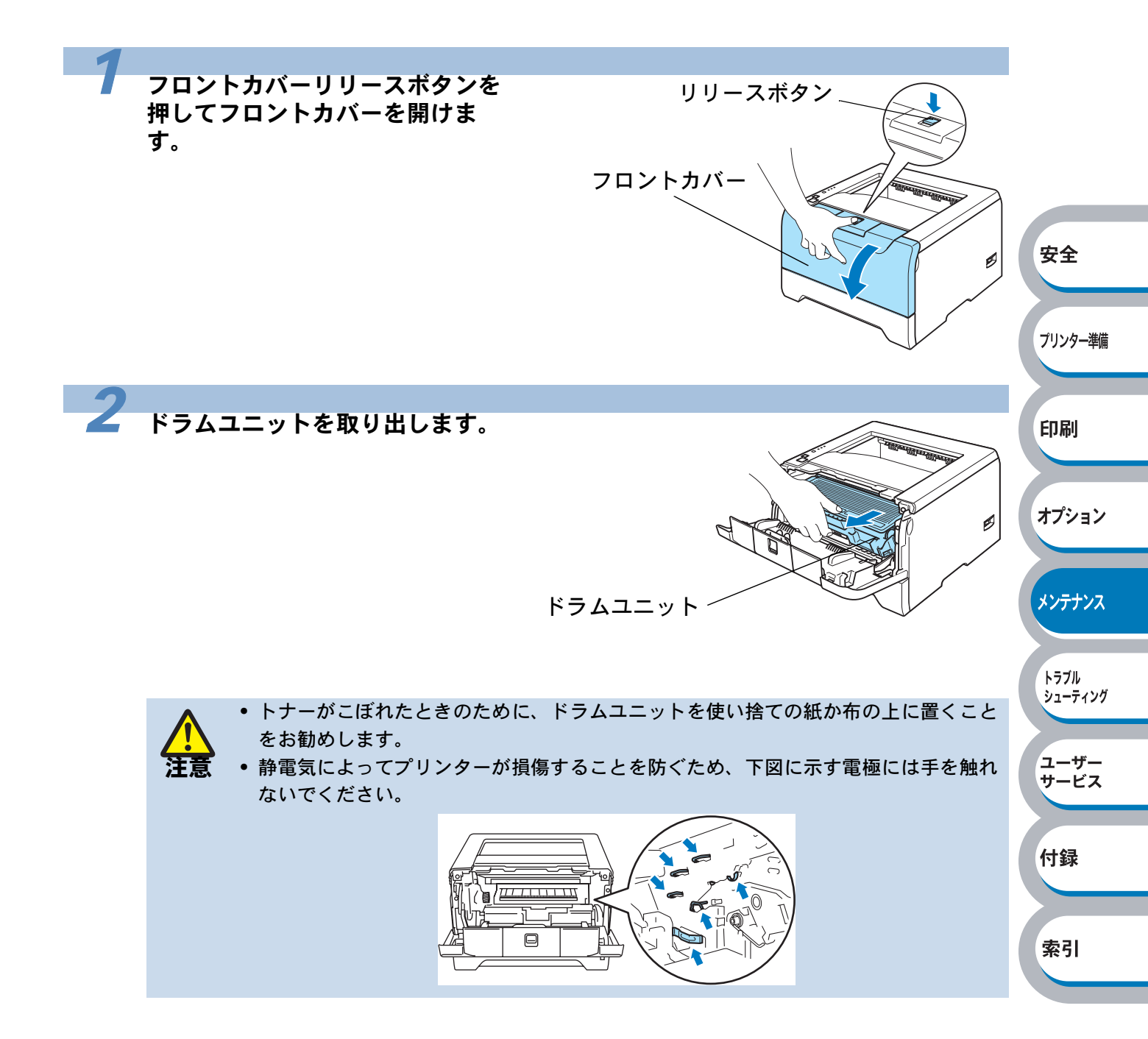

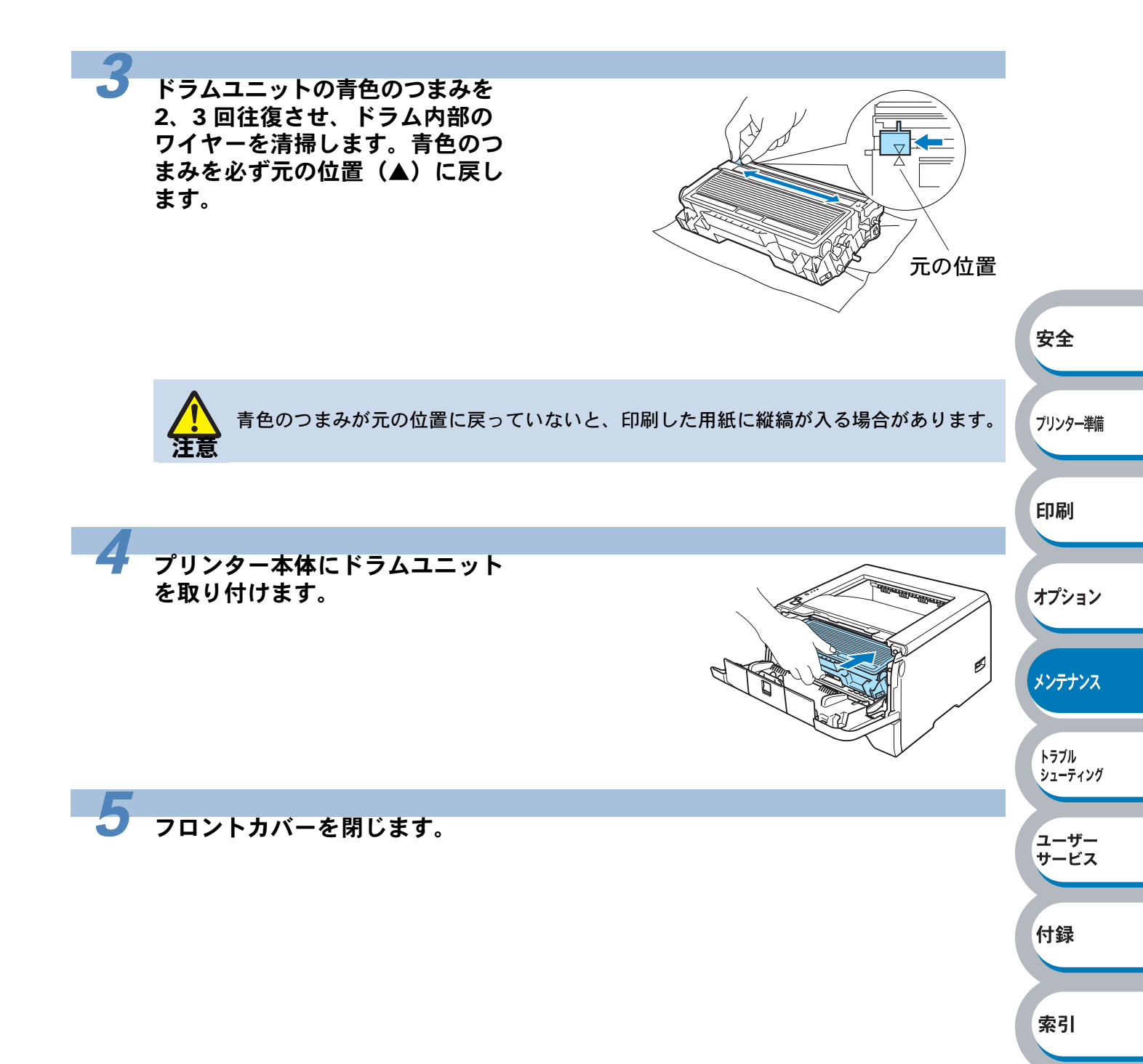

# 第5章

# トラブルシューティング

| ■ トラブルの原因を確認する5-2                                   | プリンター準備  |
|-----------------------------------------------------|----------|
| ■ ステータスモニターのメッセージ5-3                                |          |
| ステータスモニターを表示させる5-3                                  |          |
| ステータスモニターの使用方法                                      | 印刷       |
| ステータスモニターのメッセージー覧5-4                                |          |
| ■ 印刷によるエラーメッセージ                                     |          |
| 印刷によるエラーメッセージー覧                                     | オプション    |
| ■ インタラクティブヘルプ                                       |          |
| インタラクティブヘルプの使用方法                                    |          |
| ■紙づまりが起きたときは                                        | **/=+*/7 |
| 紙 び い い ん と こ に こ こ に い い い い い い い い い い い い い い い | ~/))//   |
| 紙づまりの解決方法                                           |          |
| ■ 印字品質を改善するには                                       | トラブル     |
| 印字品質の改善方法一覧5-13                                     | シューティング  |
| ■ こんなときは •••                                        |          |
| 用紙が原因のトラブル一覧                                        | 7_#      |
| 正しく印刷できないトラブルー覧                                     | サービス     |
| その他のトラブル5-21                                        |          |

付録

安全

索引

トラブルの原因を確認する

使用中に問題が発生したら、修理を依頼される前に以下の項目をチェックしていただき、対応する 処置を行ってください。

それでも問題が解決しないときは、お近くのサービス窓口にご連絡ください。サービス窓口の電話 番号、受付時間については「NEC サービス網一覧表」をご覧ください。

#### ● はじめに下記の項目をご確認ください:

- 電源コードが正しく差し込まれているか、プリンターに電源が入っているか。
- すべての保護部品が取り除かれているか。
- トナーカートリッジとドラムユニットが正しく装着されているか。
- フロントカバーとバックカバーがしっかり閉まっているか。
- 用紙が用紙トレイに正しく挿入されているか。
- プリンターとパソコンがインターフェースケーブルで正しく接続されているか。
- パソコンが正しいプリンターポートに接続されているか。
- 正しいプリンタードライバーがインストールされ、選択されているか。

#### プリンターが印刷をしない:

| 上記のチェック項目で問題が解決されない場合は下記の項目の中から関連する事項を見つけて指 |         |
|---------------------------------------------|---------|
| 示に従ってください。                                  | 印刷      |
| ランプが点灯または点滅している                             |         |
| 「操作パネルの使いかた」を参照してください。                      |         |
| ステータスモニターにエラーメッセージが表示される                    | オプション   |
| 「ステータスモニターのメッセージ」を参照してください。                 |         |
| エラーメッセージが印刷される                              |         |
| 「印刷によるエラーメッセージー覧」を参照してください。                 | メンテナンス  |
| 用紙のトラブル                                     |         |
| 「用紙が原因のトラブル一覧」を参照してください。                    |         |
| 紙づまり                                        | トラブル    |
| 「用紙が原因のトラブル一覧」を参照してください。                    | 91-7199 |
| 「紙づまりが起きたときは」を参照してください。                     |         |
| その他のトラブル                                    | ユーザー    |
| 「その他のトラブル」を参照してください。                        | サービス    |
|                                             |         |

安全

プリンター準備

付録

索引

#### ● 印刷するが問題がある:

| 印字品質を改善したい                  |
|-----------------------------|
| 「印字品質を改善するには」を参照してください。     |
| 正しく印刷できない                   |
| 「正しく印刷できないトラブル一覧」を参照してください。 |

#### その他分からないこと、知りたいことがある: 製品に関するサービス・サポートについて知りたい

| 「ユーザーサービス」を参照してください。 | P.6-1 |
|----------------------|-------|
| プリンターの詳しい仕様が知りたい     |       |
| 「プリンター仕様」を参照してください。  | P.7-2 |
| 用語が分からない             |       |
| 「用語集」を参照してください。      | P.7-6 |

ステータスモニターのメッセージ

#### ステータスモニターを表示させる

プリンターソフトウェアが提供する機能の一部であるステータスモニターでエラー情報などを通知 させることができます。

「NEC MultiWriter 5200 のプロパティ」ダイアログボックスの[拡張機能] タブで 🔂 (その他特殊設定)をクリックします。

2 リストから [ステータスモニター] をクリックし、[オン] を選択します。

- ・ ステータスモニターは初期設定ではオフになっています。[オン]を選択していない
   とステータスモニターを表示することはできません。
  - オプションのマルチプロトコル LAN アダプタ(PR-NPX-05)ではご利用になれません。

#### ステータスモニターの使用方法

ステータスモニターは、次のような方法でメッセージを表示できます。

- ステータスモニターは初期設定では画面右下のタスクバーに表示されます。
   ステータスモニターの上にマウスポインタを重ねると、メッセージが表示されます。
   この状態でステータスモニターの表示をダブルクリックすると、インタラクティブヘルプ
   P.5-7 が起動し、解決方法をアニメーションでご覧いただけます。
- ステータスモニターをタスクバーの外にド ラッグすると、タスクバーの外にメッセージ が表示されます。
   シャダブルクリックした場合でもインタラク ティブヘルプが起動します。

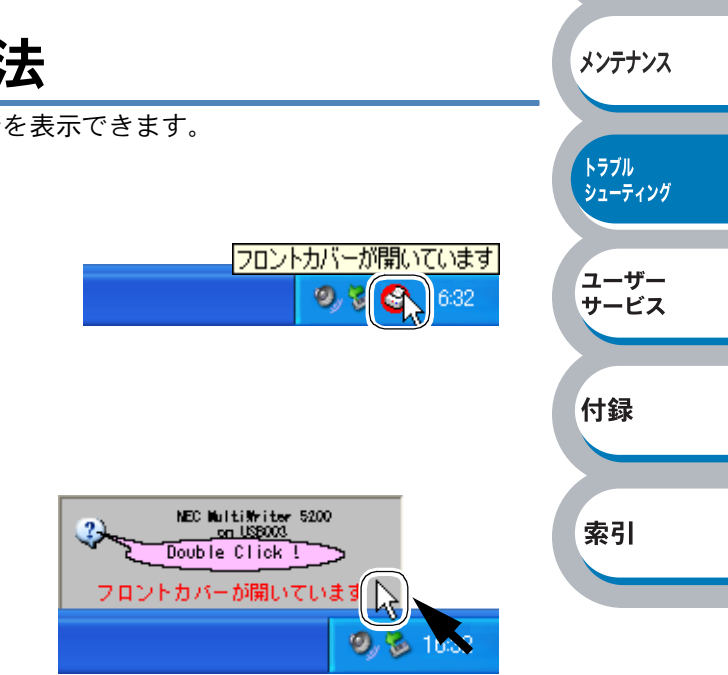

安全

プリンター準備

印刷

オプション

 ステータスモニターをタスクバーの内でドラッグすると、タスクバーの中にメッセージが表示 されます。
 されます。

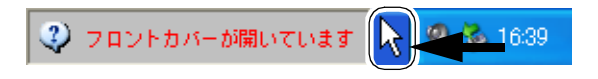

### ステータスモニターのメッセージー覧

ステータスモニターはプリンターの問題点を下記の表のとおりに表示します。表示されたメッセー ジに対して適切な処置を行ってください。

| メッセージ               | 解決方法                                             |          |
|---------------------|--------------------------------------------------|----------|
| 印刷できます              | 印刷できる状態です。                                       |          |
| お待ちください             | ウォームアップ中です。(印刷データの受信は可能です。)                      |          |
| ジョブキャンセル中です         | 印刷をキャンセル中です。                                     |          |
|                     | 解像度が低下した状態で印刷しています。                              |          |
| 自動解像度調整             | プリンターが自動的に解像度を下げないように、作成した                       |          |
|                     | データの複雑さを減らしてください。                                | <b>T</b> |
|                     | スリープ状態です。                                        | 安全       |
| スリープ中です             | プリンターの操作パネルの 🍨 (Go) か 💆 (Job Cancel) を           |          |
|                     | 押すと、スリープ状態から復帰します。                               |          |
| 冷却中です               | 冷却中です。内部が冷めるまでしばらくお待ちください。                       | プリンター準備  |
| フロントカバーが開いています      | フロントカバーを閉じてください。                                 |          |
| バックカバーが開いています       | バックカバーを閉じてください。                                  |          |
| トナーのま会です            | トナーを新しいものに交換してください。詳細は「トナー                       | 印刷       |
| ドノーの対称です            | カートリッジを交換する」 <mark>P.4-4</mark> を参照してください。       |          |
| カートリッジェラー           | ドラムユニットをいったん取り外し、再度正しく取り付けて                      |          |
| ガードリッシェノー           | ください。                                            | オプション    |
|                     | <ul> <li>それぞれの用紙トレイに用紙を入れてください。</li> </ul>       |          |
| 用紙切れ                | <ul> <li>もしトレイに用紙が残っている場合は、用紙がまっすぐ</li> </ul>    |          |
|                     | 入っているか確認してください。                                  | メンテナンス   |
| 手差し用紙切れまたは給紙        | もし用紙がカールしている場合は用紙をひっくり返すこと                       |          |
| ミス                  | で解決できることもあります。                                   |          |
|                     | • 用紙の枚数を減らして再度試してみてください。                         | トラブル     |
| 用紙トレイ 1/2/3 用紙切れ    | • 用紙が推奨の仕様に合っているか確認してください。                       | 1111     |
| または給紙ミス             | 詳細は「印刷用紙と寸法」 <u>P.1-12</u> を参照してください。            |          |
|                     | • 現状のドライバー設定に合った用紙を入れてください。                      | ユーザー     |
| 紙づまりです(手差し)         | <br>  表示された提所からつまった田紙を取り除いてください                  | 9-62     |
| 紙づまりです(用紙トレイ 1/2/3) | 送細は「紙づまりが記きたときは」 <b>D5</b> 0 を参昭してくださ            |          |
| 紙づまりです(ドラムユニット内)    |                                                  | 付録       |
| 紙づまりです(後部)          |                                                  |          |
|                     | <ul> <li>● (Go) を押してプリンター内に残っているデータを印</li> </ul> |          |
|                     | 刷してください。プリンター内に建っているデータを消去                       | 表引       |
|                     |                                                  |          |
| メモリーが一杯です           | したいときは、 💟 (Job Cancel) を押してください。                 |          |
|                     | <ul> <li>増設メモリでプリンターのメモリーを増やしてください。</li> </ul>   |          |
|                     | 詳細は「メモリーを増設する」P.3-4 を参照してください。                   |          |
|                     | • 数ページずつ分けて印刷するか、解像度を下げてください。                    |          |
|                     | フロントカバーを開け、ドラムユニットを取り出します。                       |          |
| ドニノがにやていナナ          | ドラムユニットの青色のつまみを2、3回往復させ、ドラム内                     |          |
| トフムか汚れしいよす          | 部のワイヤーを清掃します。詳細は「コロナワイヤーをク                       |          |
|                     | リーニングする」P.4-19 を参照してください。                        |          |
|                     | トナーの残量が少なくなっています。新しいトナーカート                       |          |
| まもなくトナーが寿命となります     | リッジを準備してください。詳細は「トナーカートリッジを                      |          |
|                     | 交換する」P.4-4 を参照してください。                            |          |

| メッセージ           | 解決方法                                       |  |
|-----------------|--------------------------------------------|--|
|                 | ドラムユニットの寿命が近づいています。新しいドラムユ                 |  |
| まもなくドラムが寿命となります | ニットを準備してください。詳細は「ドラムユニットを交換                |  |
|                 | する」 <u>P.4-10</u> を参照してください。               |  |
| サービフェニ          | サービスエラーが発生しています。                           |  |
| リーレスエノー         | 詳細は「サービスエラー」 <mark>P.1-8</mark> を参照してください。 |  |

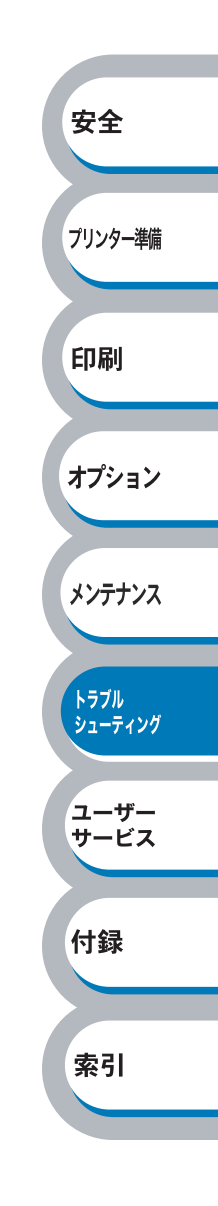

印刷によるエラーメッセージ

プリンターに問題が起こった場合、下記の表に示されたようなエラーメッセージを印刷して知らせ ます。プリンターが知らせるエラーメッセージに対して適切な処置を行ってください。

### 印刷によるエラーメッセージー覧

| エラーメッセージ | 解決方法                                                                   |               |
|----------|------------------------------------------------------------------------|---------------|
| メモリフル    | <ul> <li> <ul> <li> <ul> <li></li></ul></li></ul></li></ul>            | 安全<br>フリンター準備 |
| 解像度調整    | 解像度が低下した状態で印刷しています。<br>プリンターが自動的に解像度を下げないように、作成した<br>データの複雑さを減らしてください。 | 印刷            |

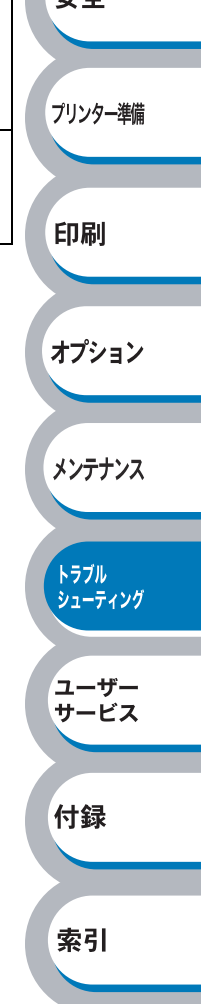

インタラクティブヘルプ

インタラクティブヘルプは、トラブル時の解決方法をアニメーションでご覧いただけるソフトウェ アです。プリンタードライバーをインストールすると、インタラクティブ ヘルプが自動でインス トールされます。

### インタラクティブヘルプの使用方法

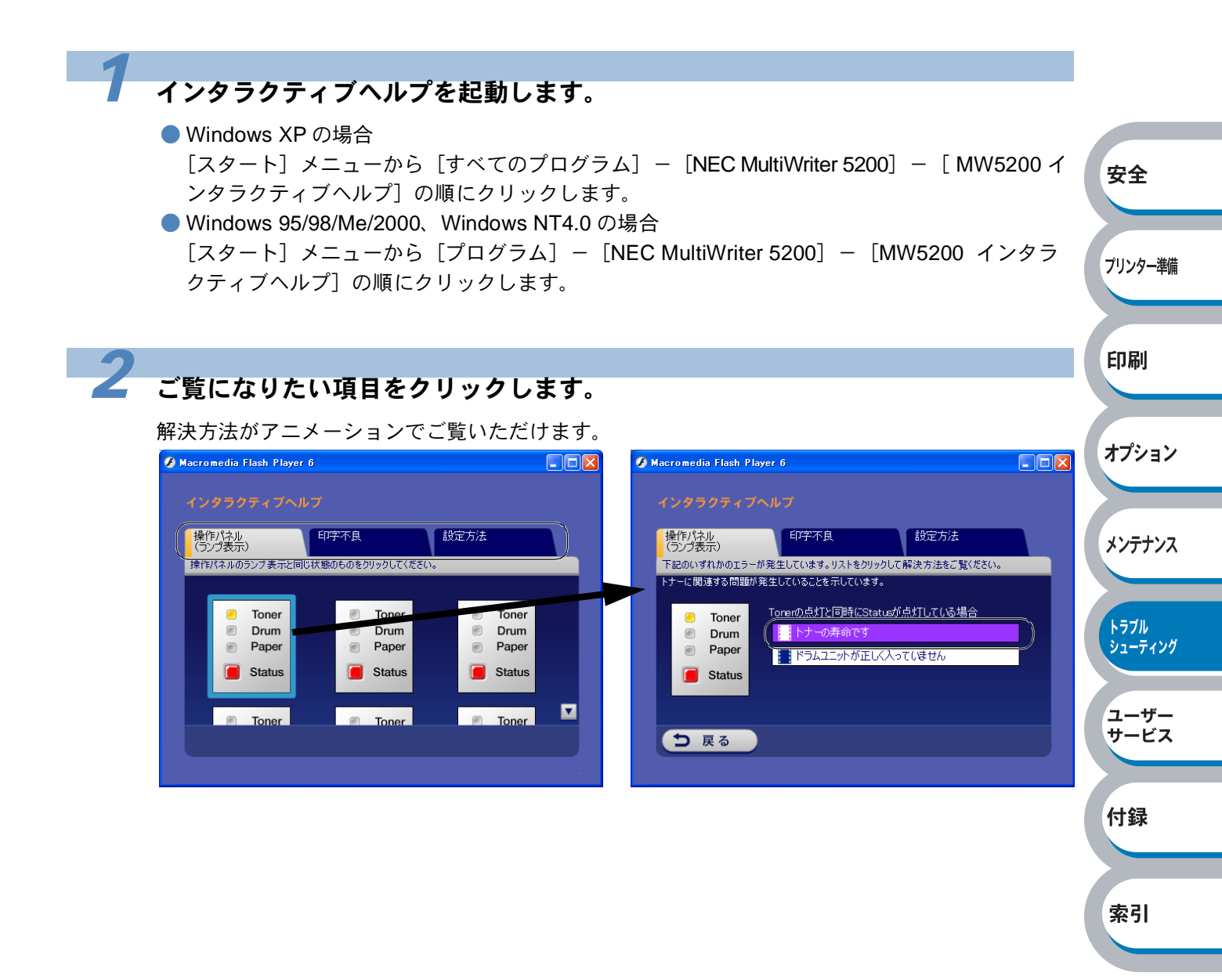

紙づまりが起きたときは

紙づまりの解決方法は、インタラクティブヘルプにてご覧いただけます。 「インタラクティブヘルプ」<mark>P.5-7</mark>を参照してください。

### 紙づまりメッセージ

紙づまりが起きた場合、プリンター本体の操作パネル上のランプが下記のように点滅表示します。

#### Toner Drum -\_ Paper 安全 Status プリンター準備 紙づまりの解決方法 印刷 プリンター本体を使用した直後は、プリンター内部がたいへん高温になっています。フ ロントカバーまたはバックカバーを開ける際には、下図のグレーの部分には絶対に手を 触れないでください。 オプション メンテナンス ..... トラブル シューティング ユーザー サービス 次の手順に従って、つまった用紙を完全に取り除き、用紙トレイを挿入してフロントカバーを閉じ ると、プリンターは自動的に印刷を再開します。

プリンターが自動的に印刷を再開しない場合は、 🍨 (Go) を押してください。

それでも印刷を再開しない場合は、つまった用紙がすべて取り除かれているか確認し、もう一度印 刷してください。 付録

索引

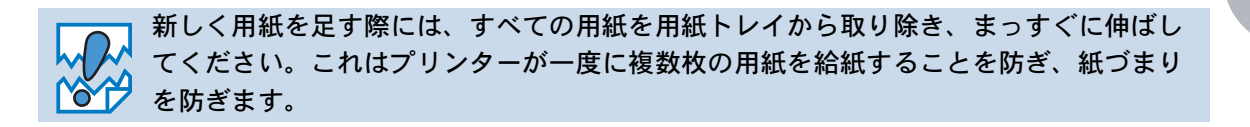

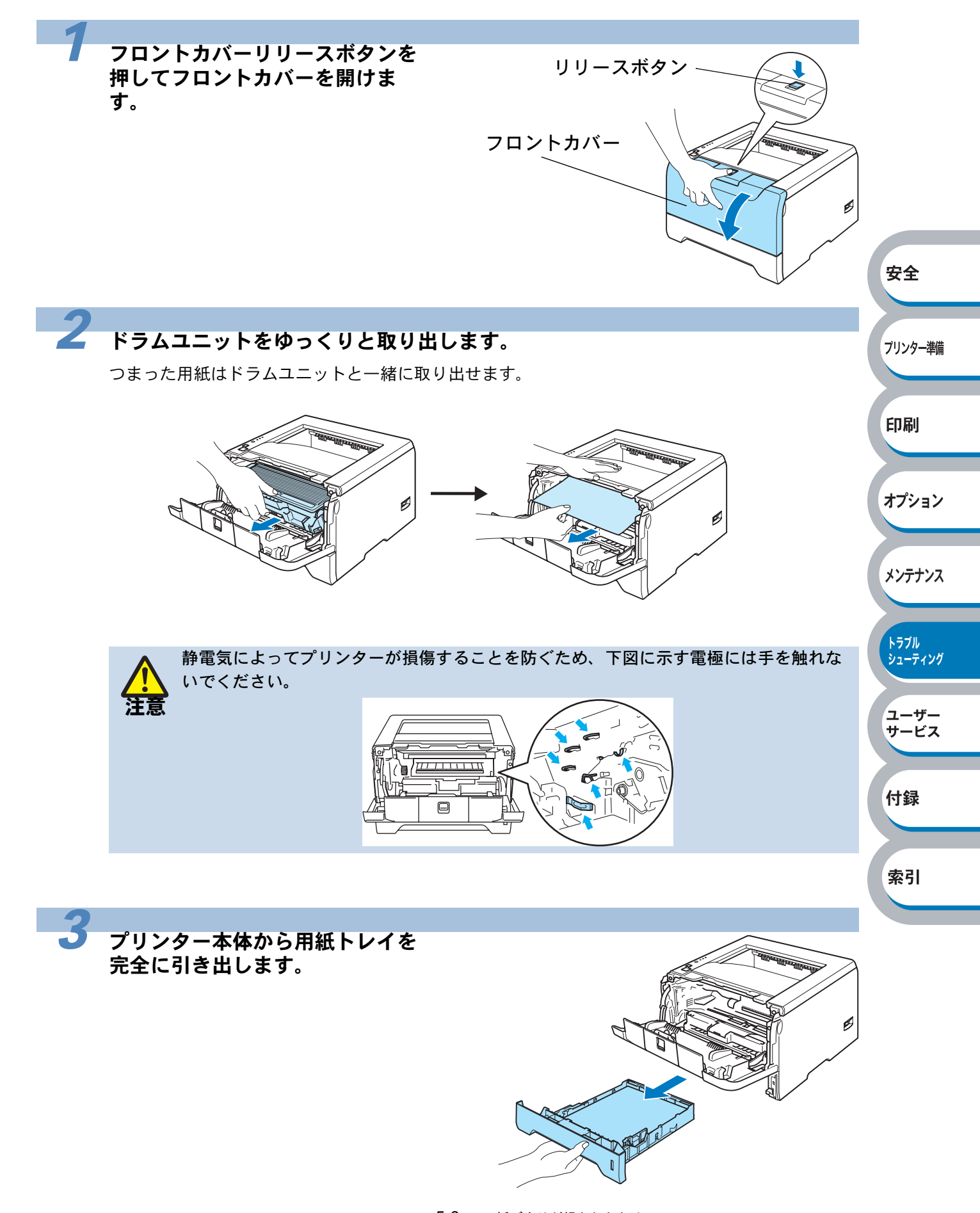

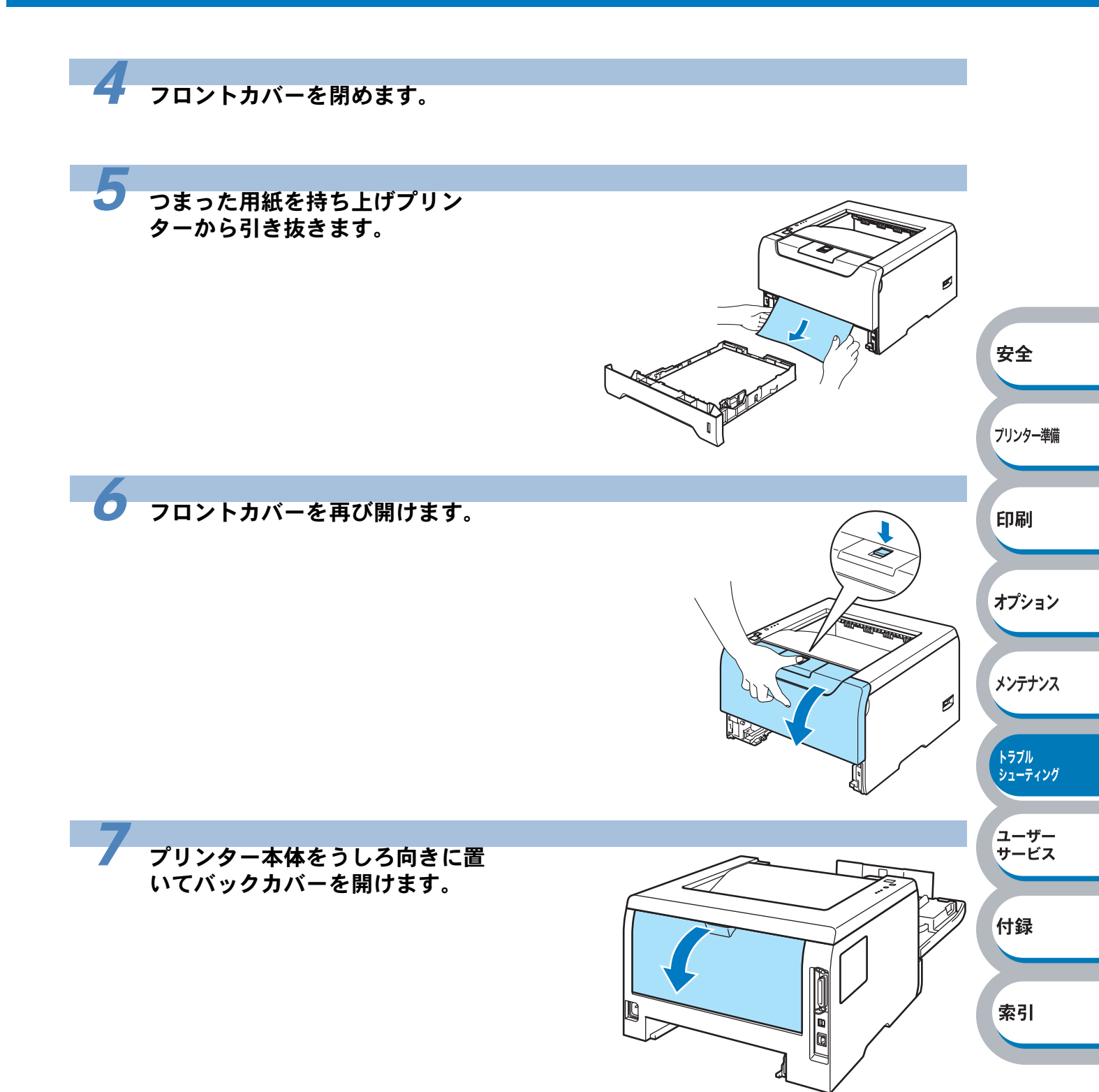

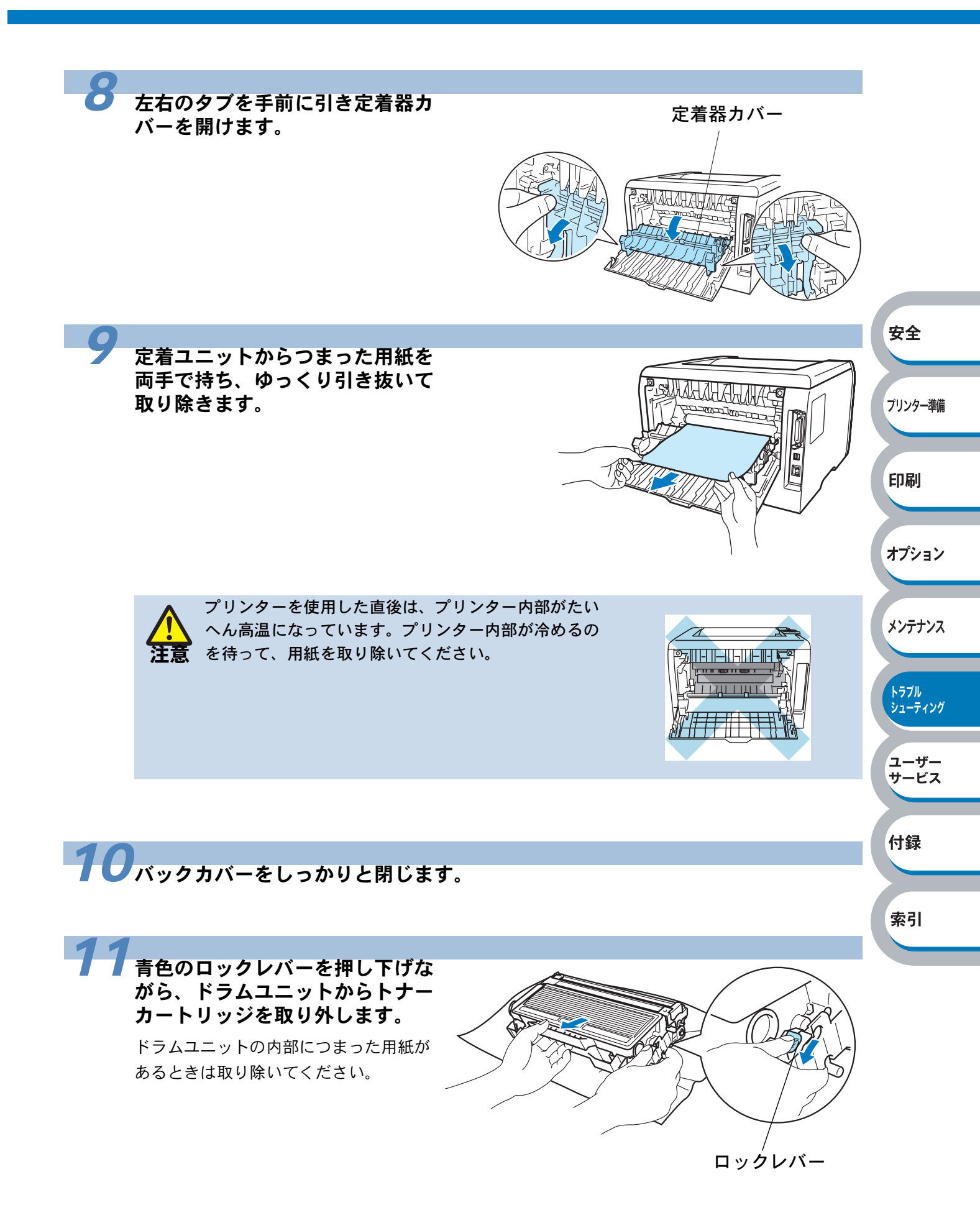

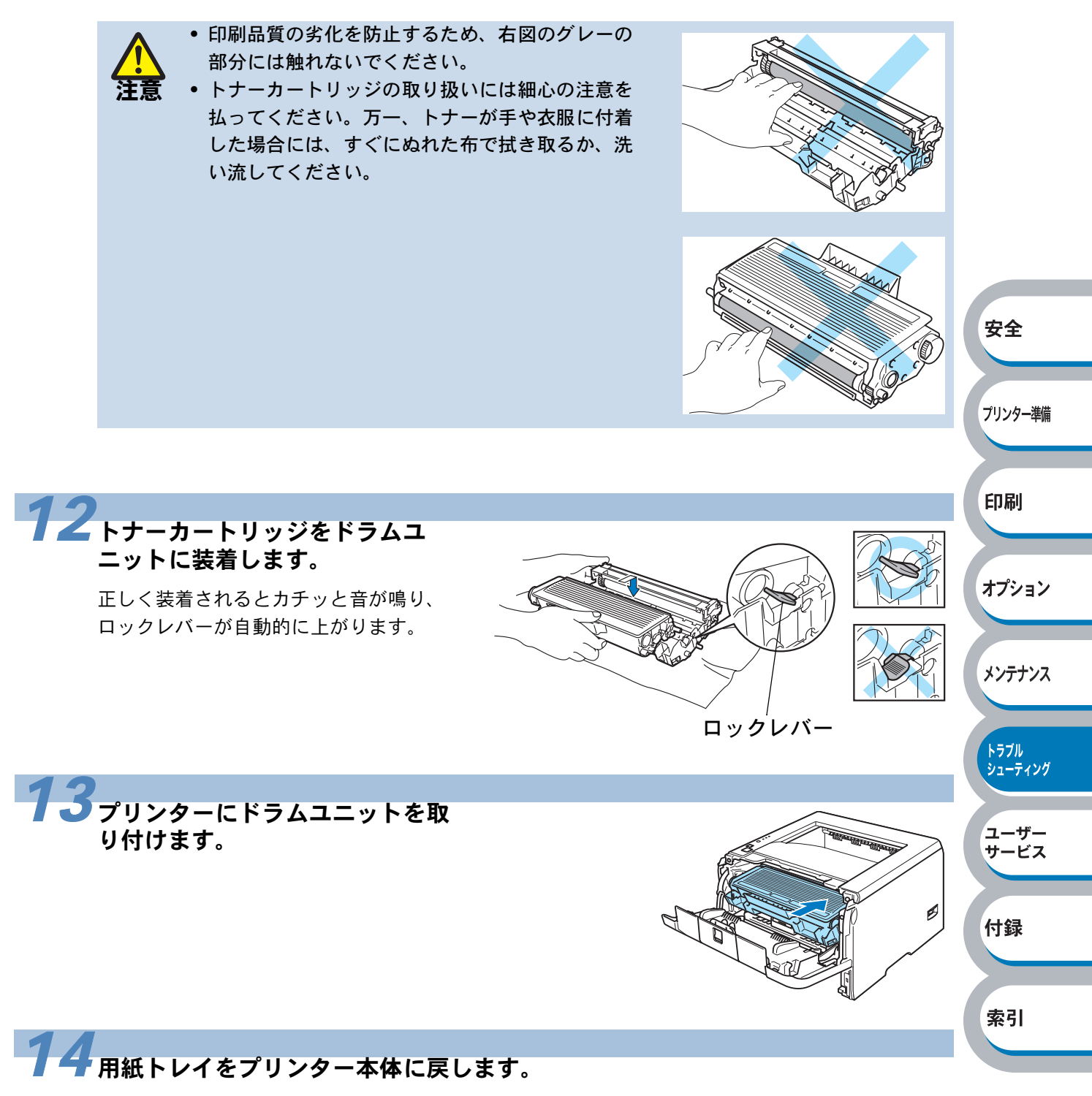

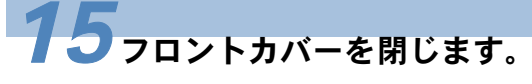

Paper ランプが消灯します。

# 印字品質を改善するには

印刷品質に問題がある場合は、はじめにテストページを印刷します。「テストページの印刷」 P.1-10 を参照してください。 印刷した内容がはっきり見えるときは、プリンター本体には問題がない場合があります。インター フェースケーブルを確認するか、またはほかのパソコンから印刷を試してみてください。

下記の表に示された印字品質の問題に対して、適切な処置を行ってください。

### 印字品質の改善方法一覧

| 問題例                           | 解決方法                                                                                                    |                 |
|-------------------------------|----------------------------------------------------------------------------------------------------|-----------------|
| かすれ                           | <ul> <li>本機の設置環境を確認してください。湿気が多い場所や高温の場所で使用すると、この問題が起きることがあります。</li> <li>オダズのページが薄い場合には、トオー節約5-ドになっている。</li> </ul>                              | 安全              |
| ABCDEFGH                      | • すべてのペーシが薄い場合には、ドノー助約モードになっている<br>ことがあります。プリンタードライバーの[拡張機能] タブで<br>「トナー節約モード」P.2-11 を [オフ] にしてください。                                           | プリンター準備         |
| ABCD<br>abcde                 | <ul> <li>トナーカートリッジを新品に交換して試してみてください。「ト<br/>ナーカートリッジを交換する」P.4-4 を参照してください。</li> <li>ドラムユニットを新品に交換して試してみてください。「ドラム</li> </ul>                    | 印刷              |
| 01234                         | ユニットを交換する」<br>P.4-10 を参照してください。<br>・乾燥した柔らかい布でスキャナガラスを拭いてください。「プリ<br>ンター内部をクリーニングする」<br>P.4-16 を参照してください。                                      | オプション           |
| グレーの背景                        | <ul> <li>ご使用の用紙が本機に適しているか確認してください。「使用できる用紙と領域」P.1-12を参照してください。</li> <li>本機の設置環境を確認してください。湿気が多い場所や高温の場でで使用するためでは、の非累がしることが多くたる提合がもい。</li> </ul> | メンテナンス          |
| abcdefghijk<br>ABCD<br>abcdeg | <ul> <li>がて使用すると、グレーの肖景が入ることが多くなる場合があります。</li> <li>トナーカートリッジを新品に交換して試してみてください。「トナーカートリッジを交換する」 Putal を参照してください。</li> </ul>                     | トラブル<br>シューティング |
| 01234                         | <ul> <li>ドラムユニットを新品に交換して試してみてください。「ドラム<br/>ユニットを交換する」P.4-10 を参照してください。</li> </ul>                                                              | ユーザー<br>サービス    |
| 残像                            | <ul> <li>ご使用の用紙が本機に適しているか確認してください。表面が粗い紙や、湿気を吸収した紙、厚紙を使うとこの問題が起きることがあります。「使用できる用紙と領域」P.1-12 を参照してください。</li> </ul>                              | 付録              |
| B                             | <ul> <li>・プリンタードライバーで適切な用紙種類を選択しているか、確認してください。「用紙種類」P.2-8</li> <li>・ドラムコニットを新品に交換して試してみてください。「ドラム</li> </ul>                                   | 索引              |
| В                             | <ul> <li>ユニットを交換する」P.4-10 を参照してください。</li> <li>定着ユニットが汚れていることがあります。お買い求めの販売店<br/>または添付「NEC サービス網一覧表」に記載のサービス窓口ま<br/>でお問い合わせください。</li> </ul>     |                 |

| 問題例                                                        | 解決方法                                                                                                    |                         |
|------------------------------------------------------------|----------------------------------------------------------------------------------------------------|-------------------------|
| トナー汚れ<br>ABCDEFGH<br>abcdefghijk<br>ABCD<br>abcde<br>01234 | <ul> <li>ご使用の用紙が本機に適しているか確認してください。表面が粗い用紙を使うとこの問題が起きることがあります。「使用できる用紙と領域」P.1-12 を参照してください。</li> <li>定着ユニットが汚れていることがあります。お買い求めの販売店または添付「NEC サービス網一覧表」に記載のサービス窓口までお問い合わせください。</li> </ul>                                                                           |                         |
| 白い中抜け                                                      | <ul> <li>ご使用の用紙が本機に適しているか確認してください。「使用で</li> <li>たる用紙になります。</li> </ul>                                                                                                    |                         |
| B                                                          | <ul> <li>・プリンタードライバーで厚紙(ハガキ)または厚紙モードを選択<br/>するか、現在ご使用のものより薄い用紙をご使用ください。</li> <li>・本機の設置環境を確認してください。湿気が多い場所で使用する<br/>と、こうした問題が起きることがあります。</li> </ul>                                                                                                    | 安全<br>ブリンター準備           |
| 真っ黒なページ                                                    | <ul> <li>ドラムユニット内にあるコロナワイヤーを清掃することで問題が解決することがあります。青色のつまみを2、3回往復させてください、 まののつまれが必ず元の位置(▲) に同してあるか確認してく</li> </ul>                                                                                                    | 印刷                      |
|                                                            | <ul> <li>い。育色のつまみが必ず元の位置(▲)に戻してあるが確認してください。「ドラムユニットを交換する」P.4-10 を参照してください。</li> <li>・ドラムユニットが破損していることがあります。新品のドラムユニットに交換して試してみてください。「ドラムユニットを交換する」P.4-10 を参照してください。</li> <li>・定着ユニットが汚れていることがあります。お買い求めの販売店または添付「NEC サービス網一覧表」に記載のサービス窓口までお問い合わせください。</li> </ul> | オプション<br>メンテナンス<br>トラブル |
| 白い平行な線<br>ABCDEFGH                                         | <ul> <li>ご使用の用紙が本機に適しているか確認してください。表面が粗い紙や厚紙を使うとこの問題が起きることがあります。「使用できる用紙と領域」P.1-12を参照してください。</li> <li>プリンタードライバーで適切な用紙種類を選択しているか、確認してください。「用紙種類」P.2-3を参照してください。</li> </ul>                                                                                        | シューディング<br>ユーザー<br>サービス |
| abcdefghijk<br>ABCD<br>abcde<br>01234                      | <ul> <li>この問題はプリンターが自動的に解決することがあります。特に<br/>長期間ご使用にならなかったあとは、複数ページ印字してこの問<br/>題が解消されるか試してみてください。</li> <li>ドライスニットが取得していることがたいます。新しいドライス</li> </ul>                                                                                                    | 付録                      |
|                                                            | <ul> <li>トノムユーットが吸損していることがのります。新しいトラムユニットに交換して試してみてください。「ドラムユニットを交換する」P.4-10</li> <li>を参照してください。</li> </ul>                                                                                                    | 索引                      |
| 平行な線<br>ABCDEFGH<br>abcdefghijk<br>ABCD<br>abcde<br>01234  | <ul> <li>ブリンター内部とドラムユニット内のコロナワイヤーを清掃して<br/>ください。「コロナワイヤーをクリーニングする」P.4-19 を参照<br/>してください。</li> <li>ドラムユニットが破損していることがあります。新しいドラムユ<br/>ニットを挿入してください。「ドラムユニットを交換する」</li> <li>P.4-10 を参照してください。</li> </ul>                                                            |                         |

| 問題例                                                         | 解決方法                                                                                                    |                 |
|-------------------------------------------------------------|----------------------------------------------------------------------------------------------------|-----------------|
| 白い垂直な線<br>AB¢DEFGH<br>abcdefghijk<br>ABCD<br>abcde<br>01234 | <ul> <li>破れた紙切れがプリンター内のスキャナ窓を覆っていないか確認してください。</li> <li>乾燥した柔らかい布でスキャナガラスを拭いてください。「プリンター内部をクリーニングする」P.4-16 を参照してください。</li> <li>トナーカートリッジが破損していることがあります。トナーカートリッジを新品に交換して試してみてください。「トナーカートリッジを交換する」P.4-4 を参照してください。</li> <li>ドラムユニットが破損していることがあります。新品のドラムユニットに交換して試してみてください。「ドラムユニットを交換する」P.4-10 を参照してください。</li> </ul> |                 |
| 黒い汚れが平行に繰り返し                                                | <ul> <li>ドラムが破損していることがあります。新しいドラムユニットに<br/>交換して試してみてください。「ドラムコニットを交換する」</li> </ul>                                                                                                    | 安全              |
| 入る<br>ABCDEFGH,                                             | <ul> <li>P.4-10 を参照してください。</li> <li>ご使用の用紙が本機に適しているか確認してください。「使用できる用紙と領域」</li> <li>P.1-12 を参照してください。</li> </ul>                                                                                                    | ブリンター準備         |
| ABCD<br>abcde<br>01234                                      | <ul> <li>ラベル紙をご使用の場合には、ラベルののりが感光ドラムに付着<br/>することがあります。ドラムユニットを清掃してください。</li> <li>P.5-16 の解決方法を参照してください。</li> <li>ドラムま西を復つけるたるわがたりますので、クリップやすチナ</li> </ul>                                                                                                    | 印刷              |
| トナーの飛び散りや汚れが<br>印刷されたページ上に出る                                | <ul> <li>・ドラム表面を傷うけるおとれがありよりのて、シリリンドホテキ<br/>スが付いた用紙はご使用にならないでください。</li> <li>・開封されたドラムユニットは過度の直射日光や照明で品質が損な<br/>われることがあります。</li> </ul>                                                                                                    | オプション           |
| 黒い垂直な線                                                      | <ul> <li>ドラムユニット内のコロナワイヤーを清掃してください。「コロ<br/>ナワイヤーをクリーニングする」P.4-19</li> <li>を参照してください。</li> <li>コロナワイヤーの青色のつまみが元の位置(▲) にあるか確認し</li> </ul>                                                                                                    | メンテナンス          |
| ABCDEFGH<br>abcdefghijk<br><b>A B C D</b>                   | てください。<br>• ドラムが破損していることがあります。ドラムユニットを新品に<br>交換して試してみてください。「ドラムユニットを交換する」                                                                                                    | トラブル<br>シューティング |
| abcde<br>01234                                              | <ul> <li>P.4-10 を参照してくたさい。</li> <li>トナーカートリッジが破損していることがあります。トナーカートリッジを新品に交換して試してみてください。「トナーカート</li> </ul>                                                                                                    | ユーザー<br>サービス    |
| 印刷されたページにトナー<br>の汚れや垂直な線がある                                 | リッジを交換する」 <u>P.4-4</u> を参照してください。 <ul> <li>定着ユニットが汚れていることがあります。お買い求めの販売店<br/>または添付「NEC サービス網一覧表」に記載のサービス窓口ま</li> </ul>                                                                                                    | 付録              |
| ページのゆがみ                                                     | <ul> <li>でお問い合わせください。</li> <li>用紙やその他のメディアが用紙トレイに正しく挿入されているか<br/>確認してください。また、トレイ用紙ガイドが用紙の大きさに</li> </ul>                                                                                                    | 索引              |
| ABCDEFGH<br>abcdefghijk<br>ABCD<br>abcde<br>01234           | <ul> <li>合っているか確認してください。</li> <li>トレイ用紙ガイドを正確にセットしてください。「用紙トレイから印刷する」P.2-30 を参照してください。</li> <li>手差しトレイを使用している場合は、「手差しトレイから印刷する」P.2-33 を参照してください。</li> <li>用紙の種類と品質を確認してください。「使用できる用紙と領域」<br/>P.1-12 を参照してください。</li> </ul>                                                                                            |                 |

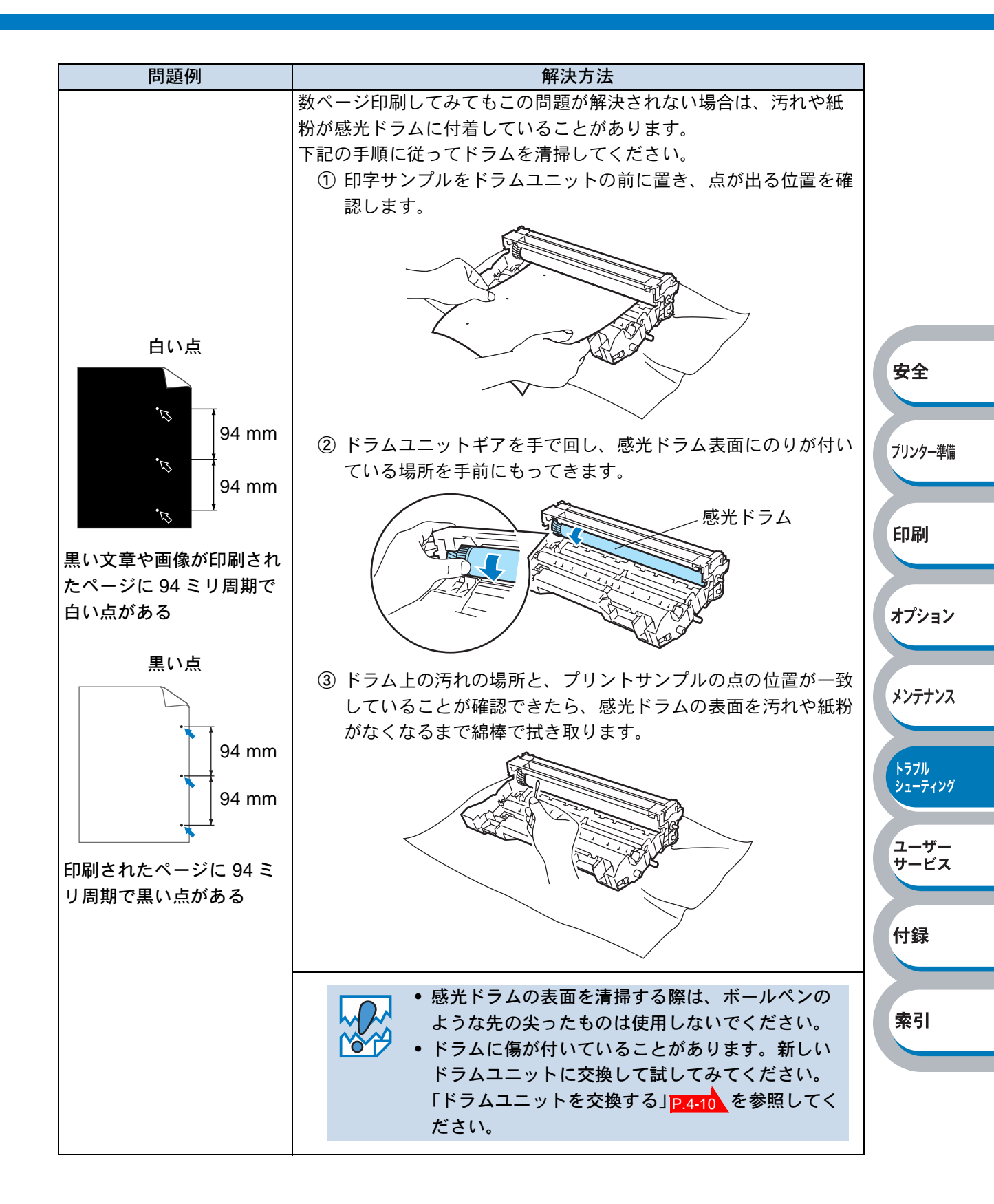

| 問題例         | 解決方法                                                                  |                  |
|-------------|-----------------------------------------------------------------------|------------------|
| 反りまたはうねり    | • 用紙の種類と品質を確認してください。高温または多湿によって                                       |                  |
|             | 紙の反りが起きることがあります。「使用できる用紙と領域」                                          |                  |
| ABCDEFGH    | P.1-12 を参照してくたさい。                                                     |                  |
| abcdefghijk | • ノリンダーを長時间使用していないと、用紙が用紙トレイの中で                                       |                  |
| ABCD        | 」 週度に吸湿していることがのります。 トレイの中の用紙を表述す                                      |                  |
| abcde       | が、用紙をさはいためとに向さを100度回転させてみてくたさ                                         |                  |
| 01234       |                                                                       |                  |
| しわまたは折り目    | <ul> <li>用紙が正しく給紙されているか確認してください。「用紙トレイ</li> </ul>                     |                  |
|             | から印刷する」 P230 を参照してください。                                               |                  |
|             | • 用紙の種類と品質を確認してください。「使用できる用紙と領域」                                      | 中全               |
| ABCDEFGH    | P.1-12 を参照してください。                                                     | ¥±               |
| ABCD        | • トレイの中の用紙を裏返すか、向きを 180 度回転させてみてくだ                                    |                  |
| abcde       | さい。                                                                   | プリンター進備          |
| 01234       |                                                                       |                  |
|             |                                                                       |                  |
|             | バックカバーを開け、下記の手順どおりに左右の青色のレバーを押                                        | 印刷               |
|             |                                                                       |                  |
|             | • 数字①の部分を押すと、レバー部分が前方に出ます。                                            |                  |
|             | <ul> <li>そのレハーを元至に止まるところまで押し上けます(数子(2)の部<br/>ハが見えては能にたります)</li> </ul> | オプション            |
|             | 「カル兄んる状態になります)。<br>バックカバーを閉じて「印刷データをプリンターに送ります                        |                  |
|             |                                                                       |                  |
|             |                                                                       | メンテナンス           |
| しわや折り目のある封筒 |                                                                       |                  |
|             |                                                                       | <b>↓ = 7</b> /0. |
|             |                                                                       | シューティング          |
| U I         |                                                                       |                  |
| U H         |                                                                       | ユーザー             |
|             |                                                                       | サービス             |
| A A         |                                                                       |                  |
|             |                                                                       | 付録               |
|             |                                                                       |                  |
|             |                                                                       |                  |
|             |                                                                       | 索引               |
|             |                                                                       |                  |
|             |                                                                       |                  |
|             |                                                                       |                  |
|             | 印刷か終了したら、ハックカハーを開け、青色のレバーを元の位<br>案に互してください、(数字のの如ハが見きていました)           |                  |
|             | 直に庆ししてたさい (数子①の部分が見える状態になります)。                                        |                  |

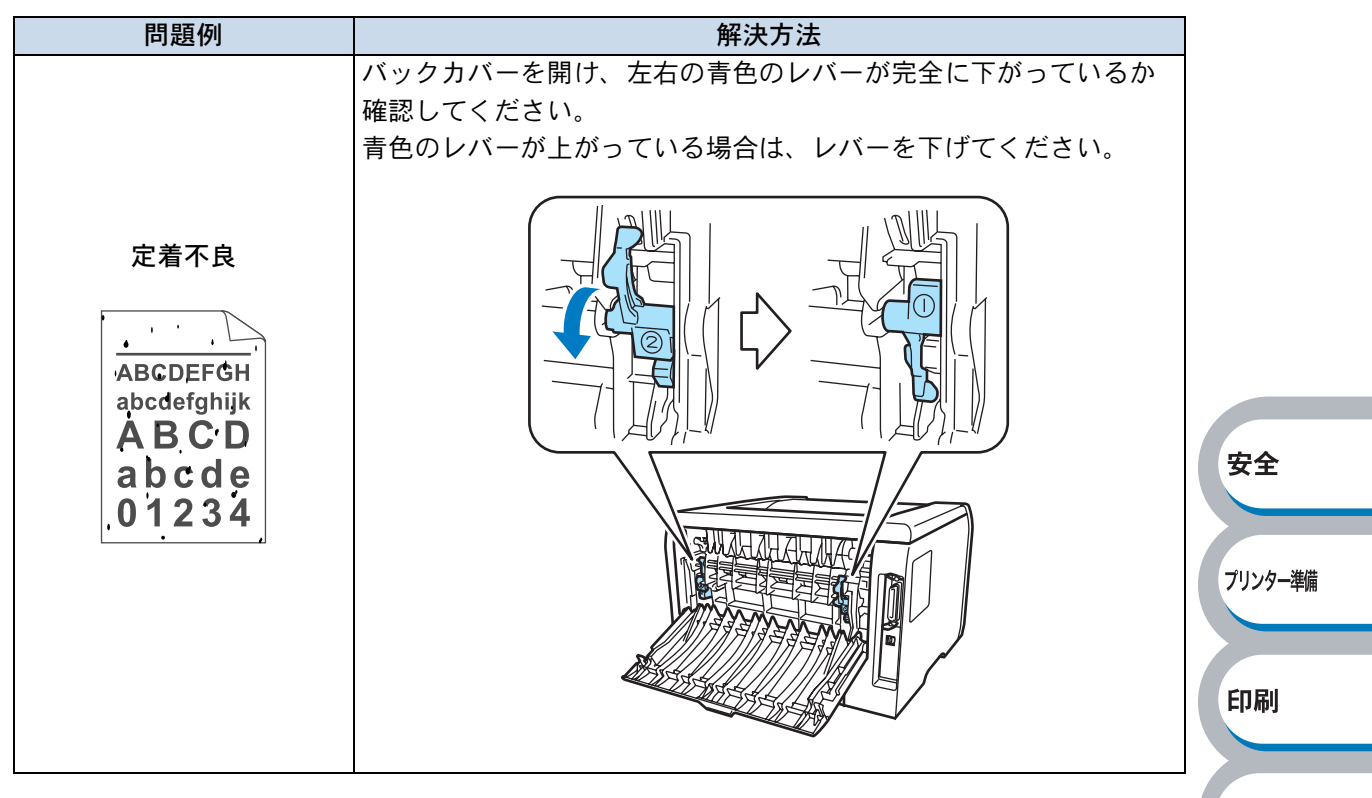

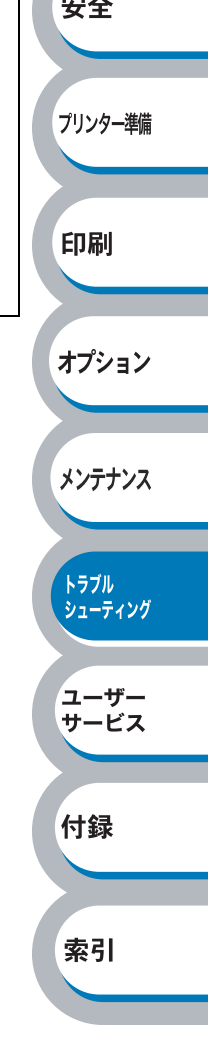

# こんなときは・・・

## 用紙が原因のトラブル一覧

最初に、ご使用の用紙が用紙規格に合致しているか確認してください。用紙規格については、「使用できる用紙と領域」<mark>P.1-12</mark>を参照してください。 用紙が原因で起こった下記のトラブルに対して、適切な処置を行ってください。

| トラブル内容                          | 解決方法                                                                                                    |                  |
|---------------------------------|----------------------------------------------------------------------------------------------------|------------------|
| 給紙しない                           | <ul> <li>用紙トレイに用紙が入っている場合は、まっすぐであるか<br/>確認してください。用紙が反っているときは、印刷をする<br/>前にまっすぐに伸ばしてください。また、いったん用紙を<br/>取り出してから、もう一度そろえて用紙トレイに戻すと正<br/>常に給紙するようになる場合もあります。</li> <li>用紙トレイの中の用紙枚数を減らしてから、もう一度試し<br/>てください。</li> </ul> | 安全               |
|                                 | <ul> <li>フリンタードライバーか手動給紙設定になっていないか確認してください。</li> <li>用紙をよくさばいてから、もう一度戻してください。</li> </ul>                                                                                                    | プリンター準備          |
| 手差しトレイから給紙しない                   | <ul> <li>プリンタードライバーの給紙方法で手差しが選択されているか確認してください。</li> </ul>                                                                                                    | 印刷               |
| 封筒を給紙しない                        | 手差しトレイから封筒の給紙ができます。使用しているアプ<br>リケーションが印字する封筒の大きさに設定されていること<br>を確認してください。使用しているアプリケーションソフト<br>のページ設定、または文章設定メニューで設定することがで<br>きます。使用しているアプリケーションソフトの取扱説明書<br>を参照してください。                                              | オプション<br>メンテナンス  |
| 紙づまりが起きる                        | つまった用紙を取り除きます。「紙づまりが起きたときは」<br>P.5-8 をご参照いただくか、「インタラクティブヘルプ」<br>P.5-7 を参照してください。                                                                                                    | トラブル<br>シューティング  |
| 普通紙に印刷時、しわができる                  | プリンタードライバーの用紙種類を薄紙に設定変更してくだ<br>さい。                                                                                                    | ユーザー             |
| 長いサイズの用紙を印刷すると、<br>上面排紙トレイから落ちる | 上面排紙トレイ用紙ストッパーを開いてください。                                                                                                    | ッーこス<br>付録<br>索引 |
## 正しく印刷できないトラブル一覧

下記の表に示されたような正しく印刷できないトラブルに対して、適切な処置を行ってください。

| トラブル内容                                                                                    | 解決方法                                                                                                    |                                          |
|-------------------------------------------------------------------------------------------|----------------------------------------------------------------------------------------------------|------------------------------------------|
| 印字はするが、パソコン画面上で<br>表示されているものとは違ってい<br>る                                                   | <ul> <li>プリンターケーブルが長過ぎないか確認してください。長さが2メートル以内のものをお勧めします。</li> <li>プリンターケーブルが破損または故障していないか確認してください。</li> <li>インターフェース切り替え器をご使用の場合は、取り外して直接プリンターと接続して試してみてください。</li> <li>正しいプリンタードライバーが「通常使うプリンターに設定」として設定されているか確認してください。</li> <li>その他の装置すべてを取り除き、プリンターだけをポートにつないでください。</li> <li>ステータスモニターをオフにしてください。「ステータスモニター」</li> </ul> | <b>安全</b><br>ブリンター準備                     |
| すべての文章を印刷することがで<br>きない。                                                                   | <ul> <li>(Go)を押して、プリンター内に残っているデータを<br/>印刷してください。プリンター内に残っているデータを消<br/>去したいときは、「印刷の中止」P.1.9 を参照してください。</li> <li>解像度を下げるか、数ページに分けて印刷してください。</li> <li>増設メモリでプリンターのメモリーを増やしてください。</li> <li>「メモリーを増設する」P.3-4 を参照してください。</li> <li>プリンタードライバーのページプロテクトの設定を変更し<br/>てください。「ページプロテクト」P.2-24 を参照してください。</li> </ul>                  | 印刷<br>オプション<br>メンテナンス<br>トラブル<br>シューティング |
| すべての文章を印刷することがで<br>きない。" メモリフル " のエラー<br>メッセージが印刷される<br>パソコン画面上ではヘッダーや<br>フッターが出てくるが、印刷ペー | <ul> <li></li></ul>                                                                                                    | ユーザー<br>サービス<br>付録<br>索引                 |
| ジには出てこない<br>印刷できない                                                                        | <ul> <li>・電源コードが接続されているかを確認してください。</li> <li>・正しいプリンタードライバーを使用しているかを確認してください。</li> </ul>                                                                                                    |                                          |

## その他のトラブル

| 問題                                 | 解決方法                                                                                                    |         |
|------------------------------------|----------------------------------------------------------------------------------------------------|---------|
| 印字ができない                            | <ul> <li>プリンターケーブルが破損していないか確認してください。</li> </ul>                                                                                                    |         |
| "There was an error writing to     | • インターフェース切り替え器をご使用の場合は、正しいプ                                                                                                    |         |
| LPT1: (or BRUSB) for the           | リンターが選択されているか確認してください。                                                                                                    |         |
| printer." のエラーメッセージがパ              |                                                                                                    |         |
| ソコンの画面上に表示される                      |                                                                                                    |         |
| エラーが発生し正しく印刷できな                    | <ul> <li>パソコンから印刷データを削除します。         <ol> <li>Windows XP の場合は、[スタート] メニューから [プリンタと FAX] をクリックします。             <li>Windows 95/98/Me/2000、Windows NT 4.0 の場合は、</li></li></ol></li></ul> | 安全      |
| い<br>印刷を止めたい                       | ②「NEC Multiviner 5200」のアイコンをタフルクリック<br>します。<br>③ 削除したい印刷データを選択し、[ドキュメント] メ                                                                                                    | プリンター準備 |
|                                    | ニューから [キャンセル] をクリックします。 <ul> <li>プリンター内に残っているデータを消去したいときは、「印</li> </ul>                                                                                                    | 印刷      |
|                                    | 刷の中止」 <mark>P.1-9</mark> を参照してください。                                                                                                    |         |
| 印刷すると照明がちらついたりパ<br>ソコンのディスプレイ表示が不安 | <ul> <li>コンセントの容量が不足しているとこのような現象が起き<br/>る場合があります。プリンターの電源を別系統のコンセン</li> </ul>                                                                                                    | オプション   |
| 定になる                               | トに接続してください。                                                                                                    |         |

索引

# 第6章

## ユーザーサービス

|                    | ノリンター準備 |
|--------------------|---------|
| 【保守サービスについて 6-2】   |         |
|                    |         |
| 保証期間内の修理 6-2       |         |
| 体血热间的沙疹哇           |         |
| 保証期間外の修理 6-3       |         |
| 体理到间外沙修理           | Co Du   |
| ■ 修理に出す前に 6-1      | 「「日前」   |
| ■ 廖垤に田 y 前に0-4     |         |
| プリンターの主会について 64    |         |
| ノリノターの寿命について       |         |
|                    |         |
| 桶修用住肥砂加に ノい C0-4   |         |
| ■ 桂却井 - ビフについて 6.5 |         |
| ■ 1月報リー し へに ノい し  | 【 オノンヨン |
|                    |         |

安全

メンテナンス

トラブル シューティング

ユーザー サービス

付録

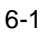

## 保守サービスについて

保守サービスは純正部品を使用することはもちろん、技術力においても安心してご利用いただけ る、当社指定の保守サービス会社をご利用ください。下記の保証期間とサービスの内容をご確認く ださい。

## 保証期間内の修理

保証期間内の保守サービスは以下のような種類があり、無料で修理いたします。

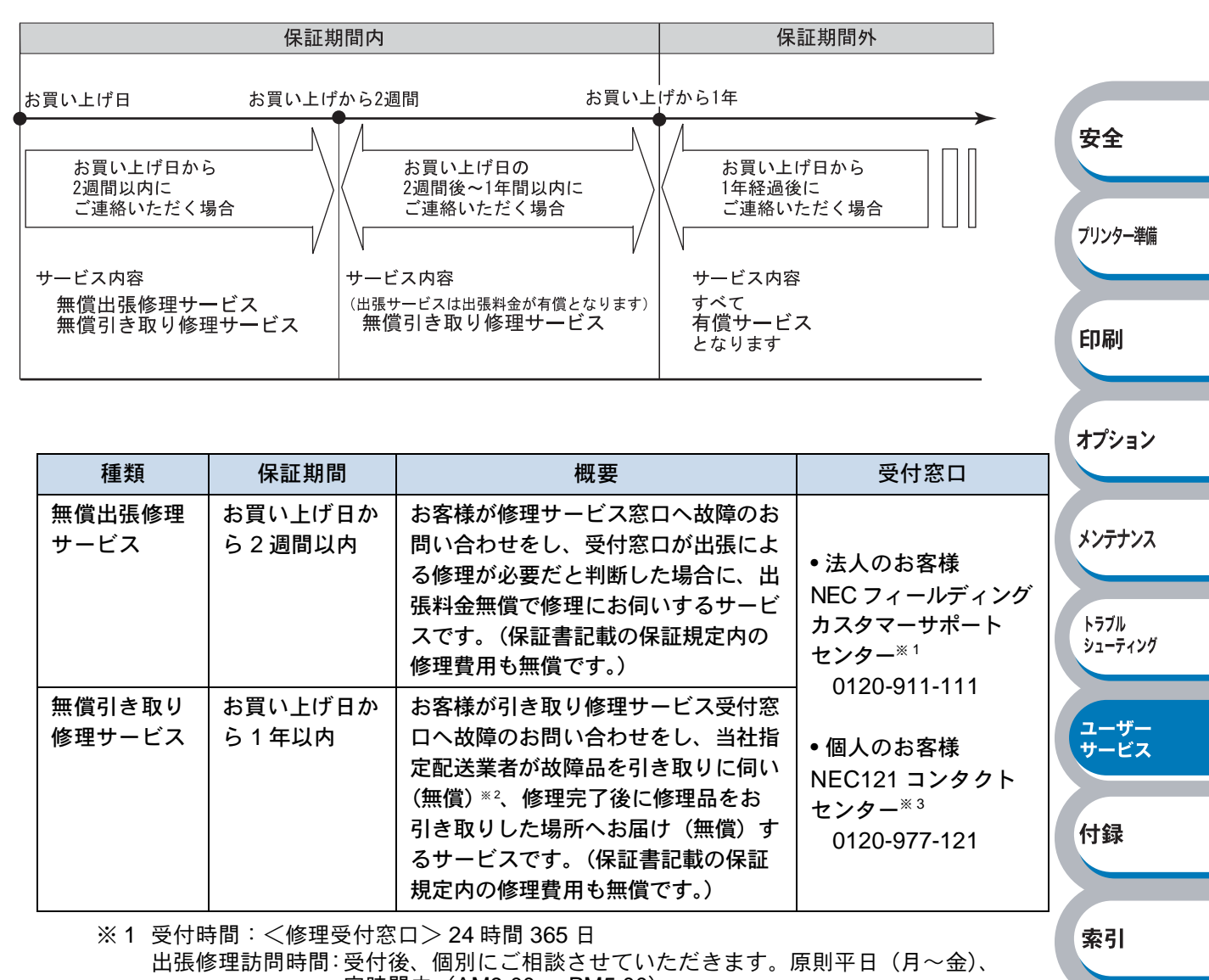

定時間内(AM9:00 ~ PM5:00) 引取訪問時間:宅配業者が事前連絡の上伺います。

- ※2 配送業者が梱包箱にパッキングし、お引き取りしますので、あらかじめ付属品を取 り外しておいてください。また、修理品の設置・接続はお客様にて行ってください。
- ※3 受付時間:<修理受付窓口>24 時間 365 日

携帯電話などフリーコールをご利用いただけないお客様は、03-6670-6000 (通話料はお客様負担) へおかけください。 出張修理訪問時間、引取訪問時間:※1と同じ

## 保証期間外の修理

保証期間外の保守サービスは以下のような種類があり、故障の内容などに応じて修理費が必要となります。

| 種類           | 概要                                                                                                    | 修理料金                                      | お支払い<br>方法           | 受付窓口*1                                                                       |                     |
|--------------|----------------------------------------------------------------------------------------------------|-------------------------------------------|----------------------|------------------------------------------------------------------------------|---------------------|
| 契約保守         | ご契約いただきますと、修理のご依<br>頼に対しサービス担当者を派遣し、<br>修理いたします。(原則として派遣<br>日にその場で修理いたしますが、故<br>障の程度・内容により、お引き取り<br>して修理する場合もありますので、<br>ご了承ください。)保守料は、シス<br>テム構成に応じた一定料金を前払い<br>していただくため一部有償部品を除<br>き、修理完了時にそのつどお支払い<br>いただく必要はありません。保守費<br>用の予算化が可能になります。 | 機器構成、<br>契約期間に<br>応じた一定<br>料金<br>+<br>部品代 | 契約期間<br>に応じて<br>一括払い | • 法人のお客様<br>NEC フィールディング<br>カスタマーサポート<br>センター <sup>※ 1</sup><br>0120-911-111 | 安全<br>ブリンター準備<br>印刷 |
| スポット<br>出張修理 | 修理のご依頼に対してサービス担当<br>者を随時派遣し、修理いたします。<br>(原則として派遣日にその場で修理<br>いたしますが、故障の程度・内容に<br>より、お引き取りして修理する場合<br>もありますので、ご了承ください。)<br>ご契約は不要です。                                                                                                    | 出張費<br>+<br>技術料<br>+<br>部品代               | そのつど<br>清算           | • 個人のお客様<br>NEC121 コンタクト<br>センター <sup>※2</sup><br>0120-977-121               | オプション<br>メンテナンス     |
| 引き取り<br>修理   | 最寄りのサービス拠点より修理品を<br>引き取りに参ります。修理完了後お<br>届けいたします。                                                                                                    | 技術料<br>+<br>部品代                           |                      |                                                                              | トラブル<br>シューティング     |
| ×15          |                                                                                                    | 5日<br>淡させていただ・                            | きます。原則               | 平日 (月~金).                                                                    | ユーザー<br>サービス        |

山張修理訪問時間: 受付後、個別にご相談させていたときより。房 定時間内(AM9:00 ~ PM5:00) 引取訪問時間: 宅配業者が事前連絡の上伺います。

※2 受付時間:<修理受付窓口>24時間365日

携帯電話などフリーコールをご利用いただけないお客様は、03-6670-6000(通 話料はお客様負担)へおかけください。 出張修理訪問時間、引取訪問時間:※1と同じ

索引

付録

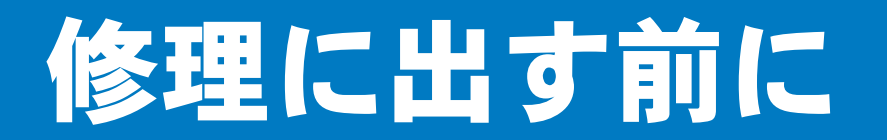

「故障かな?」と思ったら、修理に出される前に以下の手順を実行してください。

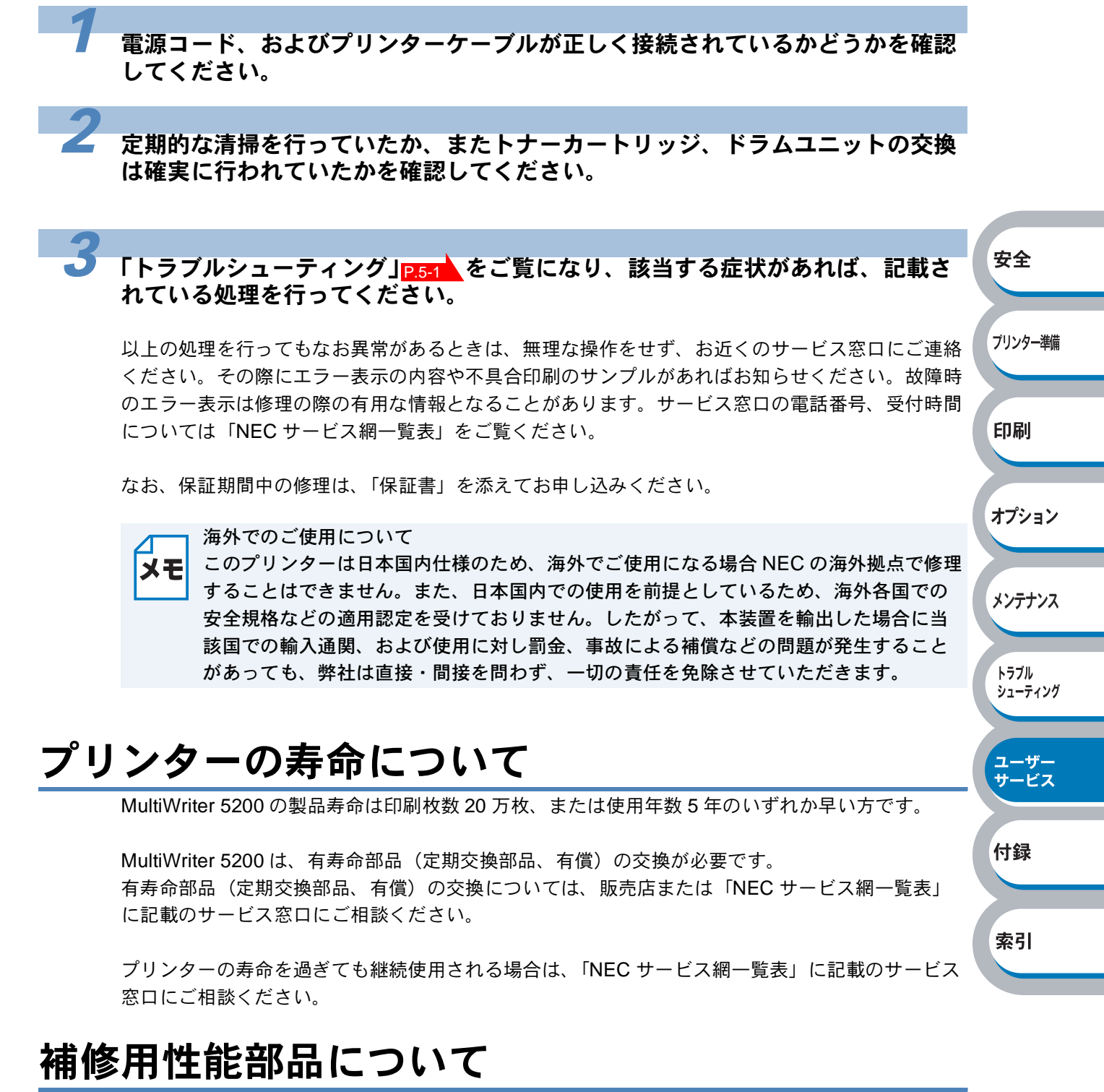

本製品の補修用性能部品の最低保有期間は製造打ち切り後7年です。

## 情報サービスについて

プリンター製品に関する最新情報を下記で提供しています。

インターネット Web ページ 「NEC 8 番街」 URL: http://nec8.com/

プリンターに関する技術的なご質問、ご相談は下記で電話にて承ります。

NEC121 コンタクトセンター

(電話番号、受付時間などについては、添付の「NEC サービス網一覧表」をご覧ください。)

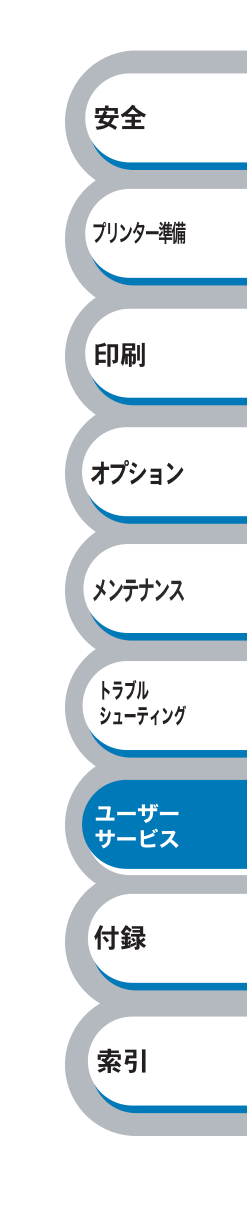

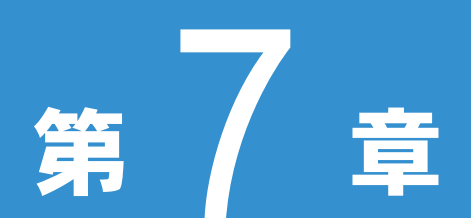

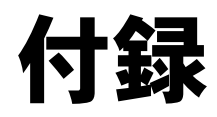

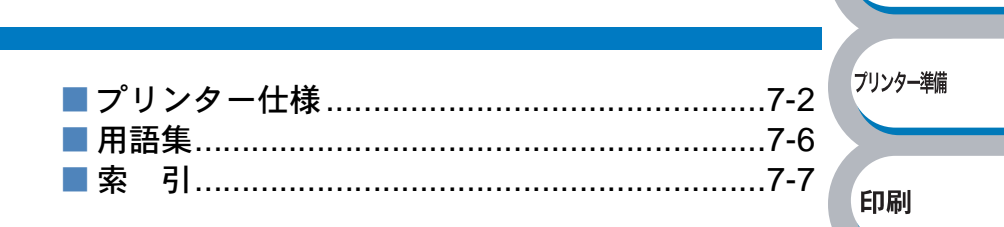

安全

オプション

メンテナンス

トラブル シューティング

ユーザー サービス

付録

リンター プ

#### エンジン

| 項目                                   | 内容                                       |
|--------------------------------------|------------------------------------------|
| プリント方式                               | 電子写真方式                                   |
| 印字スピード <sup>※1</sup>                 | 最速 24 ページ / 分(A4 サイズに印刷時)                |
| ファーストプリントタイム<br>(レディ時) <sup>※2</sup> | 10 秒以下                                   |
| 解像度                                  | 1200dpi / HQ1200 dpi / 600 dpi / 300 dpi |

- ※1 標準用紙トレイ、およびオプション用紙トレイ(ただしトレイ2のみ)から印刷した場合の A4同一原稿を連続してプリントしたときの印字スピードです。解像度を1200dpiに設定し たときは、印字スピードは半分の速度になります。
- ※2 プリンター始動から排紙完了までの時間

#### ● コントローラ

|      | 項目    | 内容                                                 |
|------|-------|----------------------------------------------------|
| CPU  |       | 266MHz                                             |
| メモリー | 標準    | 16 MB                                              |
|      | オプション | 合計 144 MB まで増設可能 (DIMM スロット ×1)                    |
| インター | 堙淮    | Hi Spood USB 2 0 <sup>※3</sup> IEEE 1284 淮拁 (パラレル) |
| フェース |       | Theopeeu 050 2.0 、TEEE 1204 年拠 (パクレル)              |

※3 Windows 95 / NT 4.0 はサポートしていません。

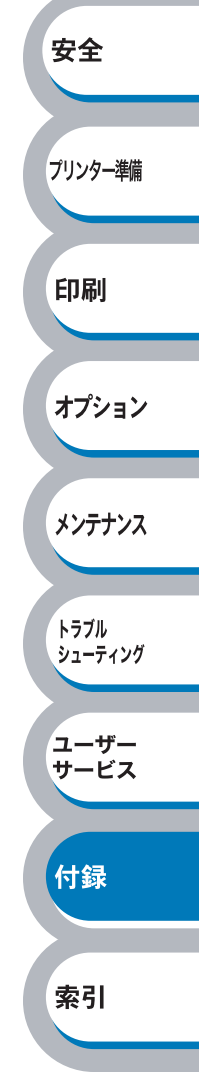

### ● ソフトウェア

| 項目           | 内容                                                      |
|--------------|---------------------------------------------------------|
| プリンタードライバー   | Windows ドライバー (Windows 95/98/Me/2000/XP、Windows NT 4.0) |
| ユーティリティドライバー | インタラクティブヘルプ <sup>※1</sup>                               |
| 添けいつトウェマ     | True Type™ バーコードフォントキット                                 |
| 「添わノノトウエノ    | DocuWorks 6.1 体験版                                       |

※1 問題の解決にアニメーションヘルプを採用

## ● 操作パネル

| 項目  | 内容                                 | 安全 |
|-----|------------------------------------|----|
| ランプ | 4つ (Toner / Drum / Paper / Status) |    |
| ボタン | 2つ (Go / Job Cancel)               |    |

プリンター準備

トラブル シューティング

ユーザー サービス

付録

索引

## ● 用紙枚数

|        | ~       |       |        |
|--------|---------|-------|--------|
| :      | 項目      | 内容    | 印刷     |
|        | 手差しトレイ  | 50 枚  |        |
|        | 用紙トレイ   | 250 枚 |        |
| 給紙枚数※2 | (標準)    |       | オプション  |
|        | 用紙トレイ   | 250 枚 |        |
|        | (オプション) |       |        |
| 排紙     | 上面      | 150 枚 | メンテナンス |
| 両面印刷   |         | 手動    |        |

※2 80 g/m<sup>2</sup> 用紙で計算

### ● 用紙仕様

| J     | 項目                         | 内容                                                                                                    |           |
|-------|----------------------------|----------------------------------------------------------------------------------------------------|-----------|
|       | 手差しトレイ                     | 普通紙、普通紙(厚め)、ボンド紙、再生紙、封筒、官製はがき <sup>※1</sup> 、<br>ラベル紙、OHP フィルム <sup>※1</sup> 、厚紙                                              |           |
| 用紙の種類 | 用紙トレイ                      | 普通紙、普通紙(厚め)、ボンド紙、再生紙、官製はがき <sup>※ 2</sup> 、<br>OHP フィルム <sup>※ 1</sup>                                                        |           |
|       | セカンドトレイ<br>ユニット<br>(オプション) | 普通紙、普通紙(厚め)、ボンド紙、再生紙                                                                                                    |           |
|       | (PR-L5200-02)              |                                                                                                    |           |
|       | 手差しトレイ                     | $60 \sim 161 \text{ g/m}^2$                                                                                                   |           |
|       | 用紙トレイ                      | $60 \sim 105 \text{ g/m}^2$                                                                                                   | 安全        |
| 田紅拉昌  | セカンドトレイ                    |                                                                                                    |           |
| 用私叶里  | ユニット                       | $c_0 = 10 \epsilon \pi m^2$                                                                                                   |           |
|       | (オプション)                    | $60 \sim 105 \mathrm{g/m^2}$                                                                                                  | プリンター準備   |
|       | (PR-L5200-02)              |                                                                                                    |           |
|       | 手差しトレイ                     | 幅 :69.9 ~ 215.9mm 長さ:116 ~ 406.4mm                                                                                            |           |
|       | 用紙トレイ                      | A4、レター、B5(JIS)、A5、A5(横)、A6、はがき                                                                                                | ED品I      |
| 計序田純  | セカンドトレイ                    |                                                                                                    | 1 1 4 4 3 |
| 刘心用弑  | ユニット                       |                                                                                                    |           |
|       | (オプション)                    | $ \begin{array}{c} A4 \land \ \lor \ \checkmark \ \checkmark \ \lor \ \checkmark \ \lor \ \lor \ \lor \ } \\ A5 \end{array} $ | オプション     |
|       | (PR-L5200-02)              |                                                                                                    |           |

メンテナンス

トラブル シューティング

ユーザー サービス

付録

索引

※1 給紙枚数は10枚まで可能

※2 給紙枚数は30枚まで可能

### ● 消耗品

| 項目          |             |            |                      | 内容                                |
|-------------|-------------|------------|----------------------|-----------------------------------|
| トナーカー       | PR-L5200-11 | 標準         | 約 3,500 枚            | (A4 を印刷密度5%で印刷した場合) <sup>※3</sup> |
| トリッジ        | PR-L5200-12 | 大容量        | 約 7,000 枚            | (A4 を印刷密度5%で印刷した場合) <sup>※3</sup> |
| ドラム<br>ユニット | PR-L5200-31 | 約 25,000 枚 | (A4) <sup>** 3</sup> |                                   |

※3 印刷面積比や印刷ジョブなどによって実際の印刷枚数と異なります。

### ● 外形寸法 / 重量

| 項目   | 内容                                         |  |  |
|------|--------------------------------------------|--|--|
| 外形寸法 | 371 (W) $	imes$ 384 (D) $	imes$ 246 (H) mm |  |  |
| 舌旱   | 約 8.3 kg(ドラムユニット / トナーカートリッジを含まず)          |  |  |
|      | 約 9.5 kg(ドラムユニット / トナーカートリッジを含む)           |  |  |

#### ● その他

|                                             | 項     | 目                    | 内容                |  |
|---------------------------------------------|-------|----------------------|-------------------|--|
| 電源電圧                                        |       |                      | AC 100V 50/60Hz   |  |
| 消費電力 <sup>※ 1</sup>                         |       | 印刷時(平均)              | 590 W 以下(25 ℃)    |  |
|                                             |       | ピーク時(平均)             | 920 W 以下(25 ℃)    |  |
|                                             |       | スタンバイ時(平均)           | 75 W 以下(25 ℃)     |  |
|                                             |       | スリープ時(平均)            | 8 W 以下            |  |
|                                             |       | オフ時                  | 1W以下              |  |
| 音響パワー                                       |       | 印刷時                  | LWad 6.6 Bell (A) |  |
| 稼動音                                         | レベル   | スタンバイ時               | LWad 4.8 Bell (A) |  |
|                                             | 音圧レベル | 印刷時                  | LpAm 53dB (A) 以下  |  |
|                                             |       | スタンバイ時               | LpAm 35dB (A) 以下  |  |
| 省エネ機能     パワーセーブ       トナーセーブ <sup>※2</sup> |       | パワーセーブ               | 有                 |  |
|                                             |       | トナーセーブ <sup>※2</sup> | 有                 |  |
| 装置寿命                                        |       |                      | 20 万枚または5年間       |  |

※1 電源スイッチがオフでも電源プラグがコンセントに接続されているときは、1W以下の電力 が消費されます。消費電力を0Wにするためには、電源スイッチでプリンター本体の電源を 切り、電源プラグをコンセントから抜いてください。

※2 写真やグレースケールイメージの印刷にトナーセーブの利用はお勧めできません。

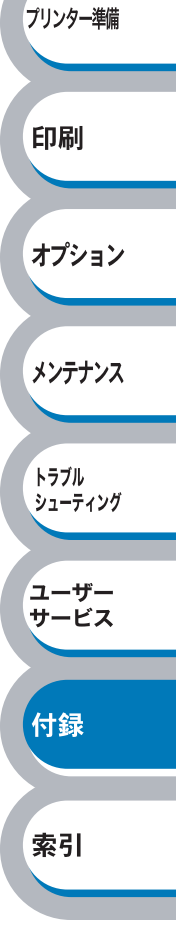

安全

## 用語集

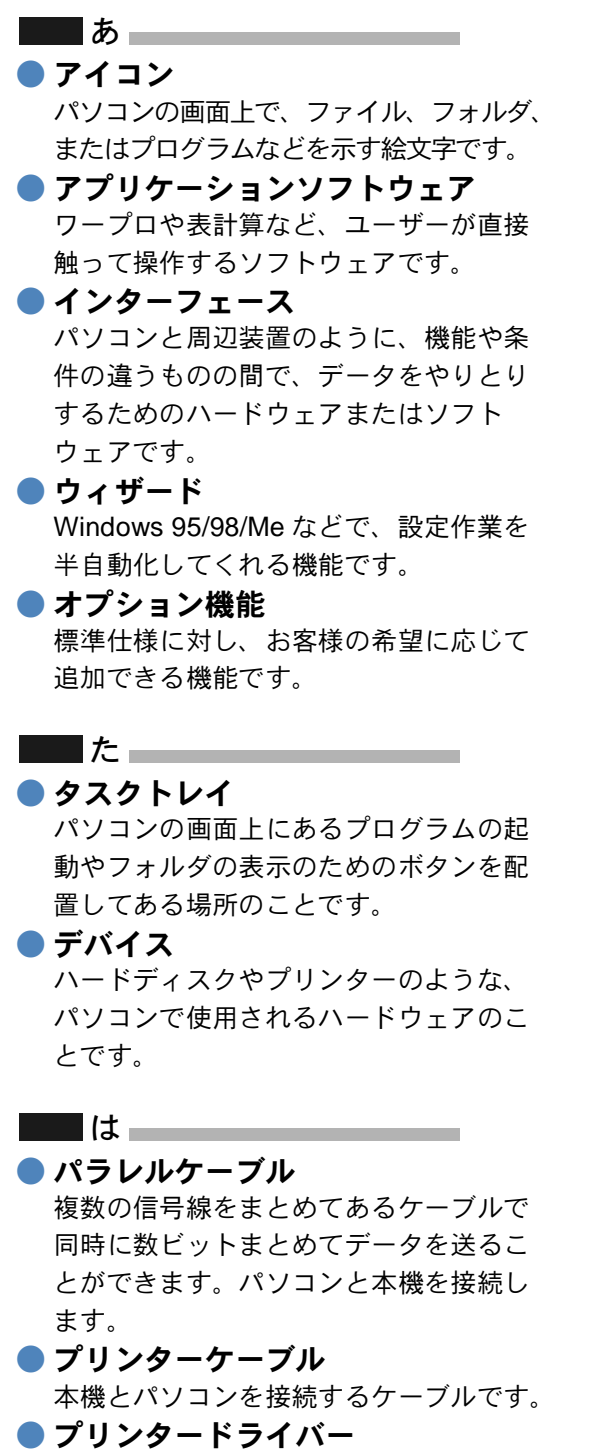

フリンダートフィハー アプリケーションソフトのコマンドをプ リンターで使用されるコマンドに変換す るソフトウェアです。

#### ■■ ら ● レーザープリンター

レーザーを使って文字や画像を印刷用の ドラムに照射し、トナーを用紙に定着さ せるタイプのプリンターです。高解像度、 高品質、高速、静音といった特長を持っ ています。

#### 

 2 IN1 (レイアウト)
 2 枚の原稿を縮小し、1 枚の用紙に印刷 する機能です。本機ではレイアウト印刷 機能で指定します。

#### 4 IN1 (レイアウト) 4 枚の原稿を縮小し、1 枚の用紙に印刷 する機能です。本機ではレイアウト印刷 機能で指定します。

#### A to Z

#### 🔵 dpi

Dot Per Inch の略で、1 インチ (2.54cm) 幅に印字できるドット数を表す単位で、 解像度を示します。

#### OS

Operating System(オペレーティングシ ステム)の略で、パソコンの基本ソフト ウェア群です。

#### ● PC/AT 互換機

IBM 社が開発したパーソナルコンピュータ (IBM.PC/AT)の互換パソコンに付いた 名称です。日本では DOS/V パソコンと も言われます。

#### USB

Universal Serial Bus (ユニバーサルシリア ルバス)の略で、ハブを経由して最大127 台までの機器をツリー状に接続できるイン ターフェース仕様です。機器の接続を自動 的に認識するプラグアンドプレイ機能や、 パソコンの電源を入れたままコネクタの接 続ができるホットプラグ機能を持っていま す。

#### Windows 95/98/Me/2000/XP

Microsoft 社が開発した OS で、それぞれ 95 年、98 年、Me/2000 は 00 年、XP は 01 年に発売されました。

#### Windows NT Microsoft 社が開発したサーバーワークス

テーション用 OS です。

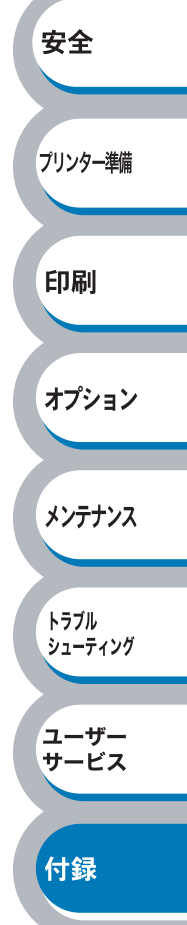

| Α                              | う                         |              |
|--------------------------------|---------------------------|--------------|
| Adobe Reader18                 | -<br>ウォーミングアップ状態1-6       |              |
| D                              | Ż                         |              |
| Drum ランプ1-5                    | ▲▲<br>エラー状態からの復帰1-9       |              |
| G                              | エラープリント2-27               |              |
|                                | お                         |              |
| SO <b>₩</b> <i>→</i>           | オプション3-2                  |              |
| J                              | か                         |              |
| Job Cancel ホタン1-5              | カートリッジエラー 1-7             | 安全           |
| 0                              | 解像度                       |              |
| OHP フィルム                       | 解像度調整                     |              |
| OHP ノイルムに印刷2-36                | 払入稲小                      | フリンター準備      |
| P                              | 各部の名称1-4                  |              |
| Paper ランプ1-5                   | カスタムページ設定                 | 印刷           |
| S                              | 紙 うまり                     |              |
| Status ランプ1-5                  | き                         | オプション        |
| Т                              | 輝度                        |              |
| Toner ランプ1-5                   | 機能と特長1-2<br>基本設定タブ2-5     | J. Y         |
|                                | 給紙方法2-9, 2-20             | */5///       |
| USB ケーブル 1-3                   | <                         | L = -/ II    |
| USB ポート1-4                     | クイックセットアップガイド1-3          | シューティング      |
| W                              | クイックプリントセットアップ …2-20      |              |
| <br>Windows 用プリンタードライバーを       | クラノイックス2-11<br>クリーニング4-15 | ユーザー<br>サービス |
| 設定する2-3                        | _                         |              |
| あ                              |                           | 付録           |
| ₽紙2-8                          | コントラスト                    |              |
| 厚紙(ハガキ)2-8                     | *                         |              |
| い                              | <b>C</b><br>#ービスエラー 1-8   | 索引           |
| 印刷可能状態1-6                      | 「年印刷                      |              |
| 印刷可能領域1-14                     | 再生紙                       |              |
| 印刷ショノのスノール2-19<br>印刷設定         | サホートダノ2-29<br>左右反転        |              |
| 印刷の中止1-9                       | I                         |              |
| 印刷の向き2-8                       | し                         |              |
| 印柳田紙とり広1-12<br>インターフェースケーブル1-3 | 14999禄2-7<br>自動解像度調整5-4   |              |
| インタラクティブヘルプ                    | 自動選択                      |              |
|                                | 手動両面印刷                    |              |
|                                | ナ 判 间 印 帅 り 小 1 ノ ト       |              |

| 上下反転           | 2-17 |
|----------------|------|
| 小冊子印刷          | 2-8  |
| 使用できない封筒       | 2-48 |
| 使用できる用紙        | 1-13 |
| 使用できる用紙と領域     | 1-12 |
| 上面排紙トレイ        | 1-4  |
| 上面排紙トレイ用紙ストッパー | 1-4  |
| 消耗品            | 4-2  |

## す

| 推奨紙          | 1-12 |
|--------------|------|
| スタンプ         | 2-13 |
| スタンプ印刷設定     | 2-14 |
| スタンプ設定       | 2-15 |
| スタンプを付けて印刷する | 2-63 |
| スリープ状態       | 1-6  |
| スリープ状態からの復帰  | 1-9  |
| スリープモード      | 2-21 |

## せ

| 前面 | ······1· | -4 |
|----|----------|----|
|    |          |    |

## そ

| 操作パネル1-4, | 1-5   |
|-----------|-------|
| 増設メモリカバー  | . 1-4 |
| その他特殊機能   | 2-65  |

## た

| 対応用紙      | 7-4  |
|-----------|------|
| 正しく印刷できない | 5-20 |

## τ

| 定期保守部品の交換      | . 4-14 |
|----------------|--------|
| 定着器故障          | 1-9    |
| データ受信中         | 1-6    |
| 手差し            | 2-9    |
| 手差しトレイ1-4,     | , 1-12 |
| 手差しトレイから印刷     |        |
|                | 2-53   |
| 手差しトレイから手動両面印刷 | .2-59  |
| テストページの印刷      | . 1-10 |
| 電源コード差し込み口     | 1-4    |
| 電源スイッチ         | 1-4    |
|                |        |

## と

| 透過印刷する     | 2-13 |
|------------|------|
| 同梱物        |      |
| 特殊機能       | 2-18 |
| 特殊機能を使って印刷 | 2-65 |
| とじ方        | 2-12 |

| とじしろ      | 2-12 |
|-----------|------|
| トナーカートリッジ | 4-3  |
| トナー寿命     | 1-7  |
| トナー節約モード  |      |
| トナー残りわずか  | 1-6  |
| トナーの密度を調節 | 2-26 |
| ドラムユニット寿命 | 1-7  |
| ドラムよごれ    | 1-7  |
| トレイ1      |      |
| トレイ 2     |      |
| トレイが多過ぎます | 1-7  |
| トレイ用紙切れ   | 1-7  |
|           |      |

## の

| 濃度調整 | 2-26     |
|------|----------|
|      | <i>L</i> |

## は

| 1-4  |
|------|
| 2-43 |
| 2-43 |
| 1-4  |
| 1-7  |
| 1-7  |
| 1-3  |
| 1-4  |
|      |

## ひ

日付・時間 ......2-25

## ふ

| 封筒               | 2-8  |
|------------------|------|
| 封筒に印刷            | 2-48 |
| 封筒(厚め)           | 2-8  |
| 封筒(薄め)           | 2-8  |
| 複数のページを1枚にまとめて印刷 | 別    |
|                  | 2-61 |
| 袋文字で印刷           | 2-14 |
| 部数               | 2-8  |
| 部単位              | 2-8  |
| 普通紙              | 2-8  |
| 普通紙や再生紙に印刷       | 2-30 |
| 普通紙(厚め)          | 2-8  |
| プリンター外部をクリーニング … | 4-15 |
| プリンター設定一覧の印刷     | 1-11 |
| プリンタードライバー       | 2-2  |
| プリンタードライバーの設定    | 2-3  |
| プリンター内部をクリーニング … | 4-16 |
| プリンタメモリに印字データあり  | 1-6  |
| プリントオーバーラン       | 1-8  |
| フロントカバー          | 1-4  |

プリンター準備

安全

印刷

## オプション メンテナンス

トラブル シューティング

ユーザー サービス

## 付録

| フロントカバーオープン1-7<br>フロントカバーリリースボタン1-4 |
|-------------------------------------|
| ~                                   |
| ページプロテクト2-24                        |
| ほ                                   |
| ボタン1-9                              |
| ボンド紙2-8                             |
| <b>ま</b><br>マルチプロトコル LAN アダプタ …3-7  |
| め                                   |
| メイン基板故障1-9                          |
| メインモーター故障1-9                        |
| メモリフル 1-7, 5-6                      |
| Ł                                   |
| 田紅切ね 17                             |
| 田紙サイズ 1-12 2-6                      |
| 用紙サイズを変えて印刷 2-64                    |
| 用紙種類                                |
| 用紙トレイ                               |
| 用紙トレイから印刷 2-30, 2-37, 2-44          |
| 用紙トレイから手動両面印刷2-57                   |
| 用紙排出1-9                             |
| 6                                   |
| ラベル紙に印刷                             |
| ランプによるプリンターの状態表示 1-5                |
| IJ                                  |
| 両面印刷2-8, 2-12, 2-55                 |
| れ                                   |
| レイアウト                               |
| レーザーユニット故障1-9                       |

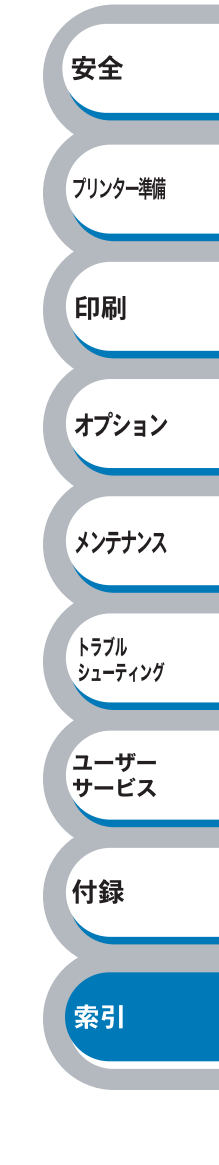